基本編

応用編

付録

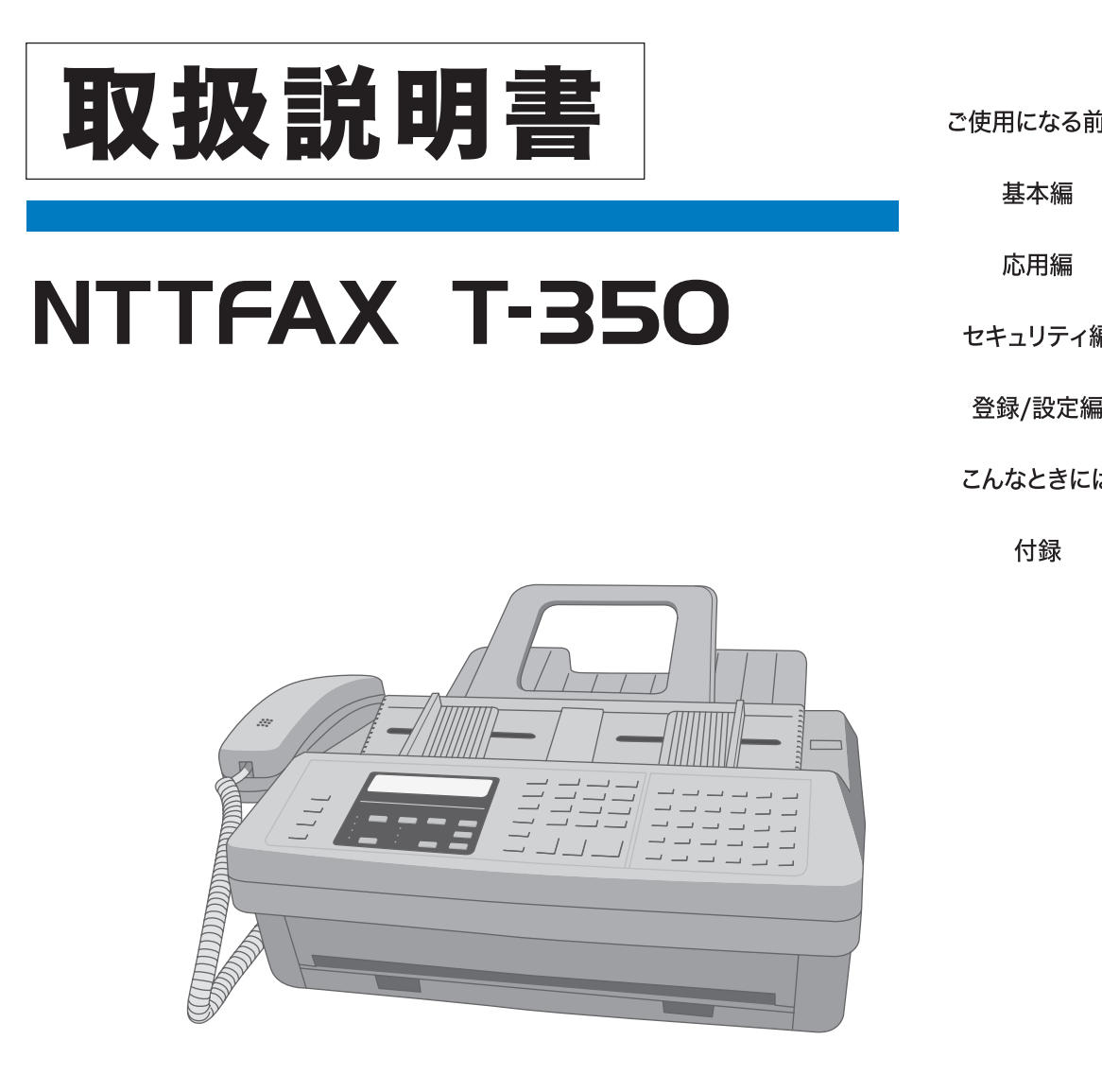

| うに | 第1章                   |
|----|-----------------------|
|    | 。<br>第 <b>2</b> 章     |
|    | 第 <b>3</b> 章          |
| 扁  | <sub>第<b>4</b>章</sub> |
| Ī  | <sub>第</sub> 5章       |
| よ  | 第 <b>6</b> 章          |
|    | 第 <b>7</b> 章          |

このたびは、NTTFAX T-350をお買い求めいただきまして、まことにありがとうございます。 ●ご使用の前に、この「取扱説明書」をよくお読みのうえ、内容を理解してからお使いください。 ●お読みになったあとも、本商品のそばなどいつもお手元においてお使いください。

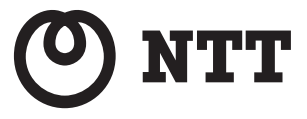

# ~したいこと目次

| 櫟 | 時計を合わせたい           | 1-17 | 設置モード    |
|---|--------------------|------|----------|
|   | 発信元を変更したい          | 1-17 | 設置モード    |
| 奋 | ダイヤル・プッシュの設定を変更したい | 1-17 | 設置モード    |
| 設 | 画質・濃度を変更したい        | 2-6  | 画質・濃度を選ぶ |
| ÷ | 受信モードを変更したい        | 1-17 | 設置モード    |
|   | 済スタンプを設定したい        | 2-18 | 済スタンプの設定 |

| て      | 複数の相手に送信したい      | 3-4  | 多数の相手に一度に送信する   |
|--------|------------------|------|-----------------|
| ア      | ファクスを中断したい       | 2-19 | 現在送信中の文書を中止する   |
| ,<br>, | 正しく送られたか確認したい    | 3-78 | 通信証を設定する        |
| 1      | 送信・受信状況のリストを出したい | 3-73 | 通信管理レポートをプリントする |
| 、ス     | 送信時刻を指定したい       | 3-7  | 送信時刻を指定する       |

| <b>7</b> 0 | ワンタッチダイヤルを登録したい | 5-9  | ワンタッチダイヤルを登録/変更する |
|------------|-----------------|------|-------------------|
| 豆          | 短縮ダイヤルを登録したい    | 5-13 | 短縮ダイヤルを登録/変更する    |
| 録          | 文字入力について知りたい    | 5-3  | 文字入力のしかた          |
|            | 各機能の設定状況を確認したい  | 5-35 | 機器設定リストのプリント      |

|   | 記録紙を交換したい        | 6-2  | 記録紙を交換する    |
|---|------------------|------|-------------|
| 管 | 記録紙づまりを解除したい     | 6-10 | 記録紙づまりを解除する |
|   | 原稿づまりを解除したい      | 6-12 | 原稿づまりを解除する  |
| 埋 | エラーメッセージについて知りたい | 6-14 | エラーメッセージ    |
|   | 故障かどうか調べたい       | 6-27 | 故障かなと思ったら   |

| 第1章 | ご使用になる前に |
|-----|----------|
| 第2章 | 基本編      |
| 第3章 | 応用編      |
| 第4章 | セキュリティ編  |
| 第5章 | 登録 / 設定編 |
| 第6章 | こんなときには  |
| 第7章 | 付録       |

1

2

- この取扱説明書を紛失された場合、購入することができますので、当社のサービス取扱所にお問い合わせください。
- この取扱説明書に記載されている以外のことは行わないでください。思わぬ事故や故障を起こす原因となることがあります。
- ・この取扱説明書の内容に関しては、将来予 告なしに変更することがあります。

本商品をご使用になる前に、本書の「安全にお 使いいただくために」をよくお読みください。 また、本書中に<u>へ</u>と表記されている事項は、安 全に関する注意事項です。操作を行う前に必ず よくお読みください。

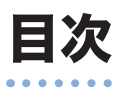

| ••• | • • • | • • • • |                                                                                               | •••••• |
|-----|-------|---------|-----------------------------------------------------------------------------------------------|--------|
|     |       |         | 大声のひかた                                                                                        |        |
|     |       |         | 今音ののかいに                                                                                       | VIII   |
|     |       |         | 粃血について                                                                                        | Viii   |
|     |       |         | マークについて                                                                                       | ix     |
|     |       |         | キー表示について                                                                                      | ix     |
|     |       | +       | <b>商</b> 1                                                                                    |        |
|     |       | କ       |                                                                                               |        |
|     |       |         | 安全にお使いいただくために                                                                                 | X      |
| 笜   | 1     | 辛       | で使用にたる前に                                                                                      | 1 1    |
| 粐   | I     | 무       | と使用にゆる別に                                                                                      |        |
|     |       | (特      | 長                                                                                             |        |
|     |       |         | 主な特長                                                                                          | 1-2    |
|     |       | 名       | 称                                                                                             |        |
|     |       |         | 各部の名称とはたらき                                                                                    | 1-6    |
|     |       |         | 本体々部の夕称とけたらき                                                                                  | 16     |
|     |       |         | 本件合                                                                                           | 1-0    |
|     |       |         |                                                                                               |        |
|     |       |         | 操作パネルの名称とはたらき                                                                                 |        |
|     |       |         | 同梱品を確認する                                                                                      | 1-10   |
|     |       | 準       | 備                                                                                             |        |
|     |       |         | 機器の接続のしかた                                                                                     | 1-11   |
|     |       |         | 原稿台・記録紙受けの取り付け                                                                                |        |
|     |       |         | ハンドセットの取り付け                                                                                   | 1-11   |
|     |       |         | (アンドロンドロンドロンド)<br>(アンドロンドロンドロンドロンドロンドロンドロンドロンドロンドロンドロンドロンドロン                                  | 1_12   |
|     |       |         | 电山阪しての技術                                                                                      | ∠1 -1  |
|     |       |         | 「「「「「」」」「「」」「「」」「「」」「「」」「「」」「」」「」」「「」」「」」「」」「」」「」」「」」「」」「」」「」」「」」「」」「」」」「」」」「」」」「」」」「」」」「」」」」 |        |
|     |       |         | リンタッチシートの取り付け                                                                                 |        |
|     |       |         | 電源コードの接続                                                                                      | 1-13   |
|     |       |         | 記録紙をセットする                                                                                     | 1-14   |
|     |       | 設       | 置モード                                                                                          |        |
|     |       |         | 使用する前に登録する(設置モード)                                                                             | 1-17   |
|     |       |         | 登録する                                                                                          | 1-18   |
|     |       |         | 受信モードを選ぶ                                                                                      |        |
|     |       |         | 待機面面について                                                                                      | 1-22   |
|     |       |         |                                                                                               |        |
| 第   | 2     | 章       | 基本編                                                                                           |        |
|     |       | 原       | 稿                                                                                             |        |
|     |       |         | 原稿について                                                                                        |        |
|     |       |         | 使田できろ厄稿サイズ                                                                                    | 2-3    |
|     |       |         | このででの小(の) 「 (1) (1) (1) (1) (1) (1) (1) (1) (1) (1)                                           |        |
|     |       |         | ごのアダン型世にしていて                                                                                  |        |
|     |       |         | 尿病をビット9る                                                                                      |        |
|     |       |         | 原稿をセットするとき                                                                                    | 2-4    |
|     |       |         | 原稿をセットするときの注意                                                                                 | 2-5    |
|     |       |         | 画質・濃度を選ぶ                                                                                      |        |
|     |       |         | 画質を選ぶ                                                                                         | 2-6    |
|     |       |         | 濃度を選ぶ                                                                                         |        |
|     |       |         |                                                                                               |        |

| 送信のしかた                   |      |
|--------------------------|------|
| ダイヤルキーで送信する              |      |
| ワンタッチダイヤル・短縮ダイヤルで送信する    |      |
| 電話帳で送信する                 |      |
| 手動送信する                   |      |
| リダイヤルで送信する               |      |
| 送信中にメモリーオーバーしたとき         |      |
| 送信するときの便利な機能             | 2-16 |
| 送信方法の設定(メモリー送信とリアルタイム送信) |      |
| ダイヤル記号について               |      |
| 済スタンプの設定                 | 2-18 |
|                          |      |

#### ファクス中止 / 確認

| ファクスを中止 / 確認する    | 2-19 |
|-------------------|------|
| 現在送信中の文書を中止する     |      |
| 送信予約文書を中止 / 確認する  |      |
| 同報送信を中止 / 確認する    |      |
| グループ送信を中止 / 確認する  |      |
| ディスプレイ上で通信結果を確認する |      |
| 通信予約リストをプリントする    |      |
| 通信予約原稿をプリントする     |      |

#### 受信

| 受信のしかた                       | 2-26 |
|------------------------------|------|
| ファクス専用で自動受信する(ファクス待機)        |      |
| ファクスを優先して電話も受ける(ファクス / 電話待機) | 2-27 |
| 電話を優先して自動受信もする(電話 / ファクス待機)  | 2-29 |
| 留守番電話とファクスを兼用する(留守 / ファクス待機) |      |
| 電話を中心に使用する(電話待機)             | 2-33 |
| 増設電話でファクスを受ける(リモート受信)        | 2-34 |
| 受信中の動作について                   | 2-35 |
| 受信中の表示                       | 2-35 |
| 受信中の動作について                   | 2-35 |
| 代行受信について                     |      |

#### 電話

| 電話の | )しかた   | .2-37  |
|-----|--------|--------|
| 電話  | をかける   | . 2-37 |
| 電話  | を受ける   | . 2-39 |
| 通話  | 中に保留する | . 2-40 |
|     |        |        |

#### (コピー

| コピーのしかた | 1 |
|---------|---|
|---------|---|

| 第3章 | 応用編     |        | <br> | 3-1 |
|-----|---------|--------|------|-----|
| 送   | 信       |        |      |     |
|     | 多数の相手に一 | 度に送信する | <br> |     |
|     | 同報送信    |        | <br> |     |
|     | グループ送信. |        | <br> |     |

| 送信時刻を指定する(時刻指定通信)           |      |
|-----------------------------|------|
| 同じ相手にまとめて送信する(一括送信)         |      |
| 一括送信ボックスを登録 / 変更する          |      |
| 一括送信ボックスを消去する               |      |
| 一括送信ボックスリストをプリントする          |      |
| 一括送信の指定をする                  |      |
| 一括送信原稿をプリントする               |      |
| 一括送信原稿リストをプリントする            |      |
| 一括送信原稿を消去する                 |      |
| 中継機を使って送信する(中継指示送信)         | 3-18 |
| 原稿といっしょに送信案内証を送信する(メッセージ送信) | 3-20 |
| 送信案内証を登録する                  |      |
| 送信案内証を変更 / 消去する             |      |
| 送信案内証をプリントする                |      |
| 送信案内証をつけて送信する(メッセージ送信)      |      |
| 通信モードを選択して送信する              | 3-23 |

#### 受信

| 1回線で複数の番号をつける(ダイヤルイン) |      |
|-----------------------|------|
| ダイヤルインを登録する           |      |
| ダイヤルインサービスのときの動き      |      |
| ダイヤルインについて            |      |
| 受信原稿を転送する(FAX ワープ)    | 3-28 |
| 転送条件を登録 / 変更する        |      |
| 転送条件を消去する             |      |
| FAX ワープリストをプリントする     |      |
| FAX ワープを設定する          |      |

#### 送受信

1

| ポーリング通信をする                | 3-34 |
|---------------------------|------|
| 相手の原稿を取り出す(ポーリング)         |      |
| ポーリング原稿を蓄積する              |      |
| ポーリング原稿をプリントする            |      |
| ポーリング原稿を消去する              |      |
| F コード通信をする                | 3-38 |
| F コード通信とは                 |      |
| サブアドレスとパスワード              |      |
| F コード通信で使用できる機能           |      |
| Fコードボックスを登録 / 変更する        |      |
| F コード掲示板ボックスの登録           |      |
| F コード親展ボックスの登録            |      |
| F コード中継指示ボックスの登録          |      |
| Fコードボックスを消去する             |      |
| F コードボックスリストをプリントする       |      |
| サブアドレスを使用した送信(F コード送信)    |      |
| サブアドレスを使用した受信(F コードポーリング) |      |
| 掲示板へ原稿を蓄積する               |      |
| 蓄積原稿をプリントする               |      |
| 蓄積原稿を消去する                 |      |
| 蓄積原稿リストをプリントする            |      |
|                           |      |

#### 確認

|     | 相手の番号を表示する(ナンバー・ディスプレイ)      | 3-56 |
|-----|------------------------------|------|
|     | 電話がかかってくると                   |      |
|     | ディスプレイ表示について                 |      |
|     | 名前と転送先(ナンバー・ディスプレイワープ先)を登録する |      |
|     | ナンバー・ディスプレイダイヤルリストをプリントする    |      |
|     | ナンバー・ディスプレイを設定する             |      |
|     | ナンバー・ディスプレイ通信履歴を確認する         |      |
|     | 部門ごとの使用を管理する(部門管理)           | 3-65 |
|     | 部門管理コードを登録する                 |      |
|     | 部門管理コードを消去する                 |      |
|     | 登録内容を保護する(部門管理プロテクト)         |      |
|     | 部門管理を設定する                    |      |
|     | 部門管理 ON のときの送信               |      |
|     | 部門管理リストをプリントする               |      |
|     | 部門管理リストの内容を消去する              |      |
|     | 原稿の枚数を確認する(原稿枚数セット)          | 3-71 |
|     | 通信を管理する                      | 3-73 |
|     | 通信管理レポートをプリントする              |      |
|     | 通信管理レポートの自動プリントを設定する         |      |
|     | レポートのみかた                     |      |
|     | 通信日報をプリントする                  |      |
|     | 通信日報の自動プリントを設定する             |      |
|     | 通信証を設定する                     |      |
|     | 一時的な通信証の発行 F                 |      |
|     | 通信証のみかた                      |      |
| 第4章 | セキュリティ編                      |      |

### セキュリティ

| ファクス通信する相手を限定する(閉域通信)          |      |
|--------------------------------|------|
| 閉域送信を設定する                      |      |
| 閉域受信を設定する                      |      |
| パスコードを登録する                     |      |
| パスコードの通信と範囲                    |      |
| 相手機番号を確認してから送信する(ID チェック送信)    |      |
| ID チェック送信を設定する                 |      |
| セキュリティキーセット機能                  |      |
| セキュリティキーをセットする                 | 4-7  |
| セキュリティキーを利用する                  |      |
| 入力した番号を確認してから送信する(ダイヤル2度押し)    |      |
| ダイヤル2度押しを設定する                  |      |
| ダイヤル2度押し送信のしかた                 |      |
| 受信した原稿を他人に読まれないようにする(セキュリティ受信) | 4-11 |
| セキュリティ受信を設定する                  |      |
| 受信した原稿をプリントする                  |      |
| ダイレクトメールを防止する                  | 4-13 |
| 登録する                           |      |
| 変更 / 消去する                      |      |
|                                |      |

| 親展通信をする        | 4-17 |
|----------------|------|
| 親展ボックスを登録する    |      |
| 親展ボックスを変更する    |      |
| 親展ボックスを消去する    |      |
| 親展者リストをプリントする  |      |
| 親展文書の記憶期間を設定する |      |
| 親展送信           | 4-23 |
| 親展受信           |      |
|                |      |

#### プロテクト

# 第5章 登録/設定編......5-1

#### 文字入力

| 文字入力のしかた             |     |
|----------------------|-----|
| 漢字・全角文字を入力する         | 5-3 |
| カタカナ(半角)を入力する        | 5-4 |
| アルファベット(半角)を入力する     | 5-4 |
| 数字、#、*(半角)を入力する      | 5-5 |
| 記号(半角)を入力する          | 5-5 |
| コード(半角)で入力する         | 5-5 |
| 電話帳から入力する            | 5-6 |
| 文字を削除する              | 5-7 |
| 文字を挿入する              | 5-7 |
| 文字入力例「関西ブロック」と入力するには | 5-8 |

#### ファクス機能に関する設定

| ワンタッチダイヤルを登録 / 変更する  |      |
|----------------------|------|
| 登録 / 変更する            |      |
| 消去する                 |      |
| ワンタッチダイヤルリストをプリントする  |      |
| 短縮ダイヤルを登録 / 変更する     | 5-13 |
| 登録 / 変更する            |      |
| 消去する                 |      |
| 短縮ダイヤルリストをプリントする     |      |
| グループリストをプリントする       | 5-16 |
| プログラムワンタッチを登録 / 変更する | 5-17 |
| 通信メニューを登録 / 変更する     |      |
| リストメニューを登録 / 変更する    |      |
| 蓄積メニューを登録 / 変更する     |      |
| 消去する                 |      |
| プログラムワンタッチリストをプリントする |      |
|                      |      |

#### 、共通の設定

| プロテクトコード      | 5-29 |
|---------------|------|
| プロテクトコードを登録する |      |
| プロテクトコードを変更する |      |
| プロテクトコードを削除する |      |
| 機器設定のしかた      | 5-31 |

| 設定例          | 5-31 |
|--------------|------|
| 機器設定一覧       | 5-32 |
| 機器設定リストのプリント | 5-35 |

| 第6章 | こんなときには | 6- | 1 |
|-----|---------|----|---|
| 第6章 | こんなときには | 6- | • |

| メンテナンス        |  |
|---------------|--|
| 記録紙を交換する      |  |
| 済スタンプを交換する    |  |
| 日常のお手入れ       |  |
| 外装、操作パネルのお手入れ |  |
| 読み取り部のお手入れ    |  |
| 記録部のお手入れ      |  |

#### (トラブル

|         | 記録紙づまりを解除する          | 6-10 |
|---------|----------------------|------|
|         | 原稿づまりを解除する           |      |
|         | エラーメッセージ             | 6-14 |
|         | アラームが鳴ったら            |      |
|         | プリントされるメッセージ         |      |
|         | エラーコード               |      |
|         | 液晶ディスプレイ上にあらわれるメッセージ |      |
|         | 停電のとき                |      |
|         | 本体の動作                |      |
|         | メモリーバックアップ           |      |
|         | 消去通知                 |      |
|         | 故障かなと思ったら            | 6-27 |
| 第7章     | 付録                   | 7-1  |
| 213 · - | 文字一覧表                |      |
|         | 文字コードの探しかた           |      |
|         | 半角文字・記号コード一覧         |      |
|         | 全角文字・記号コード一覧         |      |
|         | ローマ字変換表              |      |
|         | 文字コード入力例             |      |
|         | 機能番号一覧               |      |
|         | 機能番号について             |      |
|         | 機能一覧と参照ページ           |      |
|         | 主な仕様                 |      |
|         | 外観寸法                 |      |
|         | 本体                   |      |
|         | デュアルアクセスについて         |      |
|         | アフターサービスについて         |      |
|         | 保証について               |      |
|         | 修理を依頼されるときは          |      |
|         | その他の場合               |      |
|         | 消耗品と別売品について          |      |
|         | 消耗品について              |      |
|         | 別売品について              |      |

# 本書のみかた

# 紙面について

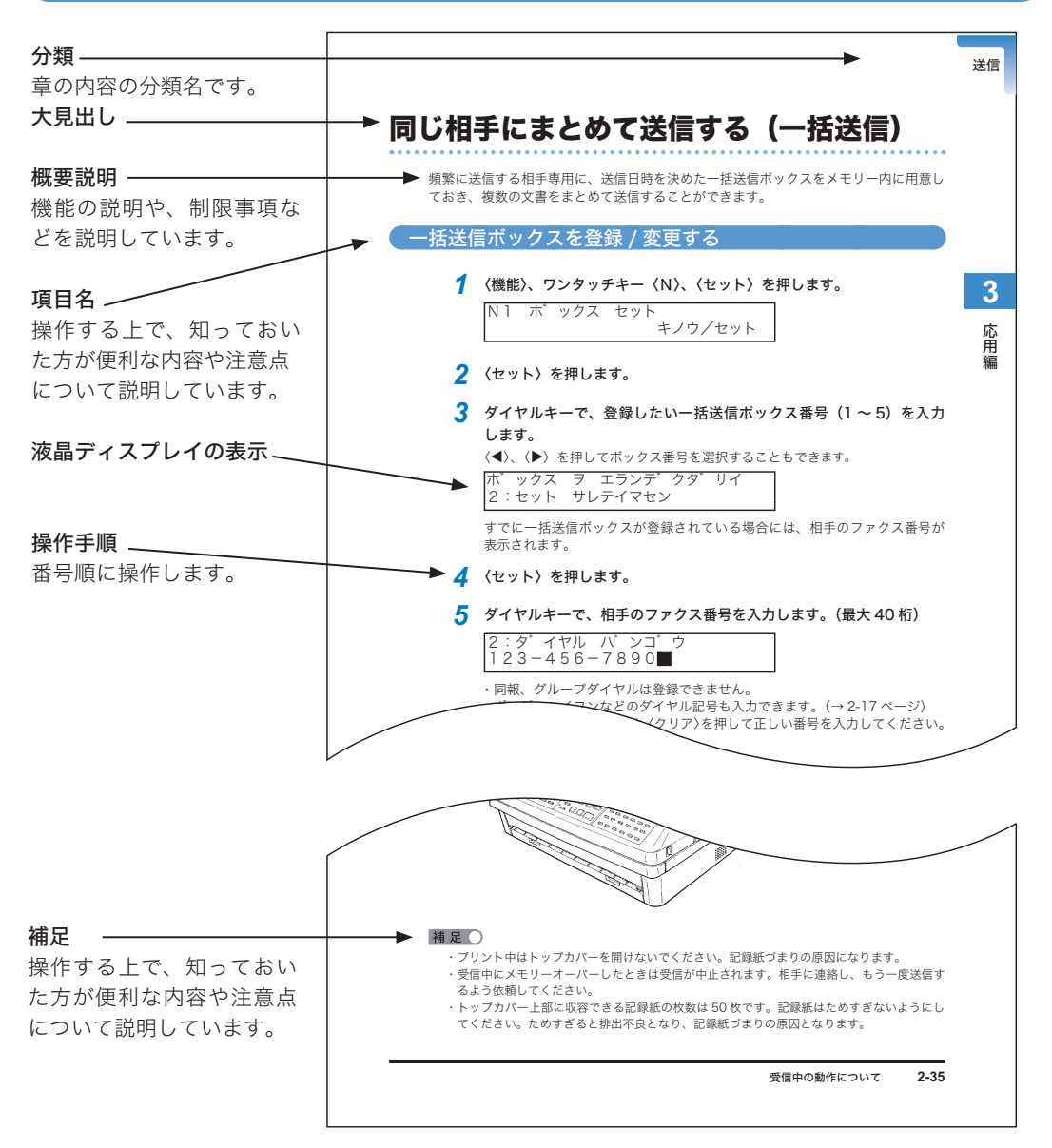

. . . . . . . . .

### マークについて

本書では、安全にお使いいただくために守っていただきたい事項や操作する上での重要 情報に以下のマークをつけています。

安全にご使用いただくために、本書の「安全にお使いいただくために」をよくお読みく ださい。

- ▲警告 取り扱いを誤った場合に、死亡または重傷を負う可能性がある警告事項 が書かれています。安全に使用していただくために、必ずこの警告事項 をお守りください。
- ▲注意 取り扱いを誤った場合に、傷害を負う可能性または物的損害が発生する 恐れがある注意事項が書かれています。安全に使用していただくために、 必ずこの注意事項をお守りください。
- お願い 誤った操作によるトラブルを防ぐために、必ず守っていただきたい重要 事項や制限事項が書かれています。
- 補足 操作の参考情報や補足説明が書かれています。

#### キー表示について

本書では、操作する上でのキーの説明を以下のように表しています。

#### ■ 操作パネル上のキー

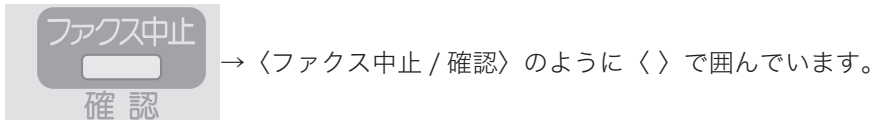

# 安全にお使いいただくために

本書の内容につきましては万全を期しておりますが、お気づきの点がございましたら当 社のサービス取扱所へお申しつけください。

- 当社の支店・営業所から遠距離の場合には、お使いになれないことがありますので当 社のサービス取扱所へご相談ください。
- 本商品の PHONE2 端子は、電話網の仕様と完全には一致していないため、接続され る通信機器によっては、正常に動作しないことがあります。
- ●電話網と本商品のあいだに、アダプター(ナンバー・ディスプレイアダプター、ター ミナルアダプターなど)が接続された場合、アダプターなどが電話網の仕様と完全に は一致していないため、本商品が正常に動作しないことがあります。
- ●本商品の故障、誤動作、不具合、あるいは停電等の外部要因によって、ファクスの送受信、通話、録音などの機会を逸したために生じた損害等の純粋経済損害につきましては、当社は一切その責任をおいかねますので、あらかじめご了承ください。
- ●本商品の設置および修理には、工事担任者資格を必要とします。無資格者の工事は、 違法となりまた事故のもととなりますので絶対おやめください。
- 本商品の仕様は国内向けとなっておりますので、海外ではご利用できません。
  This telephone system is designed for use in Japan only and cannot be used in any other country.
- ●簡易取扱説明書を使用の際は、必ず取扱説明書をよく読み理解した上でお使いください。
- 本書を紛失または損傷したときは当社のサービス取扱所またはお買い求めになった販 売店でお求めください。
- 本書に記載さている商品名は、各社の商標または登録商標です。
- 外部環境を検出して自動的に冷却ファンが回ることがあります。
- ●ファクシミリの誤送信による迷惑電話を防止するため、ワンタッチダイヤルや短縮ダ イヤル等には、加入者番号(相手の電話番号)を正しく登録してください。
- キャッチホンサービスをご契約になる場合は、次の点にご注意ください。
  - ファクスの送信や受信中に、他のかたから電話がかかってくると、画像に線が入ったり、通信が中断してしまったりすることがあります。
  - ・また、上記の場合、電話がかかってきたことはこちらではわかりません。キャッ チホンサービスの異常ではありませんので、ご了承願います。
  - ・なお、キャッチホン II サービスをご利用になり、割り込み音の回数を「0回」に設定 していただくと、ファクス通信中にキャッチホンが入っても異常なく通信できます。
- •本商品は、お買い求めの時には国内の相手と通信することを前提とした設定になっています。海外との通信を主に行われるかたは、重要な通信を行う前に相手と正常に通信できるか確認してください。正常に通信できないときは、本商品の設定を変更することにより通信できるようになる場合もありますので、当社のサービス取扱所へご相談ください。
- 設置する場所が交換センターから遠い場合、ご使用になれないことがありますので、 設置や移動にあたっては当社のサービス取扱所にご相談ください。
- この装置は、情報処理装置等電波障害自主規制協議会(VCCI)の基準に基づくクラ スB情報技術装置です。この装置を家庭環境で使用すると電波妨害を引き起こすこと があります。この場合は使用者が適切な対策を講ずるよう要求されることがあります。

本商品をご使用になるときは、必ず次の内容をお守りください。

# ⚠警告

#### ■ 水が本商品の内部に入った場合の対処のしかた

万一、内部に水などが入った場合は、まず本商品の電源を切り、電源プラグをコン セントから抜いて、当社のサービス取扱所にご連絡ください。そのまま使用すると、 火災・感電の原因となります。

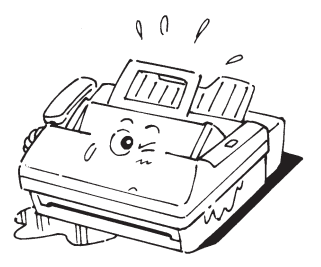

#### ■ 分解や改造をしないでください

本商品を分解したり、改造したりしないでください。火災・感電や故障の原因とな ります。指定以外の内部の点検・調整・清掃修理は、当社のサービス取扱所にご依 頼ください。

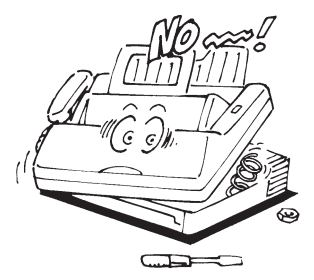

#### ■ 本商品の上に水、薬品を置かないでください

本商品の上に花びん、植木鉢、コップ、化粧品、薬品や水の入った容器、または小 さな金属類を置かないでください。こぼれたり、中に入った場合、火災・感電の原 因となります。

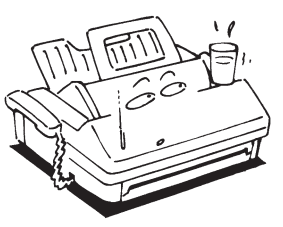

#### ■ 異物が本商品の内部に入った場合の対処のしかた

本商品の通風孔などから内部に金属類や燃えやすいものなどの、異物を差し込んだ り、落としたりしないでください。万一、異物が入った場合は、まず本商品の電源 を切り、電源プラグをコンセントから抜いて、当社のサービス取扱所にご連絡くだ さい。そのまま使用すると、火災・感電の原因となります。特にお子様のいるご家 庭ではご注意ください。

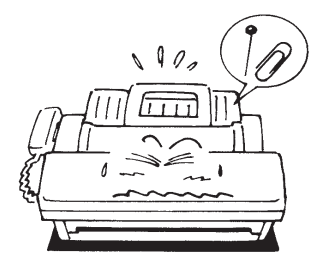

#### ■ ぬれた手で操作しないでください

ぬれた手で電源プラグを抜き差ししないでください。感電の原因となることがあり ます。

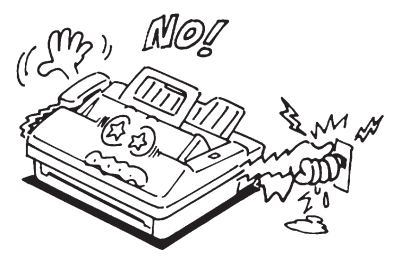

■ プラグの取り扱いに注意してください

電源プラグは接触不良がないように確実に差し込んでください。また、電源プラグ を抜くときは、必ずプラグを持って抜いてください。電源コードを引っ張るとコー ドが傷つき、火災・感電や断線の原因となることがあります。

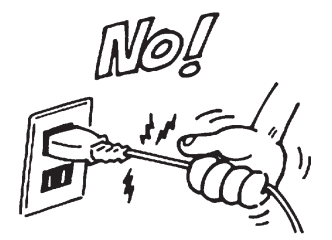

#### ■ 商用電源以外の使用をしないでください

交流 100V、50Hz または 60Hz の家庭用電源コンセントにつないでご使用ください。 本商品は国内用ですので海外ではご使用になれません。

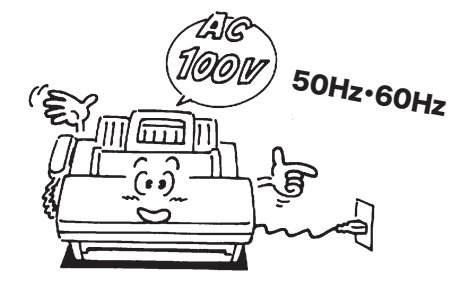

■ 電源コードの取り扱いに注意してください

電源コードを傷つけたり、破損したり、加工したり、無理に曲げたり、引っ張ったり、 ねじったり、たばねたりしないでください。また、重いものを乗せたり、加熱した りすると電源コードが破損し、火災・感電の原因となります。電源コードが傷んだ ら当社のサービス取扱所に修理をご依頼ください。

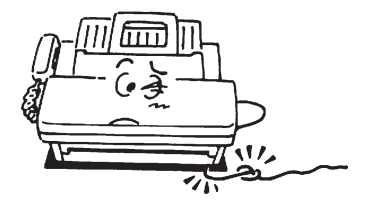

■ タコ足配線をしないでください テーブルタップや分岐コンセント、分岐ソケットを使用したタコ足配線はしないで ください。火災・感電の原因となります。

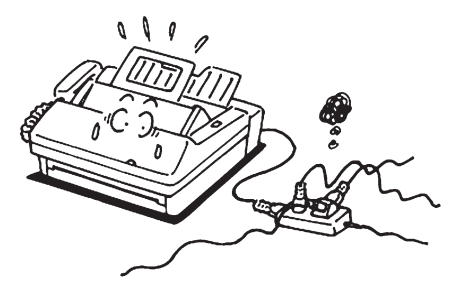

#### ■ 電源プラグを定期的に点検してください

電源プラグは、ほこりが付着していないことを確認してからコンセントに差し込ん でください。また、半年から1年に1回は、電源プラグを点検してください。ほこ りにより、火災・感電の原因となることがあります。なお、点検に関しては当社のサー ビス取扱所にご相談ください。

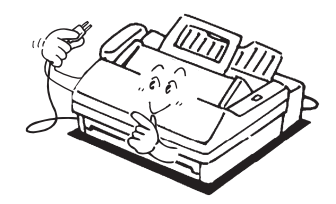

#### ■ 清掃時に注意してください

- ・本商品の清掃にはぬれた布などは使用しないでください。火災・感電の原因となります。
- ・感電防止のため、記録部の清掃を行う場合は、通信予約やメモリーに原稿が蓄積 されていないことを確認して必ず電源スイッチを OFF にしてください。
- ・本商品の精密部品を破損しないようにご注意ください。また、本商品内部に紙片
  や糸クズを残さないようにしてください。火災・感電および故障の原因となります。

#### ■ 火気のそばへ設置しないでください

本商品や電源コードを熱器具に近づけないでください。本商品や電源コードの被膜 が溶けて、火災・感電の原因となることがあります。

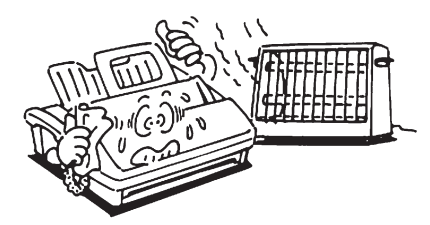

■ サーマルヘッド(印字部)には触れないでください 動作直後は高温になっており、やけどの原因になります。また、画質低下の原因に なります。

■本商品を構内交換機(PBX)等に接続してお使いになる場合は、あらかじ め当社のサービス取扱所に確認してください

確認できない場合には、絶対に接続してお使いにならないでください。火災・感電 の原因となることがあります。

■ 延長コードが必要な場合は、本商品の消費電力以上の容量を持っている延長 コードを使用してください 容量が不足すると、過熱して火災の恐れがあります。(本商品の最大消費電力は 7-19ページをご参照ください。)

#### ■ 幼児や児童の手の届くところには設置しないでください 動作が停止したり、トラブルの原因となることがあります。また、お子様にとって

動作が停止したり、トラブルの原因となることがあります。また、お子様にとって 指をはさむなどの危険があります。

#### ■ 油飛びや湯気の当たる場所へ設置しないでください

調理台のそばなど、油飛びや湯気が当たるような場所、ほこりの多い場所に置かな いでください。火災・感電の原因となることがあります。

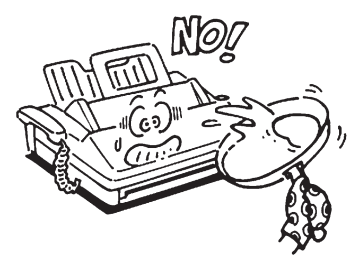

# ⚠注意

#### ■ 雷が激しいときはコンセントおよび電話機ヒモを抜いてください

近くに雷が発生したときは、電源プラグをコンセントから、電話機ヒモを回線端子 から抜いてご使用をお控えください。雷によっては、火災・感電の原因となること があります。

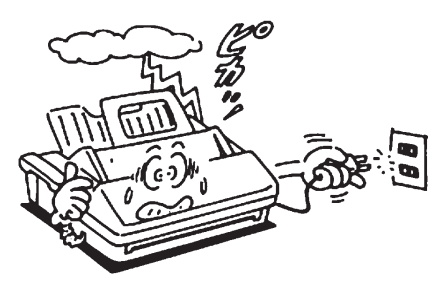

■ 温度の高い場所へ設置しないでください

直射日光の当たるところや、ストーブ、ヒーターなどの発熱器具のそばなど温度の 高いところに置かないでください。内部の温度が上がり、火災の原因となることが あります。

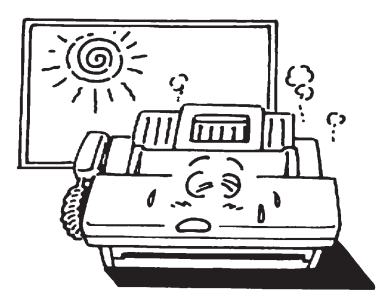

#### ■ 不安定な場所へ設置しないでください

ぐらついた台の上や傾いたところなど、不安定な場所に置かないでください。また、 本商品の上に重いものを置かないでください。バランスがくずれて倒れたり、落下 したりしてけがの原因となることがあります。

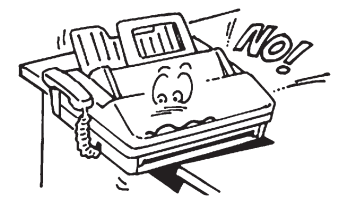

#### ■ 通風孔をふさがないでください

本商品の後部上面および背面には通風孔がありますので、必ず壁から 20cm 以上離 してください。通風孔をふさぐと本商品の内部に熱がこもり、火災の原因となるこ とがあります。

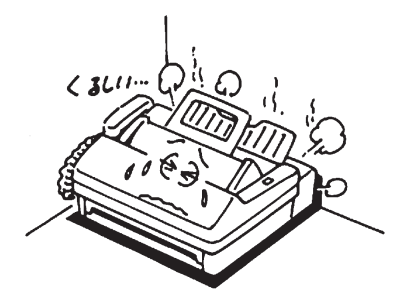

#### ■ 設置面を確認してください

本商品の底面には、ゴム製とプラスチック製のすべり止めを使用していますので、 すべり止めとの接触面がまれに変色する恐れがあります。

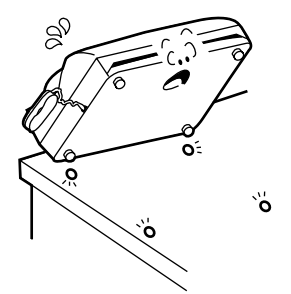

#### ■ 発煙への対処のしかた

万一、煙が出ている、へんな臭いがするなどの異常状態のまま使用すると、火災・ 感電の原因となります。すぐに電源を切り、その後、必ず電源プラグをコンセント から抜き、煙が出なくなるのを確認して当社のサービス取扱所に修理をご依頼くだ さい。お客様による修理は危険ですから絶対におやめください。

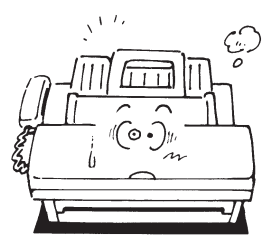

#### ■ 破損時の対処のしかた

万一、本商品を落としたり、破損したりした場合は、電源を切り、電源プラグをコ ンセントから抜いて、当社のサービス取扱所にご連絡ください。そのまま使用する と火災・感電の原因となります。

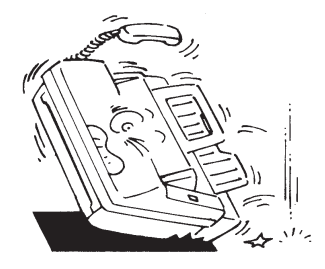

#### ■ 湿度の高い場所へ設置しないでください

ふる場や加湿器のそばなど、湿度の高いところでは使用しないでください。火災・ 感電の原因となります。

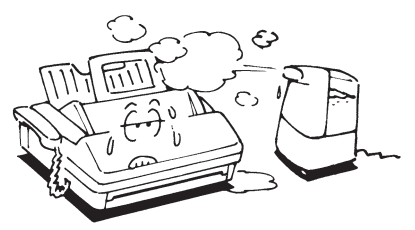

■ アース線を取り付けてください

万一漏電した場合の感電事故防止のため、必ずアース線を取り付けてください。 ・アース線が取り付けられるところは次の部分です。

- ・電源コンセントのアース端子
- ・銅片などを 65cm 以上、地中に埋めたもの
- ・接地工事(第3種)が行われている接地端子
- ・次のようなところには絶対にアース線を取り付けないでください。
  - ・ガス管
  - ・電話専用アース線
  - ・避雷針
  - ・水道管や蛇口

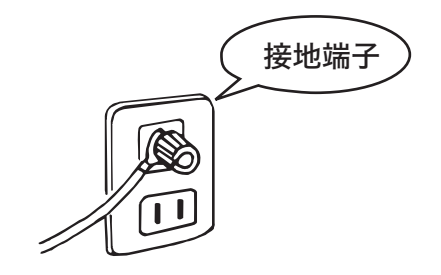

- **取扱説明書に記載されている以外のことは行わないでください** 思わぬ事故や故障を起こす原因となることがあります。
- カバーなど開閉部を開けたり閉めたりするときは、突起物に引っかけたり、 開閉部で手を挟んだりしないように注意してください けがの原因となることがあります。

# お願い

#### ■ 長期不在はコンセントから抜いてください

長期間ご使用にならないときは、安全のため必ず電源プラグをコンセントから抜い てください。

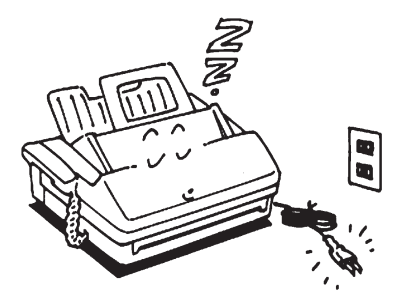

■ 高温・多湿・低温の場所へ設置しないでください

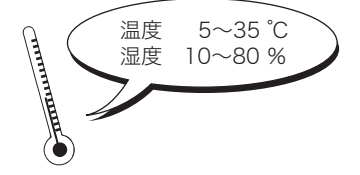

良い条件でお使いいただける環境は下記のとおりです。 温度 5~35℃ 湿度 10~80%

■ 設置スペースを確保してください

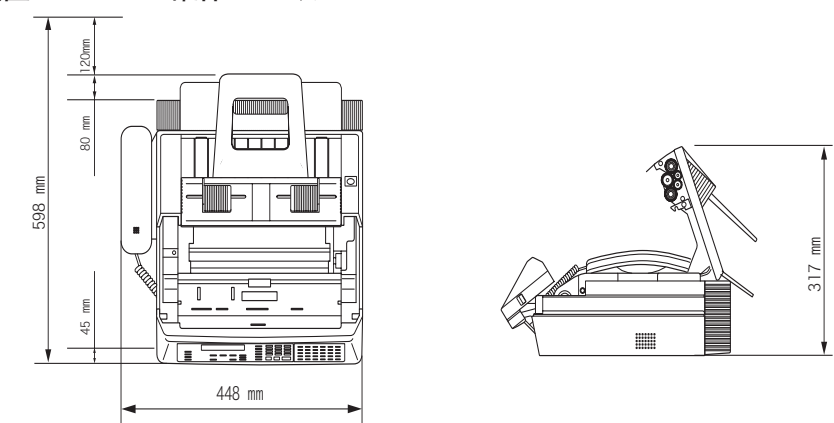

■ 酸性ガス、アルカリ性ガス、水蒸気などが発生する場所には設置しないでく

ださい

腐食により、故障の原因となることがあります。

#### ■ 動作中は電源断したり、開閉部を開けたりしないでください

通信やコピー等の動作中に電源コードを抜いたり、原稿カバーを開けたりしないで ください。動作が中断されたり、故障の原因となります。

#### ■ 落下させたり、衝撃をあたえないでください

落としたり、強い衝撃をあたえないでください。故障の原因となります。

■ テレビやラジオ、こたつの上など磁気が発生する場所には設置しないでください

本商品が正常に動作しないことがあります。

#### ■ 低温環境へ設置しないでください

製氷倉庫など特に温度が下がるところでは本商品が正常に動作しないことがありま す。

#### ■ 室内温度を急激に上げないでください

装置内部に水滴ができ、故障の原因になります。

■ 機械のスムーズな動作と良質な画質を得るために、日常のお手入れをお願いします

#### ■ 電波障害時の対処

本商品の設置場所等によっては、近くに置いたラジオへの雑音やテレビ画面のチラ ツキなどが発生する場合があります。このような現象が本商品の影響によると思わ れましたら、本商品の電源コードを抜いてください。電源を切ることにより、ラジ オやテレビなどが正常な状態に回復するようでしたら、次のような方法を試みてく ださい。

- ・本商品をテレビ等から遠ざける
- ・本商品またはテレビ等の向きを変える

コピー禁止事項

### お願い

- 次のようなものをコピーすることは法律で禁止されています。
  - ·紙幣、貨幣、政府発行有価証券、国債証券、地方債証券
  - ・外国で流通する紙幣、貨幣、証券類
  - ・未使用の郵便切手や官製ハガキ
  - ・政府発行の印紙および酒税法や物品税法で規定されている証券類
- 次のようなものをコピーすることは、注意が呼びかけらています。
  - ・民間発行の有価証券(株券、手形、小切手)、定期券、回数券
  - ・政府発行のパスポート、公共機関や民間団体の免許証、身分証明書、通行券、
    食券などの切符類
- 著作権の対象となっている著作物は、個人的に限られた範囲内で使用するため以 外はコピーを禁止されています。

### 済スタンプについて

# お願い

- 済スタンプの付属のピンは先がとがっています。刺さらないようにご注意ください。
- スタンプ印面には、直接手を触れないでください。また、インクが手などに付着 したときは、すぐに水で洗ってください。

### 感熱記録紙について

# お願い

● 当社指定のものをお勧めします。

記録紙は当社推奨品をご使用ください。推奨品以外の記録紙をお使いになった 場合のトラブルにつきましては、当社では保証いたしかねますのでご了承くだ さい。

#### ● 保管するには……

記録紙は高温多湿の場所、直射日光の当たるところを避けて(机の中など)気 温 60℃以下、湿度 85%以下の冷暗所に保管してください。また、開封せずに 保管してください。

#### ● 消しゴムやボンドは避けてください。

感熱記録紙に粘着テープ、消しゴム、ジアゾコピー紙などを密着させたり、硬 い金属で押さえたりすると、発色することがあります。また、ゴム系のり、ボ ンド、スティックのりなども発色の原因となります。

● 受信後の変色にもご注意を

感熱記録紙は受信やコピー後に、火のついたタバコやライターなど高温のもの を近づけると変色します。また、消しゴム、薬品、マーカーペンなどで退色ま たは変色する場合がありますので、取り扱いに注意してください。

# 第1章

# ご使用になる前に

| (特長 |                                                    |
|-----|----------------------------------------------------|
|     | 主な特長1-2                                            |
| 名称  |                                                    |
|     | 各部の名称とはたらき1-6                                      |
|     | 本体各部の名称とはたらき1-6                                    |
|     | 本体内部1-7                                            |
|     | 操作パネルの名称とはたらき1-8                                   |
|     | 同梱品を確認する1-10                                       |
| 進備  |                                                    |
| 午师  |                                                    |
|     |                                                    |
|     | 原稿台・記録紙受けの取り付け1-11                                 |
|     | ハンドセットの取り付け1-11                                    |
|     | 電話機ヒモの接続1-12                                       |
|     | 増設電話(留守番電話)の接続1-12                                 |
|     |                                                    |
|     | ワンタッチシートの取り付け1-13                                  |
|     | ワンタッチシートの取り付け1-13<br>電源コードの接続1-13                  |
|     | ワンタッチシートの取り付け1-13<br>電源コードの接続1-13<br>記録紙をセットする1-14 |

#### 設置モード

| 吏用する前に登録する(設置モード)1- <sup>-</sup> | 17 |
|----------------------------------|----|
| 登録する1-                           | 18 |
| 受信モードを選ぶ1-;                      | 20 |
| 待機画面について1-:                      | 22 |

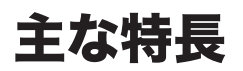

#### ■ スーパー G3 & JBIG

ITU-T(国際電気通信連合)の新規格 V.34 準拠の 33 600 bit/s ファクスモデムの 搭載により、一般電話回線で超高速 2 秒台電送のスーパー G3 通信が可能です。ま た新標準圧縮方式 JBIG を採用。写真原稿も超高速で送信できます。

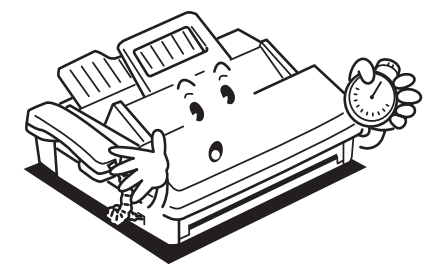

#### ■ F コード通信対応 (→ 3-38 ページ)

ITU-T(国際電気通信連合)の規格に準拠したFコード通信に対応しているので、 他メーカーでも対応機種間であれば、親展、掲示板機能、中継指示通信が利用でき ます。

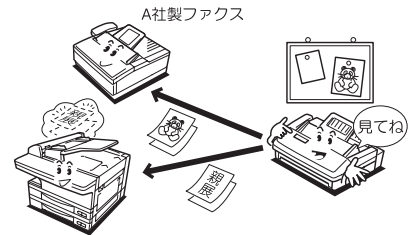

B社製ファクス

#### ■ FAX ワープ機能 (→ 3-28 ページ)

指定時間内に受信した原稿をあらかじめ設定した宛先に転送することができます。 例えば、外出中にオフィスに送信された原稿を出先や自宅で受信できます。 また、ナンバー・ディスプレイワープ機能(→3-62ページ)を利用すると、あら かじめ登録した相手からのファクスを転送することもできます。

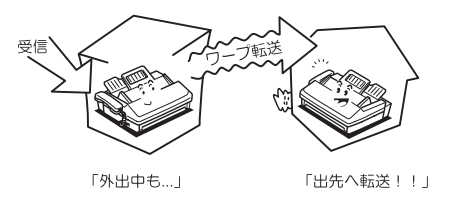

1

ご使用になる前に

■ ナンバー・ディスプレイ対応 (→ 3-56 ページ)

当社のナンバー・ディスプレイサービスを利用すると、相手の番号がディスプレイ に表示されます。またよくかかってくる相手の名前を登録しておくと、番号の代わ りに名前が表示されますので、一目で確認できます。

またナンバー・ディスプレイ対応の電話機を接続すれば、FAX と電話機の両方で同 サービスを利用することもできます。

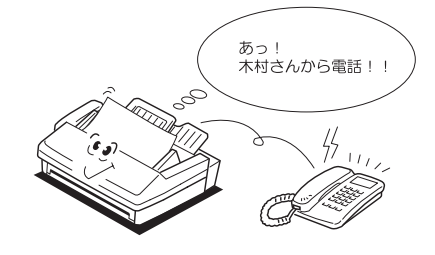

■ プログラムワンタッチ (→ 5-17 ページ) 応用機能の通信メニューを登録した後、ワンタッチで自動通信することができます。 通信以外にもリストのプリントや原稿蓄積などの操作もワンタッチで実行できます。

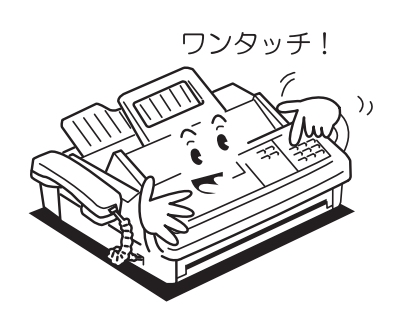

#### ■ TEL/FAX 切替&ダイヤルイン切替 (→ 3-24 ページ)

一本の電話回線をファクスと電話に自動切替で利用できます。相手が電話のときは呼び出しベルが鳴り、ファクスのときは自動受信します。また、当社のダイヤルインサービスをご利用になると、一本の電話回線に、ハンドセット用、増設電話用、ファクス用と3つの別々の電話番号がつけられ、それぞれ自動切替で利用できます。 ※ダイヤルインをご利用になるには、当社との利用契約が必要です。

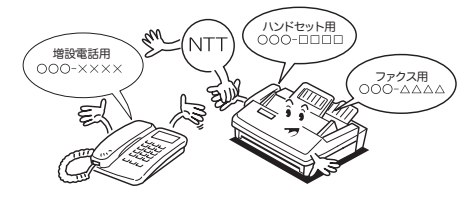

#### ■ 同報送信 (→ 3-4 ページ)

ワンタッチ、短縮ダイヤル、グループ番号などを利用すると、最大 240 宛先まで 1 度の操作で送信することができます。

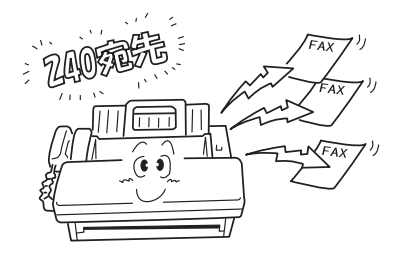

#### ■ 済スタンプ (→ 2-18 ページ)

リアルタイム送信の際は、送信済みの原稿に〇印をスタンプし、送信モレや二重送 信を防ぎます。メモリー送信の際には、メモリーに読み込まれたことを示す読み込 み済スタンプとなります。

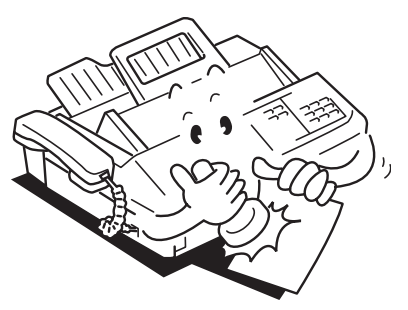

1

ご使用になる前に

#### ■ 代行受信 (→ 2-36 ページ)

記録紙が無くなっても補給までの間、メモリーが代わってファクスを受信します。 最大 100 通信、A4 サイズ 700 文字程度の原稿で約 255 枚分蓄積できます。新し い記録紙を補給した時点でプリントアウトします。

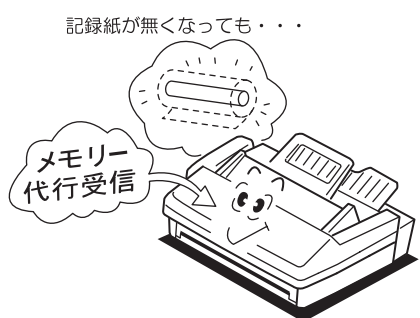

#### ■ 漢字入力 (→ 5-3 ページ)

発信元名や送信案内証のメッセージに漢字を入力できますので、見やすくなり便利 です。

(第二水準一部対応)

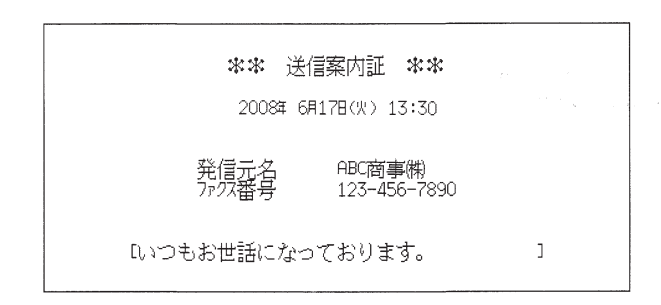

# 各部の名称とはたらき

# 本体各部の名称とはたらき

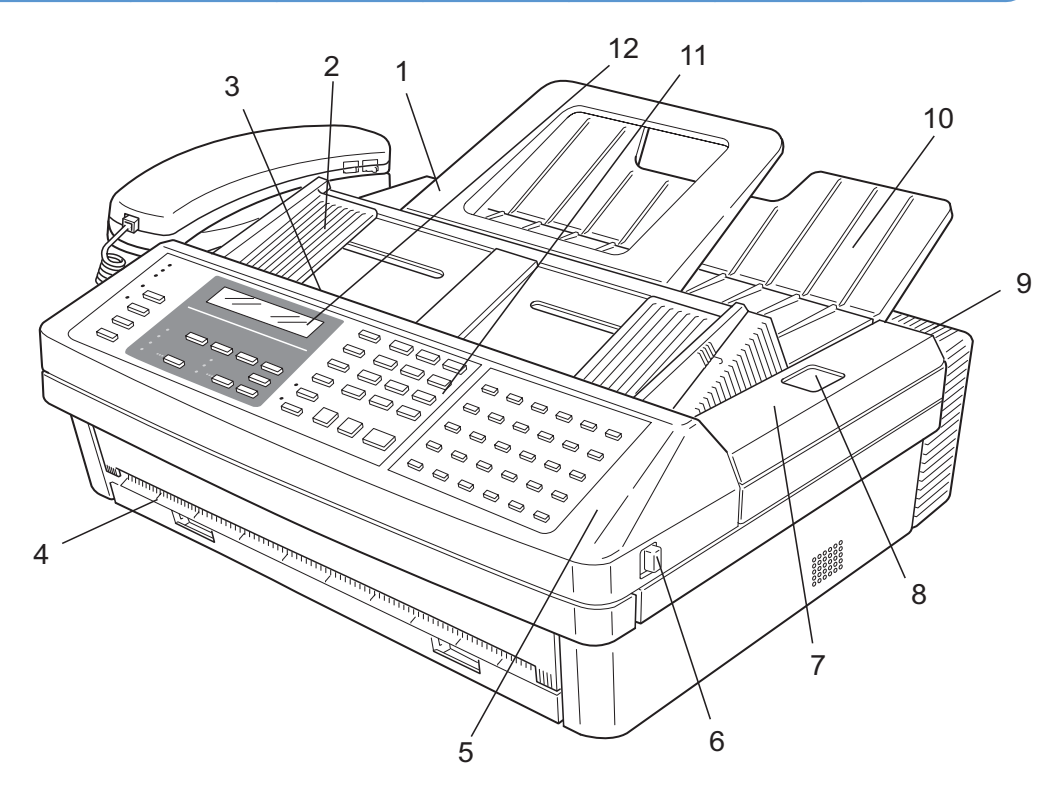

| 番号 | 名称          | 説明                                             |
|----|-------------|------------------------------------------------|
| 1  | 原稿台         | 原稿をセットします。                                     |
| 2  | 原稿ガイド       | 原稿を挿入するときに、原稿に添わせてください。                        |
| 3  | 原稿挿入口       | 原稿の送りたい面を下にして挿入します。<br>※原稿は自動的にスタート位置に引き込まれます。 |
| 4  | 原稿排出口       | 送信・コピーが終わった原稿が排出されます。                          |
| 5  | 原稿カバー       | 原稿づまり、済スタンプの交換のときに開けます。                        |
| 6  | 原稿カバー開放レバー  | 原稿カバーを開けるときにこのレバーを手前に引き<br>ます。                 |
| 7  | トップカバー      | 記録紙交換、記録紙づまりのときに開けます。                          |
| 8  | トップカバー開放ボタン | トップカバーを開けるときにこのボタンを押します。                       |
| 9  | 通風孔         | 機器本体からの熱が放出されますので、ふさがない<br>でください。              |
| 10 | 記録紙受け       | 受信された記録紙、コピーやメッセージ・リストが<br>ストックされます。           |
| 11 | 操作パネル       | 送受信操作、ダイヤルの他、機能設定を行います。                        |
| 12 | 液晶ディスプレイ    | 機器の状態を表示します。                                   |

# 本体内部

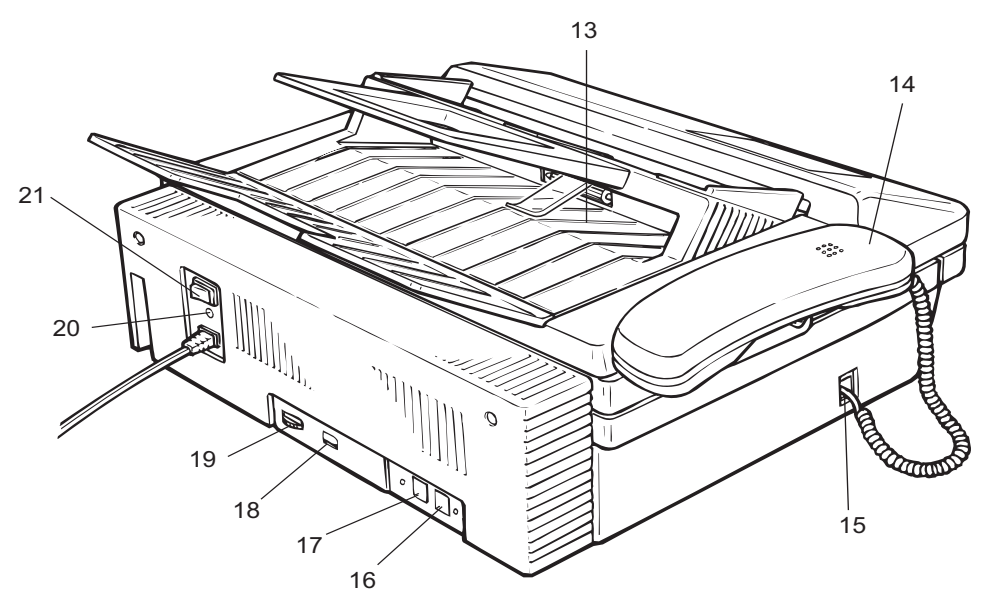

| 番号 | 名称           | 説明                                                                                |
|----|--------------|-----------------------------------------------------------------------------------|
| 13 | 記録紙排出口       | 受信文書やコピーが排出されます。                                                                  |
| 14 | ハンドセット       | 電話機として使用します。また相手へダイヤルもできま<br>す。                                                   |
| 15 | PHONE1 端子    | ハンドセットを接続します。                                                                     |
| 16 | LINE 端子      | 電話機ヒモを接続します。                                                                      |
| 17 | PHONE2 端子    | 増設電話を接続します。                                                                       |
| 18 | ダイヤルインスイッチ   | ダイヤルインサービスをご使用になるときは ON にしま<br>す。 (→ 3-24 ページ)<br>ご使用でないときは必ず OFF にしておきます。        |
| 19 | スピーカー音量ボリューム | スピーカーの音量を調節します。                                                                   |
| 20 | 接地端子         | アース線を接続します。                                                                       |
| 21 | 電源スイッチ       | 機械の電源を ON/OFF するスイッチです。通常は電源を<br>ON にしてください。長期間使用しないときや、機械の<br>移動をするときは OFF にします。 |

### 操作パネルの名称とはたらき

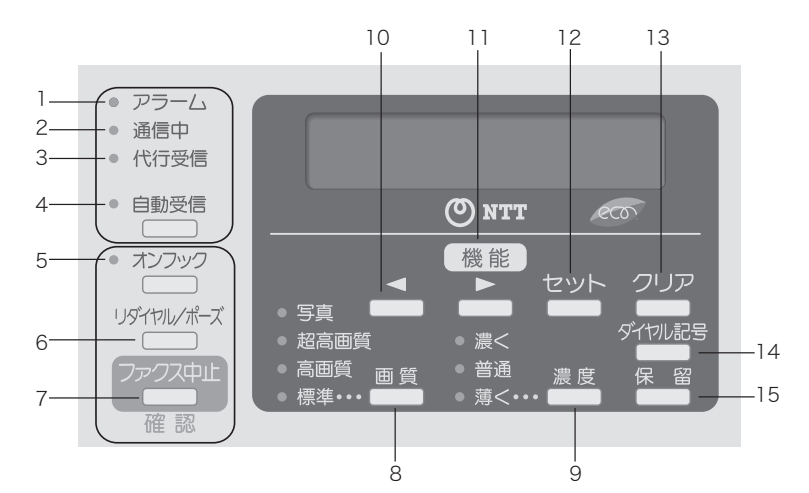

- **1.アラームランプ** エラーがおきると点灯します。
- 2. 通信中ランプ

通信中に点灯します。

3. 代行受信ランプ

メモリーにデータが入ると点灯します。

4.〈自動受信〉/ ランプ

自動受信と手動受信を切り替えるときに押しま す。 自動受信に設定されているときに、ランプが点 灯します。

#### 5. 〈オンフック〉/ ランプ

ハンドセットを置いたままダイヤルするときに 押します。このときランプが点灯します。 (→ 2-12 ページ)

#### 6. 〈リダイヤル / ポーズ〉

最後にかけた相手に再ダイヤルするときや、ダ イヤルに間隔を開けたいときに押します。 (→ 2-14、2-17 ページ)

#### 7. (ファクス中止 / 確認) 通信を中止または確認することができます。 (→ 2-19 ページ)

8. (画質) / ランプ 画質を選択するときに知しま

画質を選択するときに押します。選択された画 質のランプが点灯します。(→2-6ページ)

#### 9. 〈濃度〉/ ランプ

読み取り濃度を選択するときに押します。選択 された濃度のランプが点灯します。(→2-6ページ)

#### 10. (◄)

カーソルを左に移動したいときに押します。

#### 11.〈機能 /▶〉

各種の設定や登録するときに押します。 また、カーソルを右に移動したいときに押しま す。

#### 12. 〈セット〉

選択した内容を確定するときに押します。

#### 13. 〈クリア〉

文字入力や電話番号入力で間違ったとき、1桁 戻りながら文字や数字を消します。

#### 14. 〈ダイヤル記号〉

ハイフン(-)や外線検出(!)などのダイヤ ル記号を入力するとき押します。(→2-17ページ)

#### 15.〈保留〉

相手との通話を一時保留するときに使います。 (→ 2-40 ページ)

補 足 🔵

表示を英語 / 日本語にするには、〈機能〉+ダイヤルキー〈#〉で切り替えます。

1

ご使用になる前に

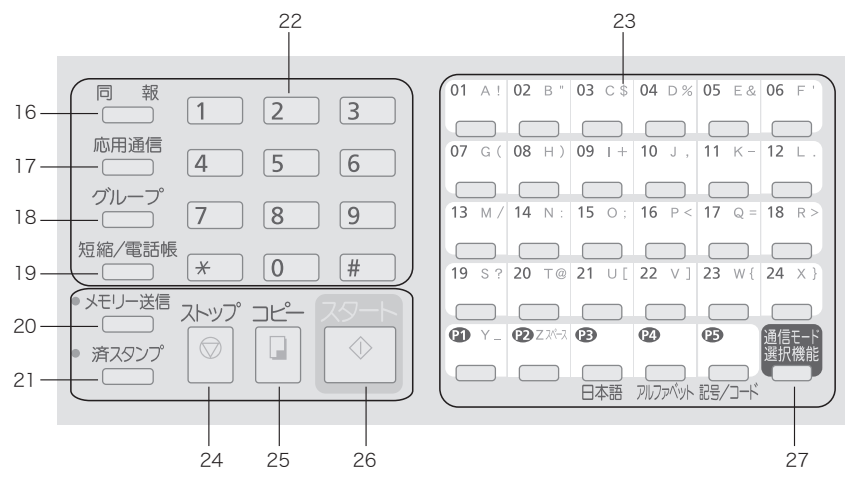

#### 16. 〈同報〉

同報で複数の宛先を指定するときに押します。 (→ 3-4 ページ)

#### 17. 〈応用通信〉

時刻指定、親展送信、中継同報指示、ポーリ ング、一括送信、Fコード送信、Fコードポー リングをするときに押します。

#### 18. 〈グループ〉

グループ送信をするときに押します。 (→ 3-6 ページ)

#### 19. 〈短縮 / 電話帳〉

短縮ダイヤルを使うときに押します。また、 電話帳機能を使うときに押します。 (→ 2-8、2-10 ページ)

#### 20. 〈メモリー送信〉/ ランプ

原稿をメモリーに蓄積して送信するときに押 します。メモリー送信にセットしたときにラ ンプが点灯します。(→ 2-16 ページ)

#### 21. 〈済スタンプ〉/ ランプ

原稿に読み取りマークをつけるときに押しま す。済スタンプをセットしたときにランプが 点灯します。(→ 2-18 ページ)

#### 22.ダイヤルキー

ダイヤルしたり、コピー部数を指示するとき などに押します。 〈★〉、〈#〉は通常のダイヤル発信以外の新し いサービスに使用する機能キーです。

#### 23. ワンタッチキー

ワンタッチダイヤル、プログラムワンタッチ を使うときに押します。(→2-8、5-17ページ) また、日本語、アルファベット、記号など文 字を入力するときに押します。(→5-3ページ)

#### 24.〈ストップ〉

動作や操作を途中で中止するときや、原稿を 排出するときに押します。

#### 25. 〈コピー〉

原稿をコピーするときに押します。 (→ 2-41 ページ)

#### 26. 〈スタート〉

送信や手動受信のときに押します。

#### 27. 〈通信モード選択機能〉

通信モードを選択して送信するときに押しま す。(→ 3-23 ページ)

# 同梱品を確認する

本商品がお手元に届きましたら、以下の内容がそろっているかご確認ください。万一、足りない ものやご不明な点がありましたら、当社のサービス取扱所にお問い合わせください。

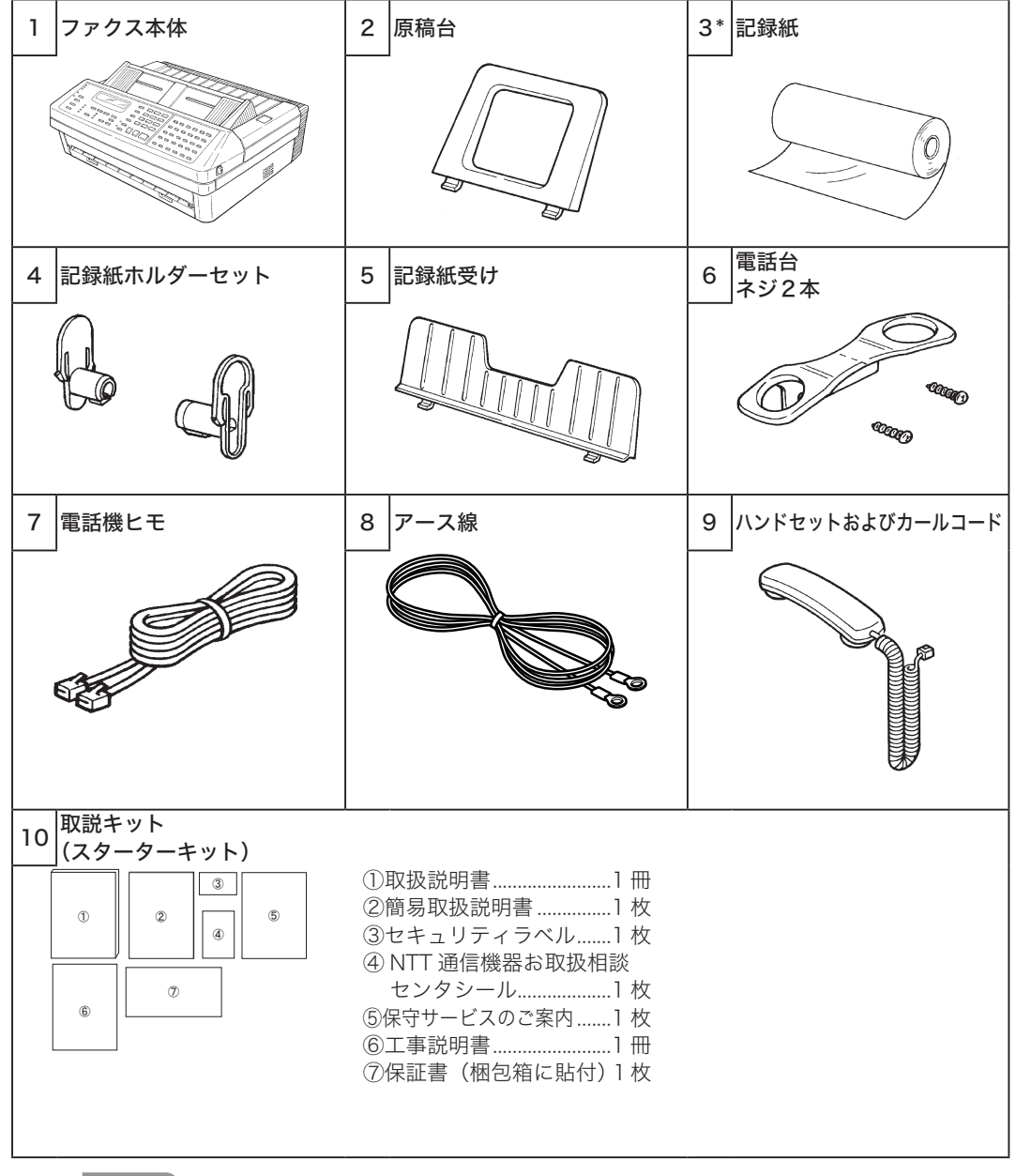

#### 補足

- ・\*は消耗品です。消耗品や別売品については「消耗品と別売品について」(→7-23 ページ) を参照の上、当社のサービス取扱所にお問い合わせください。
- ・使用頻度が多いときや長時間使用いただいた場合は、ローラーなどの機械部品は耐用限度を 超える場合があります。その際、部品交換は消耗品として取り扱いさせていただきます。

1

ご使用になる前に

# 機器の接続のしかた

# 原稿台・記録紙受けの取り付け

1 原稿台と記録紙受けにある両端のフックを穴に挿入します。

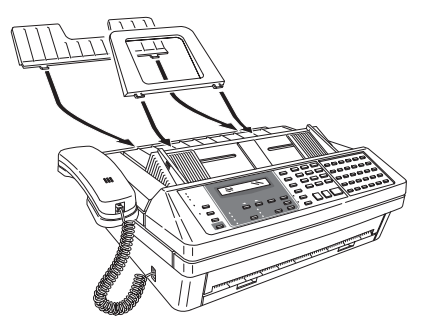

ハンドセットの取り付け

- 1 電話台をネジ2本で取り付けてます。
- **2** ハンドセットのカールコードを本体の PHONE1 端子に接続します。

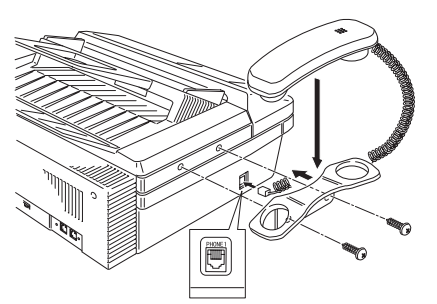

### 電話機ヒモの接続

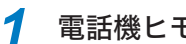

電話機ヒモをファクス本体の LINE に接続します。

2 もう一方を室内の電話コンセントに接続します。

電話機ヒモは、電話コンセントにカチッと音がするまで差し込み、抜くときは、 レバーを押しながら抜いてください。

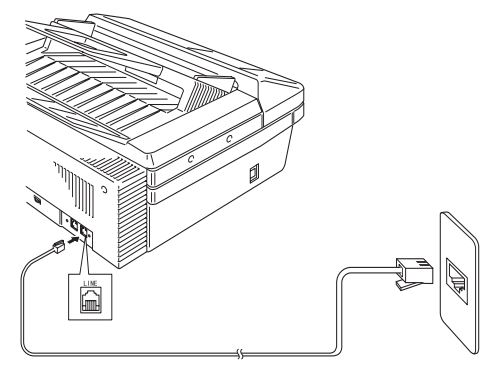

増設電話(留守番電話)の接続

1 必要に応じて一般の電話または留守番電話の電話機ヒモをファクス本。 体の PHONE 2 端子に接続します。

増設電話(留守番電話)の種類によっては、ご利用になれない場合や、一部 機能が利用できない場合があります。

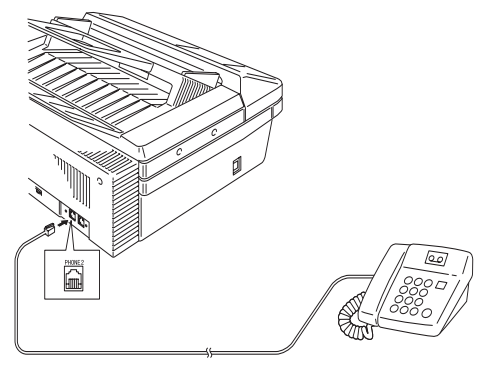

補足

本商品と増設電話(留守番電話)のダイヤルタイプ設定を一致させてください。
ご使用になる前に

ワンタッチシートの取り付け

1 シートカバーを外し、ワンタッチシートを外します。

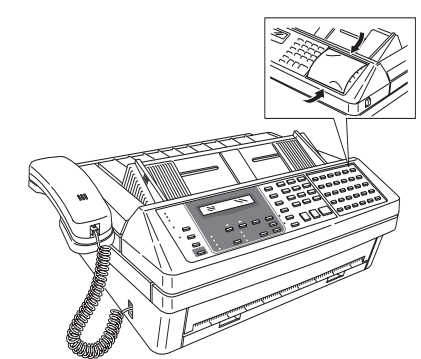

- 2 ワンタッチシートに登録した宛先を記入してください。 ワンタッチシートは、ボールペン、鉛筆または油性ペンで直接名前を記入してください。鉛筆で記入した場合は消しゴムで消すことができます。
- 3 記入後、ワンタッチシート、シートカバーを元に戻します。

# 電源コードの接続

# ⚠警告

- ・ 万一漏電した場合の感電防止のため、必ずアース線を接続してください。
- ・ 電源プラグはほこりが付着していないことを確認してからコンセントに差し込んでください。また半年から1年に1回は、電源プラグをコンセントから抜いて点検、清掃してください。ほこりにより火災・感電の原因となることがあります。
- 1 電源スイッチ OFF (○) になっていることを確認して、電源プラグを コンセントに接続します。
- 2 アース線は電源スイッチの下にある接地端子に取り付け、もう一方を コンセントの接地端子に接続します。

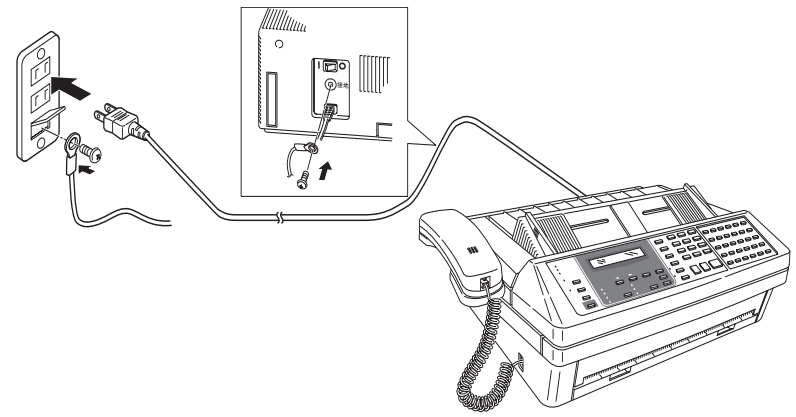

# 記録紙をセットする

- 記録品質への悪影響および故障の原因となることがありますので、当社指定の記録紙 をおすすめします。
- 記録紙に赤い帯が出ると「まもなく記録紙がなくなります」というお知らせです。新しい記録紙と交換してください。

⚠注意

- ・サーマルヘッド(印字部)付近には触れないでください。動作直後は高温になっており、や けどの原因となります。
- ・トップカバーはいきおいよく開きますので注意してください。

お願い

記録紙を交換するときは、電源を切らずに交換してください。電源を切ると蓄積原稿が消える ことがあります。

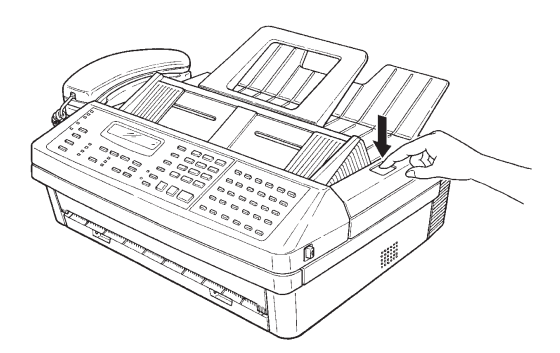

1 トップカバー開放ボタンを押し、トップカバーを開けます。

トップカバーを完全に開きます。

2 仕切板を記録紙サイズに合わせます。

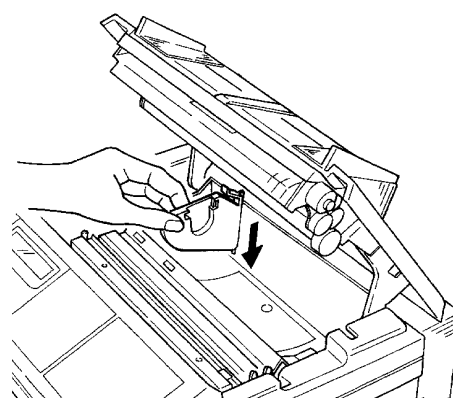

A4 の記録紙を使用するときは、仕切板を内側に移動させます。

ご使用になる前に

3 記録紙に記録紙ホルダーを取り付けます。

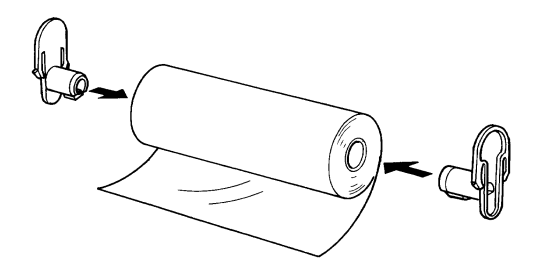

4 記録紙ホルダーを溝に差し込み、記録紙を本体にセットします。

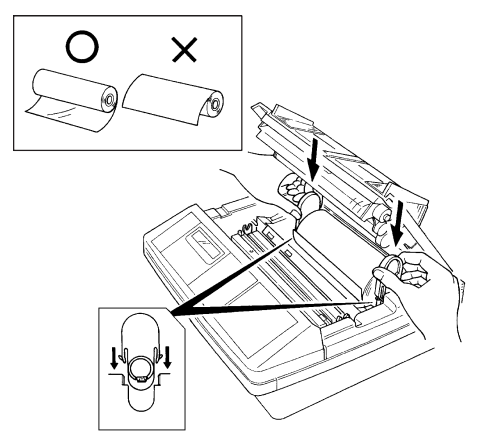

- ・記録紙ホルダーを図のように差し込んでください。
- ・記録紙を入れる向きに注意してください。

**5** 記録紙の先端をペーパーガイドの下(黒い矢印の下)に挿入します。

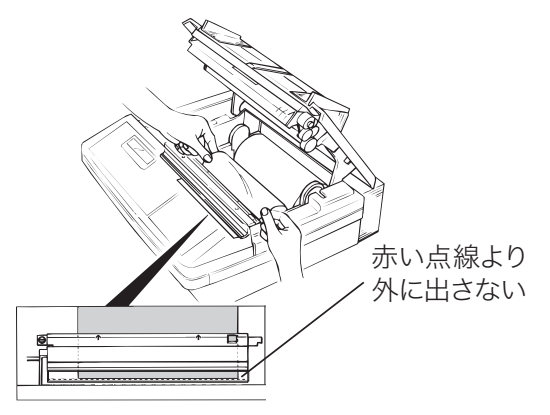

ペーパーガイドのフィルムから記録紙が見えるまで挿入します。記録紙がフィ ルムの赤い点線より外に出ないようにします。

**6** トップカバーの両端を押さえて閉じます。

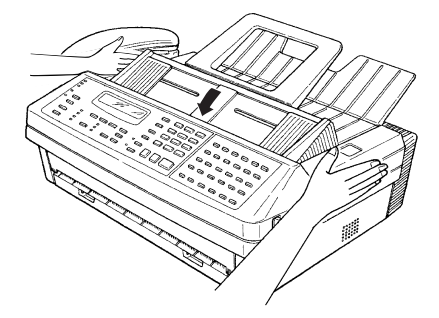

トップカバーを閉じると、記録紙の先端をテストカットします。これが行わ れないときは、もう一度記録紙をセットし直してください。

ご使用になる前に

# 使用する前に登録する(設置モード)

本商品をご使用いただくために必要な登録を行います。

登録内容は以下の通りです。

・時刻

ディスプレイの時刻を正しく設定します。時刻指定送信や通信管理などファクスの基準になります。

西暦の下2桁、月日、時分を入力します。時刻は24時間制で入力します。

時間表示は、あくまでも目安としてご利用ください。なお、誤差が生じた場合は設定をやり 直してください。(時間精度:±1分以内)

#### ・発信元

相手に本商品のファクス番号を通知したり、発信元名やファクス番号を相手の記録紙にプリ ントしますので、受信側はどこから送信された原稿なのかを確認しやすくなります。

- ・発信元ファクス番号:発信元のファクス番号を 20 桁まで登録できます。
- ・発信元名:半角文字では22文字、全角文字では11文字まで登録できます。
- ・発信元名(カナ ID):通信中、相手のディスプレイに表示されます。
  - 半角文字で 16 文字まで登録できます。

※発信元名は相手の機種が限定されます。詳しくは当社のサービス取扱所にお問い合わ せください。

・ダイヤルタイプ

接続するダイヤルタイプに合わせて設定します。設定が合っていない場合は、電話やファク スが使用できません。

・ダイヤルトーン検出

電話回線に接続したときの"ツー"という発信音(ダイヤルトーン)を検出してから発信す るかどうかを設定します。

・受信モード

ご使用に合わせた受信モードを選びます。(→1-20ページ)

登録を終了後、機器設定リストをプリントして、登録内容が正しいか確認してください。 (→ 5-35 ページ)

# 登録する

7 〈機能〉、ワンタッチキー〈I〉、〈セット〉を押します。
ケ、ンサ、イ、シ、コク、ヲ、ト、ウソ、 、108、01/01、00:00

2 ダイヤルキーで現在の時刻を入力します。

【例】2008年6月17日午後1時30分と入力します。

ケ ンザ イ シ コク ヲ ト ウソ '08 06/17 13:3**0** 

- ・年(西暦下2桁)、月(2桁)、日(2桁)、時(24時間制2桁)、分(2桁)の順にダイヤルキーで現在の時刻を入力します。
- ・変更の必要がないときは〈◀〉、〈▶〉を押して、次の数字にカーソルを移動 できます。
- **3** 〈セット〉を押します。
- ダイヤルキーで発信元ファクス番号を入力します。

ハッシンモト ファクス ハ゛ンコ゛ウ 123-456-7890**■** 

・20 桁まで登録できます。

・ハイフンは〈ダイヤル記号〉を1回押すと入力できます。

- ・番号を間違えたときは、〈クリア〉を押して、正しい番号を入力してください。
- 5 〈セット〉を押します。
- 🥱 発信元名を入力します。

ハッシンモト メイ :カタカナ (3458)(403E)フ゛ロック**■** 

・半角文字は22文字まで、全角文字は11文字まで登録できます。

- ・文字入力については「文字入力のしかた(→5-3ページ)」を参照してください。
   ・間違えた文字を消去するときは、〈◀〉、〈▶〉で消去したい文字にカーソル
- を合わせ〈クリア〉を押します。正しい文字を入力し直してください。
- 7 〈セット〉を押します。
- 🞖 発信元名(カナ ID)を入力します。

ハッシンモト カナID:カタカナ カンサイフ゛ロック**■** 

- ・半角文字(アルファベット、記号、カタカナ、数字)で16文字まで登録で きます。
- ・文字入力については「文字入力のしかた(→5-3ページ)」を参照してください。

ご使用になる前に

9 〈セット〉を押します。

## 10 ダイヤルタイプを選びます。

〈機能〉でダイヤルタイプを選択してください。

| タ゛ | イヤル | タイフ゜ | :20pps  |
|----|-----|------|---------|
|    |     |      | キノウ/セット |

ダイヤルタイプがわからない場合は、「ダイヤルタイプの見分けかた」 (→ 1-21 ページ)を参照してください。

## 11 〈セット〉を押します。

# 12 ダイヤルトーン検出を設定します。

- ・〈機能〉で ON/OFF を選択してください。
  - ・ON ダイヤルトーンを検出する。
  - ・OFF ダイヤルトーンを検出しない。
- ・内線に接続されている場合などで、ダイヤルトーンが発信されない交換機に 接続した場合は、OFF を選択します。

| タ゛ | イヤルトーン | ケンシュツ | : O F F |
|----|--------|-------|---------|
|    |        | キノウ   | / セット   |

# 13 〈セット〉を押します。

14 受信モードを選びます。

ファクス タイキ

キノウ/セット

待機時に〈自動受信〉を押して、自動受信ランプを消灯すると「デンワ タイキ」 になります。

# 15 〈セット〉を押します。

- ・設置モードが登録され、待機画面に戻ります。
- ・登録した内容を確認するには、機器設定リストをプリントしてください。 (→ 5-35 ページ)

# 受信モードを選ぶ

ご使用に合わせた受信モードをお選びください。以下の質問にお答えいただくと、どの 受信モードが最良か選択できるようになっています。

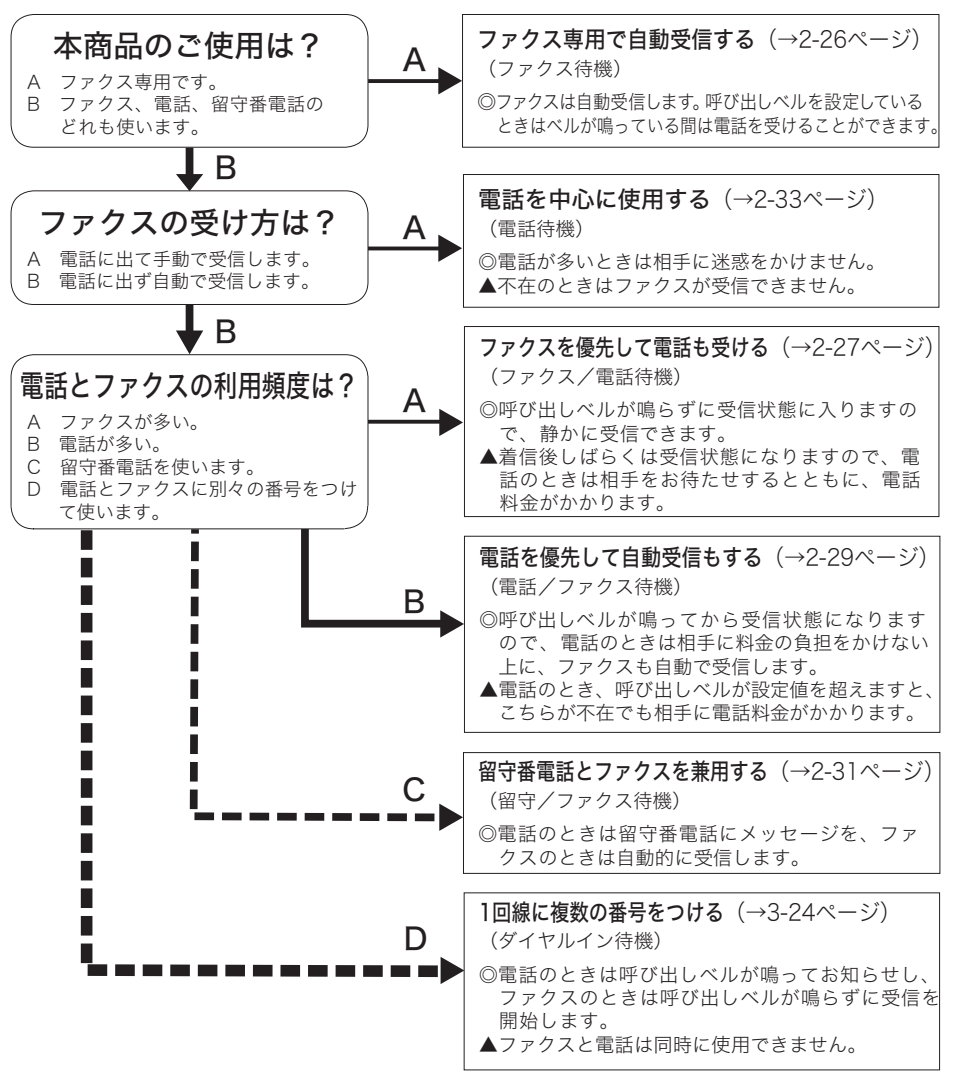

ご使用になる前に

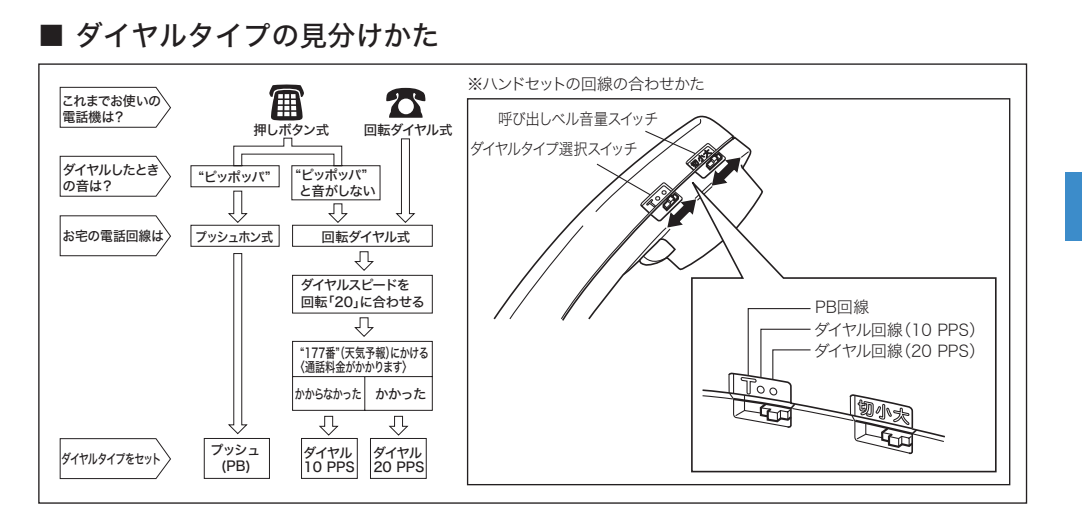

#### 補足

- ・操作を中止したいときは、〈ストップ〉を押します。
- ・設定状態を変更したくない場合は、〈セット〉を押すと次の項目に移ります。
- ・操作を中断してから1分を経過すると、自動的に待機画面に戻ります。

# 待機画面について

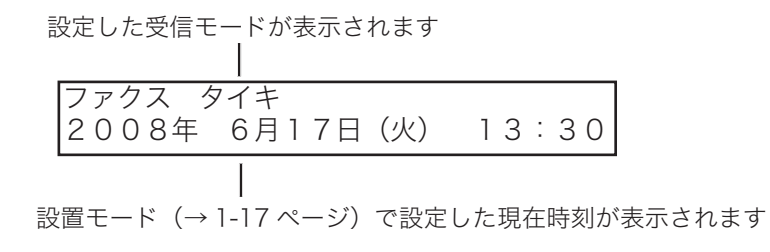

# 第2章

基本編

| 原稿 |               |     |
|----|---------------|-----|
|    | 原稿について        | 2-3 |
|    | 使用できる原稿サイズ    | 2-3 |
|    | 読み取り範囲について    |     |
|    | 原稿をセットする      | 2-4 |
|    | 原稿をセットするとき    |     |
|    | 原稿をセットするときの注意 | 2-5 |
|    | 画質・濃度を選ぶ      | 2-6 |
|    | 画質を選ぶ         |     |
|    | 濃度を選ぶ         |     |

送信

受信

| 送信のしかた                   | 2-7  |
|--------------------------|------|
| ダイヤルキーで送信する              | 2-7  |
| ワンタッチダイヤル・短縮ダイヤルで送信する    | 2-8  |
| 電話帳で送信する                 | 2-10 |
| 手動送信する                   | 2-12 |
| リダイヤルで送信する               | 2-14 |
| 送信中にメモリーオーバーしたとき         | 2-15 |
| 送信するときの便利な機能             | 2-16 |
| 送信方法の設定(メモリー送信とリアルタイム送信) | 2-16 |
| ダイヤル記号について               | 2-17 |
| 済スタンプの設定                 | 2-18 |
| クス中止 / 確認                |      |
| ファクスを中止 / 確認する           | 2-19 |
| 現在送信中の文書を中止する            | 2-19 |
| 送信予約文書を中止 / 確認する         | 2-20 |
| 同報送信を中止 / 確認する           | 2-21 |
| グループ送信を中止 / 確認する         | 2-22 |
| ディスプレイ上で通信結果を確認する        | 2-23 |
| 通信予約リストをプリントする           | 2-24 |

|   | ファクス専用で自動受信する(ファクス待機)        | 2-26 |
|---|------------------------------|------|
|   | ファクスを優先して電話も受ける(ファクス / 電話待機) | 2-27 |
|   | 電話を優先して自動受信もする(電話 / ファクス待機)  | 2-29 |
|   | 留守番電話とファクスを兼用する(留守 / ファクス待機) | 2-31 |
|   | 電話を中心に使用する(電話待機)             | 2-33 |
|   | 増設電話でファクスを受ける(リモート受信)        | 2-34 |
| 受 | 信中の動作について                    | 2-35 |
|   | 受信中の表示                       | 2-35 |
|   | 受信中の動作について                   | 2-35 |
|   | 代行受信について                     | 2-36 |
|   |                              |      |

# 電話

| 電話のしかた   | 2-37 |
|----------|------|
| 電話をかける   | 2-37 |
| 電話を受ける   | 2-39 |
| 通話中に保留する |      |
|          |      |

# (コピー)

基本編

# 原稿について

# 使用できる原稿サイズ

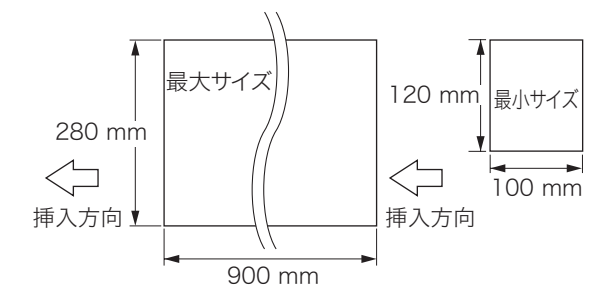

|          | 1 枚だけ送信する場合     | 自動連続送信の場合                |
|----------|-----------------|--------------------------|
| 最 大      | 280mm × 900mm   | 257mm×364mm (JIS B4)     |
| 最 小      | 120mm × 100mm   | 148mm×105mm (JIS A6)     |
| 一度のセット枚数 | _               | 30 枚※                    |
| 原稿の紙厚    | 0.05mm ~ 0.15mm | $0.06$ mm $\sim 0.13$ mm |
| 原稿の紙質    |                 |                          |

※厚みによりセットできる枚数が減る場合があります。

(参考) 新聞紙の紙厚が 0.05 ~ 0.06mm、上質紙が 0.10mm、官製はがきが 0.23mm ですので原稿の紙厚の目安としてください。

補足

900mm 以上の長さの原稿を送信される場合は、当社のサービス取扱所にお問い合わせください。

読み取り範囲について

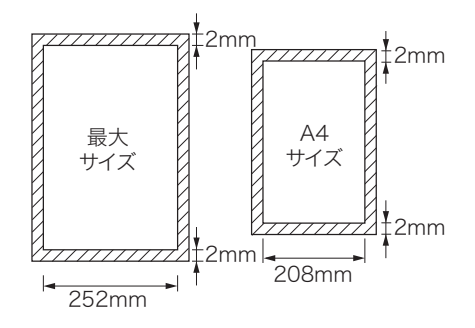

斜線部分に文字を書いても、読み取れませんのでご注意ください。また、本商品でも斜 線部分には記録できません。

原稿をセットする

# 原稿をセットするとき

送信やコピーをするときは、次の手順で原稿をセットしてください。

1 原稿ガイドを左右に動かし、原稿の幅に合わせます。

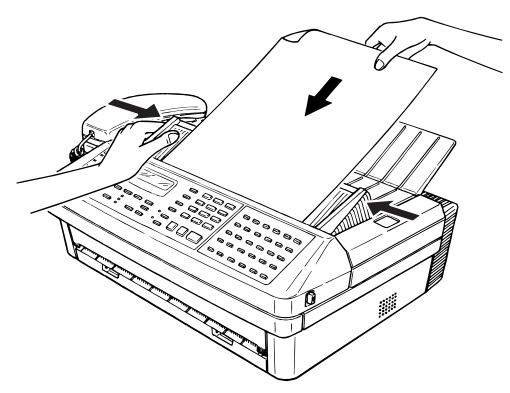

原稿ガイドは中央を持ってください。

- 2 送信する面を下向きにします。
  - ・複数の原稿は先端を階段状にずらしてセットしてください。
  - ・最大 30 枚まで一度にセットできます。

#### 3 原稿を奥に突き当たるまで差し込みます。

- ・セットした原稿を取り出したいときは、〈ストップ〉を押します。
- ・または原稿力バーを開けて取り出します。

#### 補足

原稿をセットするときの注意

- ・原稿ガイドを広げたまま、原稿をセットしないでください。 →受信側に縮小されて写ることがあります。
  - →斜行することがあります。
- ・サイズが異なる原稿を、一緒にセットしないでください。
  - →不必要に縮小して送信されることがあります。
  - →紙づまりすることがあります。

→斜行することがあります。

# 原稿をセットするときの注意

●ホッチキス、クリップ、セロハンテープを取り除いてください。
 次のような原稿は複写機でコピーをとるか、キャリアシート(別売品)を使って送信してください。

● キャリアシートは 1 枚ずつ、単独で使用してください。複数枚の原稿をセットする ときは、キャリアシートはご使用できません。

| 原稿の種類                         | キャリアシートを使用する | 複写機でコピーをとる |
|-------------------------------|--------------|------------|
| 紙が厚い原稿(0.15mm 以上)             | ×            | 0          |
| 紙が薄い原稿(0.05mm 未満)             | 0            | 0          |
| 破れている原稿、穴があいている原稿             | 0            | 0          |
| シワやカールが激しい原稿                  | 0            | 0          |
| 静電気で密着した原稿、湿った原稿              | 0            | 0          |
| 最小サイズより小さい原稿                  | 0            | 0          |
| インク、スタンプ、修正液など完全に<br>乾いていない原稿 | 0            | 0          |
| 裏がカーボンになっている原稿                | 0            | 0          |
|                               | ×            | 0          |
| 金属シート                         | ×            | 0          |

**2** 基本編

# 画質・濃度を選ぶ

# 画質を選ぶ

原稿の文字などの細かさに合わせて、画質を選びます。

#### 希望する画質のランプが点灯するまで、〈画質〉を押します。

- ・写 真…写真を送信するとき
- ・超高画質…精密なイラストや辞書のような細かい文字を送信するとき
- ・高 画 質…小さな文字の原稿を送信するとき(新聞など)
- ・標 準…普通の文字の原稿を送信するとき

※「超高画質」は相手機により使用できない場合があります。

#### 補足

- ・ 標準から写真になるほど、通信時間が長くなります。
- ・ 画質の初期設定を変更できます。変更方法は「スキャナーパラメーター」を参照してくだ さい。(→ 5-32 ページ)

## 濃度を選ぶ

原稿に合わせて、濃度を選びます。

1 希望する濃度のランプが点灯するまで、〈濃度〉を押します。

- ・濃く…濃く読み取りたいとき(鉛筆書きや、薄い文字のときなど)
- ・普通…普通の原稿のとき
- ・薄く…薄く読み取りたいとき

#### 補足

- ・ 複数枚の原稿をセットしているとき、原稿読み取り中に次の原稿の画質、濃度を変更する ことができます。
- ・ 濃度の初期設定を変更できます。変更方法は「スキャナーパラメーター」を参照してくだ さい。(→ 5-32 ページ)

基本

# 送信のしかた

# ダイヤルキーで送信する

操作パネルのダイヤルキーを使って送信する方法です。

1 送信する面を下に向け原稿をセットします。

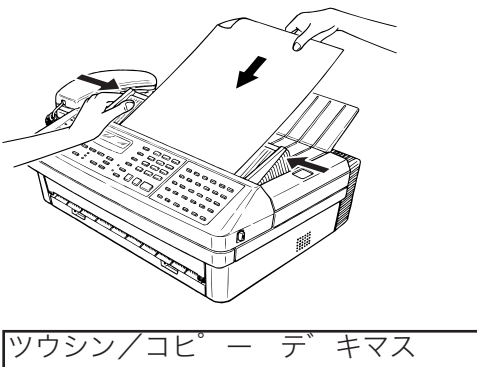

| ツウシン/コヒ゜ | — | デ | キマス      |
|----------|---|---|----------|
| A 4      |   |   | メモリー100% |

必要に応じて、メモリー送信、リアルタイム送信を設定します。(→2-16ページ)

2 画質や濃度を設定します。(→ 2-6 ページ)

3 ダイヤルキーで相手のファクス番号を入力します。(最大 40 桁)

| スタートキー  | F      | ۲, | ウソ゛ |
|---------|--------|----|-----|
| 123-456 | ъ́ — 7 | 89 | 0   |

ハイフン、ポーズ記号なども入力できます。(→2-17ページ)

#### 4 〈スタート〉を押します。

送信を始めます。

・メモリー送信のときは、原稿を読み取ってから送信を開始します。

・リアルタイム送信のときは、相手に着信してから送信を開始します。

補足

- ・入力した数字を修正するときは、〈クリア〉を押して入力した数字を削除し、あらためて正しい数字を入力します。
- ・メモリー送信のとき、原稿蓄積を中止したいときは、〈ストップ〉を押してください。
- ・相手が話し中などのときは、ディスプレイに「\*\* ジドウ リダイヤル \*\*」と表示され、 自動的にかけ直します。
- ・送信を始めた後の中止、リダイヤル待ちの中止は、(→2-19 ページ)を参照してください。
- ・リアルタイム送信の場合は、原稿を取り除くとリダイヤルを解除します。
- ・操作を中断してから1分を経過すると、自動的に待機画面に戻ります。
- ・送信予約を 100 件セットすると、自動送信できなくなります。その場合は、手動送信を行っ てください。(→ 2-12 ページ)

# ワンタッチダイヤル・短縮ダイヤルで送信する

あらかじめワンタッチダイヤルや短縮ダイヤルに、相手が登録されている必要がありま す。(→ 5-9、5-13 ページ)

1 送信する面を下に向け原稿をセットします。

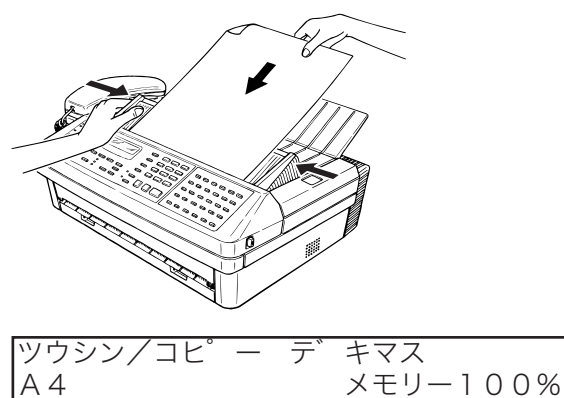

必要に応じて、メモリー送信、リアルタイム送信を設定します。(→2-16ページ)

- 2 画質や濃度を設定します。(→ 2-6 ページ)
- 3 相手のファクス番号を入力します。

#### ■ ワンタッチダイヤルで指定するとき

ワンタッチキーを押します。

【例】 ワンタッチキー 01 を押した場合

キョウトシテン [01] ■

登録されている相手先名または相手のダイヤル番号が表示されます。

#### ■ 短縮ダイヤルで指定するとき

〈短縮/電話帳〉を押します。ダイヤルキーで短縮番号(001~196)を入力します。

| ホクリクシテン |  |
|---------|--|
| S 1 2 3 |  |

登録されている相手先名または相手のダイヤル番号が表示されます。

# **4** 〈スタート〉を押します。

送信を始めます。

・メモリー送信のときは、原稿を読み取ってから送信を開始します。

・リアルタイム送信のときは、相手に着信してから送信を開始します。

#### 補足

- ・入力した数字を修正するときは、〈クリア〉を押して入力した数字を削除し、あらためて正しい数字を入力します。
- ・メモリー送信のとき、原稿蓄積を中止したいときは、〈ストップ〉を押してください。
- ・相手が話し中などのときは、ディスプレイに「\*\* ジドウ リダイヤル \*\*」と表示され、 自動的にかけ直します。
- ・送信を始めた後の中止、リダイヤル待ちの中止は、(→2-19ページ)を参照してください。
- ・リアルタイム送信の場合は、原稿を取り除くとリダイヤルを解除します。
- ・操作を中断してから1分を経過すると、自動的に待機画面に戻ります。
- ・送信予約を 100 件セットすると、自動送信できなくなります。その場合は、手動送信を行っ てください。(→ 2-12 ページ)

送信

# 電話帳で送信する

1

あらかじめワンタッチダイヤルや短縮ダイヤルに、相手先名が登録されている必要があ ります。(→ 5-9、5-13 ページ)

送信する面を下に向け原稿をセットします。

ツウシン/コヒ<sup>°</sup>ー デ<sup>°</sup>キマス A 4 メモリー100%

必要に応じて、メモリー送信、リアルタイム送信を設定します。(→2-16ページ)

- 2 画質や濃度を設定します。(→ 2-6 ページ)
- 3 〈短縮 / 電話帳〉を 2 回押します。

| テ゛ンワチョウ | [ア]   |
|---------|-------|
| アキタシテン  | :S001 |

#### 4 ダイヤルキーで送信したい相手を検索し、表示させます。

相手先名の右側には、表示している相手先名が登録されているワンタッチ番 号、または短縮番号が表示されます。

| <u>テ゛ンワチョウ</u> | [ア]    |
|----------------|--------|
| アキタシテン         | : S001 |

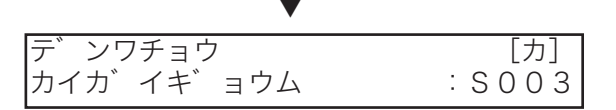

### 5 〈スタート〉を押します。

送信を始めます。

- ・メモリー送信のときは、原稿を読み取ってから送信を開始します。
- ・リアルタイム送信のときは、相手に着信してから送信を開始します。

基本

#### 補足

- ・ 読み取りを中止するときは、〈ストップ〉を押してください。
- ・ 送信を始めた後の中止は、(→2-19 ページ)を参照ください。
- ・ 操作を中断してから 1 分を経過すると、自動的に待機画面に戻ります。
- ・送信予約を 100 件セットすると、自動送信できなくなります。その場合は、手動送信を行っ てください。(→ 2-12 ページ)
- ・電話帳検索のしかた あらかじめワンタッチダイヤルや短縮ダイヤルに、相手先名が登録されている必要があり ます。(→5-9、5-13ページ)

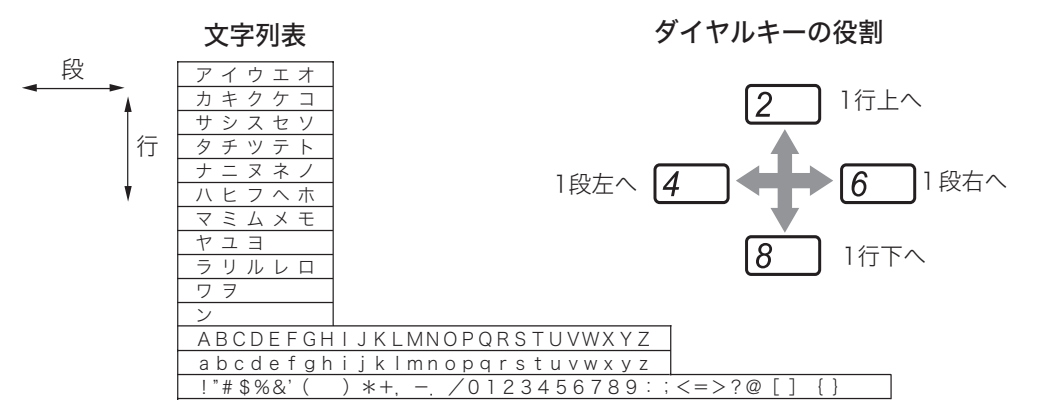

# 手動送信する

相手に着信したことを確認して送信する場合や、通話の後で送信する方法です。

1 送信する面を下に向け原稿をセットします。

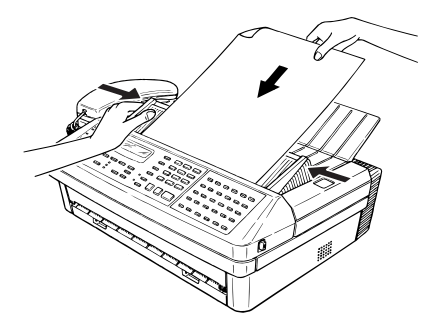

- 2 画質や濃度を設定します。 (→ 2-6 ページ)
- **3** 〈オンフック〉を押し、「ツー」という発信音を確認します。
  - ハンドセットをご使用の場合はハンドセットを上げ、発信音を確認します。
     〈オンフック〉を使用する場合は、通信中ランプが消灯しているときに押してください。
- ダイヤルキーまたはハンドセットで相手のファクス番号を入力します。 【例】ダイヤルキーで入力した場合

|            | ** |
|------------|----|
|            |    |
| 1234567890 |    |
|            |    |

5 電話がつながったら通話します。通話後に、相手でファクス受信の操作をしてもらいます。

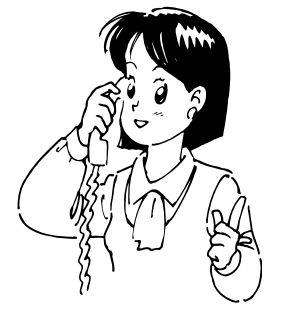

「ピー」と聞こえたときは、次の手順に進んでください。

#### 6 相手への接続を確認した後に、〈スタート〉を押します。

- ・送信が始まります。
- ・ハンドセットを使う場合は、〈スタート〉を押し、ハンドセットを戻します。
- ・相手が自動受信の場合、"ピープルプル"という音が聞こえる場合があります。

#### 補足

- ・送信はリアルタイム送信になります。
- ・手動送信した場合、相手機がスーパーG3機であっても、スーパーG3で通信されません。(スーパーG3通信より、通信時間が長くなります。)
- ・相手の番号を間違えたときは、最初からやり直してください。
- ・送信を中止したいときは、〈ストップ〉を押します。
- ・通信が終了した後、ハンドセットが外れているとアラームが鳴ります。
- ·〈オンフック〉を押したときのツー音の大きさを調整できます。本体背面のスピーカー音量 ボリュームを左右に動かして調整してください。

**2** 基本編

# リダイヤルで送信する

リダイヤルは、本体ダイヤルキーで送信した最後の相手にダイヤルします。ハンドセットで送信した場合のリダイヤルはできません。

1 送信する面を下にして原稿をセットします。

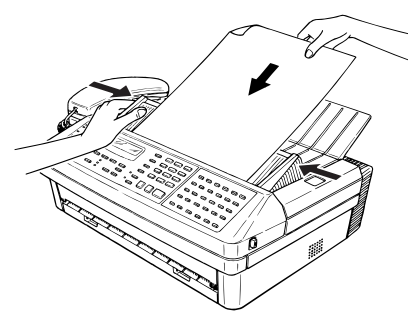

必要に応じて、メモリー送信、リアルタイム送信を設定します。(→2-16ページ)

- 2 画質や濃度を設定します。(→ 2-6 ページ)
- 3 〈リダイヤル / ポーズ〉を押します。

スタートキー ヲ ト゛ウソ゛ 123-456-7890**■** 

4 〈スタート〉を押します。

原稿の読み取りが始まります。

補足 🔵

- ・入力した数字を修正するときは、〈クリア〉を押して入力した数字を削除し、あらためて正しい数字を入力します。
- ・メモリー送信のとき、原稿蓄積を中止したいときは、〈ストップ〉を押してください。
- ・相手が話し中などのときは、ディスプレイに「\*\* ジドウ リダイヤル \*\*」と表示され、 自動的にかけ直します。
- ・送信を始めた後の中止、リダイヤル待ちの中止は、(→2-19ページ)を参照してください。
- ・リアルタイム送信の場合は、原稿を取り除くとリダイヤルを解除します。
- ・操作を中断してから1分を経過すると、自動的に待機画面に戻ります。

基本

# 送信中にメモリーオーバーしたとき

原稿の蓄積中にメモリー容量をオーバーしたときは、次のようなメッセージが表示され ます。メッセージは2種類あります。

■ 原稿の1枚目を蓄積中にメモリー容量をオーバーしたとき

メモリー オーバ ー デ ス

メモリーが空くのを待つか、リアルタイム送信で送信し直してください。

#### ■ 原稿の2枚目以降を蓄積中にメモリー容量をオーバーしたとき

| メモリー | オーハ゛ー | デス       |
|------|-------|----------|
| メモリー | フ゛ンノミ | スタート/クリア |

・〈スタート〉を押すと、メモリーに蓄積した原稿のみを送信します。

- ·〈クリア〉を押すと、メモリーに蓄積した原稿を消去します。
- ・何も操作せずに1分経過すると、自動的に画面がリセットされ、メモリーに 蓄積した原稿は消去されます。

#### 補足

メモリーオーバーが表示されたときに、〈スタート〉または〈クリア〉、〈ストップ〉を押すと 以下の表示になります。

| ケ゛ | ンコウカバ  | ーヲ  | カイヘイシテ | -  |
|----|--------|-----|--------|----|
| ケ゛ | ンコウセット | ヤリナ | オシテクタ゛ | サイ |

パネル右横にある原稿カバー開放レバーを押してカバーを開け、残っている原稿を取り除いて ください。

# 「送信方法の設定(メモリー送信とリアルタイム送信)

自動送信には、原稿を読み込んだ後に送信を開始するメモリー送信と、原稿を読み取り ながら送信するリアルタイム送信とがあります。お買い上げ時はメモリー送信が設定さ れていますが、〈メモリー送信〉を押してランプを消灯させて、一通信のみリアルタイ ム送信を指定することができます。(常にリアルタイム送信を優先することもできます。 (→5-33 ページ)

#### ・メモリー送信

メモリー送信とは、原稿をメモリーに読み込んでから送信する方法です。送信終了 を待たずに原稿を持ち帰ることができ、時間のロスが少なくなります。 メモリー送信の場合は、回線の不良等で画像が乱れると自動的にそのページを送り 直します。

#### ・リアルタイム送信

リアルタイム送信とは、原稿をメモリーに読み込まずに相手へ直接送信する方法で す。送信操作後に送信を開始するので、相手に送られていることを確認できます。 ※複数の相手を指定した場合は、自動的にメモリー送信に切り替わります。

#### 補足

リアルタイム送信はメモリー送信より優先して送信されます。メモリー送信とリアルタイム送 信の送信予約がある場合、リアルタイム送信の方が先に送信予約を始めます。急いで送信した い場合は、リアルタイム送信をご使用ください。

# ダイヤル記号について

| 〈ダイヤル記号〉による入力は、各 | ₩種通信のセット時 | iにも使用できます。 |
|------------------|-----------|------------|
|------------------|-----------|------------|

| 記号名称    | 操作               | 液晶表示 | 機能および用途                |
|---------|------------------|------|------------------------|
| ハイフン    | 〈ダイヤル記号〉を1回押す。   | —    | ダイヤルに区切りをつけて、読         |
|         |                  |      | みやすくするための-(ハイフ         |
|         |                  |      | ン)が入力できます。             |
| 第2発信    | 〈ダイヤル記号〉を2回押す。   | /    | ファクシミリ通信網や海外通信         |
|         |                  |      | (準 ISD) のときに使用します。     |
|         |                  |      | 一部、地域によっては/(第2)        |
|         |                  |      | 発信音)が出ない場合もありま         |
|         |                  |      | すので、その場合はポーズ(-         |
|         |                  |      | /)を入力されることをおすすめ        |
|         |                  |      | します。                   |
|         |                  |      | (例) 161/075-111-2222   |
| 第1発信    | 〈ダイヤル記号〉を3回押す。   | !    | 内線からの0発信(第1発信音)        |
|         |                  |      | のときに使用します。             |
|         |                  |      | (例) 0!075-111-2222     |
| PB 信号送出 | 〈ダイヤル記号〉を4回押す。   | — !  | ダイヤル回線のときに、PB 信号       |
|         | ハンドセットを上げたとき、ま   |      | を出すことができます。            |
|         | たはオンフックボタンを押して   |      | (例)075-111-2222-!1111# |
|         | 発信するときは、〈ダイヤル記号〉 |      |                        |
|         | を1回押す。           |      |                        |
| ポーズ     | 〈リダイヤル / ポーズ〉を1回 | — /  | ダイヤルに間隔を開けたいと          |
|         | 押します。            |      | きに使います。内線の0発信、         |
|         |                  |      | NCC 利用時などに使います。        |
|         |                  |      | (例)0-/075-111-2222     |
|         |                  |      | ※ポーズ時間は設定により変更         |
|         |                  |      | 可能です。(→5-32ページ)        |

**2** 基

# 済スタンプの設定

- 読み取りを完了(または送信完了)した原稿に、スタンプを押して読み取り済み(または送信済み)であることを確認することができます。
- お買い上げ時は済スタンプの設定は「OFF」になっていますが、〈済スタンプ〉を押 してランプを点灯させると、1 通信のみ済スタンプを押すことができます。(「ON」 に設定して、常に済スタンプを押すこともできます。(→ 5-33 ページ))

A4 サイズの原稿では、およそ下図の位置に済スタンプが押されます。

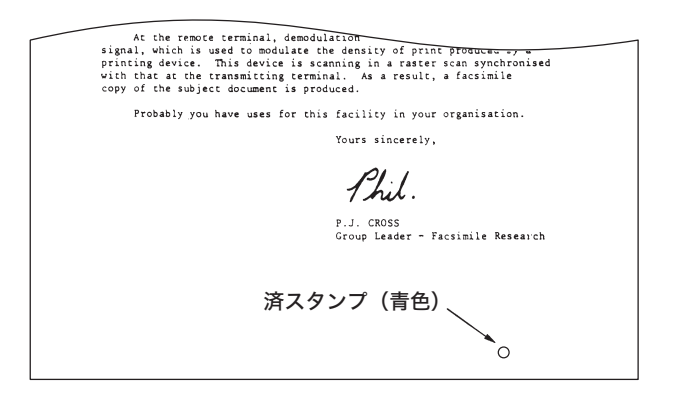

基本

# ファクスを中止 / 確認する

原稿が読み取られた後に送信を中止したいときは、次の操作をします。また、通信予約 されている文書をプリントしたり、リストをプリントしたりして、予約を確認すること もできます。通信した結果をディスプレイ上で確認することもできます。

キノウ/クリア

# 現在送信中の文書を中止する

1 〈ファクス中止 / 確認〉を押します。

CO7:1234567

現在送信中の文書が表示されます。

2 〈クリア〉を押します。

| CO7:1234567 |         |
|-------------|---------|
| カクニン        | キノウ/クリア |

3 もう一度、〈クリア〉を押します。

C07:1234567 \*\* クリア カンリョウ \*\*

- ・次の通信文書がある場合は、ディスプレイに表示されます。続けて中止した い場合は、手順2へ戻ります。
- ・操作を終了するときは、〈ストップ〉を押します。
- ・次の通信文書がない場合は、自動的に待機状態に戻ります。

#### 補足 🔵

同報送信やグループ送信で送信中のときは、宛先を個別に取り消せます。(→2-21、2-22ページ)

送信予約文書を中止 / 確認する

1 〈ファクス中止 / 確認〉を押します。

CO2:ド ウホウ キノウ/クリア

現在送信中の文書がある場合はその文書が表示されます。

2 (機能)を押して中止 / 確認したい送信予約文書を表示させます。 (機能)を押すごとに表示が変わります。 同報送信のとき

R 0 2 : ト゛ウホウ

リホリ キノウ/クリア

グループ3への送信予約

CO3:GO3

キノウ/クリア

一括送信ボックス番号 01 に登録したとき

▼

| B01:[<br>▲      | 30]<br>▲ キノウ/クリア                            |
|-----------------|---------------------------------------------|
| 」<br>通          | 」<br>通信先番号                                  |
| S               | 001 : 短縮ダイヤル                                |
| [[              | )2] :ワンタッチダイヤル                              |
| G               | 03 : グループ送信                                 |
| <sup> </sup>    | ウホウ:同報通信                                    |
| C <u>01</u> :予  | 多約番号                                        |
| B <u>01</u> : — | -括送信ボックス番号                                  |
| C:送信予約          |                                             |
| B:一括送信          | [文書 ] [1] [1] [1] [1] [1] [1] [1] [1] [1] [ |

**3** 中止したい文書を表示し、〈クリア〉を押します。

CO3:GO3 カクニン キノウ/クリア

4 もう一度、〈クリア〉を押します。

| I | CO3: | G O 3 |       |    |
|---|------|-------|-------|----|
| I | **   | クリア   | カンリョウ | ** |

・次の通信文書が表示されます。続けて中止したい場合は手順2へ戻ります。
 ・操作を終了するときは、〈ストップ〉を押します。

基本

# 同報送信を中止 / 確認する

- 同報送信が実行されているときは、各々の宛先を個別に消去できます。
- 時刻指定などで、同報送信が送信予約になっているときは各々の宛先を個別に消去す ることはできません。

| 1 | 〈ファクス中止 / 確認〉を押します。            |
|---|--------------------------------|
|   | C07:1234567<br>キノウ/クリア         |
|   | 現在送信中の文書がある場合は、その文書が表示されます。    |
| 2 | 〈機能〉を押して中止 / 確認したい同報送信を表示させます。 |
|   | CO3:ト゛ウホウ<br>キノウ/クリア           |
|   | ええる (クリマ) たり回把ナリ、 同却たましめて迷まします |

・ここで〈クリア〉を2回押すと、同報をまとめて消去します。

・宛先を個別に中止する場合は手順3へ進みます。

■ 同報送信の宛先別に消去 / 確認します。

3 〈同報〉を押します。

| 04] |        |
|-----|--------|
|     | キノウ/クリ |
|     |        |

4 〈機能〉を押すと次の同報宛先を表示します。

S002

キノウ/クリア

もう一度〈同報〉を押すと、手順2の画面に戻ります。

5 中止したい同報宛先を表示し、〈クリア〉を押します。

| S O O 2 |         |
|---------|---------|
| カクニン    | キノウ/クリフ |

🧿 もう一度、〈クリア〉を押します。

| S002 |     |       |    |
|------|-----|-------|----|
| **   | クリア | カンリョウ | ** |

- ・次の同報宛先が表示されます。続けて中止したい場合は手順5へ戻ります。
- ・通信文書の表示に戻るには、〈同報〉を押します。
- ・操作を中止するときは、〈ストップ〉を押します。

# グループ送信を中止 / 確認する

- グループ送信が実行されているときは、グループに登録されている各々の宛先を消去 できます。
- 時刻指定などで、グループ送信が送信予約になっているときは各々の宛先を消去する ことはできません。

1 〈ファクス中止 / 確認〉を押します。

C07:123456 キノウ/クリア

現在送信中の文書がある場合は、その文書が表示されます。

2 〈機能〉を押して中止 / 確認したいグループ送信を表示させます。

【例】時刻指定などで送信予約になっている場合

| +/ )/ / )/ |
|------------|
|------------|

- G05 :時刻指定などで送信予約になっている場合
- S001 : グループに宛先が 1 ヶ所登録されている場合
- ド ウホウ : 2つ以上のグループが指定されている場合 グループに宛先が2ヶ所以上登録されている場合
- ・ここで〈クリア〉を2回押すと、グループをまとめて消去します。
- ・グループに登録されている宛先を個別に中止する場合は手順3へ進みます。

キノウ/クリア

#### ■ グループの宛先別に消去 / 確認します。

#### 3 〈同報〉を押します。

送信中の宛先を表示します。

[04]

S002

4 〈機能〉を押すと次の宛先を表示します。

キノウ/クリア

もう一度〈同報〉を押すと、手順2の画面に戻ります。

5 中止したい宛先を表示し、〈クリア〉を押します。

| S 0 0 2 |         |
|---------|---------|
| カクニン    | キノウ/クリア |

基本

## 🬀 もう一度、〈クリア〉を押します。

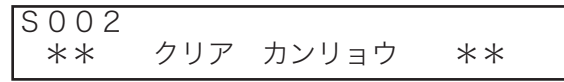

- ・次のグループ宛先が表示されます。続けて中止したい場合は手順5へ戻ります。
- ・通信文書の表示に戻るには、〈同報〉を押します。
- ・操作を中止するときは〈ストップ〉を押します。

# ディスプレイ上で通信結果を確認する

- 過去に通信した 95 通信分の送信・受信結果をディスプレイ上に表示できます。
- 通信した時刻順に表示されます。
  - 1 〈ファクス中止 / 確認〉を2回押します。

ツウシンケッカ カクニン ツウシンカクニン/セット

2 〈セット〉を押します。

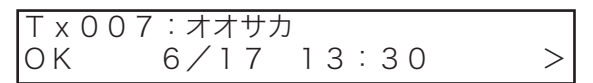

直前に通信した結果が表示されます。

**3** 〈◀〉、〈▶〉を押して、見たい結果を表示させます。

| T x 0 0 6 | : 1234-56789 |   |
|-----------|--------------|---|
| ОK        | 6/17 13:20   | > |

- ・95 通信分の通信結果と通信した時間、相手先名または相手先番号を表示で きます。
- ・「Tx」は送信結果、「Rx」は受信結果を表します。
- ・通信が成功した場合は「OK」、失敗した場合は「NG」と表示します。
- ・詳しい通信結果を知るには、「通信管理レポート」を出力してください。 (→ 3-73 ページ)
- ・D.0.2 などダイヤル時の異常の送信結果は表示されません。(→ 6-16 ページ)
- ・〈ストップ〉を押すと待機画面に戻ります。

# 通信予約リストをプリントする

- メモリーに蓄積された原稿で、まだ送信を完了していない原稿のリストをプリントす ることができます。
- 通信予約が無い場合はディスプレイに「ツウシンマチ アリマセン」と表示され、通 信予約リストはプリントされません。

1 (機能)、ワンタッチキー〈F〉、〈セット〉を押します。

| F 1 | ツウシンヨヤク | リスト     |
|-----|---------|---------|
|     |         | キノウ/セット |

2 〈セット〉を押します。

通信予約リストがプリントされます。

|     | ** 道      | 値予約リスト ** |      |                  |
|-----|-----------|-----------|------|------------------|
| P.1 |           |           | 2008 | ≇ 6月17日(火) 13:30 |
| No. | ᠀᠂ᢆᡘᡟᡰ⊮番号 | 指定日時      | 応用機能 | 備考               |
| C00 | 1234567   | 14,13:30  |      |                  |
| C01 | [01]      | 14,13:30  | 親展   | 1                |
| C02 | \$001     | 15, 7:00  | 中継   | G5, G10          |
| B01 | 123-4567  | 16, 1:00  | 一括   |                  |
|     | 1         | l.        |      | JL               |

- 1. No.
  - ・C01 … 予約番号です。
  - ・B01 … 一括送信のボックス番号です。

#### 2. ダイヤル番号

指定した相手の電話番号です。

- ・[01] … ワンタッチダイヤルです。
- ・S001…短縮ダイヤルです。
- ・G1……グループ番号です。
- 3. 指定日時

登録した通信の日時です。

#### 4. 応用機能

- 登録した機能の種類です。
- ・親 展… 親展送信、親展受信です。
- ・中 継… 中継指示送信です。
- ・ポーリング… ポーリングです。
- ・同 報… 同報送信です。
- ・検索ポー… 検索ポーリングです。
- ・F コード … F コード送信です。
- ・F ポー…Fコードポーリングです。
- ・ー 括… 一括送信です

5. 備考

親展番号、中継同報先などです。

#### 補足

- ・操作を中止するときは、〈ストップ〉を押します。
- ・番号を間違えて入力したときは上書きして訂正してください。
- ・操作を中断してから1分を経過すると、自動的に待機画面に戻ります。

基本

# 通信予約原稿をプリントする

- 時刻指定送信など、通信を予約している原稿をプリントして確認することができます。
- 予約番号がわからないときは、「送信予約文書を中止 / 確認する」または、「通信予約 リストをプリントする」を参照して予約番号を確認してください。
- 一括送信の原稿をプリントするときは、「一括送信原稿をプリントする」(→ 3-15 ページ) を参照してください。
  - 1 〈機能〉、ワンタッチキー〈F〉、ダイヤルキー〈2〉を押します。
    F2 ヨヤクケ ソコウ フ リント

| 2 | ヨヤクケ | シコワ | ノーリント   |
|---|------|-----|---------|
|   |      |     | キノウ/セット |

2 〈セット〉を押します。

| ヨヤクケ゛ンコウ | フ゜リント |
|----------|-------|
| ヨヤク バ ンゴ | ウ:    |

3 ダイヤルキーでプリントしたい予約番号(0~99)を入力します。

| ヨヤクケ ンコウ | フ゜リント |   |
|----------|-------|---|
| ヨヤク バ ンコ | * ウ:  | 7 |

番号を間違えて入力したときは、〈クリア〉を押して正しい番号を入力してく ださい。

#### 4 〈セット〉を押します。

通信予約原稿がプリントされます。

- ・入力した予約番号が無いときは「ツウシンマチ アリマセン」と表示されます。
- ・入力した予約番号がリアルタイム送信あるいは、ポーリング受信のときは「ヨ ヤクゲンコウ ガ アリマセン」と表示されます。
- ・通信が開始されると「ツウシンチュウ デス」と表示され、プリントはできません。

# ファクス専用で自動受信する(ファクス待機)

- ●設置モードの受信モード設定を、「ファクス タイキ」に設定してください。
   (→1-19ページ)
- 自動受信ランプが消えてるときは、〈自動受信〉を押してランプを点灯させてください。

┦ 呼び出しベルが 2 (0 ~ 10)回鳴ります。

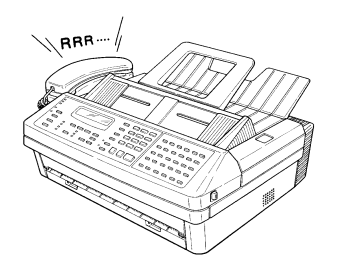

2 着信します。

相手にファクス応答音「ピー」を返します。

- 3 受信を開始します。
  - ・受信中は通信ランプが点灯します。
  - ・受信が完了すると待機状態に戻ります。

#### 補足

- ・相手が電話してきた場合、呼び出しベルが鳴っている間にハンドセットを上げると通話できます。
- ・呼び出しベル回数は、0~10回の間で回数を設定することができます。呼び出しベル回数 を増やし、着信するまでの時間を長くすることにより、電話に出やすくすることができます。 (→5-32ページ)
- ・呼び出しベル回数を0回に設定すると、呼び出しベルを鳴らさずに着信します。(→5-32ページ)
基本

### ファクスを優先して電話も受ける(ファクス / 電話待機)

- 設置モードの受信モード設定を、「ファクス / デンワ タイキ」に設定してください。
   (→ 1-19 ページ)
- 自動受信ランプが消えてるときは、〈自動受信〉を押してランプを点灯させてください。
- 着信後しばらくは受信状態になりますので、相手が電話のときは相手をお待たせする とともに、相手に電話料金がかかります。

#### ■ 相手がファクス送信してきた場合

#### 1 呼び出しベルが鳴らずに受信を開始します。

- ・相手にファクス応答音「ピー」を返します。
- ・相手がファクスでも相手機によりベル音が鳴ることがあります。
- ・受信中は通信中ランプが点灯します。
- ・受信が完了すると待機状態に戻ります。

#### 補足

相手がファクスでも相手機によりベル音が鳴ることがあります。

#### ■ 相手が電話してきた場合

着信後、しばらくしてから呼び出しベルが鳴ります。

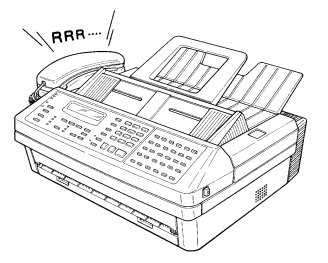

- ・相手は呼び出しベルが鳴るまでしばらく待たれていますので、できるだけ早 く出てください。
- ・増設電話の呼び出しベルも鳴ります。
- ・着信後は相手には次の音声メッセージが流れ、ファクス応答音「ピー」を返します。

この電話はファクシミリに接続されています。ピーという音の後に送信してく ださい。電話をご利用の方は、そのまましばらくお待ちください。 「ピー」(ファクス応答音)

ファクス応答音終了後、相手には次の音声メッセージが流れた後、保留メ ロディーが流れます。

ただいま、呼び出しております。そのまましばらくお待ちください。 電話にでない場合は、相手に次の音声メッセージが流れ、回線を切ります。

呼び出しましたが、近くにおりません。申し訳ございませんが、のちほどおか け直しください。 2 相手と通話します。

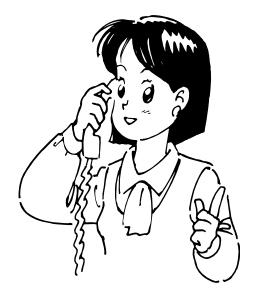

- ・呼び出しベルが鳴り続けるときは、相手が電話をかけておられます。
- ・よく電話をかけてこられる相手には、前もって少々お待ちいただくようにお伝えください。
- ・相手から「ポーポー」と音が聞こえたときは相手はファクスです。ハンドセットで受けたと きは、〈スタート〉を押してください。増設電話で受けたときは、増設電話のダイヤルキー で〈5〉、〈5〉とダイヤルすると受信を始めます。(受信後は受話器を戻してください)
- ・相手機の機種により自動切替が働かない場合があります。

基本

# 電話を優先して自動受信もする(電話/ファクス待機)

- ●設置モードの受信モード設定を、「デンワ / ファクス タイキ」に設定してください。
   (→ 1-19ページ)
- 自動受信ランプが消えてるときは、〈自動受信〉を押してランプを点灯させてください。
- 電話のとき、呼び出しベルが2(0~10)回を超えますと、ファクスは着信状態に なりますので、こちらが不在でも相手に電話料金がかかります。

#### ■ 相手がファクス送信してきた場合

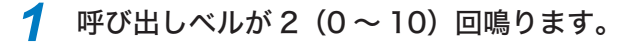

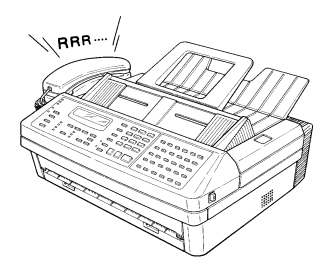

- ・呼び出しベルが鳴っている間にハンドセットを上げると「ポーポー」などの 音が聞こえるか、または無音です。
- ・呼び出しベル回数は0~10回の間で変更できます。(→5-32ページ)

#### 受信を開始します。

- ・受信中は通信中ランプが点灯します。
- ・受信が完了すると待機状態に戻ります。

■ 相手が電話してきた場合

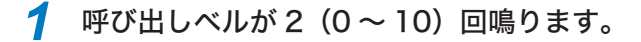

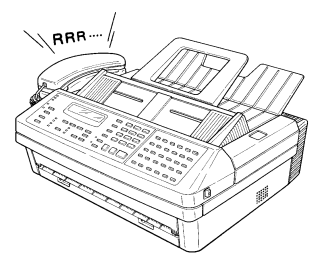

- ・呼び出しベルが鳴ってる間にハンドセットを上げると通話できます。
- ・呼び出しベル回数は0~10回の間で変更できます。呼び出しベル回数を0 回に設定すると、呼び出しベルを鳴らさずに着信します。(→5-32ページ)
- ・増設電話の呼び出しベルも鳴ります。

2 自動着信します。

相手に最初の音声メッセージが流れます。

ただいま、電話を呼び出しております。ファクシミリをご利用の方は、そのま ましばらくお待ちください。

- 3 再度呼び出しベルが鳴ります。(約 30 秒)
  - ・電話のベルが鳴ったら、ハンドセットを上げて通話します。
  - ・電話にでないときは、相手に次の音声メッセージが流れます。

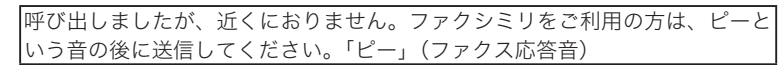

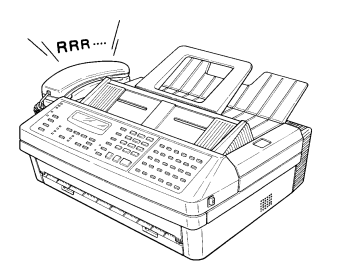

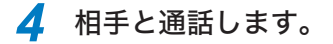

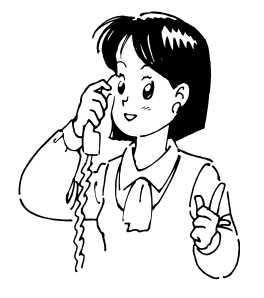

- ・呼び出しベルが鳴り続けるときは、相手が電話をかけておられます。
- ・相手が手動送信の場合、ハンドセットを上げても無音の場合がありますので、相手が電話に でないことを口頭で確認の上、〈スタート〉を押してください。
- ハンドセットで受けたときは、〈スタート〉を押してください。増設電話で受けたときは、
   増設電話のダイヤルキーで〈5〉、〈5〉とダイヤルすると受信を始めます。(受信後は受話器
   を戻してください)

基本編

### 留守番電話とファクスを兼用する(留守/ファクス待機)

- 設置モードの受信モード設定を、「ルス / ファクス タイキ」に設定してください。  $(\rightarrow 1-19 \, \sim - \, \checkmark)$
- ●自動受信ランプが消えてるときは、〈自動受信〉を押してランプを点灯させてください。
- 留守番電話の接続コードをファクスの「PHONE 2 端子」に接続してください。

1 留守番電話で設定された回数の呼び出しベルが鳴ります。

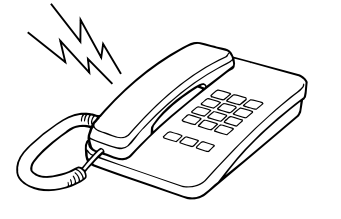

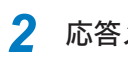

**2** 応答メッセージが流れます。

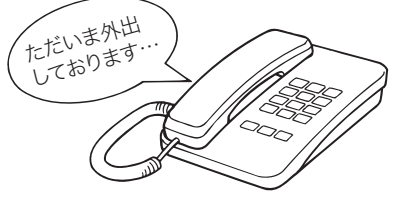

■ 相手がファクス送信してきた場合

3 受信を開始します。

- ・受信中は通信中ランプが点灯します。
- ・プリントが完了すると待機状態に戻ります。

■ 相手が電話してきた場合

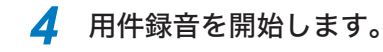

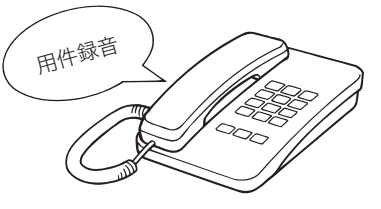

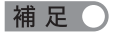

- ・留守番電話の種類により、留守番電話とファクシミリの自動切り替えが働かない場合があり ます。
- ・相手機により自動的に受信できない場合があります。
- ・相手が手動送信の場合は留守番電話が起動し、応答メッセージを送出してからファクスに切 り替わりますので、留守番電話機の応答メッセージに「ファクスの方は送信してください」 などの録音をしてください。
- ・留守番電話機の用件録音が満杯の状態などで、留守番電話機が応答しない場合は、ファクス も受信できません。
- ・留守 / ファクス待機のときは、リモート受信 (ダイヤルキーで〈5〉、〈5〉と押す (→ 2-34 ページ)) はできません。

基本

# 電話を中心に使用する(電話待機)

- ハンドセットをとり、相手を確認してから受信を開始することができます。(手動受信)
- ●〈自動受信〉を押して、自動受信ランプを消灯させてください。
- 原稿がセットされている場合、〈スタート〉を押すと送信を始めてしまいます。原稿 が無いことを確認してください。
  - 1 電話の呼び出しベルが鳴ったらハンドセットを上げます。

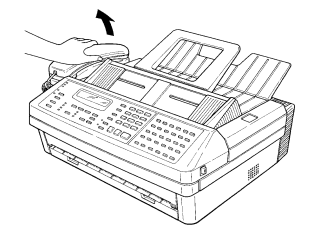

相手と通話します。

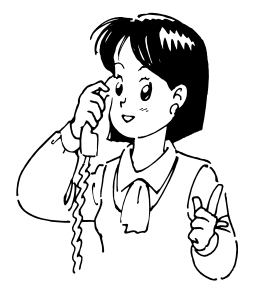

相手がファクスの場合は「ポーポー」などの音が聞こえるか、または無音です。

#### 3 〈スタート〉を押します。

相手からの用件を確認して、〈スタート〉を押してからハンドセットを戻して ください。

**4** 受信を開始します。 プリントを完了すると待機状態に戻ります。

- ・手動受信した場合、相手機がスーパーG3機であっても、スーパーG3で通信されません。(スーパーG3通信より、通信時間が長くなります。)
- ・相手が手動送信の場合、ハンドセットを上げても無音の場合がありますので、相手が電話に でないことを口頭で確認の上、〈スタート〉を押してください。
- ハンドセットで受けたときは、〈スタート〉を押してください。増設電話で受けたときは、
   増設電話のダイヤルキーで〈5〉、〈5〉とダイヤルすると受信を始めます。(受信後は受話器
   を戻してください)

### 増設電話でファクスを受ける(リモート受信)

増設電話を離れた場所でご利用になる場合、増設電話からの操作でファクスを受信状態 にすることができます。

1 増設電話で電話を受けます。

> ・増設電話の呼び出しベルが鳴ったら、増設電話の受話器を上げて通話します。 ・相手がファクスの場合は「ポーポー」などの音が聞こえるか、または無音です。

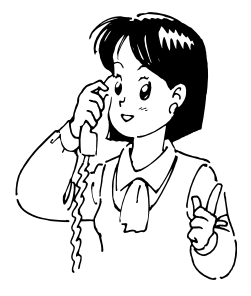

- ファクスを受信する場合は、増設電話のダイヤルキーで〈5〉、〈5〉と 押します。
  - ・ファクスが受信状態になります。
  - ・受信状態になると、受話器からは何も聞こえなくなります。

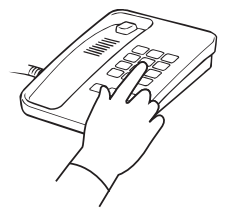

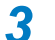

3 無音になったことを確認し、受話器を戻します。

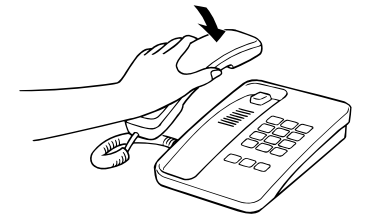

- ・通話中に増設電話のダイヤルキーで〈5〉、〈5〉を押すと、ファクスに切り替わってしまい、 通話できなくなります。
- ・本機能は増設電話の種類や地域などの諸条件により使用できないことがあります。また、以 下の場合にもリモート受信できません。
  - こちらから電話をかけたとき。
  - ・本商品の受信モードが留守 / ファクス待機のとき。
  - ・増設電話のダイヤルタイプ設定と本商品のダイヤルタイプ設定が一致していないとき。
  - ・本商品のメモリー残量が無いとき。
  - ・ハンドセットからリモート受信を操作したとき。

# 受信中の表示

ディスプレイの上段には相手が表示され、下段には画質モードが表示されます。通信が 終了するまで通信中ランプが点灯します。

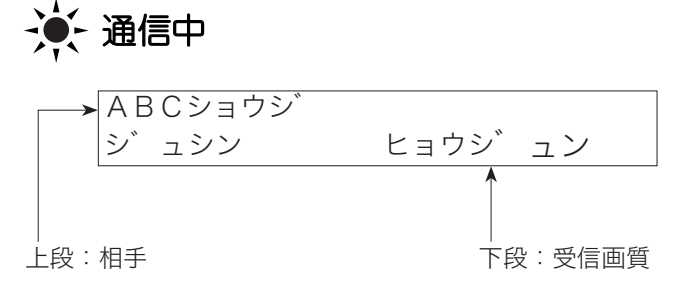

相手は次の優先で表示されます。

1. 相手の自局名

2. 相手の自局 ID

※相手ファクスに自局名・自局 ID の登録が必要です。

※自局名の表示は、相手機種が限定されます。詳しくは当社のサービス取扱所にお問い 合わせください。

# 受信中の動作について

受信した原稿からプリントされます。

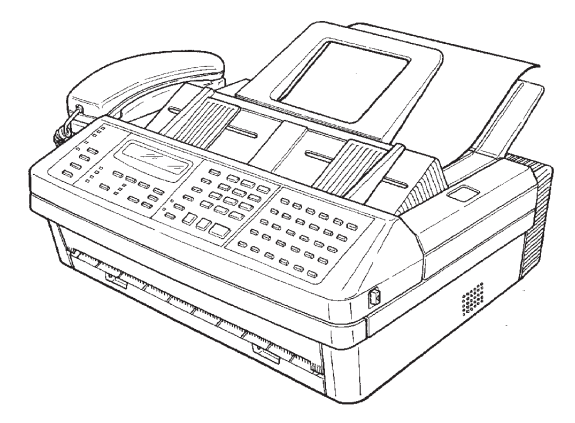

#### 補足

- ・プリント中はトップカバーを開けないでください。記録紙づまりの原因になります。
- ・受信中にメモリーオーバーしたときは受信が中止されます。相手に連絡し、もう一度送信す るよう依頼してください。
- ・トップカバー上部に収容できる記録紙の枚数は 50 枚です。記録紙はためすぎないようにしてください。ためすぎると排出不良となり、記録紙づまりの原因となります。

2

基本編

### 代行受信について

代行受信とは、記録紙切れ、記録紙づまりなどでプリントできないときに、受信文書を いったんメモリーに蓄積する機能です。

記録紙切れなどの処置が終わると、蓄積されている文書が自動的にプリントされます。 メモリーに代行受信文書が蓄積されているときは、代行受信ランプが点灯し続けます。

# 🔆 代行受信

- ・記録紙の交換や記録紙づまりの解除は、電源を ON のまま行ってください。
   ※記録紙をセットする (→ 1-14 ページ)
   ※記録紙づまりを解除する (→ 6-10 ページ)
- ・メモリーには最大 100 通信、A4 サイズで 700 文字程度で標準画質(8×3.85 本 mm)の原稿を、MMR 符号化方式により蓄積したときで、最大約 255 枚受信できますが、メモリーの使用量によって異なります。
- ・代行受信中にメモリーオーバーしたときは、受信が中止されエラーメッセージが表示されます。受信文書は、記録紙切れなどの処置が終わると、蓄積できたところまでがプリントされます。相手に連絡し、もう一度送信するよう依頼してください。
- ・メモリーに蓄積された画像データは、停電や電源を OFF にしたときでも、次のような条件 で保持されます。
- ※メモリーに蓄積された画像データは、約 50 時間保持されます。ただし、あらかじめ 24 時間連続して通電されている必要があります。
  - メモリーに蓄積された画像データが消えてしまった場合は、電源が復旧した時点で消去通 知をプリントし、消えてしまった画像データの情報をお知らせします。(→6-26ページ)

基本編

# 電話のしかた

いろいろな方法で電話をかけられます。

### 電話をかける

- 本体側の電源が OFF のときも、ハンドセット内側のダイヤルキーから電話をかける ことができます。
- リダイヤルは、本体のダイヤルキー、ワンタッチダイヤル、短縮ダイヤル、電話帳で 電話をかけた最後の相手にダイヤルします。ハンドセット内側のダイヤルキーで電話 をかけた場合、リダイヤルはできません。

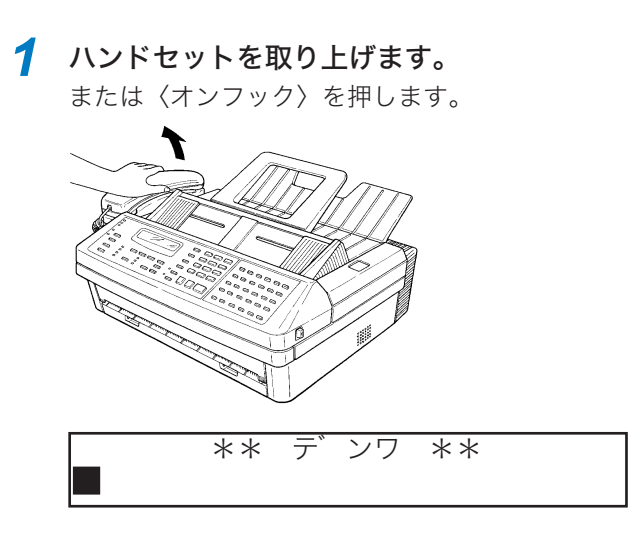

2 相手を指定します。

- ダイヤルキー / ハンドセットでかける
  - ・ダイヤルします。
  - ・ダイヤルキーで相手の電話番号を入力します。

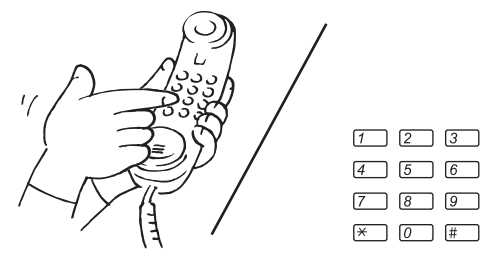

#### ■ ワンタッチダイヤルでかける

ワンタッチキーを押します。

【例】ワンタッチキー〈01〉に123-4567と電話番号が登録されているとき

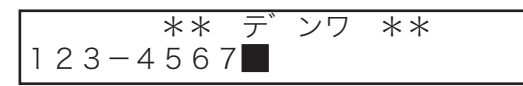

#### ■ 短縮ダイヤルでかける

〈短縮 / 電話帳〉を押します。ダイヤルキーで短縮番号(001~196)を入力 します。

【例】入力した短縮番号に 123-4567 と電話番号が入力されているとき

|       | **  | デ      | ンワ | ** |
|-------|-----|--------|----|----|
| 123-4 | 567 | , IIII |    |    |

#### ■ 電話帳でかける

〈短縮/電話帳〉を2回押します。

| テ゛ンワチョウ | [ア]    |
|---------|--------|
| アキタシテン  | : S009 |

ダイヤルキーで電話したい相手を検索し、表示させます。 相手の検索は 2-11 ページを参照してください。

| テ゛ンワチョウ | [ア]       |
|---------|-----------|
| アキタシテン  | : S O O 1 |

相手先名の右側には、表示している相手先名が登録されているワンタッチ番 号、または短縮番号が表示されます。

#### ■ 同じ相手にもう一度電話する(リダイヤル)

- ・〈リダイヤル / ポーズ〉を押します。
- ・リダイヤルの最大桁数は 40 桁です。ただし、「ポーズ(-/)」「PB 信号送出(-!)」 は 2 桁として数えられます。

#### 3 電話帳で相手を指定したときは、〈スタート〉を押します。

電話帳以外で相手を指定したときは、そのまま手順4に進みます。

#### 4 回線がつながったら相手と通話します。

〈オンフック〉を押した場合は、ハンドセットを上げると通話できます。

補 足 🔵

ダイヤル回線でご使用の場合でも相手を呼び出した後に〈ダイヤル記号〉を押すことにより、 プッシュホンサービス(銀行ANSER、クレジット通話サービス、ポケットベルサービス、 照会案内サービス、ホームテレホンにおけるテレコントロール、留守番電話における遠隔制御 等)を利用することができます。

# 電話を受ける

1 呼び出しベルが鳴ったら、ハンドセットを取り上げます。

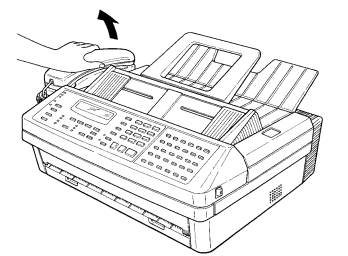

# **2** 基本編

# 2 回線がつながったら相手と通話します。

増設電話を接続しているときは、増設電話でも電話を受けることができます。

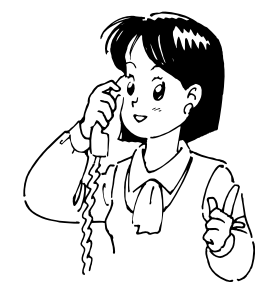

補足

相手から「ポーポー」と音が聞こえたり、無音のときは相手はファクスです。〈スタート〉を 押すと受信できます。

### 通話中に保留する

保留中には、相手に保留メロディーが流れます。(本商品からは聞こえません。) ●保留メロディーは消すこともできます。(→ 5-34 ページ)

通話中に〈保留〉を押します。
 相手に保留メロディーが流れます。

2 ハンドセットを元に戻します。

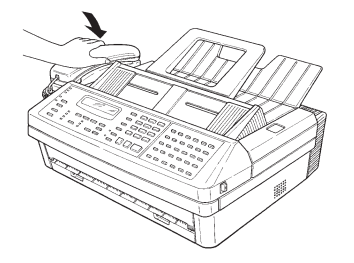

#### 3 保留を解除するときはハンドセットを取り上げます。

ハンドセットを元に戻さず側に置いているときは、再度〈保留〉を押すと解 除されます。

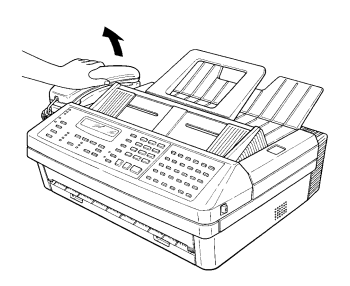

- ・〈保留〉は通話中何度も使用することができます。
- ・停電時は保留することはできません。また、保留中に停電になった場合は保留が解除されます。 そのときハンドセットを外していればそのまま通話ができますが、ハンドセットを電話台に 戻している場合は通話が切れてしまいます。
- ・保留中は1分ごとに「ピピピピッ」とアラームが鳴ります。
- ・5 分以上保留した場合は、自動的に保留解除されます。ハンドセットを電話台に戻して保留 していた場合は、電話が切れます。
- ・〈オンフック〉を押して、相手の声をスピーカーで聞いている場合は保留できません。
- ハンドセットを電話台に戻しているとき、保留中に増設電話機の受話器を上げると、保留が 解除され保留中の通話が転送されます。増設電話機で保留中に本商品のハンドセットを上げ たときは、保留は解除されず通話は転送されません。

コピーでは、画質、濃度、コピー部数を設定することができます。

コピーする面を下に向け原稿をセットします。

- $\frac{y \dot{y} \dot{y} \dot{y} \dot{y} \dot{z} \dot{z} \dot{z}^{*} \vec{r} \dot{z} \dot{z} \dot{z}}{A4}$
- 2 〈コピー〉を押します。

| コヒ゜ | ーフ゛ | スウ | ヲ  | ۲,   | ウソ゛  | 01  |
|-----|-----|----|----|------|------|-----|
|     |     |    | Πf | _° _ | -/スト | ッフ゜ |

- 3 ダイヤルキーでコピー部数を入力します。 コヒ<sup>®</sup> ーフ<sup>®</sup> スウ ヲ ト<sup>®</sup> ウソ<sup>®</sup> 12 コヒ<sup>®</sup> ー/ストッフ<sup>®</sup>
- 4 必要により、画質、濃度を選択します。(→ 2-6 ページ) 部数を設定しない場合、「標準」を選択しても「高画質」でコピーします。
- 5 〈コピー 〉を押して、コピーを開始させます。 原稿をメモリーに読み取り中は、矢印がスクロールします。

コピー

#### 補足

・コピーを中止したいときは、〈ストップ〉を押します。

- コピーについて
- ・次のようなものをコピーすることは法律で禁止されています。
   紙幣、貨幣、政府発行有価証券、国債証券、地方債証券
   外国で流通する紙幣、貨幣、証券類
   未使用の郵便切手や官製ハガキ
   政府発行の印紙および酒税法や物品税法で規定されている証券類
- ・次のようなものをコピーすることは、注意が呼びかけられています。
   民間発行の有価証券(株券、手形、小切手)、定期券、回数券
   政府発行のパスポート、公共機関や民間団体の免許証、身分証明書、通行券、食券などの切 符類
- ・著作権の対象となっている著作物は、個人的に限られた範囲内で使用するため以外はコピー を禁止されています。

#### ■ コピー中にメモリーオーバーしたとき

 ・原稿1枚目でメモリーオーバーしたときはコピーが中止され、「メモリーオーバー」とエラー メッセージがプリントされます。

メモリー オーハ゛ー テ゛ス

(プリント例)

| メモリー オーバー |                      |
|-----------|----------------------|
|           | 2008年 6月17日(火) 13:30 |
|           |                      |

・原稿2枚目以降でメモリーオーバーしたときは、蓄積した分をコピーするときは〈コピー〉 を押します。

メモリー オーハ゛ー テ゛ス メモリー フ゛ンノミ コヒ゜ー/クリア

蓄積した分を消去するとき〈クリア〉を押します。 1 分間放置するとメモリーに蓄積した分をコピーします。

補 足 🔾

メモリーオーバーが表示されたときに、〈コピー〉または〈クリア〉、〈ストップ〉を押すと以下の表示になります。

ンコウカバ ー ヲ カイヘイシテ ンコウセット ヤリナオシテクタ サイ

パネル右横にある原稿カバー開放レバーを押してカバーを開け、残っている原稿を取り除いて ください。

# 第3章

# 応用編

#### 送信

| 多数の相手に一度に送信する               | 3-4  |
|-----------------------------|------|
| 同報送信                        |      |
| グループ送信                      |      |
| 送信時刻を指定する(時刻指定通信)           | 3-7  |
| 同じ相手にまとめて送信する(一括送信)         | 3-9  |
| 一括送信ボックスを登録 / 変更する          |      |
| 一括送信ボックスを消去する               |      |
| 一括送信ボックスリストをプリントする          | 3-12 |
| 一括送信の指定をする                  | 3-13 |
| 一括送信原稿をプリントする               | 3-15 |
| 一括送信原稿リストをプリントする            | 3-16 |
| 一括送信原稿を消去する                 | 3-17 |
| 中継機を使って送信する(中継指示送信)         | 3-18 |
| 原稿といっしょに送信案内証を送信する(メッセージ送信) | 3-20 |
| 送信案内証を登録する                  | 3-20 |
| 送信案内証を変更 / 消去する             | 3-20 |
| 送信案内証をプリントする                | 3-21 |
| 送信案内証をつけて送信する(メッセージ送信)      | 3-22 |
| 通信モードを選択して送信する              |      |

#### 受信

| 1回線で複数の番号をつける(ダイヤルイン) | 3-24 |
|-----------------------|------|
| ダイヤルインを登録する           | 3-24 |
| ダイヤルインサービスのときの動き      | 3-26 |
| ダイヤルインについて            | 3-27 |
| 受信原稿を転送する(FAX ワープ)    | 3-28 |
| 転送条件を登録 / 変更する        | 3-28 |
| 転送条件を消去する             | 3-31 |
| FAX ワープリストをプリントする     |      |

| FAX ワーブを設定する |
|--------------|
|--------------|

| 送受信                       |      |
|---------------------------|------|
| ポーリング通信をする                | 3-34 |
| 相手の原稿を取り出す(ポーリング)         | 3-34 |
| ポーリング原稿を蓄積する              | 3-35 |
| ポーリング原稿をプリントする            | 3-36 |
| ポーリング原稿を消去する              | 3-37 |
| Fコード通信をする                 | 3-38 |
| Fコード通信とは                  | 3-38 |
| サブアドレスとパスワード              | 3-38 |
| Fコード通信で使用できる機能            | 3-38 |
| Fコードボックスを登録 / 変更する        | 3-39 |
| Fコード掲示板ボックスの登録            | 3-41 |
| F コード親展ボックスの登録            | 3-41 |
| Fコード中継指示ボックスの登録           | 3-42 |
| F コードボックスを消去する            | 3-43 |
| F コードボックスリストをプリントする       | 3-45 |
| サブアドレスを使用した送信(F コード送信)    | 3-46 |
| サブアドレスを使用した受信(F コードポーリング) | 3-48 |
| 掲示板へ原稿を蓄積する               | 3-50 |
| 蓄積原稿をプリントする               | 3-52 |
| 蓄積原稿を消去する                 | 3-54 |
| 蓄積原稿リストをプリントする            | 3-55 |

#### 確認

| 相手の番号を表示する(ナンバー・ディスプレイ)      | 3-56 |
|------------------------------|------|
| 電話がかかってくると                   | 3-56 |
| ディスプレイ表示について                 | 3-57 |
| 名前と転送先(ナンバー・ディスプレイワープ先)を登録する | 3-58 |
| ナンバー・ディスプレイダイヤルリストをプリントする    | 3-61 |
| ナンバー・ディスプレイを設定する             | 3-62 |
| ナンバー・ディスプレイ通信履歴を確認する         | 3-64 |
| 部門ごとの使用を管理する(部門管理)           | 3-65 |
| 部門管理コードを登録する                 | 3-65 |
| 部門管理コードを消去する                 | 3-66 |
| 登録内容を保護する(部門管理プロテクト)         |      |
| 部門管理を設定する                    | 3-68 |
| 部門管理 ON のときの送信               | 3-69 |
| 部門管理リストをプリントする               | 3-70 |
| 部門管理リストの内容を消去する              | 3-70 |
| 原稿の枚数を確認する(原稿枚数セット)          | 3-71 |

| 通 | 9信を管理する              | 3-73 |
|---|----------------------|------|
|   | 通信管理レポートをプリントする      | 3-73 |
|   | 通信管理レポートの自動プリントを設定する | 3-74 |
|   | レポートのみかた             | 3-75 |
|   | 通信日報をプリントする          | 3-76 |
|   | 通信日報の自動プリントを設定する     | 3-77 |
|   | 通信証を設定する             | 3-78 |
|   | 一時的な通信証の発行           | 3-79 |
|   | 通信証のみかた              | 3-80 |
|   |                      |      |

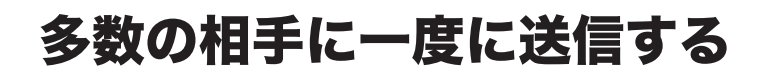

多数の相手へ一回の操作で送信する機能で、相手ごとに繰り返して原稿を読み取る必要 がなく、操作の手間が省けます。

# 同報送信

- 相手指定時にワンタッチダイヤル、短縮ダイヤル、グループ、およびダイヤルキー入 力を組合わせることにより、最大 240 宛先まで指定することができます。
- ●ダイヤルキー入力による指定は20宛先までです。
- ●〈スタート〉を押す前に、送信時刻を指定することができます。(→3-7ページ)

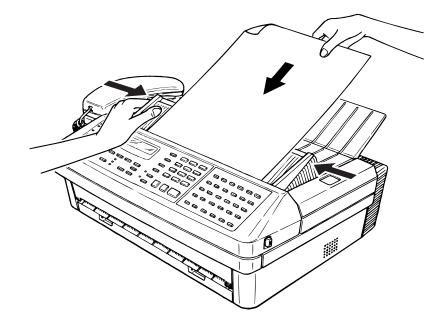

2 画質や濃度を設定します。(→ 2-6 ページ)

1 送信する面を下に向け原稿をセットします。

3 〈同報〉を押します。

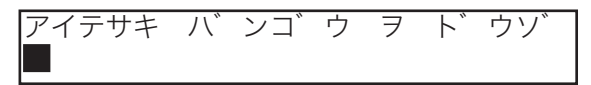

4 相手のファクス番号を入力します。

スタートキー ヲ ト゛ウソ゛ 123-456-7890**■** 

- ・ハイフン、ポーズなどのダイヤル記号を入力できます。(→2-17ページ)
- ・ダイヤルキー、ワンタッチダイヤル、短縮ダイヤル、電話帳、グループが使 用できます。
- 5 〈同報〉を押します。

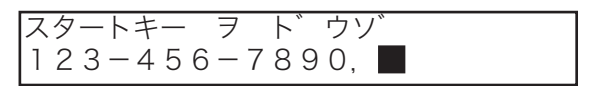

6 手順3~4の操作を繰り返して、複数の相手を入力します。

| スタートキー ヲ  | ト゛ウソ゛ |     |
|-----------|-------|-----|
| 123-4567, | [01], | G 1 |

電話帳から相手を入力することもできます。

#### 7 〈スタート〉を押します。

原稿を読み取り、送信を開始します。

#### 補足

- ・送信はメモリー送信になります。
- ・番号を間違えて入力したときは、〈クリア〉を押して訂正してください。
- ・読み取りを中止するとき、操作を中止するときは〈ストップ〉を押してください。
- ・原稿読み取り後は、〈ファクス中止 / 確認〉で消去、確認できます。(→2-19ページ)
- ・操作を中断してから1分を経過すると、自動的に待機画面に戻ります。
- ・・<同報>を押した後に相手を選ぶとき、ワンタッチダイヤル、短縮ダイヤル、グループを使う場合は、次の相手を選ぶときに

応用

編

送信

多数の相手に一度に送信する

# グループ送信

- 複数の送り先を1つのグループに登録しておくと、原稿セットを1回するだけで複 数の相手へ送信できます。
- この機能を使うには、ワンタッチダイヤル、短縮ダイヤルの登録のときに、あらかじめグループ番号の登録が必要です。(→ 5-9、5-13 ページ)

1 送信する面を下に向け原稿をセットします。

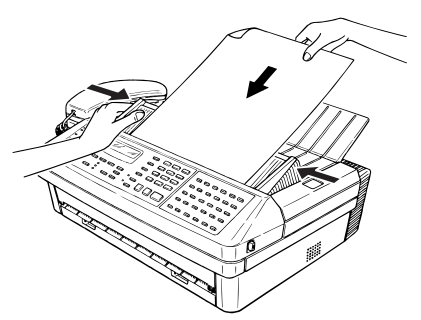

- 2 画質や濃度を設定します。(→ 2-6 ページ)
- **3** 〈グループ〉を押します。

ク゛ルーフ゜ハ゛ンコ゛ウ ヲ ト゛ウソ G

ダイヤルキーで、グループ番号(0~32)を入力します。 2個以上のグループ番号を入力するときは、〈グループ〉を押して区切ってください。 0を入力した場合、全てのグループ番号(1~32)に送信します。 【例】グループ番号1を入力したとき スタートキー ヲ ト゛ウソ゛ G1■

5 〈スタート〉を押します。 原稿を読み取り、送信を開始します。

- ・送信はメモリー送信になります。
- ・読み取りを中止するとき、操作を中止するときは、〈ストップ〉を押してください。
- ・原稿読み取り後は、〈ファクス中止 / 確認〉で消去、確認できます。(→2-19ページ)
- ・グループに登録した相手ごとに、送信を止めることができます。(そのグループを送信しているとき)

通信の日時を指定する機能で、深夜や早朝などの電話料金割引時間を利用して通信する と経済的です。

- ●1ヵ月先まで、送信時刻を指定できます。時刻指定した文書はメモリーに蓄積され、 指定した時刻になると通信が始まります。
- ●時刻指定した文書はメモリーに蓄積され、指定した時刻になると通信が始まります。 リアルタイム送信を指定すると、指定した時刻になるまで原稿がセットされたままに なり、別の送信をすることができなくなります。
- 他の応用機能(同報送信、中継指示送信、親展送信、ポーリング、Fコード送信、Fコー ドポーリング)と組合わせて指定することもできます。

応用編

3

送信

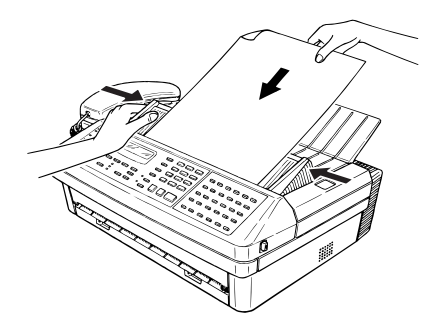

2 画質や濃度を設定します。 (→ 2-6 ページ)

送信する面を下に向け原稿をセットします。

3 〈応用通信〉を押します。

1

1. シ゛コクシテイ ツウシン オウヨウツウシン/セット

**4** 〈セット〉を押します。

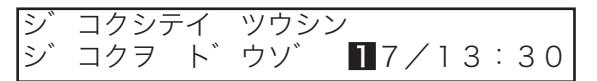

現在の日時を表示します。

5 ダイヤルキーで、送信日時を入力します。

シ゛コクシテイ ツウシン シ゛コクヲ ト゛ウソ゛ 18/21:0**○** 

・1 桁のときは先頭に0をつけます。

- ・時刻は 24 時間制で入力します。
- ・変更の必要がない場合は、〈◀〉、〈▶〉を押して次の数字にカーソルを移動 します。

- 6 〈セット〉を押します。
- 7 相手のファクス番号を入力します。

スタートキー ヲ ト゛ウソ゛ 123-4567**■** 

- ・ハイフン、ポーズなどのダイヤル記号を入力できます。(→2-17 ページ)
- ・ダイヤルキー、ワンタッチダイヤル、短縮ダイヤル、電話帳、グループが使用できます。
- ・〈同報〉で区切ることにより最大 240 宛先まで指定できます。(ダイヤルキー 入力による指定は 20 宛先までです。)

### 8 〈スタート〉を押します。

原稿の読み取りが始まります。

- ・読み取りが完了すると、ディスプレイには「\*\* ヨヤクチュウ \*\*」と 表示されます。
- ・指定時刻になると送信を開始します。

- ・番号を間違えて入力したときは、〈クリア〉を押して訂正してください。
- ・読み取りを中止するとき、操作を中止するときは、〈ストップ〉を押してください。
- ・原稿読み取り後は、〈ファクス中止 / 確認〉で消去、確認できます。(→2-19 ページ)
- ・指定した時刻の変更を行う場合は、変更したい時刻指定通信を〈ファクス中止 / 確認〉で消 去し(→ 2-20 ページ)、再び時刻指定通信を設定してください。
- ・操作を中断してから1分を経過すると、自動的に待機画面に戻ります。

応用編

# 同じ相手にまとめて送信する(一括送信)

頻繁に送信する相手専用に、送信日時を決めた一括送信ボックスをメモリー内に用意しておき、複数の文書をまとめて送信することができます。

一括送信ボックスを登録 / 変更する

1 〈機能〉、ワンタッチキー〈N〉、〈セット〉を押します。

N1 ボ ックス セット キノウ/セット

- 2 〈セット〉を押します。
- 3 ダイヤルキーで、登録したい一括送信ボックス番号(1~5)を入力します。

〈◀〉、〈▶〉を押してボックス番号を選択することもできます。

ホ゛ックス ヲ エランテ゛クタ゛サイ 2:セット サレテイマセン

すでに一括送信ボックスが登録されている場合には、相手のファクス番号が 表示されます。

- 4 〈セット〉を押します。
- **5** ダイヤルキーで、相手のファクス番号を入力します。(最大 40 桁)

2:夕 イヤル バ ンゴ ウ 123-456-7890■

- ・同報、グループダイヤルは登録できません。
- ・ポーズ、ハイフンなどのダイヤル記号も入力できます。(→2-17 ページ)
- ・間違えて入力したときは、〈クリア〉を押して正しい番号を入力してください。
- 6 〈セット〉を押します。

#### 7 ダイヤルキーで、送信時刻(日 時 分)を入力します。

【例】21日 午後2時30分と入力したとき

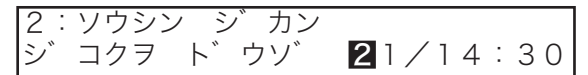

- ・1 桁のときは先頭に0を付けます。
- ・毎日同じ時刻に送りたいときは、「00」を入力します。
- ・間違えて入力した場合は〈◀〉、〈▶〉でカーソルを移動させ、上書きしてく ださい。

- 8 〈セット〉を押します。
- 9 相手を入力します。
  - ・24 文字まで登録できます。
  - ・文字入力については「文字入力のしかた(→ 5-3 ページ)」を参照してくだ さい。漢字・全角文字は登録できません。

| - +  |
|------|
| タカナ  |
| //// |
|      |
|      |
|      |
|      |

#### 10 〈セット〉を押します。

次のボックス番号の登録に移ります。

11 続けて一括送信ボックスを登録するときは、手順3から操作を繰り返します。

終了するときは、〈ストップ〉を押します。

- 補足
  - ・すでに登録されている一括送信ボックスの内容を変更する場合は、一括送信ボックスの登録 手順の中で、変更したい登録内容を〈クリア〉で消去してから新しく入力します。
  - ・操作を中止するときは、〈ストップ〉を押します。
  - ・操作を中断してから1分を経過すると、自動的に待機画面に戻ります。

一括送信ボックスを消去する

1 (機能)、ワンタッチキー (N)、ダイヤルキー (5)を押します。
N5 ボ ックス クリア キノウノセット

- 2 〈セット〉を押します。
- 3 ダイヤルキーで、消去したいボックス番号(1~5)を入力します。 〈◀〉、〈▶〉を押してボックス番号を選択することもできます。 ホ゛ックス ヲ エランデ゛クタ゛サイ 3:987-654-3210

4 〈セット〉を押します。

| イッカツ | ソウシン | 木 | ックス クリア |  |
|------|------|---|---------|--|
| カクニン |      |   | キノウ/セット |  |

一括送信ボックスに原稿が蓄積されているときは消去できません。

- 5 消去してよければ、もう一度〈セット〉を押します。 消去を中止するときは、〈機能〉を押します。
- 6 続けて消去を行うときは、手順3から操作を繰り返します。
  終了するときは、〈ストップ〉を押します。

応用編

3

一括送信ボックスリストをプリントする

1 (機能)、ワンタッチキー (N)、ダイヤルキー (2)を押します。

 N2 ボ ックス リスト キノウ/セット

# 2 〈セット〉を押します。

一括送信ボックスリストがプリントされます。

|     |                       | ** 一括送信BOXリスト ** |                  |
|-----|-----------------------|------------------|------------------|
|     |                       | 2008             | 年 6月17日(火) 13:30 |
| No. | 相手先名                  | ダイヤル番号           | 指定日時             |
| 1   | トウキョウ シテン             | 1234-5678        | 0, 9:00          |
| 2   | オオサカ シテン              | 06-6123-4567     | 1,17:00          |
| 3   | ナコ <sup>ト</sup> ヤ シテン | 052-123-4567     | 22,22:00         |

- ・操作を中止するときは、〈ストップ〉を押します。
- ・操作を中断してから1分を経過すると、自動的に待機画面に戻ります。

応用

## 一括送信の指定をする

- あらかじめ、一括送信ボックスの設定が必要です。(→3-9ページ)
- ●毎日一定の時刻に送信することや、1カ月に1回日時を決めて送信することができます。
- 一括送信ボックスは5個あり、それぞれ40件の原稿をメモリーすることができます。
- ●操作の途中に指定した一括送信ボックスに対して、各原稿のファイル番号が表示されます。原稿はこのファイル番号で管理され、確認や消去のときに使用しますので、メモをとることをおすすめします。
  - 1 送信する面を下に向け原稿をセットします。

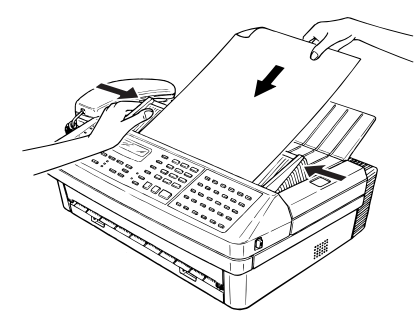

| 5. イッカツ | ソワシン         |  |
|---------|--------------|--|
|         | オウヨウツウシン/セット |  |

3 〈セット〉を押します。

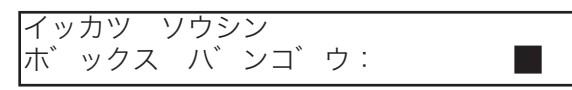

ダイヤルキーで、一括送信ボックス番号(1~5)を入力します。 【例】ボックス番号2を入力したとき

| イッ | カツ  | ソウシ | ン   |    |   |
|----|-----|-----|-----|----|---|
| 朩゛ | ックス | Ц   | ンコ゛ | ウ: | 2 |

番号を間違えて入力したときは〈クリア〉を押して正しい番号を入力してく ださい。 5 〈セット〉を押します。

| スタートキー | F | ト゛ウソ゛ |    |
|--------|---|-------|----|
| ホ゛ックス: | 2 | ファイル: | 00 |

う ファイル番号を確認し、〈スタート〉を押します。原稿の読み取りが始まります。

| ホ ック              | ス: 2                                              | ファイル:    | 0 0   |
|-------------------|---------------------------------------------------|----------|-------|
| $A 4 \rightarrow$ | $\rightarrow \rightarrow \rightarrow \rightarrow$ | →→→→メモリ- | - 75% |

- ・ファイル番号は、一括送信原稿の確認や消去に必要ですので控えておいてく ださい。
- ・原稿をメモリーに読み取り中は、矢印がスクロールします。

- ・番号を間違えて入力したときは〈クリア〉を押して訂正してください。
- ・読み取りを中止するとき、操作を中止するときは〈ストップ〉を押してください。
- ・原稿読み取り後は、〈ファクス中止 / 確認〉で消去、確認できます。(→2-19ページ)
- ・操作を中断してから1分を経過すると、自動的に待機画面に戻ります。

応

用

編

一括送信原稿をプリントする

- 1 (機能)、ワンタッチキー (N)、ダイヤルキー (4)を押します。

   N4 ケ ンコウ フ<sup>°</sup> リント キノウノセット
- 2 〈セット〉を押します。
- 3 ダイヤルキーで、一括送信ボックス番号(1~5)を入力します。 【例】ボックス番号2を入力したとき
  イッカツソウシン ケ・ンコウ フ・リント ホ・ックス ハ・ンコ・ウ: 2■
- 4 〈セット〉を押します。
- 5 ダイヤルキーで、ファイル番号 (0 ~ 39) を入力します。

【例】ファイル番号2を入力したとき

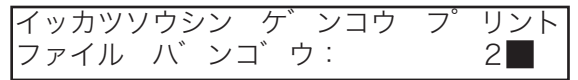

- ファイル番号がわからないときは、一括送信原稿リストをプリントして確認します。
- ・ファイル番号を間違えて入力したときは〈クリア〉を押して正しい番号を入 力してください。

🧿 〈セット〉を押します。

- ・一括送信原稿がプリントされ、待機画面に戻ります。
- ・指定されたボックスのファイル番号に原稿がない場合は、「ゲンコウ ガ アリマセン」と表示し、待機画面に戻ります。

# 一括送信原稿リストをプリントする

# 1 (機能)、ワンタッチキー (N)、ダイヤルキー (3)を押します。 N3 ケ ンコウ リスト キノウ/セット

# 2 〈セット〉を押します。

一括送信原稿リストがプリントされ、待機画面に戻ります。

| ABC | 商事㈱       | Fax:123-456-7890     |
|-----|-----------|----------------------|
|     |           | ** 一括送信原稿リスト **      |
|     |           | 2008年 6月17日(火) 13:30 |
| No. | 相手先名      | 受付番号                 |
| 1   | トウキョウ シテン | 0, 1, 2              |
| 2   | オオサカ シテン  | 0, 1                 |
| 3   | ナコンヤ シテン  | 0                    |
|     |           |                      |

応用

一括送信原稿を消去する

1 (機能)、ワンタッチキー (N)、ダイヤルキー (6)を押します。

 N6 ケ ンコウ クリア キノウノセット

- 2 〈セット〉を押します。
- 3 ダイヤルキーで、ボックス番号(1~5)を入力します。 【例】1を入力したとき
  イッカツ ソウシン ケ ンコウ クリア ホ ックス ハ ンコ ウ: 1■

4 〈セット〉を押します。

**5** ダイヤルキーで、ファイル番号(0~39)を入力します。

【例】 0 を入力したとき

| イッカツ | ソウシン         | ケ゛ンコウ | クリア |
|------|--------------|-------|-----|
| ファイル | <b>八゛ンコ゛</b> | ウ:    | 0   |

- ファイル番号がわからないときは、一括送信原稿リストをプリントして確認します。プリント方法は前項を参照してください。
- ・ファイル番号を間違えて入力したときは〈クリア〉を押して正しい番号を入 力してください。

🬀 〈セット〉を押します。

| イッカツ | ソウシン | ケ゛ | ンコウ クリア |
|------|------|----|---------|
| カクニン |      |    | キノウ/セット |

指定されたボックスのファイル番号に原稿がない場合は、「ゲンコウ ガ ア リマセン」と表示し、待機画面に戻ります。

# **7** 消去してもよければ、〈セット〉を押します。

消去を中止するときは〈機能〉を押します。

#### 補足 🔵

操作を中止するときは、〈ストップ〉を押します。

# 中継機を使って送信する(中継指示送信)

原稿をいったん中継機に送信し、中継機から同報送信させる機能です。通信の作業量や 電話料金を分担でき、遠距離の複数の相手へ同報送信する場合などに便利です。 中継指示送信には2種類の方法があります。(ここでは中継指示送信について説明して います。)

- ・中継指示送信…………当社の中継機能を持つファクシミリ専用の機能です。
- ・F コード中継指示通信… 他社を含む F コード通信に対応したファクシミリで使用できる機能 です。(→ 3-46 ページ)
- 中継機は当社の中継機能を持った機種に限定されます。本商品を中継機として使用することもできます。
- ●〈スタート〉を押す前に、送信時刻を指定することができます。(→3-7ページ)
- ●中継指示送信は中継機にセットされているグループ番号で送信先を指定します。あら かじめ中継機にセットされているグループ番号のリストを入手してください。
- 中継機でも中継指示された原稿をプリントします。
  - 1 送信する面を下に向け原稿をセットします。

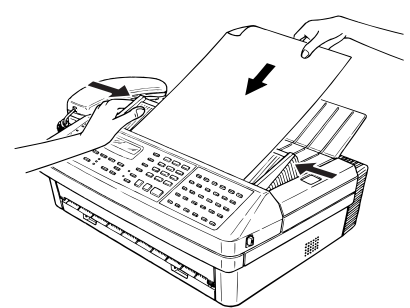

必要に応じて、画質や濃度を設定します。(→2-6ページ)

2 〈応用通信〉を3回押します。

3. チュウケイシシ゛ ソウシン オウヨウツウシン/セット

**3** 〈セット〉を押します。

チュウケイシシ゛ ソウシン ク゛ルーフ゜ ハ゛ンコ゛ウ: 🔳

ダイヤルキーで、中継先のグループ番号を入力します。 ・複数のグループ番号を入力するときは、〈グループ〉を押します。 ・10 グループまで指定することができます。 ・グループ番号0を入力すると、全てのグループを指定することになります。 チュウケイシシ゛ ソウシン バンコ゛ウ: 1.2. ルーフ

#### 5 全てのグループ番号を入力後、〈セット〉を押します。

#### 6 中継機のファクス番号を入力します。

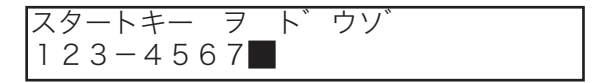

- ・ハイフン、ポーズなどのダイヤル記号を入力できます。(→2-17ページ)
- ・ダイヤルキー、ワンタッチダイヤル、短縮ダイヤル、電話帳、グループが使用できます。
- ・〈同報〉で区切ることにより最大 240 宛先まで指定できます。(ダイヤルキー 入力による指定は 20 宛先までです。)
- ・〈応用通信〉を押して「ジコクシテイ ツウシン」を登録することで、送信時 刻を指定することができます。(→ 3-7 ページ)

# 7 〈スタート〉を押します。

原稿の読み取りが始まります。

#### 補足 🔾

- ・操作を中止するとき、読み取りを中止するときは〈ストップ〉を押してください。
- ・番号を間違えて入力したときは〈クリア〉を押して訂正してください。
- ・原稿読み取り後は、〈ファクス中止 / 確認〉で消去、確認できます。(→2-19 ページ)
- ・操作を中断してから1分を経過すると、自動的に待機画面に戻ります。

3

応用

編

# 原稿といっしょに送信案内証を送信する(メッセージ送信)

送信原稿といっしょに、簡単な文書(メッセージ)の入った送信案内証を自動的につけ て送信することができます。

送信案内証を登録する

**1** 〈機能〉、ワンタッチキー〈K〉、ダイヤルキー〈2〉を押します。

K2 メッセーシ セット キノウ/セット

- 2 〈セット〉を押します。
- 3 メッセージを入力します。

メッセーシ゛ : カンシ゛コート゛ (4 B 6 8)(4 5 5 9)■

・半角文字は 40 文字まで、全角文字は 20 文字まで登録できます。 ・文字入力については「文字入力のしかた(→5-3ページ)」を参照してください。

4 〈セット〉を押します。 メッセージが登録されます。

補足

操作を中止するときは、〈ストップ〉を押します。

送信案内証を変更 / 消去する

- ┦ 「送信案内証を登録する」の手順 1 ~ 2 を行います。
- 2 〈クリア〉で表示されているメッセージを消去します。

| メッセーシ | :カタカナ |
|-------|-------|
|       |       |

- 3 新しいメッセージを入力するときは、「送信案内証を登録する」の手順 3に従って入力してください。
- 4 操作が完了したら〈セット〉を押します。 メッセージが変更 / 消去されます。
応用編

# 送信案内証をプリントする

セットしたメッセージをプリントします。

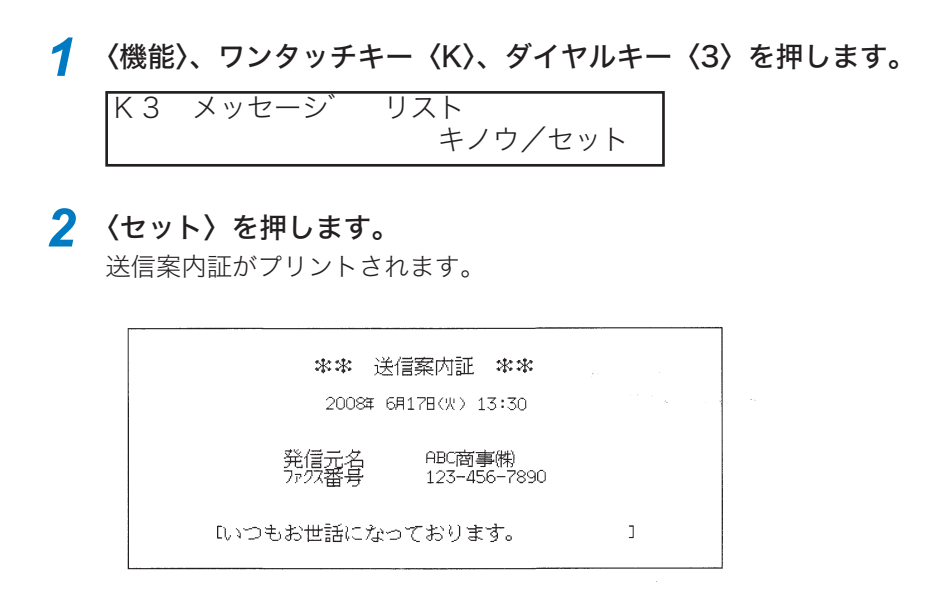

補足

操作を中止するときは、〈ストップ〉を押します。

#### 送信案内証をつけて送信する(メッセージ送信) 初期設定:OFF

送信案内証をつけて送信するかしないかの設定をします。

- ・ON …… 送信案内証が送信原稿の 1 枚目につけられます。
- ・OFF … 送信案内証はつけられません。
  - 〈機能〉、ワンタッチキー〈K〉、〈セット〉を押します。 1 K1 メッセージ ソウシン キノウ/セット
  - 2 〈セット〉を押します。
  - 3 〈機能〉で ON または OFF を選択します。 メッセーシ゛: ΟN キノウ/セット ▼ メッセーシ : OFF キノウ/セット
  - ⊿ 〈セット〉を押します。 メッセージ送信が設定されます。

# 通信モードを選択して送信する

通信モードを選択して、送信します。通信モード選択機能はボタンを押すことにより、 特定通信 (特定の設定項目)選択し送信する事が可能になる機能です。

- 設定には工事保守者による設定が必要です。詳しくは当社のサービス取扱所にお問い 合わせください。
- 機器設定で「特定通信モード」を ON に設定しておくこともできます。(→ 5-34 ページ)
  - (通信モード選択機能)を押します。
    トクテイ ファクス タイキ
    2008年 6月17日(火) 13:30
  - 2 送信する面を下に向け原稿をセットします。

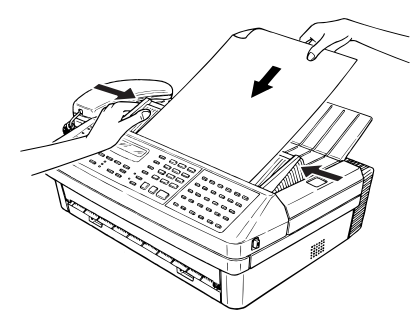

- 3 画質や濃度を設定します。(→ 2-6 ページ)
- 4 相手のファクス番号を入力します。

| スタートキー  | ヲ | ۲, | ウソ゛ |
|---------|---|----|-----|
| 123-456 | 7 |    |     |

- ・ハイフン、ポーズなどのダイヤル記号を入力できます。(→2-17ページ)
- ・ダイヤルキー、ワンタッチダイヤル、短縮ダイヤル、電話帳、グループが使 用できます。
- ・〈同報〉で区切ることにより最大 240 宛先まで指定できます。(ダイヤルキー 入力による指定は 20 宛先までです。)

### 5 〈スタート〉を押します。

原稿の読み取りが始まります。

#### 補足

- ・番号を間違えて入力したときは、〈クリア〉を押して訂正してください。
- ・読み取りを中止するとき、操作を中止するときは、〈ストップ〉を押してください。
- ・原稿読み取り後は、〈ファクス中止 / 確認〉で消去、確認できます。(→ 2-19 ページ)
- ・操作を中断してから1分を経過すると、自動的に待機画面に戻ります。

1回線で複数の番号をつける(ダイヤルイン)

ダイヤルイン契約した電話番号(3番号分まで)をファクス番号、ハンドセット用番号、 増設電話用番号として登録し、その登録に基づいてダイヤルイン着信したときの4桁 の番号で、ファクス受信および電話を区別することができます。

- あらかじめ当社へお申し込みください。
- ダイヤルインサービスとナンバー・ディスプレイサービスの両方をご使用になる場合 は、モデムダイヤルインサービスの契約を行ってください。
- ダイヤルイン利用時は、増設電話でナンバー・ディスプレイを利用することはできま せん。増設電話に、ナンバー・ディスプレイ対応電話機を接続した場合は、接続した 電話機のナンバー・ディスプレイの設定を「OFF」にしてください。
- 電話とファクスは同時に使用できません。

# ダイヤルインを登録する

- 1 (機能)、ワンタッチキー (J)、ダイヤルキー (1)、(1)を押します。
  J 1 1 タ゛イヤルイン セット キノウノセット
- 2 〈セット〉を押します。
- 3 ダイヤルキーで、ファクス用の番号を入力します。 【例】1234 と入力したとき

| ダイヤルイン | セット |      |
|--------|-----|------|
| ファクス:  |     | 1234 |

- **4** 〈セット〉を押します。
- 5 ダイヤルキーで、ハンドセット用の番号を入力します。 【例】1235 と入力したとき

| ダイヤルイン  | セット |      |
|---------|-----|------|
| PHONE1: |     | 1235 |

PHONE1 端子につながれたハンドセット用の番号を入力します。

🬀 〈セット〉を押します。

### 7 ダイヤルキーで、増設電話用の番号を入力します。

【例】1236 と入力したとき

| ダイヤルイン  | セット |      |
|---------|-----|------|
| PHONE2: |     | 1236 |

- ・PHONE2 端子につながれた増設電話用の番号を入力します。
- ・2回線分の契約の場合は、ハンドセット用(PHONE1)の番号と同じ番号を 入力します。
- 8 〈セット〉を押します。
- ダイヤルキーで、呼び出しベル時間を入力します。【例】60 秒と入力したとき

| へ゛ルシ゛カン | セット |            |
|---------|-----|------------|
| (10-60) |     | <b>6</b> 0 |

- **10 〈セット〉を押します。** ダイヤルインがセットされます。
- 11 本体のダイヤルインスイッチを ON にします。

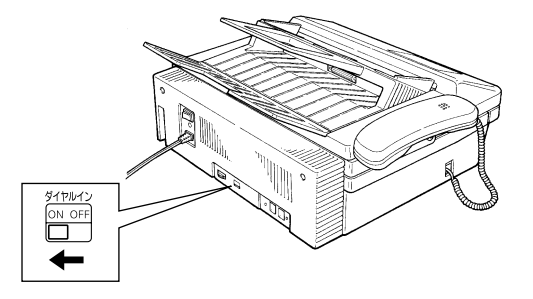

#### 補足

- ・入力した数字の変更は、〈◀〉、〈▶〉でカーソルを移動し、入力し直します。
- ・操作を中止するときは、〈ストップ〉を押します。

3

応用

編

# ダイヤルインサービスのときの動き

■ ファクス用番号にかかってきた場合

1 呼び出しベルを鳴らさず、受信を開始します。

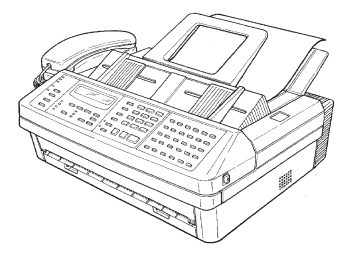

■ ハンドセット用番号 / 増設電話用番号にかかってきた場合

「 呼び出しベルが 30(10~60) 秒鳴ります。

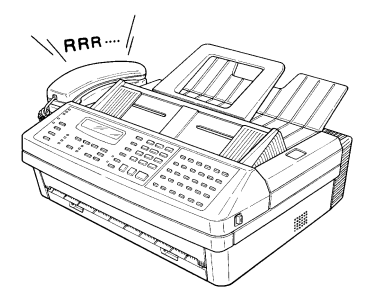

・ハンドセットと増設電話に同じ番号を登録しているときは、同時に呼び出しベルが鳴ります。
 ・モデムダイヤルインサービスをご使用の場合は、相手が電話を切るまで呼び出しベルが鳴り続きます。

2 ハンドセットまたは、増設電話の受話器を取って通話します。

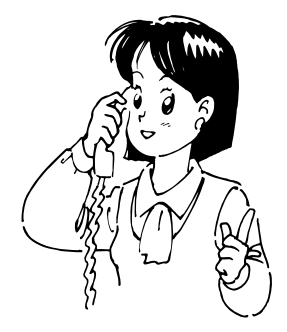

補足

かかってきた電話の呼び出しベルは最大 60 秒間(約 20 回程度)で鳴り終わりますのでご注 意ください鳴り終わっていても、必ず一度ハンドセットを上げて切れていることを確認してく ださい。

応

用編

# ダイヤルインについて

本商品はダイヤルインを利用し、1本の回線でファクスと電話を自動的に切り替えて使 用することができます。あらかじめファクス用、電話用の内線電話番号を設定しておけ ば、ファクス用電話番号にかかってきたときは、呼び出しベルを鳴らさずにファクス受 信し、電話用電話番号にかかってきたときは、呼び出しベルを鳴らして呼び出します。

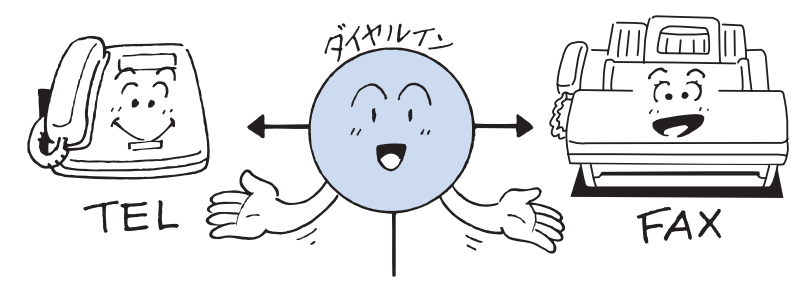

#### お願い

- ・ダイヤルインのご利用については、利用契約が必要ですので当社のサービス取扱所へお問い 合わせください。
- ダイヤルインとナンバー・ディスプレイの両方をご使用になる場合は、モデムダイヤルインの契約を行ってください。
- ・ダイヤルインのご契約の際、送出番号は必ず4桁にしてください。
- ・停電時は、ハンドセットを使って電話をかけることはできますが、ファクスの送信・受信を することはできません。ファクス用番号にかかってきた場合でも、電話用番号にかかってき た場合と同じ動作になります。(下記参照)
- ・停電時に電話を受けるには、以下のような特別な操作を行う必要があります。

【PB ダイヤルインをご契約の場合】

①呼び出しベルが2回鳴るまでにハンドセットを上げる。

② PB 信号「ピッポッパッ」という発信音を聞く。

③発信音の後、2秒以内にハンドセットを元に戻す。

④もう一度、ハンドセットを上げると通話できる。

【モデムダイヤルインをご契約の場合】

①短い間隔の呼び出しベルが鳴り終わるまで待つ。約6秒(ベル音約7回)

- ②呼び出しベルの間隔が長くなったときにハンドセットを上げると通話できる。
  - ※①の呼び出しベルでハンドセットを上げた場合、「ピーガー」という発信音を聞いたらハ ンドセットを元に戻してください。その後、再び呼び出しベルが鳴りますので、ハンドセッ トを上げると通話できます。

#### 補 足 🔾

- ダイヤルインを設定すると受信モードは、「ダイヤルイン待機」に固定されます。「ダイヤ ルイン待機」では、あらかじめ設定された受信モードにかかわらず、ファクス用番号にかかっ てきたら呼び出しベルを鳴らさずにファクスが自動受信し、電話用番号にかかってきたら 呼び出しベルが鳴ります。
- ・ PB ダイヤルインの場合電話呼び出しの呼び出しベルは、相手が待っているかどうかに関係 なく、約30秒間(初期設定)で鳴り終わります。そのため、呼び出しベルが鳴り終わって からハンドセットを上げても、まだ相手が待っていれば、電話がつながることがあります ので電話の呼び出しベルが鳴ったときは、鳴り終っても一度ハンドセットを上げて電話が 切れていることを確認してください。また、相手が電話を切った場合でも、電話の呼び出 しベルが鳴る場合があります。そのため、呼び出しベルが鳴っている間にハンドセットを 上げても、電話が切れていることがありますが故障ではありません。また、呼び出しベル が鳴る時間を変えることができます。(→3-25 ページ)

# 受信原稿を転送する(FAX ワープ)

設定時間内に受信した原稿を、指定された宛先に転送します。勤務時間外にオフィスに 届いたファクスを自宅で確認したいときなどに、たいへん便利です。転送条件は5件ま で登録できます。

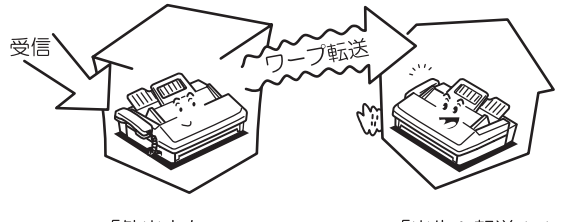

「外出中も…」

「出先へ転送!!」

次の受信原稿のときは、転送しません。

- ・中継指示を受けた原稿
- ・親展受信原稿
- ・Fコード親展受信原稿
- ・Fコード掲示板に蓄積された原稿
- ・Fコード中継指示を受けた原稿

### 転送条件を登録 / 変更する

転送条件の登録には次の内容が登録できます。

- ・転送番号……受信原稿の転送先です。
- ・指定時刻……設定した時刻の範囲で転送を行います。開始時刻・終了時刻を指定しないときは、時刻にかかわらず転送します。
- ・同時プリント…同時プリントを「ON」にすると、転送元でも転送先と同時に受信原 稿をプリントします。

登録されている内容を変更する場合は手順3にて変更したい番号を選択し、登録手順の中で変更したい登録内容を〈クリア〉で消去してから、新しく入力してください。

1 〈機能〉、ワンタッチキー〈Q〉、〈セット〉を押します。

Q1 FAXワープ セット キノウ/セット

2 〈セット〉を押します。

- ・はじめて登録するときは、手順4に進みます。
- ・すでに登録されている転送条件を修正するときは、修正したい転送条件を選 択します。
- ・すでに転送条件が登録されている場合は「バンゴウ ヲ エランデクダサイ」 と表示されますので、修正したい転送条件を選んでください。

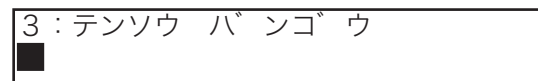

4 ダイヤルキーで転送番号を入力します。

3:テンソウ ハ ンコ ウ 654-3210, [01], S001■

- ・ダイヤルキー、ワンタッチダイヤル、短縮ダイヤル、グループを使用できます。
- ・転送番号は221ケ所まで登録できます。(同報)を押して相手を区切ります。
- ・ダイヤルキーによる入力は1ケ所のみです。

### 5 〈セット〉を押します。

6 ダイヤルキーで転送する時刻を指定します。

(時刻を指定しないときは〈セット〉を押して手順8へ進みます) 【例】金曜日 16:45 ~月曜日 7:00 まで転送するとき

| 3:シテイ シ`<br>(✿) 16: | 、<br>コク<br>45 | (月) | 07:  | 00 |
|---------------------|---------------|-----|------|----|
|                     |               |     |      |    |
| 転送開始                |               |     | 転送終了 |    |

転送時刻の入力のしかたは次のページを参照してください。

7 〈セット〉を押します。

3

応

用

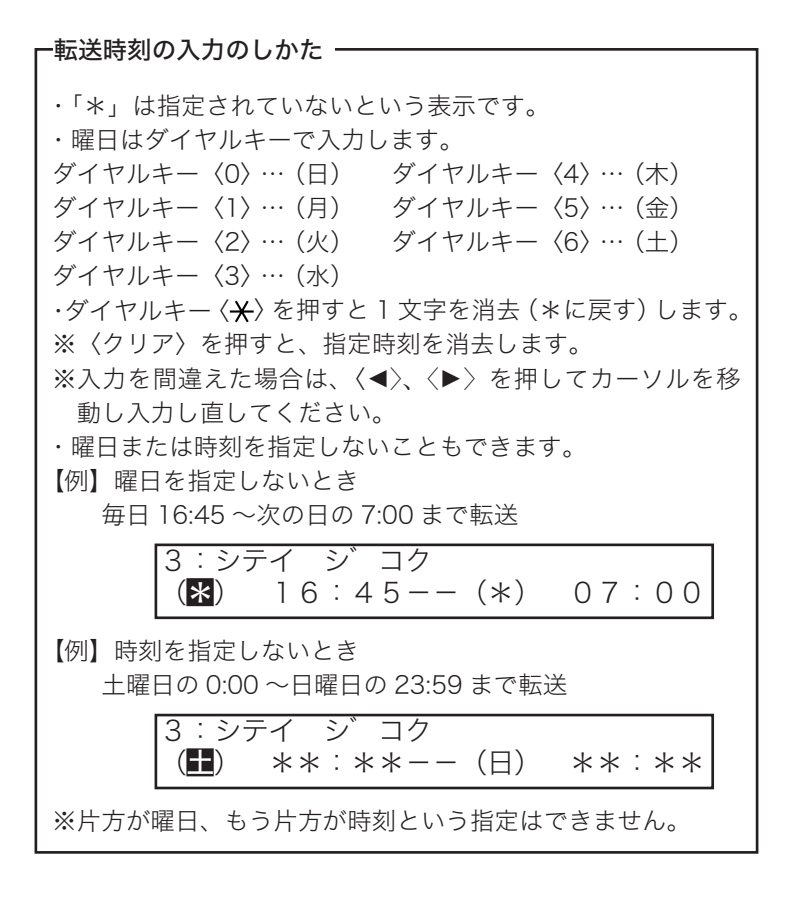

- 움 〈機能〉で、同時プリントの ON または OFF を選択します。
  - ·ON…本商品でも転送先でも受信原稿をプリントします。
  - ・OFF…本商品では転送した原稿をプリントしません。

| 3 : | ト゛ウシ゛ | フ゜リント: OFF |
|-----|-------|------------|
|     |       | キノウ/セット    |

- 9 〈セット〉を押します。
- 10 続けて転送の登録をするときは、手順3から操作を繰り返します。 登録を終了するときは、〈ストップ〉を押します。

応用編

# 転送条件を消去する

- 1 (機能)、ワンタッチキー (Q)、(セット)を押します。

   Q1 FAXワープ
   セット

   キノウ/セット
- 2 〈セット〉を押します。
- 3 (機能)を押して、消去したい転送条件を選択します。 3:テンソウ ハ、ンコ、ウ 654-3210, [01], S001■
- 4 〈クリア〉を押します。
- 5 続けて消去するときは、手順3から操作を繰り返します。 登録を終了するときは、〈ストップ〉を押します。

# FAX ワープリストをプリントする

1 (機能)、ワンタッチキー (Q)、ダイヤルキー (2)を押します。

 Q 2 FAXワーフ。リスト キノウ/セット

## 2 〈セット〉を押します。

プリント例

| 니冏: | 事(税) ト | 開 Fax:123-456-7890 |                     |             |  |  |
|-----|--------|--------------------|---------------------|-------------|--|--|
|     | *      | * FAXワープ リ:        | スト **               |             |  |  |
| P.1 |        |                    | 2008年 6月1           | 7日(火) 13:30 |  |  |
| No. | ን``1†  |                    | 指定時刻                | 同時プリント      |  |  |
| 1   | [01]   |                    | (金)21:00 ~ (月)06:00 | ON          |  |  |
| 2   | G1     |                    | (-)22:00 ~ (-)07:00 | OFF         |  |  |
| 3   | S001   |                    | (-)22:00 ~ (-)07:30 | ON          |  |  |

#### No.

転送先の番号です。

#### ダイヤル番号

転送先として登録したダイヤル番号です。

#### 指定時刻

転送を開始する日時と転送を終了する日時です。

#### 同時プリント

ON… 本商品でも転送先でも受信原稿をプリントします。 OFF…本商品では転送した原稿をプリントしません。

応用編

# FAX ワープを設定する

FAX ワープを設定する前に、転送条件の登録を行ってください。

(機能)、ワンタッチキー (Q)、ダイヤルキー (3) を押します。
 Q3 FAXワープ セッテイ

キノウ/セット

2 〈セット〉を押します。

3 〈機能〉で ON または OFF を選択します。

| FAXワーフ゜ | : | OFF     |
|---------|---|---------|
|         |   | キノウ/セット |

# **4** 〈セット〉を押します。

FAX ワープが設定されます。

#### 補足

- ・ 操作を中止するときは、〈ストップ〉を押します。
- ・ 操作を中断してから1分を経過すると、自動的に待機画面に戻ります。

# ポーリング通信をする

- 相手に蓄積されているポーリング原稿を、こちら側から指示して送信させる機能です。 電話料金はこちら側(受信側)の負担になります。
- パスコードを登録すると、相手機とパスコードが一致する場合のみポーリング送信で きるようになります。(→ 4-4 ページ)
- 一度の操作で最大 240 宛先の相手からポーリングする指示もできます。

# 相手の原稿を取り出す(ポーリング)

- ●〈スタート〉を押す前に送信時刻を指定することができます。(→3-7ページ)
- 検索ポーリングは、相手が当社の検索ポーリング機能を持った機種に限定されます。
- ・パスコードを相互に決めて、一致する場合のみポーリング送信できるように設定できます。パスコードの設定は(→4-4ページ)を参照してください。(パスコードを使ったポーリング、検索ポーリングは、相手機種が限定されます。詳しくは当社のサービス取扱所にお問い合わせ下さい。)
  - ┦ 〈応用通信〉を4回押します。

4 ホ゜ーリンク゛ オウヨウツウシン/セット

- 2 〈セット〉を押します。
- 3 検索ポーリングのときは、ダイヤルキーでファイル番号(0~9999) を入力します。

通常ポーリングのときはファイル番号を入力せずに、手順4に進みます。

| ホ <sup>°</sup> ーリンク <sup>°</sup><br>ファイル ハ゛ンコ゛ウ:■ |              |
|---------------------------------------------------|--------------|
| 続けてファイル番号を入力するときは、〈応用通<br>入力します。                  | 信〉を押してファイル番号 |
| ホ゜ーリンク゛<br>ファイル ハ゛ンコ゛ウ:0, ■                       |              |

な

4 〈セット〉を押します。

5 相手のファクス番号を入力します。

スタートキー ヲ ト゛ウゾ 123-4567**■** 

- ・ハイフン、ポーズなどのダイヤル記号を入力できます。(→2-17ページ)
- ・ダイヤルキー、ワンタッチダイヤル、短縮ダイヤル、電話帳、グループが使用できます。
   ・〈応用通信〉を押して「ジコクシテイ ツウシン」を登録することで、送信時刻を指定することができます。(→ 3-7 ページ)

応用

・複数の相手を入力するには、〈同報〉を押して相手を区切ります。

| スタートキー ヲ  | ト゛ウソ゛    |
|-----------|----------|
| 123-4567, | [01], G1 |

・最大 240 宛先まで指定できます。(ダイヤルキー入力による指定は 20 宛先 までです。)

### 6 〈スタート〉を押します。

ポーリングが開始されます。

#### 補足

- ・検索ポーリングにて相手の原稿を取り出すと、受信原稿の先頭に「D01」のように取り出し たファイル番号がプリントされます。
- ・ポーリングは送信文書として扱われます。〈ストップ〉を押した後は、〈ファクス中止 / 確認〉 で消去、確認できます。(→ 2-19 ページ)
- ・操作を中止するときは、〈ストップ〉を押します。
- ・番号を間違えて入力したときは、〈クリア〉を押して訂正してください。

# ポーリング原稿を蓄積する

原稿をあらかじめメモリーに蓄積しておくと、相手からの操作で自動的に送信できます。 料金は相手の負担となります。

● ポーリングは2種類あります。ファイル番号を入力したときは検索ポーリングに、入 力しないときは通常ポーリングになります。

・検索ポーリング(何件もメモリーするとき) :送信してもメモリーに蓄積した原稿が残る ので、何回も送信できます。

- ・通常ポーリング(1 件だけメモリーするとき):送信するとメモリーに蓄積された原稿は自動的に消去されます。
- 検索ポーリングは、相手が当社の検索ポーリング機能を持った機種に限定されます。
- ・パスコードを相互に決めて、一致する場合のみポーリング送信できるように設定できます。(当社機種間のポーリングに限定されます。パスコードの設定は(→4-4ページ)を参照してください。)

1 送信する面を下に向け原稿をセットします。

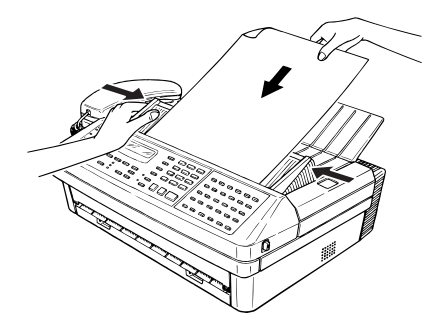

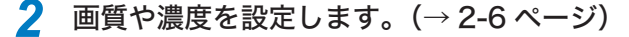

3 (機能)、ワンタッチキー (D)、(セット)を押します。

D1 ポーリング ゲ ンコウ チクセキ キノウ/セット

4 〈セット〉を押します。

6 検索ポーリングのときは、ダイヤルキーでファイル番号(00~99)
 を入力します。

通常ポーリングのときはファイル番号を入力せずに、手順6に進みます。

ホ゜ーリンク゛ ケ゛ンコウ チクセキ ファイル ハ゛ンコ゛ウ: 00■

ファイル番号を間違えて入力したときは、〈クリア〉を押して正しい番号を入 力してください。

🢪 〈セット〉を押します。

ポーリング原稿が蓄積され、待機画面に戻ります。

補 足 🔾

操作を中止するとき、読み取りを中止するときは、〈ストップ〉を押します。

ポーリング原稿をプリントする

**1** 〈機能〉、ワンタッチキー〈D〉、ダイヤルキー〈3〉を押します。

D3 ホ<sup>°</sup>ーリンク<sup>°</sup>ケ<sup>°</sup>ンコウフ<sup>°</sup>リント キノウ/セット

2 〈セット〉を押します。

3 検索ポーリングの原稿プリントのときは、ダイヤルキーでファイル番号(00~99)を入力します。

通常ポーリングのときはファイル番号を入力せずに、手順4に進みます。

ホ゜ーリンク゛ ケ゛ンコウ フ゜リント ファイル ハ゛ンコ゛ウ: 00**■** 

ファイル番号を間違えて入力したときは、〈クリア〉を押して正しい番号を入 力してください。

**4** 〈セット〉を押します。

プリントを開始します。

応用

編

ポーリング原稿を消去する

1 (機能)、ワンタッチキー (D)、ダイヤルキー (2)を押します。

 D2 ホ°ーリンク゛ケ゛ンコウ クリア キノウ/セット

- 2 〈セット〉を押します。
- 3 検索ポーリングの原稿消去のときは、ダイヤルキーで、ファイル番号 (00~99)を入力します。
   通常ポーリングのときはファイル番号を入力せずに、手順4に進みます。

| ホ゜ーリンク゛ | ケ   | ンコウ | クリア |
|---------|-----|-----|-----|
| ファイル バ  | ンコ゛ | ウ:  | 00  |

- ファイル番号を間違えて入力したときは、〈クリア〉を押して正しい番号を 入力してください。
- ・消去を中止するときは〈クリア〉を押します。

### 4 〈セット〉を押します。

- ・ポーリング原稿が消去され、待機画面に戻ります。
- ・消去を中止するときは、〈ストップ〉を押します。

#### 補足

操作を中止するとき、読み取りを中止するときは、〈ストップ〉を押します。

# Fコード通信をする

# Fコード通信とは

ITU-T(国際電気通信連合)の規格にしたがったサブアドレスやパスワードを利用して、 通信する機能です。サブアドレスやパスワードが登録されたFコードボックスを作成す ることで、メーカーや機種の枠を超えて親展通信、掲示板通信、中継指示通信を利用で きます。

- ・F コードボックスは 50 ボックス登録できます。(「F コードボックスを登録 / 変更する」(→ 3-39 ページ))
- ・1 つのボックスには 30 件まで原稿を蓄積できます。

### サブアドレスとパスワード

- サブアドレスは、メモリー内に設定された F コードボックスを区別するための番号で す。(必ず登録します)
- パスワードは、原稿を間違って送受信しないための鍵となるものです。(必要に応じ て登録します)

### Fコード通信で使用できる機能

サブアドレスやパスワードを利用すると、次のような機能を使用することができます。

#### ■ F コード親展通信

通信相手に F コード親展ボックスが設定されているとき、そのボックスのサブアド レスと必要に応じてパスワードを指定することにより、親展通信ができるようにな ります。親展受信側では、特定の暗証番号を入力しなければ受信文書をプリントで きませんので、機密保護が必要な文書を送信する場合に便利です。

・F コード親展送信をする場合…… サブアドレスを使用した送信(→3-46 ページ)
 ・F コード親展受信した場合……… 蓄積原稿のプリント(→3-52 ページ)

#### ■ F コード掲示板通信

通信相手にFコード掲示板が設定されているとき、掲示板のサブアドレスを指定す ることにより、掲示板へ原稿を送信したり、掲示板に蓄積されている原稿を取り出 したり(ポーリング)することができます。(必要に応じてパスワードを指定でき ます)

- ・相手の掲示板へ送信する場合…………サブアドレスを使用した送信(→3-46ページ)
- ・相手の掲示板に蓄積された原稿を取り出す場合…… サブアドレスを使用した受信 (→3-48ページ)
- ・自分の掲示板へ原稿を蓄積する場合………… 掲示板への原稿蓄積(→3-50ページ)

#### ■ F コード中継指示通信

中継機にFコード中継指示ボックスが設定されているとき、そのボックスのサブア ドレスを指定することにより、中継指示通信ができるようになります。(必要に応 じてパスワードを指定できます)

中継機側では、ボックスに登録されている相手(配信先)に、指示された原稿を送 信(配信)します。

・中継指示送信する場合……あらかじめ通信相手のファクスのメモリー内に設定されている、 中継指示通信用のボックスのサブアドレスやパスワードを確認 して、Fコード送信をしてください。(→ 3-46 ページ)

・本商品が中継機となる場合…Fコードボックス登録(→3-39ページ)で中継用のボックス
 を設定してください。

### F コードボックスを登録 / 変更する

- F コード通信を利用するために F コードボックスを登録します。F コードボックスに はそれぞれのサブアドレスとパスワードを登録します。
- サブアドレスは必ず登録してください。パスワードは必要に応じて登録してください。
- 暗証番号は、F コードボックスの操作が誰でもできないようにするために設定します。
- すでに登録されている F コードボックスの内容を変更する場合は、F コードボックス の登録手順の中で、変更したい登録内容を〈クリア〉で消去してから、新しく入力し ます。
  - 1 〈機能〉、ワンタッチキー〈P〉、〈セット〉を押します。

P 1 ホ ックス セット キノウ/セット

- 2 〈セット〉を押します。
- 3 ダイヤルキーで、登録したいFコードボックス番号(01~50)を入 力します。 <<<>、<ト>を押してボックス番号を選択することもできます。
  ホ゛ックス ヲ エランデ゛クタ゛サイ 01:セット サレテイマセン

すでにFコードボックスが登録されている場合は、ボックス名を表示します。

4 〈セット〉を押します。

#### 5 ボックス名を入力します。

・16 文字まで登録できます。

- ・文字入力については「文字入力のしかた(→5-3ページ)」を参照してください。
- ・漢字・全角文字は登録できません。

02:ホ゛ックスメイ :カタカナ ナコ゛ヤシテン■ 編

6 〈セット〉を押します。

02:サブ アト レス バ ンゴ ウ 

7 ダイヤルキーで、サブアドレス番号を入力します。

サブアドレスは 20 桁まで登録できます。数字のみ登録できます。

| 02:サフ゛アト゛ | レス ハ | 、ンコ゛ウ |
|-----------|------|-------|
| 012345678 | 39   |       |

### 🞖 〈セット〉を押します。

すでに他のFコードボックスに登録されているサブアドレスを入力した場合 は、「バンゴウ ガ トウロクサレテイマス」と表示します。違う番号を入力 し直してください。

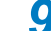

- ダイヤルキーで、パスワードを登録します。
  - ・パスワードは20桁まで登録できます。数字、#、\*が登録できます。
  - ・パスワードは必ずしも登録する必要はありません。他のボックスに同じパス ワードを登録することもできます。

| 02:パ スワート゛ | バンコ゛ウ |
|------------|-------|
| ##0101##   |       |

10 〈セット〉を押します。

ホ゛ックス シュヘ゛ツ:ケイシ゛ハ゛ン キノウ/セット

11 〈機能〉でボックス種別を選択します。

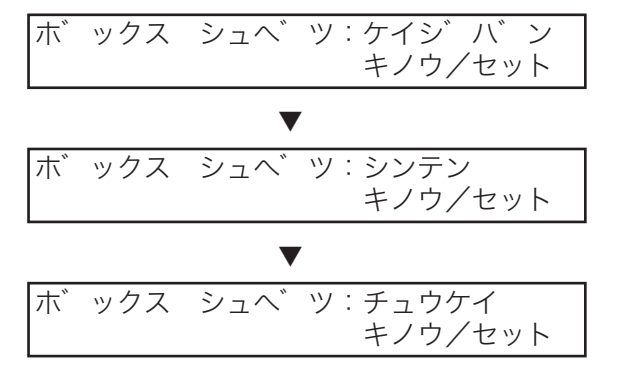

### 12 〈セット〉を押します。

- ・ボックス種別で掲示板を選んだ場合は手順13へ進みます。(→3-41ページ)
- ・ボックス種別で親展を選んだ場合は手順19へ進みます。(→3-41ページ)
- ・ボックス種別で中継を選んだ場合は手順22へ進みます。(→3-42ページ)

Fコード掲示板ボックスの登録

「Fコードボックスを登録 / 変更する」(→ 3-39 ページ)の続きの手順です。

**13** 〈機能〉で受信禁止設定の ON または OFF を選択し、〈セット〉を押し ます。

ON にした場合は送信のみできます。

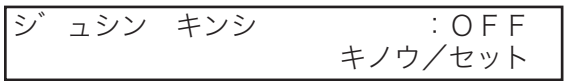

14 〈機能〉で受信原稿プリント許可の ON または OFF を選択し、〈セット〉 を押します。

ON にした場合は、掲示板に受信した原稿をプリントします。

| ト゛ウシ゛ | フ゜リント | : OFF   |
|-------|-------|---------|
|       |       | キノウ/セット |

**15** 〈機能〉で受信原稿上書き許可の ON または OFF を選択し、〈セット〉 を押します。

ON にした場合は受信原稿は上書きされます。

| ケ゛ | ンコウ | ウワカ゛ | + | : O F F |
|----|-----|------|---|---------|
|    |     |      |   | キノウ/セット |

16 〈機能〉で送信原稿消去許可の ON または OFF を選択します。

ON にした場合はポーリング送信後、原稿を消去します。

ソウシン ケ゛ンコウ クリア :OFF キノウ/セット

17 〈セット〉を押します。

18 手順 27 に進みます。

Fコード親展ボックスの登録

「F コードボックスを登録 / 変更する」(→ 3-39 ページ)の続きの手順です。

**19** ダイヤルキーで、親展原稿の保持期間(0~31日)を入力します。 0を入力した場合は無制限に原稿を保持します。

| ケ゛ | ンコウ  | メモリ・ | ーキカン  |     |    |
|----|------|------|-------|-----|----|
| メモ | リーキカ | ン    | (0-31 | ) : | 00 |

間違えて入力したときは正しい番号を上書きで入力してください。

3

20 〈セット〉を押します。

21 手順 27 に進みます。

Fコード中継指示ボックスの登録

「F コードボックスを登録 / 変更する」(→ 3-39 ページ)の続きの手順です。

### 22 配信先を入力します。

 ワンタッチダイヤル、短縮ダイヤル、グループが使用できます。(ダイヤルキー は使用できません。)

・複数の宛先を指定するときは、〈同報〉を押して区切ります。

| ハイシンサ | キョ    | ト゛ウソ゛ |
|-------|-------|-------|
| [01], | S001, | , G 2 |

- 23 〈セット〉を押します。
- 24 〈機能〉で配信したときの発信元の設定を選択し、〈セット〉を押します。

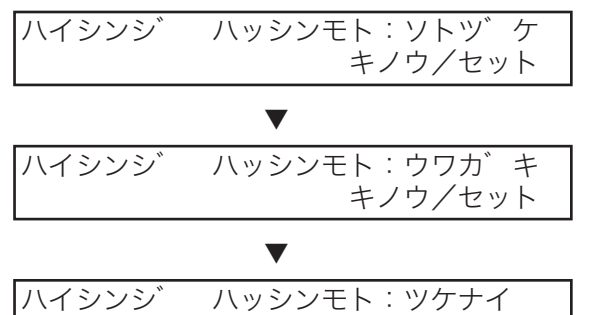

- ・ツケナイ…配信する原稿に、自機の発信元名をつけません。
- ・ソトヅケ …配信する原稿に、中継指示先の発信元名と並べて、自機の発信 元名をつけます。

キノウ/セット

- ・ウワガキ …配信する原稿に、自機の発信元名をつけます。(中継指示先の発 信元名を自機の発信元名に上書きします。)
- **25** 〈機能〉で同時プリント許可の ON または OFF を選択し、〈セット〉 を押します。

ON にした場合は、中継指示先より送信された原稿を自機でもプリントします。

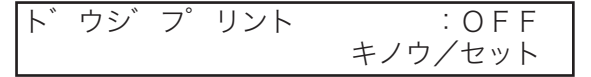

### 26 手順 27 に進みます。

応用

編

# 27 ダイヤルキーで、暗証番号を登録します。

- ・親展の場合は必ず暗証番号を登録してください。暗証番号に 0000 は使用で きません。
- ・掲示板・中継の場合は必要に応じて暗証番号を登録してください。暗証番号 を登録しない場合は、手順 28 に進んでください。

・暗証番号を間違えたときは正しい番号を上書きで入力してください。

| 02:ボ ックス セット |       |
|--------------|-------|
| アンショウ ハ゛ンコ゛ウ | :0000 |

ここで登録した暗証番号は蓄積原稿のプリントなどをするとき入力が必要で す。忘れないように控えておいてください。

- 28 〈セット〉を押します。
- 29 続けてFコードボックスを登録するときは、手順3から操作を繰り返します。終了するときは、〈ストップ〉を押します。

補足 🔵

ボックス種別を変更するときは、変更したいFコードボックスを消去してから登録し直して ください。

## F コードボックスを消去する

┦ 〈機能〉、ワンタッチキー〈P〉、ダイヤルキー〈5〉を押します。

P5 ホ゛ックス クリア キノウ/セット

- 2 〈セット〉を押します。
- 3 ダイヤルキーで、消去したいボックス番号(1~50)を入力します。
   (◀〉、〈▶〉を押してボックス番号を選択することもできます。
   ホックス ヲ エランデ クタ サイ
   02:ナゴ ヤシテン
- **4** 〈セット〉を押します。
- 5 ダイヤルキーで、暗証番号(4 桁)を入力します。

暗証番号が設定されていないときは、手順7に進みます。

02:ボックス クリア アンショウ ハ゛ンコ゛ウ : 1234

🢪 〈セット〉を押します。

# 7 消去してよければ、もう一度〈セット〉を押します。

- ・Fコードボックスに原稿が蓄積されているときは消去できません。
- ・Fコードボックスが、プログラムワンタッチ(Fコード蓄積)にて使用されているときは消去できません。
- ・消去を中止するときは、〈機能〉を押します。
- 8 続けて消去を行うときは、手順3から操作を繰り返します。 終了するときは、〈ストップ〉を押します。

応用

**F**コードボックスリストをプリントする

1 (機能)、ワンタッチキー (P)、ダイヤルキー (2)を押します。
P2 ボ ックス リスト キノウ/セット

### 2 〈セット〉を押します。

Fコードボックスリストがプリントされます。

| P.1 |                             | ** F⊐-ドВО                      | Xリスト ****<br>2005 | 3年 6月17日( | ሦ) 13:30 |
|-----|-----------------------------|--------------------------------|-------------------|-----------|----------|
| Bo× | ボッ2ス名                       | SUB7ト <sup>*</sup> レス番号        | 通信パスワード番号         | 種別        | 備考       |
| 1   | オオサカ シテン                    | 000111222333                   | ##2222##          | 揭示板       | 1,2,3,4  |
| 2   | ナコ゛ヤ シテン                    | 0123456789                     | ##0101##          | 親展        | 30 日     |
| 3   | ヒロシマ シテン                    | 345345345                      | ##3333##          | 中継        |          |
|     | (配信先)<br>(発信元)<br>(同時プリント ) | [01],[02],SOO1,G1<br>外付け<br>DN |                   |           |          |

- **1. Box** F コードボックスの番号です。
- 2. ボックス名

F コードボックスに登録したボックス の名前です。

- SUB アドレス番号
   登録した F コードボックスのサブアドレスです。
- 4. 通信パスワード番号 登録したFコードボックスの通信パス ワードです。
- 5. 種別

Fコードボックスの種類です。

- ・親展……親展ボックスとして登録さ れています。
- ・中継……中継指示ボックスとして登録されています。
- ・掲示板…掲示板ボックスとして登録 されています。

#### 6. 備考

親展ボックス、掲示板ボックスのそれ ぞれのオプション設定を表します。

親展ボックス

- ・30日…親展ボックスに原稿を記憶しておく期間(日)
- 掲示板ボックス
- ・1…受信禁止設定 ON
- ・2…受信原稿同時プリント許可 ON
- ・3…受信原稿上書き許可 ON
- ・4…送信原稿消去許可 ON

#### 7. 配信先、発信元、同時プリント

中継指示ボックスのオプション設定を 表します。

## サブアドレスを使用した送信(Fコード送信)

サブアドレスとパスワードを入力することにより、Fコード親展送信、Fコード掲示板 送信、Fコード中継送信ができます。

- あらかじめ、相手機に登録されている使用したい機能のサブアドレスとパスワードを 確認してください。
  - 1 送信する面を下に向け原稿をセットします。

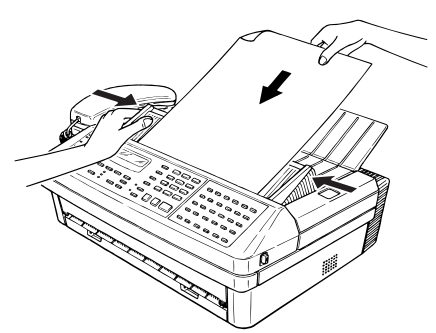

- 2 画質や濃度を設定します。 (→ 2-6 ページ)
- 3 〈応用通信〉を6回押します。

6. Fコート゛ ソウシン オウヨウツウシン/セット

- **4** 〈セット〉を押します。
- 5 ダイヤルキーで、相手機に登録されている使用したい機能のサブアドレス番号を入力します。

サフ゛アト゛レス ヲ ト゛ウソ゛ 123456789**■** 

サブアドレスは 20 桁以内の数字です。

- 🥱 〈セット〉を押します。
- 7 ダイヤルキーで、パスワードを入力します。

パ゜スワート゛ ヲ ト゛ウソ゛ \*#9876543210**■** 

- ・パスワードは20桁以内の数字、\*、#が使用できます。
- ・パスワードの必要がないときは、何も入力しないで〈セット〉を押し、手順 9に進みます。

🞖 〈セット〉を押します。

応用

編

### 9 相手のファクス番号入力します。

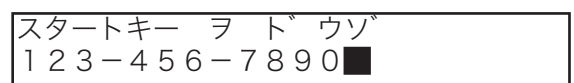

- ・ハイフン、ポーズなどのダイヤル記号を入力できます。(→2-17 ページ)
- ・ダイヤルキー、ワンタッチダイヤル、短縮ダイヤル、電話帳、グループが使用できます。
- ・〈同報〉で区切ることにより最大 240 宛先まで指定できます。(ダイヤルキー 入力による指定は 20 宛先までです。)
- ・〈応用通信〉を押して「ジコクシテイ ツウシン」を登録することで、送信時 刻を指定することができます。(→ 3-7 ページ)

### 10 〈スタート〉を押します。原稿の読み取りが始まります。

#### 補足

- ・ 操作を中止するとき、読み取りを中止するときは、〈ストップ〉を押してください。
- ・ 番号を間違えて入力したときは、〈クリア〉を押して訂正してください。
- ・ 原稿読み取り後は、〈ファクス中止 / 確認〉で消去、確認できます。(→2-19 ページ)
- ・ 操作を中断してから 1 分を経過すると、自動的に待機画面に戻ります。

## サブアドレスを使用した受信(F コードポーリング)

- ●相手機の掲示板に蓄積された原稿をサブアドレスとパスワードを入力することにより、取り出すこと(ポーリング)ができます。
- あらかじめ相手機の掲示板のサブアドレスとパスワードを確認してください。

1 〈応用通信〉を 7 回押します。

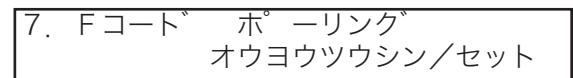

- 2 〈セット〉を押します。
- ダイヤルキーで、掲示板のサブアドレス番号を入力します。

サブ゛アト゛レス ヲ ト゛ウソ゛ 1234567890**■** 

サブアドレスは 20 桁以内の数字です。

- 4 〈セット〉を押します。
- 5 ダイヤルキーで、パスワードを入力します。

ハ゜スワート゛ ヲ ト゛ウソ゛ \*#9876543210**■** 

・パスワードは20桁以内の数字、\*、#が使用できます。

- ・パスワードが必要ないときは、何も入力しないで〈セット〉を押し、手順7 に進みます。
- 🬀 〈セット〉を押します。
- 7 相手のファクス番号入力します。

スタートキー ヲ ト゛ウソ゛ 123-456-7890**■** 

- ・ハイフン、ポーズなどのダイヤル記号を入力できます。(→ 2-17 ページ)
- ・ダイヤルキー、ワンタッチダイヤル、短縮ダイヤル、電話帳、グループが使 用できます。
- ・〈同報〉で区切ることにより最大 240 宛先まで指定できます。(ダイヤルキー 入力による指定は 20 宛先までです。)
- ・〈応用通信〉を押して「ジコクシテイ ツウシン」を登録することで、送信時 刻を指定することができます。(→ 3-7 ページ)
- 🞖 〈スタート〉を押します。F コードポーリングが始まります。

### 補足

- ・番号を間違えて入力したときは、〈クリア〉を押して正しい番号を入力してください。
- ・操作を中止するときは、〈ストップ〉を押してください。
- ・Fコードポーリングは送信文書として扱われます。〈スタート〉を押した後は、 〈ファクス中止 / 確認〉で消去、確認できます。(→2-19ページ)
- ・操作を中断してから1分を経過すると、自動的に待機画面に戻ります。

# 掲示板へ原稿を蓄積する

- ●F コードを利用した掲示板に原稿を蓄積します。
- ●1 つのボックスには 30 件まで原稿を蓄積できます。
- ●F コードボックスに掲示板ボックスの登録が必要です。(→ 3-39 ページ)

1 送信する面を下に向け原稿をセットします。

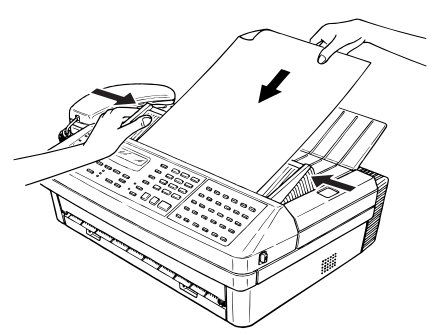

- 2 画質や濃度を設定します。(→ 2-6 ページ)
- 3 (機能)、ワンタッチキー (P)、ダイヤルキー (7)を押します。
  P7 ゲ ンコウ チクセキ キノウ/セット

4 〈セット〉を押します。

ホ゛ックス ヲ エランテ゛クタ゛サイ 01:カイシャアンナイ

登録されているFコードボックス名が表示されます。

5 ダイヤルキーで、原稿を蓄積するFコードボックス番号(掲示板ボックスの番号)を入力します。

| ホック  | 'ス ヲ ニ         | エランテ゛ | クタ゛ | サイ |
|------|----------------|-------|-----|----|
| 04:シ | <i>ѵ</i> ザ゛イフ゛ | レンラク  | 7   |    |

- ・掲示板ボックスに設定したFコードボックス番号を指定してください。 (→ 3-39 ページ)
- ・〈◀〉、〈▶〉を押してボックス番号を選択することもできます。

6 〈セット〉を押します。

応用

編

7 ダイヤルキーで、暗証番号(4 桁)を入力します。

| 04:ケ゛ンコウ チクセキ |        |
|---------------|--------|
| アンショウ ハ゛ンコ゛ウ  | : 1234 |

・掲示板ボックスに暗証番号を登録していない場合は、手順9に進みます。

・暗証番号が間違っていると「バンゴウ ガ チガイマス」と表示されます。 操作をやり直してください。

- 🞖 〈セット〉を押します。
- 9 〈機能〉で原稿を上書きするか (ON)、追加するか (OFF) を選択します。

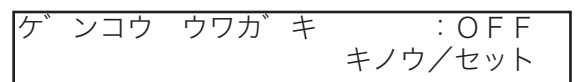

10 〈セット〉を押します。
蓄積する原稿のファイル番号が表示されます。

| ケ゛  | ンコウ                         | チクセキ                                                                                  | ファイル  | , : | 1  |
|-----|-----------------------------|---------------------------------------------------------------------------------------|-------|-----|----|
| A 4 | $\rightarrow \rightarrow -$ | $\rightarrow \rightarrow \rightarrow \rightarrow \rightarrow \rightarrow \rightarrow$ | →メモリー | 7   | 5% |

・ファイル番号は蓄積した原稿を確認したり消去するときに必要です。

・原稿をメモリーに読み取り中は、矢印がスクロールします。

### 補足〇

- ・番号を間違えて入力したときは、〈クリア〉を押して正しい番号を入力してください。
- ・操作を中止するときは、〈ストップ〉を押してください。
- ・操作を中断してから1分を経過すると、自動的に待機画面に戻ります。

## 蓄積原稿をプリントする

- 親展受信原稿、掲示板に受信した原稿および、掲示板に蓄積した原稿をプリントしま す。
- ●F コードボックスに原稿を受信した場合は、F コード受信通知がプリントされます。 記載されているボックス番号を確認し、蓄積原稿をプリントします。

・掲示板に受信した場合

・親展受信の場合

|             |                        | Fコード受信通知 | 0           |           |      |             | Fコード受信通知 |             | ]          |
|-------------|------------------------|----------|-------------|-----------|------|-------------|----------|-------------|------------|
|             |                        |          | 2008≇ 6月178 | (火) 13:30 |      |             |          | 2008年 6月17日 | B(X) 13:30 |
| Bo×         | ボックス名                  | 相手先名     | 種別          | ファイル番号    | Bo×  | ボックス名       | 相手先名     | 種別          | ファイル番号     |
| 2           | ナコトヤシテン                | キョウトシテン  | 親展          | 3         | 1    | オコンヤシテン     | キョウトシテン  | 揭示板         | 3          |
| Fコート<br>(親月 | 、ボックス原稿を受信<br>夏原稿記憶期間〉 | ilしました   |             |           | F⊐-k | `ホ`ックス原稿を受( | 言しました    |             |            |

- ・掲示板に受信および蓄積した原稿をプリントする場合は、ファイルを指定してプリントします。
- ・ファイル番号は「Fコードボックス蓄積原稿リスト」で確認してください。

| 1 | 〈機能〉 | 〉、ワンタッ | ッチキ | ÷ ⟨Ρ⟩,    | 、ダ        | イヤルキー       | - 〈4〉 | を押します。 |
|---|------|--------|-----|-----------|-----------|-------------|-------|--------|
|   | P 4  | チクセキ   | ケ゛  | ンコウ<br>キノ | フ゜<br>/ウ/ | リント<br>イセット |       |        |

2 〈セット〉を押します。

ホ゛ックス ヲ エランデ゛クタ゛サイ 01:カイシャアンナイ

登録されているFコードボックス名が表示されます。

3 ダイヤルキーで、取り出したい原稿が蓄積されている、F コードボックス番号を入力します。 〈◀〉、〈▶〉を押してボックス番号を選択することもできます。

「ホ゛ックス ヲ エランテ゛クタ゛サイ 03:ケイリブ

### 4 〈セット〉を押します。

掲示板ボックスに暗証番号を登録していない場合は、手順7に進みます。

応用

編

5 ダイヤルキーで、暗証番号(4桁)を入力します。

| 03:チクセキ | ケ ンコウ | フ゜リント     |
|---------|-------|-----------|
| アンショウ バ | ンコ゛ウ  | : 🚺 2 3 4 |

親展受信原稿をプリントする場合は、手順8に進みます。

6 〈セット〉を押します。

| 03:チクセキ ゲ  | ンコウ フ゜リント |
|------------|-----------|
| ファイル ハ゛ンコ゛ | ウ:        |

ダイヤルキーでファイル番号を入力します。
 0を入力するとすべてのファイルをプリントします。

| 03:チクセキ ゲ  | ンコウ フ | '゜リント |
|------------|-------|-------|
| ファイル ハ゛ンコ゛ | ウ:    | 1     |

- 8 〈セット〉を押します。
  - 蓄積された指定原稿をプリントします。
  - ・親展受信原稿はプリントすると自動的に消去されます。
  - ・掲示板に受信および蓄積した原稿はプリントしても消去されません。

## 蓄積原稿を消去する

掲示板ボックスに蓄積されている原稿を消去します。あらかじめ消去したい原稿のファ イル番号を、蓄積原稿リストで確認してください。

1 (機能)、ワンタッチキー (P)、ダイヤルキー (6)を押します。
P6 チクセキ ケ ンコウ クリア キノウ/セット

- 2 〈セット〉を押します。
- 3 ダイヤルキーで、消去したい原稿があるボックス番号を入力します。 〈◀〉、〈▶〉を押してボックス番号を選択することもできます。

ホ゛ックス ヲ エランテ゛クタ゛サイ 02:ナコ゛ヤシテン

- 4 〈セット〉を押します。
- 5 ダイヤルキーで、暗証番号(4桁)を入力します。 掲示板ボックスに暗証番号を登録していない場合は、手順7に進みます。

02:チクセキ ゲ ンコウ クリア アンショウ バ ンゴ ウ :■234

暗証番号が間違っているときは「バンゴウ ガ チガイマス」と表示されます。

- 🥱 〈セット〉を押します。
- ダイヤルキーで、ファイル番号を入力します。 ・ファイル番号はFコードボックス蓄積原稿リストで確認できます。 ・0を入力するとすべてのファイルを消去します。

02:チクセキ ケ ンコウ クリア ファイル ハ ンコ ウ: 1■

🞖 〈セット〉を押します。

| 02:チクセキ | ケ゛ | ンコウ | クリア    |
|---------|----|-----|--------|
| カクニン    |    | キノ  | /ウ/セット |

消去を中止するときは、〈機能〉を押します。

応用編

# 蓄積原稿リストをプリントする

F コードボックスに蓄積されている原稿の一覧リストをプリントします。

# 1 〈機能〉、ワンタッチキー〈P〉、ダイヤルキー〈3〉を押します。

| Ρ3 | チクセキ | ケ゛ | ンコウ | リスト    |  |
|----|------|----|-----|--------|--|
|    |      |    | キノ  | /ウ/セット |  |

### 2 〈セット〉を押します。

蓄積原稿リストがプリントされます。

| ABC商事㈱ |          | Fax:12 | 3-456-7890             |
|--------|----------|--------|------------------------|
|        |          | ** F⊐- | -ドBOX蓄積原稿リスト <b>**</b> |
| P.1    |          |        | 2008年 6月17日(火) 13:30   |
| Bo×    | ボックス名    | 種別     | 7ァイル番号                 |
| 1      | オオサカ シテン | 親展     | 6                      |
| 2      | לל ז"בל  | 親展     | 1, 2, 9                |
| 3      | ヒロシマ シテン | 親展     | 1, 2, 6                |
| 4      | キョトウシテン  | 揭示板    | 1, 2, 7                |

#### 種 別

親展 …… 親展ボックスとして登録されています。 中継 …… 中継指示ボックスとして登録されています。 掲示板 … 掲示板ボックスとして登録されています。

#### ファイル番号

受信した場合は F コード受信通知の原稿番号、蓄積した場合は蓄積時のファ イル番号を表します。

# 相手の番号を表示する(ナンバー・ディスプレイ)

当社のナンバー・ディスプレイ(発信電話番号表示サービス)を利用すると、相手の番 号がディスプレイに表示されます。このサービスをご利用になれば、電話に出る前に誰 からかかってきた電話なのかわかります。また、よくかかってくる相手の名前を登録し ておくと、番号の代わりに名前が表示されます。

- ・ナンバー・ディスプレイをご利用いただくには、次の準備が必要です。
   ①ナンバー・ディスプレイの申し込みをする。
   ②ナンバー・ディスプレイを開始する日(当社の工事が完了する日)をご確認の上、本商品のナンバー・ディスプレイ設定を「ON」にしてください。(→3-62ページ)
- ダイヤルインサービスとナンバー・ディスプレイの両方をご使用になる場合は、モデ ムダイヤルインサービスの契約を行ってください。

## 電話がかかってくると…

● かけてきた相手の番号を表示します。ナンバー・ディスプレイ対応電話機を接続した 場合は、電話機でも同サービスを利用することができます。

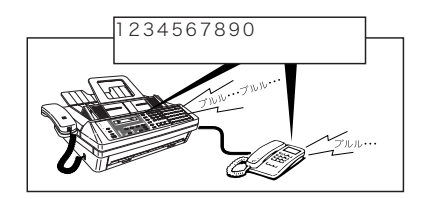

●名前の登録をしている相手のときは名前を表示します。

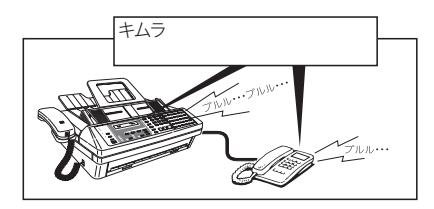

●相手先名の登録といっしょに転送番号を登録すると、登録した相手から受信した原稿 を転送することができます。(ナンバー・ディスプレイワープ) 転送する時刻を指定することもできます。

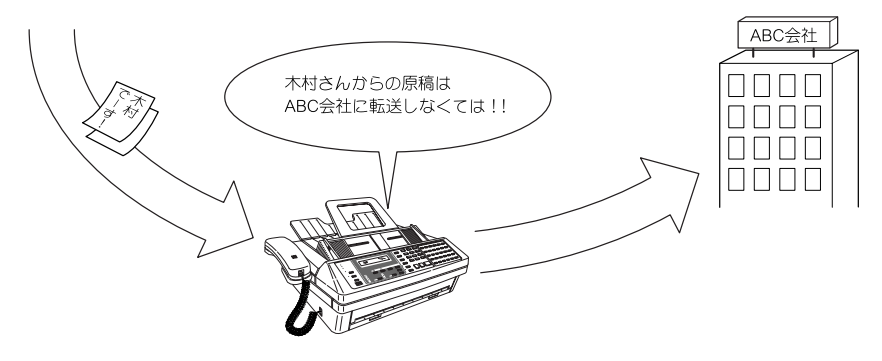
## ディスプレイ表示について

● 相手が自分の番号を「通知する」にしているとき、または、186 をつけてダイヤル しているときに表示します。

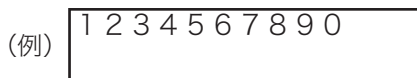

● 相手が自分の番号を「通知する」にしているとき、または、186 をつけてダイヤル しているときで、名前の登録をしている相手のときには、その登録している名前を表 示します。

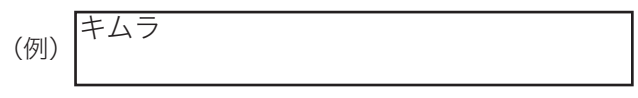

● 相手が自分の番号を「通知しない」にしているとき、または、184 をつけてダイヤ ルしているときに表示します。

| レッウチ |  |  |
|------|--|--|
|      |  |  |
|      |  |  |
|      |  |  |
|      |  |  |

● 相手がサービスを行っていない地域より電話をかけたときに表示します。

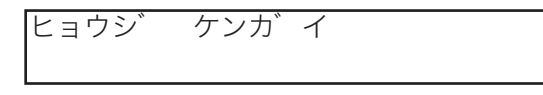

● 相手が公衆電話から電話をかけているときに表示します。公衆電話からでも相手が 184 をつけてダイヤルした場合は「ヒツウチ」になります。

| コーシート | H | $\nabla \Box$ |  |  |
|-------|---|---------------|--|--|
| コワンユワ | ) | 2.7           |  |  |
|       |   |               |  |  |
|       |   |               |  |  |
|       |   |               |  |  |

※地域によっては、ナンバー・ディスプレイをご利用できない場合もあります。詳しくは当社 窓口へお問い合わせください。 応用編

3

## 名前と転送先(ナンバー・ディスプレイワープ先)を登録する

- 名前を登録した相手から、かかってきたときは、番号表示のかわりに相手先名を 表示するようになります。一目で相手が確認でき便利です。転送番号を入力する と、登録した相手から受信した原稿を転送することもできます。(ナンバー・ディ スプレイの設定にて、ナンバー・ディスプレイワープを ON に設定してください。 (→3-62ページ))
- 名前は 20 件まで登録できます。
  - 7 〈機能〉、ワンタッチキー〈R〉、〈セット〉を押します。

     R1 ナンバ、一デ、ィスフ。レイ セット

     キノウ/セット
  - 2 〈セット〉を押します。
  - **3** はじめて名前を登録するとき

→手順4に進み、相手のダイヤル番号を入力します。

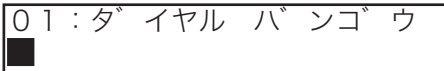

#### すでに名前が登録されているとき

→〈機能〉で登録されていない番号を選択し、〈セット〉を押します。

| バ  | ンコ゛ | ウヲ  | エランデ゛  | クタ゛ | サイ |
|----|-----|-----|--------|-----|----|
| 01 | :12 | 3-4 | 56-789 | 90  |    |
|    |     |     |        |     |    |

03:ダ イヤル バ ンゴ ウ

4 ダイヤルキーで、相手のダイヤル番号を市外局番から入力します。(最 大 20 桁)

| 03:夕  | イヤル  | Ц  | ンコ゛ | ウ |
|-------|------|----|-----|---|
| 075-1 | 23-4 | 56 | 7   |   |

番号を間違えて入力したときは、〈クリア〉を押して正しい番号を入力してく ださい。

- **5** 〈セット〉を押します。
- 🥱 相手先名を入力します。
  - ・24 文字まで登録できます。
  - ・文字入力については「文字入力のしかた(→5-3ページ)」を参照してください。 漢字・全角文字は登録できません。

03:アイテサキメイ :カタカナ キョウトシテン**■** 

応用

編

7 〈セット〉を押します。

### 🞖 転送番号を入力します。

(転送番号を入力しないときは〈セット〉を押して手順14へ進みます)
 ・ダイヤルキー、ワンタッチダイヤル、短縮ダイヤル、グループを使用できます。
 ・転送番号は221ケ所まで登録できます。
 「同報〉を押して相手を区切ります。
 ・ダイヤルキーによる入力は1ケ所のみです。

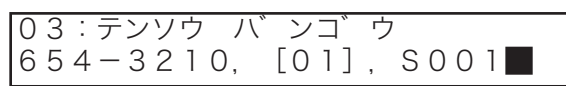

番号を間違えて入力したときは、〈クリア〉を押して正しい番号を入力し直し てください。

9 〈セット〉を押します。

| 03: | シテイ | シ゛ | コク    |     |    |   |    |
|-----|-----|----|-------|-----|----|---|----|
| (*) | **: | ** | : — — | (*) | ** | : | ** |

10 ダイヤルキーで転送する時刻を指定します。

(時刻を指定しないときは〈セット〉を押して手順12へ進みます) 【例】金曜日16:45~月曜日7:00まで転送するとき

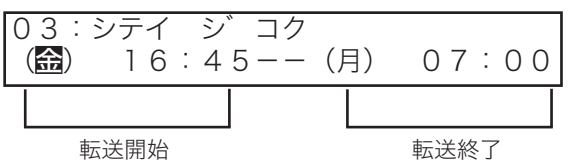

転送時刻の入力のしかたは、次のページを参照してください。

- 11 〈セット〉を押します。
- 12 〈機能〉で、同時プリントの OFF または ON 選択します。
  - ・OFF … 本商品では転送した原稿をプリントしません。 ・ON … 本商品でも転送先でも受信原稿をプリントします。

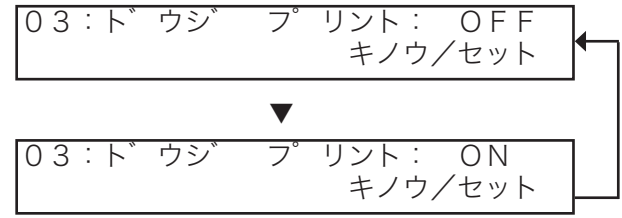

### 13 〈セット〉を押します。

次の名前の登録に移ります。

14 続けて名前の登録をするときは、手順3から操作を繰り返します。 登録を終了するときは、〈ストップ〉を押します。

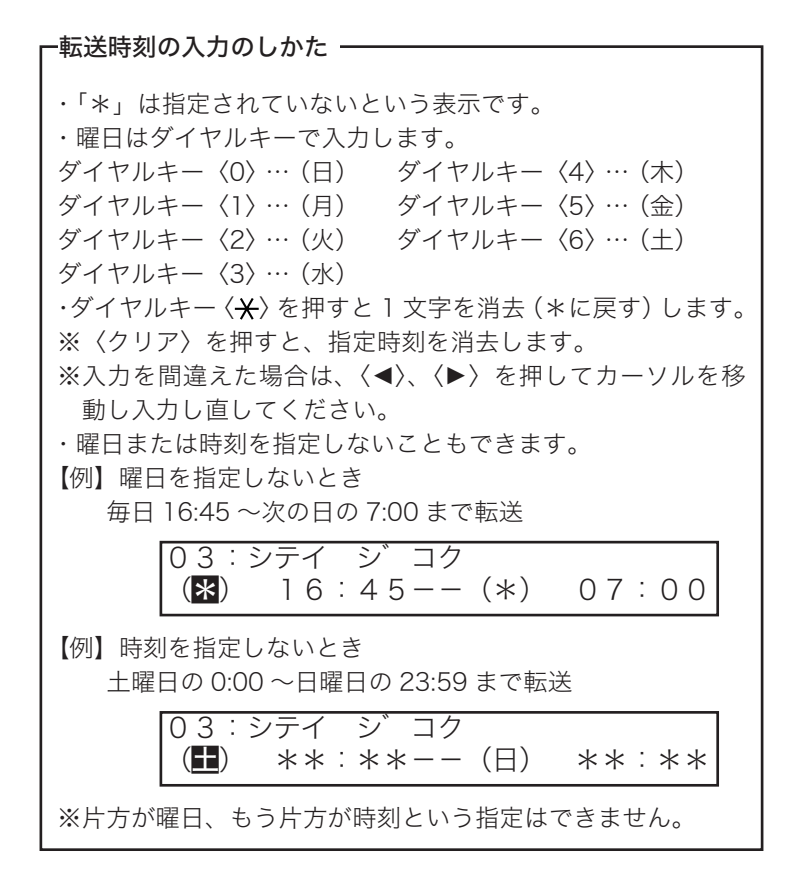

#### 補足

- ・登録されている内容を変更する場合は手順3にて変更したい番号を選択し、登録手順の中で 変更したい登録内容を〈クリア〉で消去してから、新しく入力してください。
- ・登録されている内容を消去する場合は手順3にて消去したい番号を選択し、〈クリア〉を押します。登録内容が消去され、次の登録内容が繰り上がり表示されます。

## ケンバー・ディスプレイダイヤルリストをプリントする

1 (機能)、ワンタッチキー (R)、ダイヤルキー (2)を押します。

 R2 ナンバ ーデ ィスフ レイ リスト キノウ/セット

## 2 〈セット〉を押します。

ナンバー・ディスプレイダイヤルリストがプリントされます。

| ABC商事件 | ) Fax:123-456                           | 5-7890                                             |
|--------|-----------------------------------------|----------------------------------------------------|
|        | ** ナンバーディス                              | プレイ ダイヤル リスト **                                    |
| P.1    |                                         | 2008年 6月17日(米) 13:30                               |
| No.    | 相手先名                                    | ダイヤル番号                                             |
| 1      | +101らテン<br>(転送先)<br>(指定時刻)<br>(同時7°ルト→) | 075-111-3333<br>[02]<br>(金)20:00 ~ (月)07:00<br>DFF |
| 2      | オオサカシテン                                 | 06-6111-4444                                       |
| 3      | フクオカシテン                                 | 092-111-6666                                       |

#### 相手先名

ディスプレイに表示させる名前です。

#### ダイヤル番号

転送の設定内容と相手のダイヤル番号です。この番号から通信があると、番 号の代わりに登録した相手先名を表示します。 3

応用編

## ナンバー・ディスプレイを設定する

- ナンバー・ディスプレイを利用するときに設定を ON にします。また、サービスを利 用する電話機の設定も行ってください。
- ・ナンバー・ディスプレイワープを利用するときは、転送番号の設定が必要です。
   (→3-58ページ)
  - 1 (機能)、ワンタッチキー (R)、ダイヤルキー (3)を押します。
    R3 ナンバ ーデ ィスフ レイセッテイ キノウ/セット
  - 2 〈セット〉を押します。
  - 子 〈機能〉で OFF または PHONE2 を選択します。
    - ・OFF ……接続する電話機がナンバー・ディスプレイ未対応の場合、また は電話機を接続しない場合。
    - ・PHONE2…ナンバー・ディスプレイ対応の電話機を PHONE2 端子に接続す る場合。

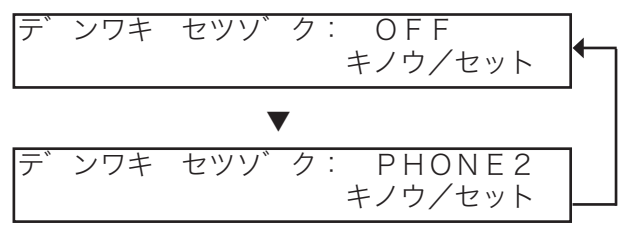

- **4** 〈セット〉を押します。
- 5 (機能)でナンバー・ディスプレイの OFF または ON を選択します。

  OFF…ナンバー・ディスプレイサービスを利用しないとき。
  ON …ナンバー・ディスプレイサービスを利用するとき。
  ナンバ・ーデ・ィスプ・レイ: OFF キノウノセット
  ▼
  ナンバ・ーデ・ィスプ・レイ: ON キノウノセット
- 🬀 〈セット〉を押します。

- ・OFF …受信した原稿を転送しないとき。
- ・ON …受信した原稿を転送するとき。

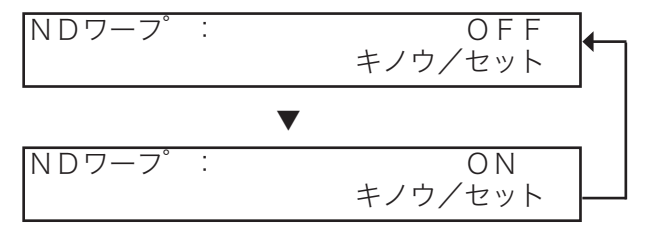

### 8 〈セット〉を押します。

ナンバー・ディスプレイが設定されます。

#### 補足

- ・PHONE2 端子に接続する増設電話がナンバー・ディスプレイ対応の場合、増設電話でもディ スプレイに番号を表示します。増設電話でナンバー・ディスプレイ設定を「ON」にしてく ださい。詳しくはご使用の増設電話の取扱説明書をご覧ください。
- ・当社での工事が完了する前に設定を変更したり、工事完了後に設定を変更せずに本商品を使 用したりすると、正常に電話やファクスを受けることができません。(ファクスの送信や電 話をかけることはできます。)
- ・操作を中止するときは、〈ストップ〉を押します。
- ・操作を中断してから1分を経過すると、自動的に待機画面に戻ります。

3

確認

## ナンバー・ディスプレイ通信履歴を確認する

最新の着信を記憶しておき、20件分の着信状況をプリントできます。それ以前の着信 履歴は順次自動消去します。過去の着信状況を確認するのに便利です。

1 〈機能〉、ワンタッチキー〈G〉、ダイヤルキー〈5〉を押します。

| G 5 | ナンハ | ーア | ィスフ | レイ   | リレキ |
|-----|-----|----|-----|------|-----|
|     |     |    | +.  | ノウ/イ | マット |

### 2 〈セット〉を押します。

ナンバーディスプレイ通信履歴がプリントされます。

|            | *          | ** ナンバーディスプレイ | 通信履歴 **    |               |
|------------|------------|---------------|------------|---------------|
| P.1<br>No. | 発信者番号      | 相手先名          | 時間         | 備考            |
| 01 07      | 5-111-3333 | キョウトシテン       | 6/17 13:35 | 7 <i>₽9</i> ス |
| 02 06-     | -6111-5555 |               | 6/17 14:23 | ファ <i>ク</i> ス |
| 03 邦       | 通知         |               | 6/17 14:26 | 7797          |
| ĻĹ         | 0          |               |            |               |

#### 1. No.

着信件数です。

- 2. 発信者番号
  - ・相手が自分の番号を「通知する」にしてい るとき、または「186」をつけてダイヤル したときは、発信側の番号がプリントされ ます。
  - ・非通知……相手が自分の番号を「通知しな い」にしているとき、または、 「184」をつけてダイヤルして いるとき。
  - ・表示圏外…相手がサービスを行っていない 地域より電話をかけたとき。
  - ・公衆電話…相手が公衆電話から電話をかけているときに表示します。公衆電話からでも相手が「184」をつけてダイヤルした場合は「非通知」になります。
  - F網……ファクシミリ通信網より着信 しました。

#### 3. 相手先名

相手先名を登録している場合は名前を表示 します。相手を登録していない場合や、相 手が「184」で番号表示をしない場合は空 白になります。

#### 4. 時間

着信した時刻です。

#### 5. 備考

ファクス……ファクスの受信です。

応用

編

## 部門ごとの使用を管理する(部門管理)

通信した部門の総通信枚数と総通信時間をプリントし(→ 3-70 ページ)、通信の使用 状況を部門ごとに管理する機能です。

送信操作のたびに部門コードを入力する必要がありますので、使用者を限定することも できます。

- 部門管理を有効にするときは、部門管理コードを登録してから部門管理の設定を ON にしてください。
- 部門管理プロテクトが ON になっていると、部門管理を設定することはできません。 部門管理プロテクトを OFF にしてください。(→ 3-67 ページ)

## 部門管理コードを登録する

**1** 〈機能〉、ワンタッチキー〈M〉、ダイヤルキー〈2〉を押します。

| M2 | フ゛ | モンカンリ | コート゛ | セット  |
|----|----|-------|------|------|
|    |    |       | キノウ  | /セット |

2 〈セット〉を押します。

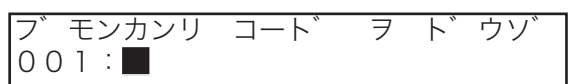

すでに登録されてる部門管理コードが表示されているときは、〈機能〉押して、 登録されていない番号を表示し〈セット〉を押します。

## 3 部門管理コードを入力します。

4桁のコードを入力してください。

| フ゛ | モンカンリ  | コート゛ | ヲ | ト, | ウソ゛ |
|----|--------|------|---|----|-----|
| 00 | 1:1234 |      |   |    |     |

コードを修正するときは、上書きしてください。

**4** 〈セット〉を押します。

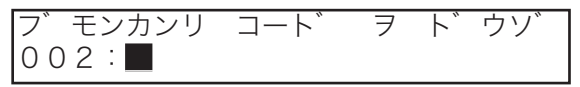

・続けて部門管理コードを登録できます。

・部門管理コードは 001 ~ 100 まで登録できます。

## 5 終了するときは、〈ストップ〉を押してください。

## 部門管理コードを消去する

- **1** 〈機能〉、ワンタッチキー〈M〉、ダイヤルキー〈2〉を押します。
- 2 〈セット〉を押します。
- 3 消去したい部門管理コードが表示されるまで、〈機能〉を押します。

ハ゛ンコ゛ウ ヲ エランテ゛クタ゛サイ 002:2345

- **4** 〈クリア〉を押します。
- 5 消去される番号を確認し、消去するときは〈セット〉を押します。 〈機能〉を押すと手順3に戻ります。
- 6 終了するときは、〈ストップ〉を押してください。

#### 補足

- ・部門管理コードを消去すると、後に登録されているコードが繰り上がります。
   002 に "2345"、003 に "3456" と登録されているとき、002 の "2345" を消去すると、"002:
   3456" と 003 の部門管理コードが繰り上がります。
- ・部門管理コードの変更はできません。変更したい場合は、変更したい部門管理コードを消去し、 あらためて登録し直してください。

応

用編

## 登録内容を保護する(部門管理プロテクト) 初期設定:OFF

- 部門管理プロテクトを ON にすると、部門管理コードの登録(→ 3-65 ページ)や部 門管理セット(→ 3-68 ページ)が操作できません。
- 操作する前にプロテクトコードを登録してください。(→5-29 ページ)
  - 〈機能〉、ワンタッチキー〈M〉、〈セット〉を押します。
     M1 ブ モンカンリフ<sup>®</sup> ロテクト セット キノウ/セット
     キノウ/セット
  - 2 〈セット〉を押します。 プロテクトコードが登録されていないと「プロテクトコード ミトウロクデス」 と表示されます。
  - 3 ダイヤルキーで、プロテクトコードを入力します。

【例】1234 と入力したとき

フ゛モンカンリ フ゜ロテクト セット フ゜ロテクトコート゛ :**11**234

**4** 〈セット〉を押します。

プロテクトコードが間違っていると「プロテクトコード ガ チガイマス」 と表示されます。

**5** 〈機能〉で ON または OFF を選択します。

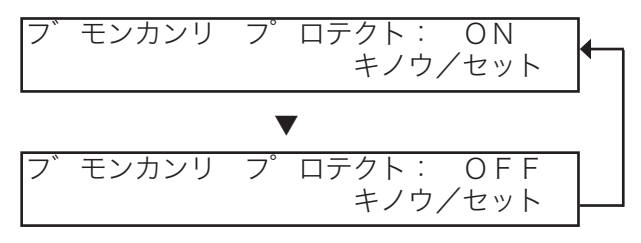

### 6 〈セット〉を押します。

部門管理プロテクトがセットされます。

#### 補足 🔵

部門管理コードの登録、部門管理セットを操作するには、部門管理プロテクトを OFF にして ください。

## 部門管理を設定する

初期設定:OFF

1 (機能)、ワンタッチキー (M)、ダイヤルキー (3)を押します。

 M3 ブ モンカンリ セット キノウノセット

2 〈セット〉を押します。

部門コードが登録されていない場合は、〈セット〉を押した後、「ブモンコード ガ ミトウロクデス」と表示されます。

3 〈機能〉で ON または OFF を選択します。

| ブ モンカンリ: | ON<br>キノウ/セット  |  |
|----------|----------------|--|
|          |                |  |
| フ モンカンリ: | 0FF<br>キノウ/セット |  |

**4 〈セット〉を押します。** 部門管理が設定されます。

## 部門管理 ON のときの送信

Ź信する面を下に向け原稿をセットします。

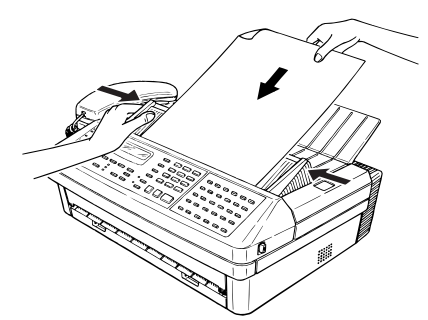

応用編

3

2 相手のファクス番号を入力します。

スタートキー ヲ ト゛ウソ゛ 123-456-7890**■** 

- ・ハイフン、ポーズなどのダイヤル記号を入力できます。(→ 2-17 ページ)
- ・ダイヤルキー、ワンタッチダイヤル、短縮ダイヤル、電話帳、グループが使 用できます。
- ・〈同報〉で区切ることにより最大 240 宛先まで指定できます。(ダイヤルキー 入力による指定は 20 宛先までです。)
- 3 〈スタート〉を押します。

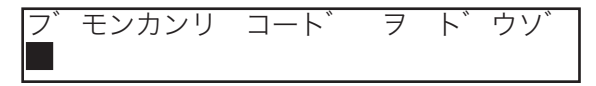

4 部門管理コード(4桁)を入力します。

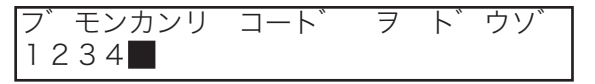

部門管理コードはあらかじめ登録する必要があります。(→3-65ページ)

### 5 〈スタート〉を押します。

入力した部門コードが登録されていない場合は、〈スタート〉を押した後、「ブ モンコード ガ ミトウロクデス」と表示されます。

#### 補足

- ・操作を中止するときは、〈ストップ〉を押します。
- ・操作を中断してから1分を経過すると、自動的に待機画面に戻ります。
- ・手動送信時には、部門管理機能は働きません。

## 部門管理リストをプリントする

部門管理コード別に通信時間、通信枚数の総数をプリントします。

 (機能)、ワンタッチキー (M)、ダイヤルキー (4)を押します。
 M4 ブ モンカンリリスト フ<sup>°</sup>リント キノウ/セット
 (セット)を押します。
 部門管理リストがプリントされます。
 IBT<sup>\*</sup> Dr9 Fax:125-456-7890

 \*\* 部門管理リスト \*\*
 P.1 20081 6月178(K) 10:00 -> 20081 7月158(g) 13:30

通信枚

100

75

30

通信時間は 999 時間 59 分 59 秒 (999:59:59) まで表示されます。それ以上通信しても加算 されません。通信枚数は 65535 枚を超えると 0 枚に戻ります。

## 部門管理リストの内容を消去する

部門

1234

5678

9000

時間

0:25:30

0:17:13

0:07:20

通信時間、通信枚数の総数を0にします。

- 1 〈機能〉、ワンタッチキー〈M〉、ダイヤルキー〈5〉を押します。
  M5 ブ モンカンリリスト ショウキョ
  キノウ/セット
- 2 〈セット〉を押します。

3 消去してよければ、もう一度〈セット〉を押します。 消去を中止するときは、〈機能〉を押します。

## 原稿の枚数を確認する(原稿枚数セット)

原稿の読み取り枚数をチェックするため、送信漏れを防止します。

- 一括送信、ポーリング、F コードポーリング、手動送信では、原稿枚数を設定することはできません。
- 同報通信や応用通信などの設定後は、原稿枚数の設定はできません。原稿枚数の設定 を先に行ってください。
- セットした枚数に対して、読み取り枚数が足りないときにはアラームが鳴ります。そのときにはもう一度操作し直してください。
- 原稿枚数セットで設定した枚数よりも実際に原稿トレイにセットした枚数が多いとき は、原稿枚数セットで設定した枚数分だけ送信します。

3

1 送信する面を下に向け原稿をセットします。

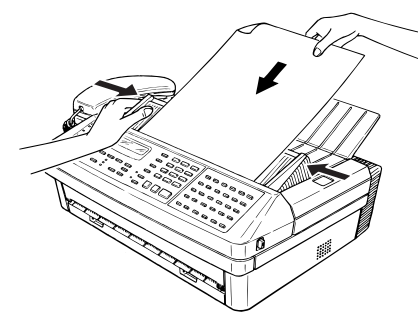

2 (機能)、ワンタッチキー (L)、(セット)を押します。 ケ ンコウ マイスウ ヲ ト ウゾ ケ ンコウ マイスウ (1-30):01

3 原稿枚数(2桁)を入力します。(1~30枚) 【例】05枚と入力したとき

| ケ゛ | ンコウ | マイスウ | ヲ ト゛ウソ゛             |
|----|-----|------|---------------------|
| ケ゛ | ンコウ | マイスウ | (1−30) : <b>0</b> 5 |

4 〈セット〉を押します。

## 5 相手のファクス番号を入力します。

【例】123-456-7890 と入力したとき

| スタートキー | F   | ト` | ウソ゛ |
|--------|-----|----|-----|
| 123-45 | 6-7 | 89 | 0   |

## 6 〈スタート〉を押します。

原稿をメモリーに蓄積し、送信を開始します。

#### 補足

- ・操作を中止するときは、〈ストップ〉を押します。
- ・メモリーがいっぱいのとき原稿の読み取りはできません。その場合、リアルタイム送信に設 定し送信してください。(→ 2-16 ページ)
- ・操作を中断してから1分を経過すると、自動的に待機画面に戻ります。

応用

編

## 通信を管理する

通信を管理するために以下の機能があります。

#### 通信管理レポート

最新の送信、受信合わせて125通信分の通信状況をプリントできます。

本商品は最新の送信・受信の合計 125 通信の通信管理記録を記録しており、それ以前の通信管理記録は順次自動消去します。

#### 通信日報

常に最新の通信状況だけプリントしたい場合は、通信日報をプリントします。通信日報 で一度プリントした通信状況は、再度通信日報をプリントしても記載されません。

例えば、月曜日から金曜日までは毎日終業時に日報としてプリント、月曜日の始業時に は、金曜日にプリントした以降(金曜終業時から月曜始業時まで)の通信状況をプリン ト、という使いかたができます。

通信証

- ●1送信ごとの通信枚数や通信モードなどの通信結果をプリントして確認できます。
- 送信確認証は送信のたびに毎回プリントすることもできます。また、1通信ごとにプリントする・しないを切り替えることもできます。(→3-79ページ)

#### 通信予約リスト

通信予約リストをプリントできます。(→2-24ページ)

#### 通信予約原稿のプリント

時刻指定通信など、通信予約している原稿をプリントすることができます。(→ 2-25 ページ)

## 通信管理レポートをプリントする

#### **1** 〈機能〉、ワンタッチキー〈G〉、ダイヤルキー〈2〉を押します。

G2 ツウシンカンリ フ゜リント キノウ/セット

#### 2 〈セット〉を押します。

通信管理レポートがプリントされます。

補足 🔵

通信結果をプリントせずに確認するには、「ディスプレイ上で通信結果を確認する」を参照 してください。(→2-23ページ)

## 通信管理レポートの自動プリントを設定する

自動プリントをセットすると、最新の送信・受信があわせて125通信になった場合に、 送信管理レポート・受信管理レポートを同時にプリントします。

キノウ/セット

1 (機能)、ワンタッチキー (G)、(セット)を押します。
G1 ツウシンキロク ジ ト ウセット

- 2 〈セット〉を押します。
- 3 (機能)でONまたはOFFを選択します。
  ジ ト ウ フ リント: OFF キノウ/セット
- **4 〈セット〉を押します。** 自動プリントが設定されます。

応用

## レポートのみかた

| ABC简事(採)         | Fax:123-45                                                                               | 6-7890                                      |                                                        |                               |                                                |                                                                            |                                                                        |                                          |                                                         |                                                                     |          |
|------------------|------------------------------------------------------------------------------------------|---------------------------------------------|--------------------------------------------------------|-------------------------------|------------------------------------------------|----------------------------------------------------------------------------|------------------------------------------------------------------------|------------------------------------------|---------------------------------------------------------|---------------------------------------------------------------------|----------|
|                  | ** 受信                                                                                    | 管理レポート                                      | **                                                     |                               |                                                |                                                                            |                                                                        |                                          |                                                         |                                                                     |          |
| P.1<br>No. 相手先名  | £-1,                                                                                     | 開始日時                                        | _2008<br>時間                                            | ₹ 6月1<br>枚数                   | 178(火)<br>部門                                   | 13:30<br>結果                                                                | 備考                                                                     |                                          |                                                         |                                                                     |          |
| 001 06-6111-4444 | 超高画質                                                                                     | 6/17 12:45                                  | 1'45"                                                  | 2                             | 7777                                           | ₩0 К                                                                       |                                                                        |                                          |                                                         |                                                                     |          |
| 002 06-6111-4444 | 標準                                                                                       | 6/17 13:30                                  | 0'06*                                                  | 0                             | 7777                                           | T.1.4                                                                      |                                                                        |                                          |                                                         |                                                                     |          |
| 003 キョウトシテン      | 高画質                                                                                      | 6/17 16:30                                  | 1'10"                                                  | 3                             | 1234                                           | # о к                                                                      |                                                                        |                                          |                                                         |                                                                     |          |
|                  | ABC商事供                                                                                   | )                                           | Fax:123                                                | -456·<br>送信1                  | -7890<br>管理レ                                   | ポート                                                                        | **                                                                     |                                          |                                                         |                                                                     |          |
|                  | ABC商事件<br>P.1<br>No. 相手约                                                                 | 先名                                          | Fax:123<br>** j                                        | -456·<br>送信1                  | -7890<br>管理レ<br>開始                             | ポート                                                                        | **<br>_2008<br>時間                                                      | ₹ 6月1<br>枚数                              | 7日(火)<br>部門                                             | 13:30<br>結果                                                         | 備考       |
|                  | ABC商事件<br>P.1<br>No.相手约<br>001 オオツカ                                                      | )<br>先名                                     | Fax:123<br><b>米米</b> う<br>モート <sup>*</sup><br>標準       | -456·<br>送信1                  | -7890<br>管理レ<br>開始<br>6/1                      | ポート<br>日時<br>.7 7:00                                                       | **<br>2008<br>時間<br>0'32*                                              | ¥ 6月1<br>枚数<br>2                         | 7日(火)<br>部門<br>0987                                     | 13:30<br>結果<br>* D K                                                | 備考       |
|                  | P.1<br>No. 相手分<br>001 ##サカ<br>002 03-11                                                  | )<br>先名<br>(11-6666                         | Fax:123<br><b>**</b> ;<br>モート <sup>*</sup><br>標準<br>標準 | -456·<br>送信竹                  | -7890<br>管理レ<br>開始<br>6/1                      | ポート<br>日時<br>.7 7:00<br>.7 10:30                                           | **<br>2008<br>時間<br>0'32*<br>0'23*                                     | <sup>1</sup> 6月1<br>枚数<br>2<br>1         | 7日(火)<br>部門<br>0987<br>0000                             | 13:30<br>結果<br>* 0 K<br>* 0 K                                       | 備考       |
|                  | P.1<br>No. 相手约<br>001 オヌヤカ<br>002 03-11<br>003 ウィノ                                       | 大名                                          | Fax:123<br>*** j<br>モート<br>標準<br>高画                    | -456·<br>关信前                  | -7890<br>管理レ<br>開始<br>6/1<br>6/1               | ポート<br>日時<br>7 7:00<br>7 12:45                                             | **<br>空008<br>時間<br>0'32"<br>0'23"                                     | 1 6月1<br>枚数<br>2<br>1<br>1               | 7日(火)<br>部門<br>0987<br>0000<br>0987                     | 13:30<br>結果<br>* 0 K<br>* 0 K<br>* 0 K                              | 備考手動     |
|                  | P.1<br>No.相手约<br>001 オオサカ<br>002 03-11<br>003 7イリ<br>004 06-61                           | (11-6666<br>(11-4444                        | Fax:123<br><b>**</b> う<br>モート<br>標準<br>標準<br>高画<br>超高  | -456<br>关信的                   | -7890<br>管理レ<br>開始<br>6/1<br>6/1               | ポート<br>日時<br>7 7:00<br>7 10:30<br>7 12:45<br>7 13:30                       | **<br>6708<br>0'32*<br>0'23*<br>0'32*<br>1'45*                         | 4 6月1<br>枚数<br>2<br>1<br>1<br>2          | 7日(川)<br>日外門<br>0987<br>00000<br>0987<br>77777          | 13:30<br>* O K<br>* O K<br>* O K<br># O K<br># O K                  | 備考手動     |
|                  | P.1<br>No. 相手分<br>001 オオサ<br>002 03-11<br>003 7イリ<br>004 06-61<br>005 06-61              | )<br>111-6665<br>111-4444<br>111-4444       | Fax:123<br>** j<br>モート<br>標準<br>高画<br>超高<br>標準         | -456<br>送信<br>1<br>町 <u>質</u> | -7890<br>管理レ<br>開始<br>6/1<br>6/1<br>・6/1       | ポート<br>日時<br>7 7:00<br>7 10:30<br>7 12:45<br>7 13:30<br>7 16:55            | **<br>2008<br>6#11<br>0'32'<br>0'32'<br>0'32'<br>1'45'<br>0'06'        | F 6月1<br>枚数<br>2<br>1<br>1<br>2<br>0     | 7日(火)<br>音呼弓<br>0987<br>0000<br>0987<br>7777<br>77777   | 13:30<br>緒果<br>* 0 K<br>* 0 K<br>* 0 K<br># 0 K<br>T.1.4            | 備考手動     |
|                  | P.1<br>No. 相手ら<br>001 オオサ<br>002 03-11<br>003 7イリ<br>004 06-61<br>005 06-61<br>006 キョウトシ | )<br>111-6665<br>111-4444<br>111-4444<br>デン | Fax:123<br>** ;                                        | -456·<br>送信前<br>画質            | -7890<br>管理レ<br>開始<br>6/1<br>6/1<br>6/1<br>6/1 | ポート<br>日時<br>7 7:00<br>7 10:30<br>7 12:45<br>7 13:30<br>7 16:55<br>7 17:40 | **<br>2008<br>時間<br>0'32*<br>0'23*<br>0'32*<br>1'45*<br>0'06*<br>1'10* | 4 6月<br>枚数<br>2<br>1<br>1<br>2<br>0<br>3 | 7日(世)<br>9987<br>0000<br>0987<br>77777<br>77777<br>1234 | 13:30<br>結果<br>* 0 K<br>* 0 K<br>* 0 K<br># 0 K<br>T. 1. 4<br># 0 K | 備考<br>手動 |

#### 1. No.

日ごとの通信件数です。

- 2. 相手先名
  - 以下の順に記録されます。
  - ワンタッチダイヤルなどに登録されて いる相手先名(送信のみ)
  - (2) ワンタッチダイヤルなどに登録されている電話番号、またはダイヤルボタンで指定した電話番号(送信のみ)
  - (3) 相手の自局名
  - (4) 相手の自局 ID\*
  - (5) 空白(相手で自局名・自局 ID が登録さ れていない場合など)
  - \* ナンバー・ディスプレイサービスにより通 知された番号ではありません。相手に登録 された番号です。
- **3. モード** 通信した画質です。
- 4. 開始日時

通信を開始した時刻です。

- 5. 時間 通信の開始から終了までの所要時間です。
- 6. 枚数

通信した枚数です。

#### 7. 部門

部門管理を設定しているときに、部門番号 が記録されます。

#### 8. 結果

- 通信結果です。
- ・OK ………… 正常終了しました。
- ・\* ……ECM モードで通信しまし た。
- ・# ……スーパーG3で通信しました。
- ・エラーコード… 異常終了です。もう一度 送信してください。(エ ラーコードについては (→6-16ページ))

#### 9. 備考

- ・親 展……親展送信、親展受信です。
- ・中 継…… 中継指示送信です。
- ・ポーリング…… ポーリングです。
- ・同 報…… 同報送信です。
- ・手 動…… 手動送信です。
- ・検索ポー…… 検索ポーリングです。
- Fコード…… Fコード送信です。
- ・F ポー…… F コードポーリングです。
- F 親展……
   F コード親展通信です。
- ・F 中継…… F コード中継指示通信です。
- ・F 掲示板…… F コード掲示板通信です。
- ・ー 括…… 一括送信です。

## 通信日報をプリントする

通信管理記録は 125 通信を超えると古い記録から消去されてしまいます。そのため、 日報をプリントする間隔が長い場合は、通信管理レポートの自動プリントを ON に設定 してください。

例:通信管理レポートの自動プリントをONにすると、前回の通信日報をプリントした後に 129通信された場合、125通信終了した時点で通信管理レポートの自動プリントが実行 されます。その後、通信日報をプリントすると4通信分の記録がプリントされます。

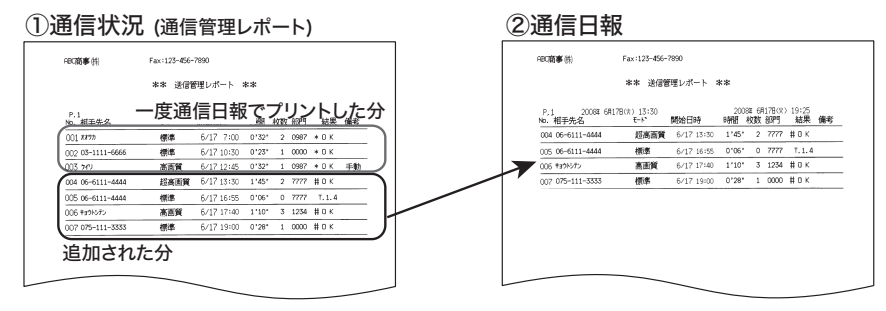

**1** 〈機能〉、ワンタッチキー〈G〉、ダイヤルキー〈3〉を押します。

G3 ツウシンニッホ゜ウ フ゜リント キノウ/セット

## 2 〈セット〉を押します。

最新の通信状況を記載した、送信管理レポートと受信管理レポートをプリントします。

#### 補 足 🔾

- ・ 操作を中止するときは、〈ストップ〉を押します。
- ・ 操作を中断してから 1 分を経過すると、自動的に待機画面に戻ります。

応用

編

## 通信日報の自動プリントを設定する

通信日報の自動プリントをセットすると、毎日設定した時刻に通信日報をプリントしま す。

1 〈機能〉、ワンタッチキー〈G〉、ダイヤルキー〈6〉を押します。
G 6 ツウシンニッホ<sup>®</sup> ウシ<sup>®</sup> コクシテイ キノウ/セット

- 2 〈セット〉を押します。
- 3 (機能)で OFF または ON を選択します。 ツウシンニッホ<sup>®</sup>ウシ<sup>®</sup> コクシテイ: OF F キノウ/セット
- **4 〈セット〉を押します。** OFF を選択した場合は、この手順で終了です。
- 5 ダイヤルキーで、時刻を入力します。 ツウシンニッホ。ウシ、コクシテイ シ、コクヲ ト、ウソ、 00:00
- 6 〈セット〉を押します。 自動プリントが設定されます。

## 通信証を設定する

## 初期設定:送信証 /OFF

- ●1 送信ごとの通信枚数、通信モードなどの通信結果が確認できます。
  - ・通信証には受領証と送信証の2種類があり、どちらかを選びます。
  - ・送信証とは、本商品による送信結果のプリントです。
  - ・受領証は相手が受信したことを証明するプリントです。相手ファクスは受領証発行 機能がある当社機に限定されます。詳しくは当社のサービス取扱所にお問い合わせ ください。
- 通信証セットを ON にすると、送信するたびに通信証をプリントします。1 通信ごと にプリントの ON/OFF 切り換えもできます。
  - 1 (機能)、ワンタッチキー (G)、ダイヤルキー (4)を押します。
    G4 ツウシンショウ セット キノウ/セット
  - 2 〈セット〉を押します。

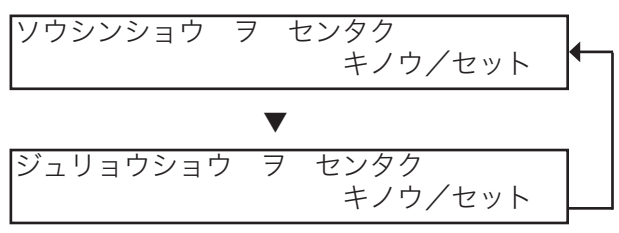

- 4 〈セット〉を押します。
- 5 〈機能〉で ON または OFF を選択します。 ジート・ウープ・リント: OF F キノウ/セット
- くセット〉を押します。
   通信証が設定されます。

3 〈機能〉で送信証または受領証を選択します。

応用

編

## 一時的な通信証の発行

### 初期設定:OFF

- 通信証セットで設定した状態にかかわらず、一時的に通信証の発行を ON、OFF する ことができます。
- セットした直後の通信1回のみに有効です。直後の通信が完了すると通信証セット で設定した状態に戻ります。

 イファクス中止/確認〉を3回押します。
 ツウシンショウ : OFF キノウ/セット
 (機能) で ON または OFF を選択します。
 ツウシンショウ : OFF キノウ/セット

3 〈セット〉を押します。

#### 補足

- ・ 操作を中止するときは、〈ストップ〉を押します。
- ・ 操作を中断してから1分を経過すると、自動的に待機画面に戻ります。

## 通信証のみかた

| A | ABC商事件  | 2016/07T  | Fax:: | 123-456-  | 7890           | <br> |   |
|---|---------|-----------|-------|-----------|----------------|------|---|
| A | -BC商車料) | 2018/1877 | Fax:  | 23-456-   | 7890           | <br> |   |
|   |         | A2184975  |       |           | ×1             |      |   |
|   |         | 周期末       |       |           |                |      |   |
|   |         | 通信結里      | O K   |           |                |      | 1 |
|   |         | 通信枚数      | 1 ^*- | y*        |                |      |   |
|   |         | 通信留写      | 標進    |           |                |      |   |
|   |         | ABC/30%   |       | > #a0N575 |                |      |   |
|   |         |           |       | 2008#     | 6月17B(米) 13:30 |      |   |

#### 1. ダイヤル番号

以下の順に記録されます。

- ワンタッチダイヤルなどに登録されている相手先名(送信のみ)
- (2) ワンタッチダイヤルなどに登録されている電話番号、またはダイヤルボタンで指定した電話番号(送信のみ)
- (3) 相手の自局名
- (4) 相手の自局 ID
- (5) 空白(相手で自局名・自局 ID が 登録されていない場合など)
- **2. モード** 通信した画質です。
- 3. 開始日時

通信を開始した日時です。

4. 時間

通信の開始から終了までの所要時間で す。

#### 5. 枚数

通信した枚数です。

- 6. 結果
  - 通信結果です。
     ・OK ……………………………………………………………
     ・\* ………………………………………………………
     ECM モードで通信
  - しました。
  - ・# ……スーパー G3 で通信 しました。
  - ・エラーコード… 異常終了です。も うー度送信してく ださい。(エラー コードについては (→6-16ページ))

#### 7. 備考

- ・親 展…… 親展送信、親展受信で す。
   ・中 継…… 中継指示送信です。
- ・ポーリング…… ポーリングです。
- ・同
   報……
   同報送信です。
- ・手 動…… 手動送信です。
- ・検索ポー……検索ポーリングです。
- Fコード…… Fコード送信です。
- ・F ポー・・・・ F コードポーリングで す。
- ·一 括…… 一括送信です。

# 第4章

## セキュリティ編

#### セキュリティ

| ファクス通信する相手を限定する(閉域通信)          |      |
|--------------------------------|------|
| 閉域送信を設定する                      |      |
| 閉域受信を設定する                      | 4-3  |
| パスコードを登録する                     |      |
| パスコードの通信と範囲                    | 4-5  |
| 相手機番号を確認してから送信する(ID チェック送信)    |      |
| ID チェック送信を設定する                 | 4-6  |
| セキュリティキーセット機能                  | 4-7  |
| セキュリティキーをセットする                 | 4-7  |
| セキュリティキーを利用する                  |      |
| 入力した番号を確認してから送信する(ダイヤル2度押し)    |      |
| ダイヤル2度押しを設定する                  | 4-9  |
| ダイヤル2度押し送信のしかた                 | 4-10 |
| 受信した原稿を他人に読まれないようにする(セキュリティ受信) | 4-11 |
| セキュリティ受信を設定する                  | 4-11 |
| 受信した原稿をプリントする                  | 4-12 |
| ダイレクトメールを防止する                  | 4-13 |
| 登録する                           | 4-13 |
| 変更 / 消去する                      | 4-16 |
| 親展通信をする                        | 4-17 |
| 親展ボックスを登録する                    | 4-17 |
| 親展ボックスを変更する                    | 4-19 |
| 親展ボックスを消去する                    | 4-20 |
| 親展者リストをプリントする                  | 4-21 |
| 親展文書の記憶期間を設定する                 | 4-22 |
| 親展送信                           | 4-23 |
| 親展受信                           | 4-24 |
|                                |      |

プロテクト

| 操作を保護する | (オペレーションプロテクト) |  |
|---------|----------------|--|
|---------|----------------|--|

## ファクス通信する相手を限定する(閉域通信)

閉域通信を設定すると、本機能搭載機の場合にのみファクスの送受信が可能になります。 パスコードも設定しておくと相手機が本機能搭載機であっても、セキュリティ機能を持 ち、なおかつ同じパスコードが登録されている相手機としかファクスの送受信をしない ようにすることもできます。閉域通信は、送受信別々に設定することができます。

## 閉域送信を設定する

#### 初期值:OFF

閉域送信を設定すると、セキュリティ機能を持つ相手機にのみファクスが送信できます。 またパスコードを設定すると、パスコードが一致しなかった場合は送信を中断するので、 相手にファクスの内容が送信されることを防止します。ファクスを送れる相手が限られ るため、相手番号の入力間違いによって間違った宛先にファクスを送信してしまうこと を防止します。

- あらかじめプロテクトコード登録が必要です。(→ 5-29 ページ)
- パスコードを設定するときは、「パスコードを登録する」(→ 4-4 ページ)を参照して ください。
- 閉域通信とパスコードによる通信範囲の詳細については、「パスコードの通信と範囲」 (→ 4-5 ページ)を参照してください。
- ●「セキュリティキーセット」機能を有効にすると、閉域送信機能と ID チェック送信機 能をパネルキーに割り当てることができます。(→ 4-7 ページ)

補 足 🔵

対応機種については、当社のサービス取扱所にお問い合わせください。

1 (機能)、ワンタッチキー (S)、(セット)を押します。

S セキュリティ キノウ フ゜ロテクトコート゛ : ¥\*\*\*

- 2 ダイヤルキーでプロテクトコードを入力します。
- **3** 〈セット〉を押します。

S1 ヘイイキ ソウシン キノウ/セット

- **4** 〈セット〉を押します。
- 5 〈機能〉で ON または OFF を選択します。

ヘイイキ ソウシン: OFF キノウ/セット

🥱 〈セット〉を押します。

セキュリティ

編

## 閉域受信を設定する

初期值:OFF

閉域受信を設定すると、セキュリティ機能を持つ相手機からのみ、ファクスを受信でき ます。またパスコードを設定すると、パスコードが一致しなかった場合は受信を拒否し、 通信を中断させます。ファクスを受け取る相手が限られるため、相手番号の間違いによ るファクスの受け取りが防止できます。

あらかじめプロテクトコード登録が必要です。(→5-29ページ)

- パスコードを設定するときは、「パスコードを登録する」(→ 4-4 ページ)を参照して ください。
- 閉域通信とパスコードによる通信範囲の詳細については、「パスコードの通信と範囲」 (→ 4-5 ページ)を参照してください。

#### 補 足 🔵

対応機種については、当社のサービス取扱所にお問い合わせください。

 (機能)、ワンタッチキー (S)、ダイヤルキー (2)を押します。
 S セキュリティ キノウ フ<sup>°</sup> ロテクトコート<sup>°</sup> : ※\*\*\*

 ダイヤルキーでプロテクトコードを入力します。
 3 (セット)を押します。
 S2 ヘイイキ ジ ュシン キノウ/セット

**4** 〈セット〉を押します。

5 〈機能〉で ON または OFF を選択します。

| ヘイイキ | シ | ュシン: | OFF     |
|------|---|------|---------|
|      |   |      | キノウ/セット |

6 〈セット〉を押します。

## パスコードを登録する

初期值:0000

閉域送信および閉域受信、パスコードポーリングに利用するパスコードを登録します。 パスコードを登録しなかった場合でも閉域受信および閉域送信は利用できますが、セ キュリティ機能を強化するためにはパスコードの登録を行ってください。

- あらかじめプロテクトコードの登録が必要です。(→5-29 ページ)
- パスコードを設定するときは、"0000" 以外の番号を入力してください。"0000" を入 力すると、パスコード設定が解除されます。
- パスコードは忘れないようにしてください。
- 閉域通信とパスコードによる通信範囲の詳細については、「パスコードの通信と範囲」 (→ 4-5 ページ)を参照してください。
  - 1 (機能)、ワンタッチキー (S)、ダイヤルキー (3) を押します。
    S セキュリティ キノウ
    フ ロテクトコート : ※\*\*\*
  - 2 ダイヤルキーでプロテクトコードを入力します。
  - **3** 〈セット〉を押します。

| S 3 | ハ゜ | スコート゛ | セット     |
|-----|----|-------|---------|
|     |    |       | キノウ/セット |

- **4** 〈セット〉を押します。
- 5 ダイヤルキーでパスコードを入力(4桁)します。 パ・スコート・セット パ・スコート・セット パ・スコート・:■234
- 6 〈セット〉を押します。

補足

パスコードを解除するときは、0000を入力します。

## パスコードの通信と範囲

#### ■ 閉域送信の通信範囲

- ・閉域送信を設定すると、本機能非搭載機のファクスには送信できません。
- ・パスコードを登録した場合は、自機に登録されたパスコードと相手機に登録されているパスコードが一致しない場合はファクス送信しません。以下の表(パスコードを 1234 にした場合の例)を参照してください。

| 本体パスコード | 相手機(受信機)               | 相手機<br>パスコード | 結果    |
|---------|------------------------|--------------|-------|
| 設定なし    | 本機能非搭載機                | -            | 通信エラー |
| (0000)  | 本機能搭載機<br>(セキュリティ機能なし) | -            | 通信OK  |
|         | 本機能搭載機                 | 0000         | 通信OK  |
|         | (セキュリティ機能あり)           | 1234         | 通信OK  |
|         |                        | 5678         | 通信OK  |
| 設定あり    | 本機能非搭載機                | -            | 通信エラー |
| (1234)  | 本機能搭載機                 | -            | 通信エラー |
|         | (セキュリティ機能なし)           |              |       |
|         | 本機能搭載機                 | 0000         | 通信エラー |
|         | (セキュリティ機能あり)           | 1234         | 通信OK  |
|         |                        | 5678         | 通信エラー |

通信エラーになった場合は、エラーメッセージがプリントされ、エラーコード「T.2.2」 が記載されます。

#### ■ 閉域受信の通信範囲

- ・閉域受信を設定すると、本機能非搭載機のファクスからは受信しません。
- ・パスコードを登録した場合は、自機に登録されたパスコードと相手機に登録されてい るパスコードが一致しない場合はファクス受信しません。以下の表(パスコードを 1234 にした場合の例)を参照してください。

| 本体パスコード | 相手機(送信機)     | 相手機<br>パスコード | 結果    |
|---------|--------------|--------------|-------|
| 設定なし    | 本機能非搭載機      | -            | 通信エラー |
| (0000)  | 本機能搭載機       | -            | 通信OK  |
|         | (セキュリティ機能なし) |              |       |
|         | 本機能搭載機       | 0000         | 通信OK  |
|         | (セキュリティ機能あり) | 1234         | 通信OK  |
|         |              | 5678         | 通信OK  |
| 設定あり    | 本機能非搭載機      | -            | 通信エラー |
| (1234)  | 本機能搭載機       | -            | 通信エラー |
|         | (セキュリティ機能なし) |              |       |
|         | 本機能搭載機       | 0000         | 通信エラー |
|         | (セキュリティ機能あり) | 1234         | 通信OK  |
|         |              | 5678         | 通信エラー |

#### ■パスコードポーリングの通信範囲

- ・パスコードなし(0000)の場合は、相手機に関係なくポーリング送信できます。
- ・パスコードを登録した場合は、同じパスコードを設定した相手機にのみポーリング送 信できます。

## 相手機番号を確認してから送信する(ID チェック送信)

ID チェック送信を設定する

初期值:OFF

ID チェック送信を設定すると、ダイヤルしたファクス番号の下4桁と相手機に登録されているファクス番号の下4桁を照合し、一致した場合のみファクス送信します。回線 障害などにより相手番号と違ったファクスに間違って送信されるトラブルを減らすこと ができます。

- あらかじめプロテクトコードの登録が必要です。(→5-29ページ)
- ●「セキュリティキーセット」機能を有効にすると、閉域送信機能と ID チェック送信機 能をパネルキーに割り当てることができます。(→ 4-7 ページ)

1 (機能)、ワンタッチキー (S)、ダイヤルキー (4)を押します。
S セキュリティ キノウ フ<sup>°</sup>ロテクトコート<sup>°</sup> : ※\*\*\*

キノウ/セット

2 ダイヤルキーでプロテクトコードを入力します。

3 〈セット〉を押します。

S4 ∣Dチェック ソウシン キノウ/セット

- **4** 〈セット〉を押します。
- 5 〈機能〉で ON または OFF を選択します。 I Dチェック ソウシン: OFF
- 6 〈セット〉を押します。

セキュリティキーセット機能

## セキュリフ

## セキュリティキーセット機能

閉域送信と ID チェック送信の 2 つの機能をパネルキーに割り当てることができます。 この機能をよく ON/OFF する場合は、操作の手間が省けます。

●この機能を有効にすると、〈メモリー送信〉と〈済スタンプ〉は使用できません。

## セキュリティキーをセットする

〈機能〉、ワンタッチキー〈J〉、ダイヤルキー〈1〉、〈6〉を押します。
 J 1 6 セキュリティキーセット
 キノウ/セット

: 0 F F

- 2 〈セット〉を押します。
- 3 〈機能〉で ON または OFF を選択します。

🛃 〈セット〉を押します。

セキュリティキーセット

セキュリティキー機能が設定されます。

**5** パネルキーの 〈メモリー送信〉 の上に、〈閉域送信〉 のラベルを貼ります。

キノウ/セット

6 パネルキーの〈済スタンプ〉の上に、〈ID チェック送信〉のラベルを 貼ります。

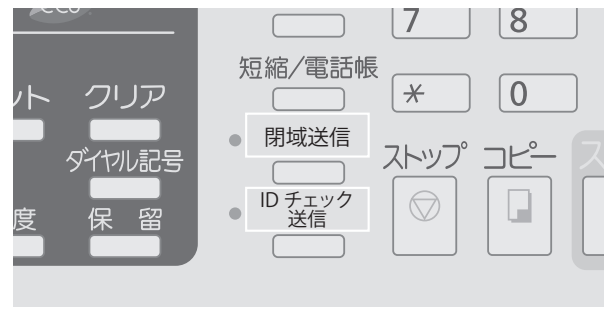

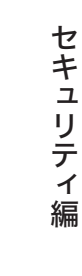

4

初期值:<u>OFF</u>

## セキュリティキーを利用する

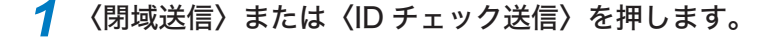

### 2 ダイヤルキーでプロテクトコードを入力します。

【例】 〈閉域送信〉を押して、プロテクトコードを「1234」と入力した場合

| ヘイイキ ソウシン  | セット    |
|------------|--------|
| フ゜ロテクトコート゛ | : 1234 |

## 3 〈セット〉を押します。

- ・ランプが点灯している場合は、その機能が有効になっていることを示しています。
- ・ランプが消灯している場合は、その機能が無効になっていることを示しています。

#### 補足

原稿の読み取りが終了したときや〈ストップ〉を押したときは、「閉域送信を設定する」(→ 4-2 ページ)や「ID チェック送信を設定する」(→ 4-6 ページ)で設定した内容に戻ります。

## 入力した番号を確認してから送信する(ダイヤル2度押し)

## ダイヤル2度押しを設定する

初期值:OFF

ダイヤルキーで相手ファクス番号を入力した場合に、入力したファクス番号の再入力画 面が表示されます。番号を再入力することで入力間違いがないかを確認でき、間違った 相手にファクス送信するのを防ぎます。ワンタッチダイヤルや短縮ダイヤルを使って入 力した場合には、この機能は働きません。

● あらかじめプロテクトコード登録が必要です。(→5-29ページ)

 (機能)、ワンタッチキー〈S〉、ダイヤルキー〈5〉を押します。
 S セキュリティ キノウ フ<sup>°</sup> ロテクトコート<sup>°</sup> : 図\*\*\*
 ダイヤルキーでプロテクトコードを入力します。

**3** 〈セット〉を押します。

S5 タ゛イヤル 2ト゛オシ キノウ/セット

4 〈セット〉を押します。

- 5 〈機能〉で ON または OFF を選択します。 タ イヤル 2ト オシ: OF F キノウ/セット
- 6 〈セット〉を押します。

4 セキュリティ編

## ダイヤル2度押し送信のしかた

ダイヤルキーを使って宛先番号を入力したとき、番号の再入力画面が表示されます。

- ●〈リダイヤル / ポーズ〉を使って入力した宛先は、再入力する必要があります。
- 短縮ダイヤルやワンタッチキーを使って宛先を入力した場合は再入力する必要はあり ません。

1 送信する面を下に向けて原稿をセットします。

2 ダイヤルキーで宛先を入力します。

スタートキー ヲ ト゛ウソ゛ 123-456-7890,111-22

3 〈スタート〉を押します。

メッセージが表示されてから、ダイヤル2度押しの画面が表示されます。

| [ハ゛ンコ゛ | ウ カクニン]        | 01/02 |
|--------|----------------|-------|
| モウイチト゛ | <b>ハ゛ンコ゛ウヲ</b> | ト゛ウソ゛ |

- ・メッセージの表示時間は約2秒です。
- ・メッセージは最初は「モウイチド バンゴウヲ ドウゾ」と表示されます。
   宛先が2件以上ある場合は、2件目以降のメッセージは「ツギノ バンゴ ウヲ ドウゾ」と表示されます。
- ・画面右上の分数は、分母がダイヤル2度押しの対象総数、分子は入力してる 宛先の数です。

[ハ゛ンコ゛ウ カクニン] 01/02 ■

ダイヤルキーで入力した宛先を再度入力し、1宛先ごとに〈スタート〉 を押します。

[ハ゛ンコ゛ウ カクニン] 01/02 ]234567890**■** 

- ・2 度目に入力した番号が間違っていた場合には、「バンゴウガ イッチシテ イマセン」と表示され、上の画面に戻ります。
- ・すでに2度入力した宛先を入力してしまった場合には、「スデニ ニュウリョ ク サレテイマス」と表示され、上の画面に戻ります。
- 5 すべての宛先が2度入力されるまで、手順3~4を繰り返します。 最初に入力したファクス番号が間違っていた場合は、〈ストップ〉を押して現 在の通信を取り消してから、もう一度送信をやり直してください。

#### **6** すべての宛先が2度入力されると、送信が始まります。

補足 🔵

- ・ハイフン(-)は再入力の必要がありません。
- ・ポーズ(-/)などのダイヤル記号を使って宛先を入力した場合は、ダイヤル記号も含めて
   再度入力してください。

## 受信した原稿を他人に読まれないようにする(セキュリティ受信)

セキュリティ受信開始時刻以降に受信した原稿をメモリーに蓄積し、プリントアウトし ないようにします。この機能を活用すると、夜間などオフィスが無人になる時間帯に受 信した原稿を、メモリーに記憶させておくことができます。受信した原稿は、特定の操 作を行うことでプリントできます。

- あらかじめプロテクトコードを設定してください。(→ 5-29 ページ)
- プロテクトコードが解除されると、セキュリティ受信も解除されます。
- セキュリティ受信を ON に設定すると、毎日開始時刻にセキュリティ受信が設定され ます。
- セキュリティ受信中に受信原稿がある場合は代行受信ランプが点灯します。プリント アウトした時点で自動的に通常の受信動作に戻ります。

セキュリティ受信を設定する

初期設定:OFF

1 (機能)、ワンタッチキー (O)、(セット)を押します。
O1 セキュリティ ジ ュシン セット キノウ/セット

- 2 〈セット〉を押します。 プロテクトコードが登録されていないと「プロテクトコード ミトウロクデス」 と表示されます。
- 3 ダイヤルキーで、プロテクトコードを入力します。 【例】「1234」と入力した場合 セキュリティ シュシン セット フ゜ロテクトコート゛ :■234
- 4 〈セット〉を押します。
- 5 〈機能〉で ON または OFF を選択します。

セキュリティ シ ュシン: OFF キノウ/セット

6 〈セット〉を押します。

OFF を選択した場合は、この手順で終了です。

✓ ダイヤルキーで、セキュリティ受信を開始する時刻を入力します。

セキュリティ シ゛ュシン セット 8:00 コクヲ ト゛ウソ゛

4

8 〈セット〉を押します。 セキュリティ受信がセットされます。

#### 補足

- ・ 操作を中止するときは、〈ストップ〉を押します。
- セキュリティ受信を解除する時は、手順5で OFF にセットします。(セキュリティ受信した原稿があるときは解除できません。)
- ・ 操作を中断してから 1 分を経過すると、自動的に待機画面に戻ります。

## 受信した原稿をプリントする

受信した原稿をプリントすると、通常の受信動作に戻ります。

1 〈機能〉、ワンタッチキー〈O〉、ダイヤルキー〈2〉を押します。

 O2 シ ュシン ケ ンコウ フ リント

キノウ/セット

- 2 〈セット〉を押します。
- **3** ダイヤルキーで、プロテクトコードを入力します。 【例】「1234」と入力した場合

ュシン ケ ンコウ フ リント シ ロテクトコート : 1234

4 〈セット〉を押すと、受信した原稿をプリントします。

\*\* フ゜リントチュウ \*\*

受信した原稿がないときは「ゲンコウ ガ アリマセン」と表示されます。

#### 補足

- ・ 操作を中止するときは、〈ストップ〉を押します。
- ・ 操作を中断してから1分を経過すると、自動的に待機画面に戻ります。
# ダイレクトメールを防止する

ダイレクトメール防止には3種類の方法があります。

- モード1:ワンタッチ、短縮ダイヤルに登録されている相手からのファクスのみを受 信する方法です。登録されているファクス番号の下4桁と相手IDを照合し、 一致したときのみ受信します。
- モード2:ダイレクトメール防止専用の番号登録を行い、登録された相手からの受信 を拒否する方法です。登録桁数はファクス番号の下4~8桁を登録します。 最大50件まで登録できます。
- モード3:モード1、2を合わせた方法です。ワンタッチ、短縮に登録されていない 番号からの受信は拒否します。ダイレクトメール防止専用に登録された相 手からの受信も拒否します。
- OFF :ダイレクトメール防止を行いません。

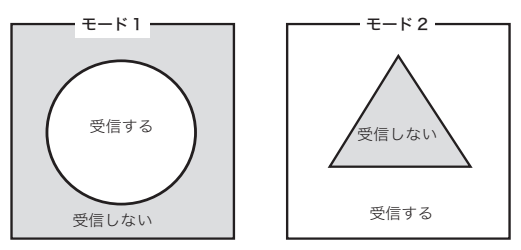

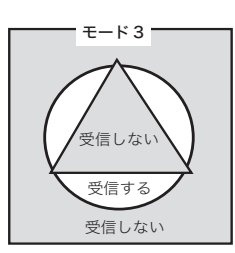

□の部分:着信した番号

○の部分:ワンタッチ・短縮ダイヤルに登録されている番号 △の部分:ダイレクトメール防止用に登録した番号

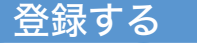

1

初期值:OFF

〈機能〉、ワンタッチキー〈J〉、ダイヤルキー〈O〉、〈7〉を押します。

」○7 タ゛イレクトメール ホ゛ウシ キノウ/セット

2 〈セット〉を押します。

3 〈機能〉で OFF またはモード 1 ~ 3 を選択します。

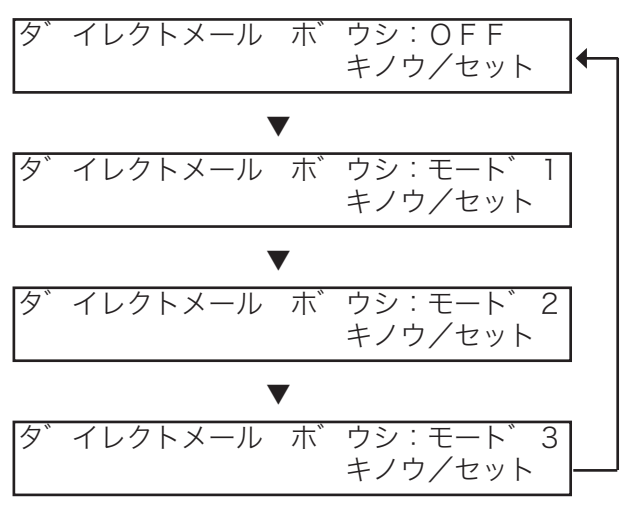

- 4 〈セット〉を押します。 OFF またはモード ] を選んだ場合は、この手順で終了です。
- 5 〈セット〉を押します。

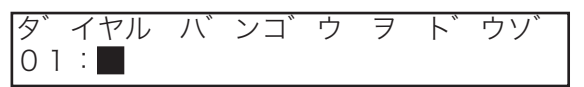

すでに番号が登録されてる場合は、〈機能〉で登録されていない番号を選択し、 〈セット〉を押してください。

ダイヤルキーで登録する番号の下4~8桁を入力します。

タ゛イヤル ハ゛ンコ゛ウ ヲ ト゛ウソ゛ 01:98765432

ハイフンを入力するときは、(ダイヤル記号)を押します。(→2-17ページ)

7 〈セット〉を押します。

タ・イヤル ハ・ンコ・ウ ヲ ト・ウソ 02:

他の番号を登録するときは、続けて番号を登録します。

🞖 登録モードを終了するときは、〈ストップ〉を押します。

イレクトメール ダ イヤル リスト 夕 セット/ストップ

ダイレクトメールダイヤルリストをプリントしない場合は、再度〈ストップ〉 を押して終了します。

9 〈セット〉を押して、リストをプリントします。

| *<br>P.1 | * ダイレク   | トメー<br>モード 2 | ル防止ダ-<br>20 | イヤル<br>108年 6 | ·リスト ****<br>洞17B(火) 13:30 |
|----------|----------|--------------|-------------|---------------|----------------------------|
| No.      | ダィヤル番号   | No.          | ダイヤル番号      | No.           | ダイヤル番号                     |
| 1        | 12345678 | 2            | 11122233    | 3             | 22233344                   |
| 4        | 44455566 |              |             |               |                            |

# 変更 / 消去する

- **1** 「登録する」の手順 1 ~ 4 を行います。(→ 4-13 ページ)
- 2 〈セット〉を押します。
- 3 変更 / 消去したい番号が表示されるまで〈機能〉を押します。 バンゴ ウ ヲ エランデ クタ サイ 02:11122233

■ 変更する場合

- 4 番号を変更する場合は〈セット〉を押します。
- 5 (◀)、〈▶〉で変更する数字にカーソルを移動させ、上書き入力します。
- 6 再度〈セット〉を押します。

■ 消去する場合

- 7 番号を消去する場合は、〈クリア〉を押します。
- 🔏 変更 / 消去を終了するときは、〈ストップ〉を押します。

ダイレクトメールダイヤルリストをプリントしない場合は、再度〈ストップ〉 を押して終了します。

#### **9** リストをプリントするときは、〈セット〉を押します。

#### 補足

ダイレクトメール防止番号を消去すると、後に登録されている番号が繰り上がります。 002 に "2345"、003 に "3456" と登録されているとき、002 の "2345" を消去すると、002 に "3456" のダイレクトメール防止番号が繰り上がります。

# 親展通信をする

受信側の特定の人だけがプリントできるように送信する機能で、機密保護の必要な文書 を送信する場合に便利です。受信側に原稿が届くと、いったんメモリーに蓄積され、「親 展受信通知」がプリントされます。受取人はこの通知を見て受信原稿をプリントします。 親展通信には2種類の方法があります。(ここでは親展通信について説明しています。)

- ・親展通信…………当社の親展機能を持つファクシミリ専用の機能です。
- ・Fコード親展通信… 他社を含むFコード通信に対応したファクシミリで使用できる 機能です。(→ 3-46 ページ)

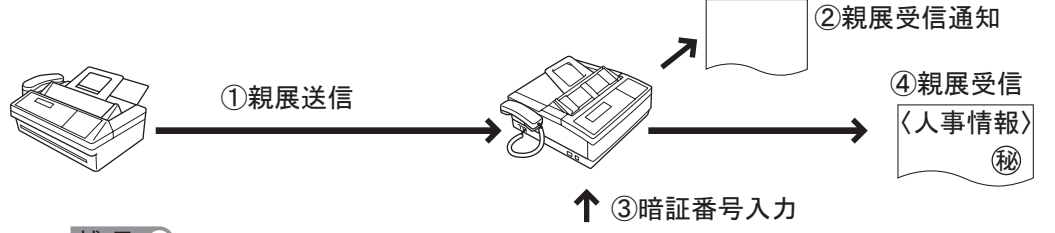

補足

対応機種については、当社のサービス取扱所にお問い合わせください。

## 親展ボックスを登録する

- 親展として送られてきた文書を受信するために、メモリー内に親展ボックスを登録します。
- 親展ボックスは 10 個まで登録できます。
- 親展者名と暗証番号は必ず両方とも登録してください。
- 暗証番号は、設定後どこにも表示されませんので、忘れないようにメモ等に書き留め ておくことをおすすめします。
  - 1 〈機能〉、ワンタッチキー〈E〉、〈セット〉を押します。

E1 シンテン セット キノウ/セット

2 〈セット〉を押します。

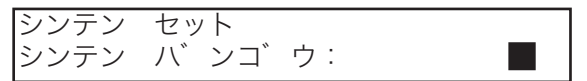

3 ダイヤルキーで、登録したい親展ボックスの番号を入力します。 【例】親展番号1を入力するとき

シンテン セット シンテン ハ゛ンコ゛ウ: 1

**4** 〈セット〉を押します。

## 5 ダイヤルキーで暗証番号(0000)を入力します。

新規登録のときは暗証番号(0000)を入力します。

| シンテン ハ゛ンコ゛ウ: | ]     |
|--------------|-------|
| アンショウ ハ゛ンコ゛ウ | :0000 |

既に親展ボックスが登録されているときは「バンゴウ ガ チガイマス」と 表示されます。

#### 🥱 〈セット〉を押します。

#### 7 親展者名を入力します。

- ・16文字まで登録できます。
- ・文字入力については「文字入力のしかた(→ 5-3 ページ)」を参照してくだ さい。漢字・全角文字は登録できません。

【例】ケイリブと入力するとき

1:シンテンシャメイ :カタカナ ケイリフ゛■

#### 🞖 〈セット〉を押します。

#### 🧕 ダイヤルキーで、暗証番号(4 桁)を入力します。

- ・暗証番号に 0000 は使用できません。0000 は消去用の暗証番号として使用 されます。
- ・ 暗証番号を間違えた場合は正しい番号を上書きで入力してください。

【例】1234 と入力するとき

シンテン バ ンゴ ウ: 1 アンショウ バ ンゴ ウ :■234

ここで登録した暗証番号は、親展文書をプリントするときや、親展ボックス を変更、消去するときに入力が必要です。 忘れないように控えておいてください。

# 10 〈セット〉を押し、終了します。

#### 補足

- ・ 操作を中止するときは、〈ストップ〉を押します。
- ・ 操作を中断してから1分を経過すると、自動的に待機画面に戻ります。

# 親展ボックスを変更する

登録した暗証番号が一致しないときは変更できません。

- 1 「親展ボックスを登録する」の手順1~4を行います。(→4-17ページ)
- 2 ダイヤルキーで、暗証番号(4桁)を入力します。 暗証番号が一致しない場合は変更できません。
- 3 〈セット〉を押します。
- 4 親展者名を変更する場合は、〈クリア〉で表示されている親展者名を消 去し、新しい親展者名を入力します。
  - ・親展者名を変更しない場合は、手順5に進みます。
  - ・16文字まで登録できます。
  - ・文字入力については「文字入力のしかた(→5-3ページ)」を参照してください。
- 5 〈セット〉を押します。
- 6 暗証番号を変更する場合は、新しい暗証番号(4桁)を上書き入力し ます。
  - ・暗証番号を変更しない場合は、手順7に進みます。
  - ・暗証番号に 0000 は使用できません。0000 は消去用の暗証番号として使用 されます。
  - ・暗証番号を間違えた場合は正しい番号を上書きで入力してください。
  - ・変更した暗証番号は、親展文書をプリントするときや、親展ボックスを変更、 消去するときに入力が必要です。忘れないように控えておいてください。

🖊 〈セット〉を押し、終了します。

# 親展ボックスを消去する

- 親展ボックスに親展受信文書が蓄積されている場合は消去できません。親展受信文書 をプリントしてから操作してください。
- 登録した暗証番号が一致しないときは消去できません。
  - 1 「親展ボックスを登録する」の手順1~4を行います。(→4-17ページ)
  - 2 ダイヤルキーで、暗証番号(4 桁)を入力します。
    - ・暗証番号が一致しない場合は消去できません。
    - ・ 暗証番号を間違えた場合は正しい番号を上書きで入力してください。
  - **3** 〈セット〉を押します。
  - 4 消去したい親展ボックスを確認し、もう一度〈セット〉を押します。
  - 5 ダイヤルキーで、消去用の暗証番号(0000)を入力します。

| シンテン バ ンコ ウ: | ]     |
|--------------|-------|
| アンショウ バ ンコ゛ウ | :0000 |

6 〈セット〉を押し、消去します。 親展ボックスが消去され、待機画面に戻ります。

#### 補足

- ・ 操作を中止するときは、〈ストップ〉を押します。
- ・ 操作を中断してから1分を経過すると、自動的に待機画面に戻ります。

# 親展者リストをプリントする

登録した親展者名をプリントして、親展通信を送信してこられる関係先へ配布しておい てください。

| 〈機能〉、ワンタッチ      | -<br>キー〈E〉、ダイヤルキー〈2〉を押します。 |
|-----------------|----------------------------|
| E2 シンテンシャ       | ・ リスト<br>キノウ/セット           |
| <<br>くセット〉を押します | す。<br>                     |
| ABC商事(株)        | Fax:123-456-7890           |
|                 | ** 親展者リスト **               |
|                 | 2008年 6月17日(火) 13:30       |
|                 | Box 親展者名                   |
|                 | 0 ウービス                     |
|                 | 1 I/f* 30                  |
|                 |                            |

## 親展文書の記憶期間を設定する

初期設定:1日

親展ボックスに受信した親展文書を記憶しておく期間(日)を、1~31日の間で設定 します。休日や出張などのために内容を長期保存しておく必要がある場合に便利です。

**1** 〈機能〉、ワンタッチキー〈E〉、ダイヤルキー〈4〉を押します。

| E 4 | シンテンシ | ュシン | メモリーキカン |
|-----|-------|-----|---------|
|     |       | +   | テノウ/セット |

2 〈セット〉を押します。

シンテンシ゛ュシン メモリーキカン メモリーキカン (1−31): **0**1

3 ダイヤルキーで、記憶期間(01~31)を入力します。 【例】30日と入力するとき

シンテンジ ュシン メモリーキカン メモリーキカン (1-31): **3**0

- ・1 桁の時は先頭に0を付けます。
- ・01~31日を入力できます。
- ・間違えて入力した場合は正しい数字を上書きで入力してください。

**4** 〈セット〉を押します。

記憶期間が登録され、待機画面に戻ります。

#### ■ 親展受信期間が過ぎた場合

親展受信記憶期間を過ぎると親展受信消去通知がプリントされます。

| ABC商事㈱ | Fa   | ×:123-456-78 | 90                  |
|--------|------|--------------|---------------------|
|        |      | 親展受          | 261消去通知             |
|        |      |              | 2008年(月17日(火) 13:30 |
|        | No   | 親展者名         | 相手先名                |
|        | 0 7- | ビス           | キョウトシテン             |

メモリーバックアップされなかった場合もプリントされます。

補足

- ・停電や電源スイッチを切るなどして長い時間電源が切れた状態が続くと、メモリー内の受信 情報が消えてしまいます。(→ 6-25 ページ)
- ・一旦、受信した原稿のメモリー期間を延長することはできません。
- ・操作を中止するときは、〈ストップ〉を押します。
- ・操作を中断してから1分を経過すると、自動的に待機画面に戻ります。

## 親展送信

- ●親展送信は、相手機が当社の親展機能を持った機種の場合に使用できます。(一部、 親展通信が不可能の機種があります。対応機種については、当社のサービス取扱所に お問い合わせください。)
- あらかじめ相手の親展ボックス番号を確認しておきます。
- ●〈スタート〉を押す前に、送信時刻を指定することができます。(→3-7ページ)
  - 1 送信する面を下に向け原稿をセットします。

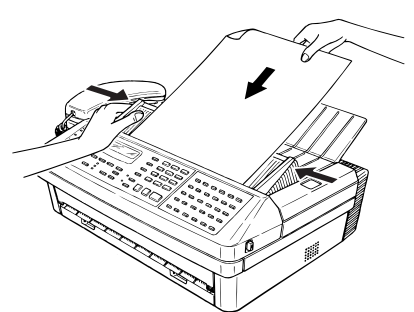

2 (応用通信)を2回押します。
 2.シンテン ソウシン

- オウヨウツウシン/セット
- 3 〈セット〉を押します。
- ダイヤルキーで、親展番号(1桁)を入力します。 【例】親展番号8を入力したとき

シンテン ソウシン シンテン バ ンゴ ウ:

- 5 〈セット〉を押します。
- 6 相手のファクス番号を入力します。

| スタートキー  | ヲト | <u>`</u> ' | ウソ゛ |  |
|---------|----|------------|-----|--|
| 123-456 | 7  |            |     |  |

- ・ハイフン、ポーズなどのダイヤル記号を入力できます。(→ 2-17 ページ)
- ・ダイヤルキー、ワンタッチダイヤル、短縮ダイヤル、電話帳、グループが使用できます。

8

- ・〈同報〉で区切ることにより最大 240 宛先まで指定できます。(ダイヤルキー 入力による指定は 20 宛先までです。)
- ・〈応用通信〉を押して「ジコクシテイ ツウシン」を登録することで、送信時 刻を指定することができます。(→ 3-7 ページ)

原稿の読み取りが始まります。

#### 補足

- ・ 操作を中止するとき、読み取りを中止するときは〈ストップ〉を押してください。
- ・ 番号を間違えて入力したときは〈クリア〉を押して訂正してください。
- ・ 原稿読み取り後は、〈ファクス中止 / 確認〉で消去、確認できます。(→ 2-19 ページ)
- ・ 操作を中断してから 1 分を経過すると、自動的に待機画面に戻ります。

## 親展受信

- 親展受信したときは、まず親展受信通知がプリントされます。親展受信通知に記載されている期間までに、親展受信した原稿をプリントしてください。プリントしなかった場合は自動的に消去されますので、ご注意ください。
- ●親展受信は、相手機が当社の親展機能を持った機種の場合にのみ使用できます。(一部、 親展通信が不可能の機種があります。対応機種については、当社のサービス取扱所に お問い合わせください。)
- あらかじめ親展ボックスの登録が必要です。(→ 4-17 ページ)
- 親展受信文書をプリント後、文書は自動的にメモリーから消去されます。

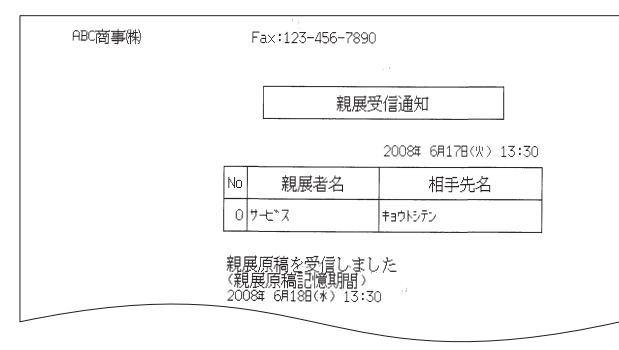

↑ 〈機能〉、ワンタッチキー〈E〉、ダイヤルキー〈3〉を押します。

E3 シンテンシ゛ュシン フ゜リント キノウ/セット

- 2 〈セット〉を押します。
- 3 ダイヤルキーで、親展ボックス番号(0~9)を入力します。

シンテンシ゛ュシン フ゜リント シンテン ハ゛ンコ゛ウ: 1

番号を間違えて入力したときは〈クリア〉を押して正しい番号を入力してく ださい。

**4** 〈セット〉を押します。

5 ダイヤルキーで、暗証番号(4桁)を入力します。

【例】暗証番号 1234 を入力したとき

| シンテンシ゛ | ュシン フ゜リント  |  |
|--------|------------|--|
| アンショウ  | バンゴウ :∏234 |  |

# 6 〈セット〉を押します。 親展受信文書がプリントされ、待機画面に戻ります。 暗証番号が間違っていると、「バンゴウ ガ チガイマス」と表示されます。 操作をやり直してください。

#### 補足

- ・ 操作を中止するときは、〈ストップ〉を押します。
- ・ 操作を中断してから1分を経過すると、自動的に待機画面に戻ります。

# 操作を保護する(オペレーションプロテクト)

プロテクトコードを知らない人に対し、操作や各種設定を禁止します。

- あらかじめプロテクトコードを設定してください。(→ 5-29 ページ)
  - 1 (機能)、ワンタッチキー (J)、ダイヤルキー (1)、(3)を押します。
    J 1 3 オヘ<sup>°</sup>レーション フ<sup>°</sup>ロテクト キノウ/セット
  - 2 〈セット〉を押します。 プロテクトコードが登録されていないと「プロテクトコード ミトウロクデス」 と表示されます。
  - **3** ダイヤルキーでプロテクトコード(4 桁)を入力します。

【例】「1234」と入力した場合

オへ゜レーション フ゜ロテクト セット フ゜ロテクトコート゛ :**Ⅲ**234

- 4 〈セット〉を押します。 プロテクトコードが間違っていると「プロテクトコード ガ チガイマス」 と表示されます。
- 5 〈機能〉で OFF または ON を選択します。

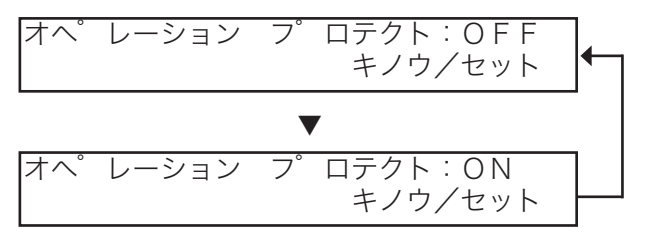

6 〈セット〉を押します。

オペレーションプロテクトが設定されます。

補足 🔾

オペレーションプロテクトを ON に設定すると、本商品に登録されているプロテクトコードを 入力しないと操作できないようになります。

第5章

# 登録 / 設定編

#### 文字入力

| 文字入力のしかた             | 5-3 |
|----------------------|-----|
| 漢字・全角文字を入力する         | 5-3 |
| カタカナ(半角)を入力する        | 5-4 |
| アルファベット(半角)を入力する     | 5-4 |
| 数字、#、*(半角)を入力する      | 5-5 |
| 記号(半角)を入力する          | 5-5 |
| コード(半角)で入力する         | 5-5 |
| 電話帳から入力する            | 5-6 |
| 文字を削除する              | 5-7 |
| 文字を挿入する              | 5-7 |
| 文字入力例「関西ブロック」と入力するには | 5-8 |

#### ファクス機能に関する設定

| ワンタッチダイヤルを登録 / 変更する  | 5-9  |
|----------------------|------|
| 登録 / 変更する            |      |
| 消去する                 | 5-11 |
| ワンタッチダイヤルリストをプリントする  | 5-12 |
| 短縮ダイヤルを登録 / 変更する     | 5-13 |
| 登録 / 変更する            | 5-13 |
| 消去する                 | 5-15 |
| 短縮ダイヤルリストをプリントする     | 5-15 |
| グループリストをプリントする       | 5-16 |
| プログラムワンタッチを登録 / 変更する | 5-17 |
| 通信メニューを登録 / 変更する     | 5-17 |
| リストメニューを登録 / 変更する    | 5-24 |
| 蓄積メニューを登録 / 変更する     | 5-25 |
| 消去する                 | 5-27 |
| プログラムワンタッチリストをプリントする | 5-28 |

#### 、共通の設定

| プロテクトコード      | 5-29 |
|---------------|------|
| プロテクトコードを登録する | 5-29 |
| プロテクトコードを変更する | 5-30 |
| プロテクトコードを削除する | 5-30 |
| 機器設定のしかた      | 5-31 |
| 設定例           | 5-31 |
| 機器設定一覧        | 5-32 |
| 機器設定リストのプリント  | 5-35 |
|               |      |

5

登録/設定編

# 文字入力のしかた

- 発信元セットやワンタッチ、短縮ダイヤルを登録するときなど、文字を入力するとき に参照してください。
- 文字や記号はともに 1 文字ずつ入力します。
- カタカナ、アルファベット、数字、#、\*、記号は半角文字で入力されます。
- ひらがなや漢字などの全角文字は、漢字コードで入力します。

## 漢字・全角文字を入力する

- 漢字やひらがななど全角の文字を入力できます。
- 漢字やひらがなは、発信元名の登録とメッセージの登録にのみ利用できます。
  - 1 操作の前に文字のコードを確認します。 「全角文字・記号コード一覧」を参照し、全角文字コードを確認します。 (→7-3ページ)
  - 2 漢字コード入力に切り替えます。 ワンタッチキー〈P3日本語〉を押し、「カンジュード」に切り替えます。 ハッシンモトメイ :カンシ、コート、
  - **3** コードを 4 桁で入力します。

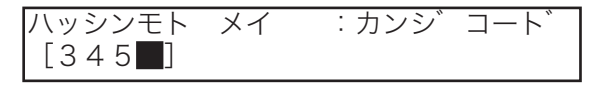

4 コードが正しいときは漢字コードがカッコで囲まれます。 【例】「関西」と入力したとき

| ハッシンモト | メイ   | :カンシ゛ | コート゛ |
|--------|------|-------|------|
| (3458) | (403 | E)    |      |

5 〈セット〉を押します。

# カタカナ(半角)を入力する

フ゛

全角のカタカナの入力方法は「漢字・全角文字を入力する」を参照してください。 (→ 5-3 ページ)

1 日本語に切り替えます。 ワンタッチキー〈P3日本語〉を押し、「カタカナ」に切り替えます。 ハッシンモトメイ : カタカナ

2 入力したい文字をローマ字変換で入力します。 ローマ字変換表を参照してください。(→ 7-11 ページ) 【例】「ブ」と入力するとき ハッシンモト メイ :カタカナ

3 小文字を入力するときは、入力する文字の先頭に「L」をつけて入力 します。

【例】「ッ」と入力するときは、「LTU」と入力します。

ハッシンモト メイ :カタカナ フ゛ロッ**■** 

アルファベット(半角)を入力する

全角のアルファベットの入力方法は「漢字・全角文字を入力する」を参照してください。 (→ 5-3 ページ)

**1** アルファベットに切り替えます。 ワンタッチキー〈P4 アルファベット〉を押します。 ハッシンモト メイ :エイスウ タ<sup>\*</sup> イ

もう一度〈P4 アルファベット〉を押すと、大文字 / 小文字が切り替わります。

### 2 文字を入力します。

入力したいアルファベットのワンタッチキーを押します。 【例】A を入力するとき

ハッシンモト メイ :エイスウ タ゛ イ A

# 数字、#、\*(半角)を入力する

全角の数字や#、\*の入力方法は「漢字・全角文字を入力する」を参照してください。 (→5-3ページ)

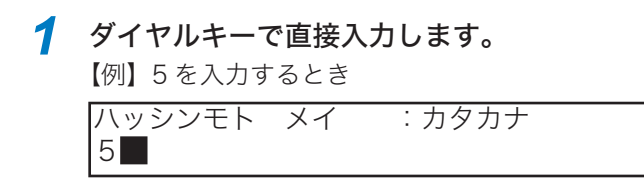

# 記号(半角)を入力する

全角の記号の入力方法は「漢字・全角文字を入力する」を参照してください。(→5-3ページ)

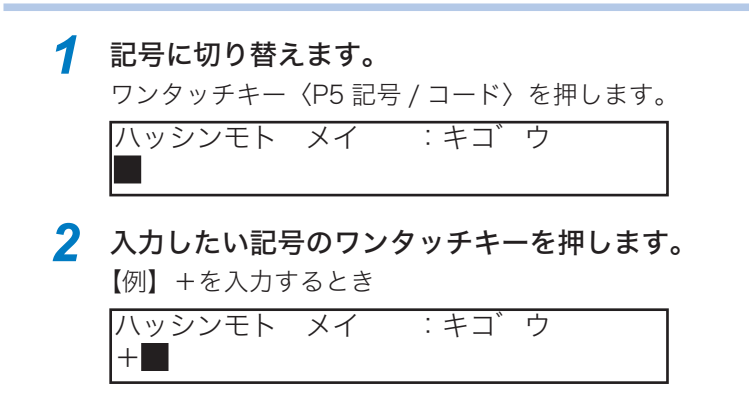

コード(半角)で入力する

全角のコードの入力方法は「漢字・全角文字を入力する」を参照してください。(→5-3ページ)

操作の前に文字のコードを確認します。
 「半角文字・記号コード一覧」を参照し、半角文字・記号コードを確認します。
 (→7-2ページ)
 コード入力に切り替えます。
 ワンタッチキー〈P5 記号 / コード〉を2回押します。
 ハッシンモト メイ : コート<sup>\*</sup>

```
3 コードを2桁で入力します。
【例】「¥」を入力するとき
ハッシンモト メイ : コート
¥■
```

# 電話帳から入力する

- 文字入力のとき、ワンタッチダイヤルや短縮ダイヤルにセットした相手先名を、本商 品の電話帳から検索して入力することができます。
- 同じ文字を何度も登録するときに便利です。
  - 1 文字登録のときに、〈短縮 / 電話帳〉を押します。

【例】ワンタッチダイヤルの登録時

| ハッシンモト | メイ | : | [ア] |   |      |
|--------|----|---|-----|---|------|
| アキタシテン |    |   |     | : | [01] |

2 ダイヤルキーで、入力したい相手先名を検索し、表示させます。

| ハッシンモト | メイ | : | [ア] |   |      |
|--------|----|---|-----|---|------|
| アキタシテン |    |   |     | : | [01] |

ハッシンモト メイ : [カ] カイカ゛イキ゛ョウム : [01]

- ・相手先名の右側には、この相手先名が登録されているワンタッチ番号・短 縮番号が表示されます。
- ・検索方法については、2-11ページの補足を参照してください。

3 〈セット〉を押します。

ハッシンモト メイ :カタカナ カイカ゛イギ゛ョウム**■** 

検索した文字を修正したいときは〈クリア〉を押して不要な文字を消去し、 入力し直してください。

| ハッシンモト  | メイ    | :カタカナ |
|---------|-------|-------|
| カイカ゛イエィ | (+) = | ョウム   |

# 文字を削除する

■ 文字を削除するには

**1** 〈◀〉、〈▶〉を押し、削除したい文字にカーソルを移動します。

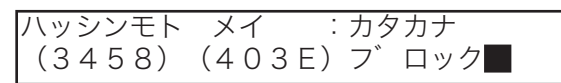

漢字コードへの移動のとき、カーソルは先頭のカッコに移動します。

2 〈クリア〉を押します。

ハッシンモト メイ : カタカナ (3458) **▽** ロック

漢字コードの削除は、4桁のコード全体が削除されます。

■ 直前に入力した文字を削除するには

| ハッシンモト | メイ    | :  | カタ | 'カナ |
|--------|-------|----|----|-----|
| (3458) | (403E | E) | フ゛ | ロック |

1 〈クリア〉を押します。

ハッシンモト メイ :カタカナ (3458)(403E)ブ ロッ**■** 

直前に入力された文字が削除されます。

## 文字を挿入する

**1** 〈◀〉、〈▶〉を押し、挿入したい場所の次の文字にカーソルを移動します。

| ハッシンモト | メイ    | :カタカナ                   |  |
|--------|-------|-------------------------|--|
| (3458) | (403) | 3E) フ゛ <mark>ッ</mark> ク |  |

漢字コードへの移動のとき、カーソルは先頭のカッコに移動します。

# 2 文字を入力します。

ワンタッチキーで挿入したい文字を入力します。

| ハッシンモト | メイニニカタカナ              |
|--------|-----------------------|
| (3458) | (403E) フ゛ロ <b>ッ</b> ク |

文字が挿入されます。

# 文字入力例「関西ブロック」と入力するには

1 操作の前に「関」「西」の文字コードを確認しておきます。 7-4 ページを参照し、「関」が文字コード「3458」、「西」が文字コード「403E」 であることを確認しておきます。

- 2 漢字コード入力に切り替えます。 ワンタッチキー〈P3 日本語〉を押します。 ハッシンモト メイ ニカンシ コート
- 3 「関」の文字コードを入力します。

ハッシンモト メイ :カンシ コート (3458)

コードが間違っている場合は「ピピピピッ」とアラームが鳴ります。

4 続けて「西」の文字コードを入力します。

ハッシンモト メイ :カンシ゛コート゛ (3458) (403E)

- 5 カタカナ入力に切り替えます。 ワンタッチキー〈P3 日本語〉をもう一度押します。 ハッシンモト メイ : カタカナ (3458) (403E)
- 🥱 「ブ」をローマ字で「BU」と入力します。 ワンタッチキーの〈O2 B〉と〈21 U〉を押します。 ハッシンモト メイ :カタカナ (3458) (403E) ブ
- 7 「ロ」をローマ字で「RO」と入力します。 ワンタッチキーの〈18 R〉と〈15 O〉を押します。 ハッシンモト メイ :カタカナ (3458) (403E) ブロ
- 🧏 「ック」をローマ字で「KKU」と入力します。

ハッシンモト メイ : カタカナ (3458) (403E) ブ ロック

「ッ」と「ク」に分けても入力できます。「ッ」は「LTU」と入力します。

# ワンタッチダイヤルを登録 / 変更する

よく通信する相手を、24か所までワンタッチキーに登録することができます。ワンタッ チダイヤルには、相手のファクス番号や相手先名のほかに、転送番号やグループ番号も 登録しておくことができます。

- ダイヤル番号 : 40 桁まで登録できます。
- ●相手先名 :半角 24 文字まで登録できます。
- ●転送番号
   : 設定回数のリダイヤル(→5-32ページ)を行っても、相手ファクスが通信中などで送信できないときに、別のファクス番号へ送信します。転送番号はワンタッチダイヤル、短縮ダイヤルを合わせ、10カ所まで登録できます。
- グループ番号 : 多数の相手に送信するときに、グループ単位でダイヤルすることができます。

#### お願い

- ・間違い電話や誤送信を防ぐために、ダイヤル番号を登録する際は番号間違いのないよう液晶 ディスプレイ表示を見ながら正確に行ってください。また、登録後はワンタッチダイヤルリ スト(→5-12ページ)で正しく登録されていることを確認してください。
- ・本商品に一般電話の電話番号を誤って登録しますと、自動リダイヤル機能により、相手を何度も呼び出し大変ご迷惑をおかけすることになりますのでご注意ください。

#### 登録 / 変更する

登録内容を変更する場合は「登録 / 変更する」の手順の中で、変更したい箇所を表示させ、 〈クリア〉で消去してから新しく入力してください。

1 〈機能〉、〈セット〉を押します。

A1 ワンタッチタ゛イヤル セット キノウ/セット

2 〈セット〉を押します。

- **3** 登録したいワンタッチキーを押します。
  - ・ 〈◀〉、〈▶〉を押してワンタッチキーを選択することもできます。 ・ 登録できるワンタッチキーは 01 ~ 24 です。
- **4** 〈セット〉を押します。

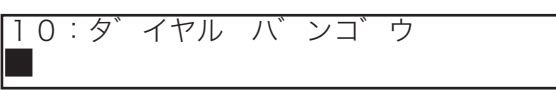

すでに登録されている番号を変更する場合は、〈クリア〉を押して、表示され ている番号を消去し、新しい番号を入力してください。 5

#### **5** ダイヤルキーで相手のダイヤル番号を入力します。(最大 40 桁)

- ・ポーズ、ハイフンなどのダイヤル記号も入力できます。(→2-17ページ)
- ・番号を間違えて入力したときは、〈クリア〉を押して正しい番号を入力して ください。

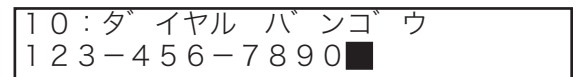

- 6 〈セット〉を押します。
- 7 ダイヤルキーで転送番号を入力します。(最大 40 桁) 転送番号を入力しないときは、〈セット〉を押して手順9へ進みます。

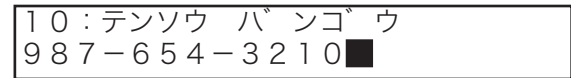

- 🞖 〈セット〉を押します。
- 9 相手先名を入力します。
  - ・半角 24 文字まで登録できます。
  - ・文字入力については「文字入力のしかた(→5-3ページ)」を参照してください。 漢字・全角文字は登録できません。

10:アイテサキメイ :カタカナ キョウトシテン■

10 〈セット〉を押します。

#### 11 ダイヤルキーでグループ番号を入力します。

- ・グループ番号を入力しないときは、〈セット〉を押して手順13へ進みます。
- ・グループ番号は1から32までです。0を入力すると全てのグループを指定 することができます。
- ・複数のグループ番号を入力するときは、〈グループ〉を押します。 ・グループ番号は32カ所まで登録できます。

| 10: ク゛ | ルーフ゜ | <b>ハ゛ンコ゛</b> | ウ |
|--------|------|--------------|---|
| 1, 2   |      |              |   |

12 〈セット〉を押します。

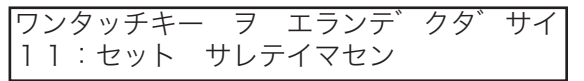

次のワンタッチ番号の登録に移ります。

13 続けてワンタッチダイヤルを登録するときは、手順3から操作を繰り 返します。終了するときは、〈ストップ〉を押します。

#### 補足

- ・プログラムワンタッチキー (P1 ~ P5) をワンタッチダイヤルとして使用する場合は、5-23 ページの補足を参照してください。
- ・操作を中止するときは、〈ストップ〉を押します。
- ・操作を中断してから1分を経過すると、自動的に待機画面に戻ります。
- ・番号を間違えて入力したときは、〈クリア〉を押して訂正してください。

# 消去する

- (機能)、ダイヤルキー (2)を押します。
  A 2 ワンタッチダ イヤル クリア キノウ/クリア
- 2 〈セット〉を押します。
- 3 消去したいワンタッチキーを押します。 〈◀〉、〈►〉を押してワンタッチキーを選択することもできます。 ワンタッチキー ヲ エランデ クタ サイ 09:06-111-4444
- 4 〈セット〉を押します。

ワンタッチタ゛イヤル クリア カクニン キノウ/セット

- 5 消去してよければ、もう一度〈セット〉を押します。

  ・消去を中止するときは、〈機能〉を押します。
  ・続けて消去を行うときは、手順3から操作を繰り返します。
- 6 終了するときは、〈ストップ〉を押します。

5

# ワンタッチダイヤルリストをプリントする

# 1 〈機能〉、ダイヤルキー〈3〉を押します。

A 3 ワンタッチタ゛イヤル リスト キノウ/セット

# 2 〈セット〉を押します。

ワンタッチダイヤルリストがプリントされます。 プリント例

| ABC商事件 | ₿ Fa             | ×:123-456-7890               |
|--------|------------------|------------------------------|
|        | **               | ワンタッチダイヤル リスト **             |
| P.1    |                  | 2008年 6月17日(火) 13:30         |
| No.    | 相手先名             | ダイヤル番号                       |
| [01]   | キョウトシテン          | 075-111-3333                 |
| [02]   | オオサカシテン<br>(転送先) | 06-6111-4444<br>06-6111-5555 |
| [03]   | 79オカシデン          | 092-111-6666                 |

# 短縮ダイヤルを登録 / 変更する

よく通信する相手を、196カ所まで短縮ダイヤルに登録することができます。短縮ダ イヤルには、相手のファクス番号や相手先名のほかに、転送番号やグループ番号も登録 しておくことができます。

- ダイヤル番号 : 40 桁まで登録できます。
- 相手先名 :半角 24 文字まで登録できます。
- ●転送番号
   : 設定回数のリダイヤル(→5-32ページ)を行っても、相手ファクスが通信中等で送信できないときに、別のファクス番号へ送信します。転送番号はワンタッチダイヤル、短縮ダイヤルを合わせ、10カ所まで登録できます。
- グループ番号 : 多数の相手に送信するときに、グループ単位でダイヤルすることができます。

#### お願い

- ・間違い電話や誤送信を防ぐために、ダイヤル番号を登録する際は番号間違いのないよう液晶 ディスプレイ表示を見ながら正確に行ってください。また、登録後は短縮ダイヤルリスト (→5-15ページ)で正しく登録されていることを確認してください。
- ・本商品に一般電話の電話番号を誤って登録しますと、自動リダイヤル機能により、相手を何度も呼び出し大変ご迷惑をおかけすることになりますのでご注意ください。

#### 登録 / 変更する

登録内容を変更する場合は「登録 / 変更する」の手順の中で、変更したい箇所を表示させ、 〈クリア〉で消去してから新しく入力してください。

1 〈機能〉、ワンタッチキー〈B〉、〈セット〉を押します。

タンシュクダ イヤル セット キノウ/セット

2 〈セット〉を押します。

B 1

#### 3 登録したい短縮番号3桁をダイヤルキーで入力します。

- ・<</li>
   、<>>を押して短縮番号を選択することもできます。
- ・登録できる短縮番号は001~196です。
- ・すでに短縮ダイヤルが登録されている場合には、相手のダイヤル番号が表示 されます。
- **4** 〈セット〉を押します。

007:タ゛イヤル ハ゛ンコ゛ウ

すでに登録されている番号を変更する場合は、〈クリア〉を押して表示されて いる番号を消去し、新しい番号を入力してください。

#### 5 ダイヤルキーで相手のダイヤル番号を入力します。(最大 40 桁)

- ・ポーズ、ハイフンなどのダイヤル記号も入力できます。(→2-17 ページ) ・番号を間違えて入力したときは、〈クリア〉を押して正しい番号を入力して
- ください。

007:ダ イヤル バ ンゴ ウ 123-456-7890■

- 6 〈セット〉を押します。
- 7 ダイヤルキーで転送番号を入力します。(最大 40 桁) 転送番号を入力しないときは、〈セット〉を押して手順9へ進みます。

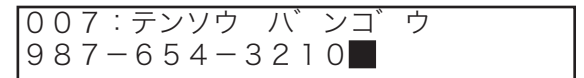

- 🞖 〈セット〉を押します。
- 9 相手先名を入力します。
  - ・半角 24 文字まで登録できます。
  - ・文字入力については「文字入力のしかた(→5-3ページ)」を参照してください。 ・漢字・全角文字は登録できません。

007:アイテサキメイ:カタカナ オオサカシテン**■** 

10 〈セット〉を押します。

#### 11 ダイヤルキーでグループ番号を入力します。

- ・グループ番号を入力しないときは〈セット〉を押して手順13へ進みます。
- ・グループ番号は1から32までです。0を入力すると全てのグループを指定 することができます。
- ・複数のグループ番号を入力するときは、〈グループ〉を押します。 ・グループ番号は 32 カ所まで登録できます。

| 007:ク゛ | ルーフ゜ | ٦Ľ, | ンコ゛ | ウ |
|--------|------|-----|-----|---|
| 1, 2   |      |     |     |   |

12 〈セット〉を押します。

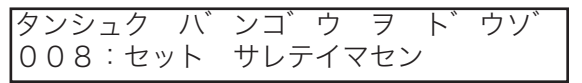

次の短縮ダイヤルの登録に移ります。

13 続けて短縮ダイヤルを登録するときは、手順3から操作を繰り返します。終了するときは、〈ストップ〉を押します。

#### 補足

- ・ 操作を中止するときは、〈ストップ〉を押します。
- ・ 操作を中断してから1分を経過すると、自動的に待機画面に戻ります。
- ・ 番号を間違えて入力したときは、〈クリア〉を押して訂正してください。

# 消去する

**1** 〈機能〉、ワンタッチキー〈B〉、ダイヤルキー〈2〉を押します。

B2 タンシュクタ イヤル クリア キノウ/セット

- 2 〈セット〉を押します。
- 3 消去したい短縮番号3桁をダイヤルキーで入力します。 〈◀〉、〈►〉を押して短縮番号を選択することもできます。
  タンシュク ハ、ンコ、ウ ヲ ト、ウソ、 002:0899-11-1133
- 4 〈セット〉を押します。
- 5 消去してよければ、もう一度〈セット〉を押します。

  ・消去を中止するときは、〈機能〉を押します。
  ・続けて消去を行うときは、手順3から操作を繰り返します。
- 6 終了するときは、〈ストップ〉を押します。

短縮ダイヤルリストをプリントする

1 (機能)、ワンタッチキー(B)、ダイヤルキー(3)を押します。
B3 タンシュクダ イヤル リスト キノウ/セット

#### 2 〈セット〉を押します。

短縮ダイヤルリストがプリントされます。 プリント例

| 니비 ᆕ (* | 9 Fax:125-               | -456-7890                    |
|---------|--------------------------|------------------------------|
|         | ** 短                     | 縮ダイヤル リスト **                 |
| P.1     |                          | 2008年6月17日(火) 13:30          |
| No.     | 相手先名                     | ダイヤル番号                       |
| S001    | #ク <i>リ</i> シテン<br>(転送先) | 0792-11-1111<br>0792-11-1122 |
| S002    | ショクシテン                   | 0899-11-1133                 |

# グループリストをプリントする

ワンタッチダイヤル、短縮ダイヤルに登録したグループ番号の一覧をプリントできます。

1 〈機能〉、ワンタッチキー〈H〉を押します。

| Н | ク゛ | ルーフ゜ | リスト     |
|---|----|------|---------|
|   |    |      | キノウ/セット |

# 2 〈セット〉を押します。

グループリストがプリントされます。

|      |         |     | ** | グループ リスト *: | *            |          |
|------|---------|-----|----|-------------|--------------|----------|
| P.1  |         |     |    |             | 2008年 6月17日( | ∦> 13:30 |
| No.  | 相手先名    |     | 00 | 10          | 20           | 30       |
| S001 | キョウトシテン | 2   | 8  |             |              |          |
| [01] | ケイリ     | 2   | 8  |             | 6            |          |
| [02] | オオリカシテン | 1 2 |    | 5           |              | 2        |
| [10] |         | 1 2 |    |             |              | 1        |

1. No.

ワンタッチキー番号や、短縮番号です。

2. 相手先名

ワンタッチダイヤルや短縮ダイヤルに 登録されている相手先名です。

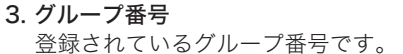

10の位を表します。

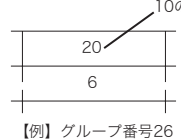

# プログラムワンタッチを登録 / 変更する

- 定型操作をプログラムワンタッチに登録しておくと、登録したキーと〈スタート〉を 押すだけで、登録した操作を行うことができます。
- プログラムワンタッチに使用できるワンタッチキーは P1 ~ P5 の 5 個です。
- 登録できる内容は以下の通りです。
  - ・通信メニュー:時刻指定、親展送信、中継指示送信、ポーリング、一括送信、Fコード送信、Fコードポーリングが登録できます。時刻指定は他の5つの通信メニュー(親展送信、中継指示送信、ポーリング、Fコード送信、Fコードポーリング)と組み合わせて登録できます。
     時刻指定、親展送信、中継指示送信、一括送信、Fコード送信を登録するときは、同時に次の設定を個別設定として登録できます。

| 画質選択 | 濃度選択 | メモリー送信 | 済スタンプ | 通信証 |  |
|------|------|--------|-------|-----|--|
|      |      |        |       |     |  |

・リストメニュー:登録したキーと〈スタート〉を押すだけで、リストをプリントすることができます。登録できるリストは以下のリストです。

| ワンタッチダイヤルリスト      | 短縮ダイヤルリスト                | プログラムワンタッチリスト    |
|-------------------|--------------------------|------------------|
| 親展者リスト            | 通信予約リスト                  | 通信管理レポート         |
| 通信日報プリント          | グループリスト                  | 機器設定リスト          |
| ダイレクトメール防止ダイヤルリスト | メッセージリスト                 | 一括送信ボックスリスト      |
| 一括送信原稿リスト         | Fコードボックスリスト              | Fコードポックス蓄積原稿リスト  |
| 部門管理リスト           | ナンパ – ・ デ ィスプ レイタ イヤルリスト | ナンバー・ディスプ レイ通信履歴 |
| FAX ワープリスト        |                          |                  |

・蓄積メニュー:ポーリング原稿とFコード原稿の蓄積操作が登録できます。

蓄積メニューを登録するときに、同時に次の設定を登録できます。

画質選択 濃度選択

通信メニューを登録 / 変更する

変更する場合は手順の中で、変更したい内容を上書きして保存してください。

1 〈機能〉、ワンタッチキー〈C〉、〈セット〉を押します。

C1 フ゜ロク゛ラムワンタッチ セット キノウ/セット

2 〈セット〉を押します。

5

登録/設定編

#### 3 登録したいワンタッチキーを押します。

〈P2〉に登録するとき

ワンタッチキー ヲ エランデ゛クタ゛サイ P2:セット サレテイマセン

〈◀〉、〈▶〉を押してワンタッチキーを選択することもできます。

- **4** 〈セット〉を押します。
- 5 「ツウシン」が選択されていることを確認し、〈セット〉を押します。

P2:タ゛イヤル ハ゛ンコ゛ウ

「ツウシン」が選択されていないときは、〈機能〉を押して選択します。

- ・時刻指定を登録する場合は、手順6へ進みます。(→5-18ページ)
- ・親展送信を登録する場合は、手順9へ進みます。(→5-18ページ)
- ・ 中継指示送信を登録する場合は、手順 12 へ進みます。(→ 5-19 ページ)
- ・ポーリングを登録する場合は、手順 15 へ進みます。(→ 5-19 ページ)
- ・一括送信を登録する場合は、手順19へ進みます。(→5-20ページ)
- ・Fコード送信を登録する場合は、手順22へ進みます。(→5-20ページ)
- ・Fコードポーリングを登録する場合は、手順27へ進みます。(→5-21ページ)

#### ■ 時刻指定を登録する

(時刻指定送信:→3-7ページ) 時刻指定は他の5つの通信メニューと組み合わせて登録できます。

6 〈応用通信〉で「ジコクシテイ ツウシン」を選択し、〈セット〉を押します。

シ゛コクシテイ ツウシン シ゛コクヲ ト゛ウソ゛ **1**7/13:30

7 送信時刻(日 時 分)をダイヤルキーで入力します。

【例】21日 午後2時30分と入力したとき

シ゛コクシテイツウシン シ゛コクヲ ト゛ウソ゛ 21/14:3**○** 

・1 桁のときは先頭に0を付けます。

・日付けを指定しないときは、「00」を入力します。

🎖 〈セット〉を押します。

→手順 32 へ進みダイヤル番号を登録します。(→ 5-21 ページ)

- 親展送信を登録する (親展送信:→4-23ページ)
  - 9 〈応用通信〉で「シンテン ソウシン」を選択し、〈セット〉を押します。
     シンテン ソウシン
     シンテン ハ、ンコ、ウ:

5

登録/設定編

10 ダイヤルキーで相手の親展ボックス番号(1桁)を入力します。

【例】親展ボックス番号の1を入力したとき

| シンテン | ソウシン    |   |
|------|---------|---|
| シンテン | ハ゛ンコ゛ウ: | 1 |

#### 11 〈セット〉を押します。

- →手順 32 へ進みダイヤル番号を登録します。(→ 5-21 ページ)
   ・時刻指定を組み合わせるときには、「時刻指定を登録する」へ(→ 5-18 ページ)進みます。
- 中継指示送信を登録する

(中継指示送信:→3-18ページ)

**12** 〈応用通信〉で「チュウケイシジ ソウシン」を選択し、〈セット〉を 押します。

チュウケイシシ゛ ソウシン ク゛ルーフ゜ ハ゛ンコ゛ウ: 🔳

**13** ダイヤルキーで中継機に登録されているグループ番号(0~32)を入力します。

| チュウケイシシ | n, | ソウシ | ッン |    |     |
|---------|----|-----|----|----|-----|
| ク゛ルーフ゜  | Л  | ンコ゛ | ウ: | 1, | 2 2 |

- ・グループ番号0を入力すると、全てのグループ(1-32)を指定することが できます。
- ・複数の番号を入力するときは、〈グループ〉を押して間にコンマ(,)を入れます。
- ・グループ番号は10カ所まで入力できます。

#### 14 〈セット〉を押します。

- →手順 32 へ進みダイヤル番号を登録します。(→5-21 ページ)
- ・時刻指定を組み合わせるときには、「時刻指定を登録する」へ( $\rightarrow$  5-18 ページ)進みます。

#### ■ ポーリングを登録する

(ポーリング:→3-34ページ)

15 〈応用通信〉で「ポーリング」を選択し、〈セット〉を押します。

ホ゜ーリンク゛ ファイル ハ゛ンコ゛ウ:**■** 

**16** 検索ポーリングのときはファイル番号(0~9999)を入力します。 通常ポーリングのときはファイル番号を入力せずに、手順18に進みます。 17 続けてファイル番号を入力するときは、〈応用通信〉を押してファイル 番号を入力します。

| ホ゜ーリン | ック゛ |     |      |      |
|-------|-----|-----|------|------|
| ファイル  | Л   | ンコ゛ | ウ:1, | 2222 |

18 〈セット〉を押します。

→手順 32 へ進みダイヤル番号を登録します。(→ 5-21 ページ)

・時刻指定を組み合わせるときには、「時刻指定を登録する」へ( $\rightarrow$ 5-18 ページ)進みます。

#### ■ 一括送信を登録する

(一括送信:→3-9ページ)

あらかじめ一括送信ボックスの登録が必要です。

**19 〈応用通信〉で「イッカツ ソウシン」を選択し、〈セット〉を押します。** イッカツ ソウシン ボ ックス ハ ンコ ウ:

20 ダイヤルキーで一括送信ボックス番号(1~5)を入力します。

イッカツ ソウシン ホ゛ックス ハ゛ンコ゛ウ: 1

- **21 〈セット〉を押します。** →手順 34 へ進み個別設定を登録します。(→ 5-22 ページ)
- F コード送信を登録する

(Fコード送信:→3-46ページ)

22 〈応用通信〉で「F コード ソウシン」を選択し、〈セット〉を押します。

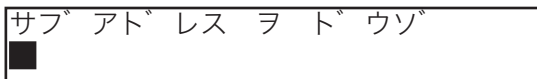

23 使用する機能のサブアドレス番号を入力します。

サブアドレスは数字のみ 20 桁まで登録できます。

| サフ゛アト゛ | レスヲ | ト゛ウソ゛ |
|--------|-----|-------|
| 123456 | 789 |       |

24 〈セット〉を押します。

5

登録/設定編

## 25 パスワードを入力します。

・パスワードは 20 桁以内の数字、\*、 # が使用できます。 ・パスワードが必要ないときは、手順 26 に進みます。

| パ スワート゛ | F | ト゛ウソ゛ |  |
|---------|---|-------|--|
| ##0101# | # |       |  |

- 26 〈セット〉を押します。
  - →手順 32 へ進みダイヤル番号を登録します。(→ 5-21 ページ)
    ・時刻指定と組み合わせるときには、「時刻指定を登録する」へ(→ 5-18 ページ)進みます。
- F コードポーリングを登録する

(Fコードポーリング:→3-48 ページ)

**27** 〈応用通信〉で「F コードポーリング」を選択し、〈セット〉を押します。

サフ゛アト゛レス ヲ ト゛ウソ゛ ■

**28** 使用する機能のサブアドレス番号を入力します。 サブアドレスは数字のみ 20 桁まで登録できます。

> サフ゛アト゛レス ヲ ト゛ウソ゛ 111222333**■**

- 29 〈セット〉を押します。
- 30 パスワードを入力します。
  - ・パスワードは 20 桁以内の数字、\*、#が使用できます。 ・パスワードが必要ないときは、手順 31 に進みます。

| パ スワート゛       | F | ト, | ウソ゛ |
|---------------|---|----|-----|
| # # 2 2 2 # # |   |    |     |

- 31 〈セット〉を押します。
  - →手順 32 へ進みダイヤル番号を登録します。(→ 5-21 ページ)
  - ・時刻指定と組み合わせるときには、「時刻指定を登録する」へ(→5-18ページ)進みます。

32 ダイヤルキーで相手のダイヤル番号を入力します。(最大 40 桁)

P2:タ゛イヤル ハ゛ンコ゛ウ 123-456-7890■

- ・ポーズ、ハイフンなどのダイヤル記号を入力できます。(→2-17ページ)
- ・ダイヤルキー、ワンタッチキー、短縮キー、グループダイヤルが使用できます。
- ・〈同報〉で区切ることにより最大 240 宛先まで指定できます。(ダイヤルキー による指定は 20 宛先までです。)
- ・間違えて入力したときは、〈クリア〉を押して正しい番号を入力してください。

#### 33 〈セット〉を押します。

ポーリング、F コードポーリングを登録したときは、この手順で終了です。続 けてプログラムワンタッチを登録するときは、手順3から操作を繰り返します。 終了するときは、〈ストップ〉を押します。

■ 個別設定

- 34 〈機能〉を押して、どの画質で送信するか選択します。
  - ・〈機能〉を押すごとに「ヒョウジュン」→「コウガシツ」→「チョウコウガシツ」
     →「シャシン」の順に表示が変わります。
  - ・" ーーー "を選択すると、原稿をセットしたときに選択されている画質で送 信されます。

P2: カ゛シツ: −−− キノウ/セット

- 35 〈セット〉を押します。
- 36 (機能)を押して、どの濃度で送信するか選択します。
  - ・〈機能〉を押すごとに「ウスク」→「フツウ」→「コク」の順に表示が変わります。 ・" ーーー "を選択すると、原稿をセットしたときに選択されている濃度で送 信されます。

P2: ノウト゛: ---キノウ/セット

- 37 〈セット〉を押します。
- **38** 〈機能〉を押して済スタンプを押すか(ON)、押さないか(OFF)選 択します。

**択します。** ・" ----"を選択すると、原稿をセットしたときの〈済スタンプ〉の状態で 動作します。

P2: スミスタンプ: キノウ/セット

### 39 〈セット〉を押します。

- ・相手のダイヤル番号を複数登録したときや、複数の宛先が登録されているグ ループダイヤルを入力したときは、手順 42 へ進みます。
- ・一括送信を登録したときは、この手順で終了です。続けてプログラムワン タッチを登録するときは、手順3から操作を繰り返します。終了するときは、 〈ストップ〉を押します。
5

登録/設定編

#### **40** 〈機能〉を押して、メモリー送信にするか(ON)、リアルタイム送信に するか(OFF)選択します。

- ・ON …メモリー送信
- ・OFF…リアルタイム送信
- " ----"を選択すると、原稿をセットしたときの〈メモリー送信〉の状態 で送信します。

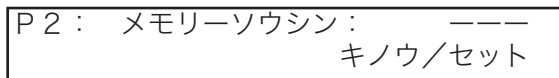

#### 41 〈セット〉を押します。

行されます。

**42 〈機能〉を押して、通信証を発行するかどうか選択します。** "----"を選択すると、原稿をセットしたときに選択されている通信証が発

| P2: | ツウシンショウ: --- |
|-----|--------------|
|     | キノウ/セット      |

43 〈セット〉を押します。

ワンタッチキー ヲ エランデ゛クタ゛サイ P3:セット サレテイマセン

- ・続けてプログラムワンタッチを登録するときは、手順3から操作を繰り返します。
- ・終了するときは、〈ストップ〉を押します。

#### 補足

- ・別のメニューに変更するときは、変更したいプログラムワンタッチを消去してから、新しく 登録し直してください。(→ 5-17 ページ)
- ・プログラムワンタッチをワンタッチダイヤルのように使用できます。
   通信メニューの登録手順にて、手順6~31を行わず、手順32に進むと、時刻指定通信の
   時刻指定無しとして登録されます。時刻指定通信で時刻の指定が無いときは、即発信するので、プログラムワンタッチがワンタッチダイヤルのように使用できます。
- ・番号を間違えて入力したときは、〈クリア〉を押して正しい番号を入力してください。
- ・操作を中止するときは、〈ストップ〉を押します。
- ・操作を中断してから1分を経過すると、自動的に待機画面に戻ります。

#### リストメニューを登録 / 変更する

- ●リストメニューとして登録できるリストの一覧は、5-17ページを参照してください。
- 変更する場合は手順の中で、変更したい内容を上書きして保存してください。

1 (機能)、ワンタッチキー (C)、(セット)を押します。

 C1
 フ°ロク\*ラムワンタッチ
 セット

 キノウ/セット
 キノウ/セット

- 2 〈セット〉を押します。
- 3 登録したいワンタッチキーを押します。 〈P2〉に登録するとき ワンタッチキー ヲ エランデ゛クタ゛サイ P2:セット サレテイマセン

〈◀〉、〈▶〉を押してワンタッチキーを選択することもできます。

- **4** 〈セット〉を押します。
- **5** 〈機能〉を押し、「リスト」を選択します。

P2: トウロク ナイヨウ: リスト キノウ/セット

- 🥱 〈セット〉を押します。
- 7 〈機能〉を押し、登録するリストを選択します。

P2:タンシュクタ゛イヤル リスト キノウ/セット

登録できるリストの種類は、5-17ページを参照してください。

- 🎖 〈セット〉を押します。
  - ・続けてプログラムワンタッチを登録するときは、手順3から操作を繰り返します。
  - ・終了するときは、〈ストップ〉を押します。

補 足 🔾

- ・別のメニューに変更するときは、変更したいプログラムワンタッチを消去してから、新しく 登録し直してください。(→ 5-17 ページ)
- ・操作を中止したいときは、〈ストップ〉を押します。
- ・操作を中断してから1分を経過すると、自動的に待機画面に戻ります。

5

登録/設定編

蓄積メニューを登録 / 変更する

変更する場合は手順の中で、変更したい内容を上書きして保存してください。

1 (機能)、ワンタッチキー (C)、(セット)を押します。
C1 フ<sup>°</sup>ロク<sup>°</sup>ラムワンタッチ セット

| ) | ノ | ロク | フムリンタッチ | セット  |
|---|---|----|---------|------|
|   |   |    | キノウノ    | /セット |

2 〈セット〉を押します。

3 登録したいワンタッチキーを押します。 〈P2〉に登録するとき ワンタッチキー ヲ エランデ クダ サイ P2:セット サレテイマセン

〈◀〉、〈▶〉を押してワンタッチキーを選択することもできます。

- 4 〈セット〉を押します。
- 5 〈機能〉を押し、「チクセキ」を選択します。

P2: トウロク ナイヨウ: チクセキ キノウ/セット

6 〈セット〉を押します。

・ポーリング原稿蓄積を登録する場合は、手順7へ進みます。(→5-25ページ)

・Fコード原稿蓄積を登録する場合は、手順11へ進みます。(→5-26ページ)

■ ポーリング原稿蓄積を登録する

(ポーリング原稿を蓄積する:→3-35ページ)

7 〈機能〉を押し、「ポーリングゲンコウ チクセキ」を選択します。
P2:ポーリンク、ケ、ンコウ チクセキ キノウ/セット

- 🞖 〈セット〉を押します。
- 9 検索ポーリングのときはファイル番号(0~99)を入力します。 通常ポーリングのときはファイル番号を入力せずに、手順10に進みます。

ホ゜ーリンク゛ ケ゛ンコウ チクセキ ファイル ハ゛ンコ゛ウ: **■** 

**10 〈セット〉を押します。** 手順 17 へ進みます。(→ 5-26 ページ)

#### ■ F コード 原稿 蓄積 を 登録 する

(掲示板への原稿蓄積:→3-50ページ) あらかじめFコードボックスに掲示板の登録が必要です。

**11** 〈機能〉を押し、「F コードゲンコウ チクセキ」を選択します。

| $P2:F \exists -h$ | ケ゛ | ンコウ チクセキ |
|-------------------|----|----------|
|                   |    | キノウ/セット  |

- 12 〈セット〉を押します。
- **13** ダイヤルキーで原稿を蓄積する、Fコードボックス番号(掲示板ボックスの番号)を入力します。

ホ゛ックス ヲ エランテ゛クタ゛サイ 04:シサ゛イフ゛レンラク

- ・掲示板ボックスに設定したFコードボックス番号を指定してください。 ( $\rightarrow$  3-41 ページ)
- ・〈◀〉、〈▶〉を押してボックス番号を選択することもできます。

#### 14 〈セット〉を押します。

- 15 〈機能〉で原稿を上書きするか (ON)、追加するか (OFF) を選択します。
  - ・ ON …原稿上書き
  - ・ OFF…原稿追加

ケ゛ンコウ ウワカ゛キ :OFF キノウ/セット

- 16 〈セット〉を押します。
- 17 (機能)を押して、どの画質で蓄積するか選択します。
  - ・ (機能)を押すごとに「ヒョウジュン」→「コウガシツ」→「チョウコウガシツ」
     → 「シャシン」の順に表示が変わります。
  - ・" ーーー " を選択すると、原稿をセットしたときに選択されている画質で蓄 積されます。

P2: カ゛シツ: −−− キノウ/セット

18 〈セット〉を押します。

5

登録/設定編

#### 19 〈機能〉を押して、どの濃度で蓄積するか選択します。

・〈機能〉を押すごとに「ウスク」→「フツウ」→「コク」の順に表示が変わります。 ・" ーーー "を選択すると、原稿をセットしたときに選択されている濃度で蓄 積されます。

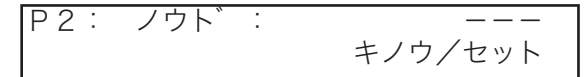

#### 20 〈セット〉を押します。

- ・続けてプログラムワンタッチを登録するときは、手順3から操作を繰り返します。
- ・終了するときは、〈ストップ〉を押します。

#### 補足

- ・別のメニューに変更するときは、変更したいプログラムワンタッチを消去してから、新しく 登録し直してください。
- ・操作を中止したいときは、〈ストップ〉を押します。
- ・操作を中断してから1分を経過すると、自動的に待機画面に戻ります。

#### 消去する

- 1 (機能)、ワンタッチキー (C)、ダイヤルキー (2)を押します。
  C 2 フ<sup>°</sup> ロク<sup>°</sup> ラムワンタッチ クリア キノウ/セット
- 2 〈セット〉を押します。
- 3 消去したいワンタッチキーを押します。 〈◀〉、〈▶〉を押してワンタッチキーを選択することもできます。 「ワンタッチキー ヲ エランデ クタ サイ」

4 〈セット〉を押します。

P2:シンテン ソウシン

フ゜ロク゛ラムワンタッチ クリア カクニン キノウ/セット

- 5 消去してよければ、もう一度〈セット〉を押します。
  - ・消去を中止するときは、〈機能〉を押します。
  - ・続けて消去を行うときは、手順3から操作を繰り返します
- 🬀 終了するときは、〈ストップ〉を押します。

#### プログラムワンタッチリストをプリントする

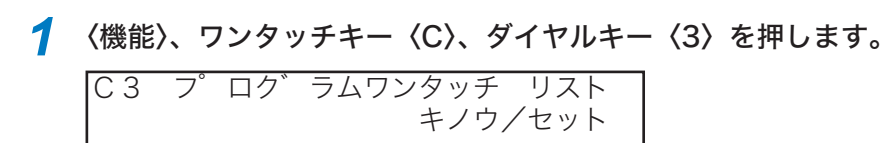

#### 2 〈セット〉を押します。

プログラムワンタッチリストがプリントされます。

| P.1<br>诵信 | 予約              |              | 2   |             | 3         | 4 2008# | 6月17日(火) 13:3 | 30 |
|-----------|-----------------|--------------|-----|-------------|-----------|---------|---------------|----|
| No.       |                 | <u>ም</u> イየዘ | 番号  |             | 指定日明      | 応用機能    | 備考            | ſ  |
| P1        | 111-222-333     | 53           |     |             | :-        | 親展      | 1             |    |
|           | 通信モード<br>メモレー送信 | 高画           | 質優  | 先原稿濃度<br>信証 | 濃く        | 済スタンプ   | :ON           |    |
| P2        | 222-333-44      | 14           |     |             | :-        | -       |               |    |
|           | 通信モード<br>メモレー送信 | 超高           | 画質優 | 先原稿濃度<br>信証 | :<br>:送信証 | 済スタンフ°  | :ON           |    |
| リスト       |                 | 7            | _,  |             |           |         |               |    |
| No.       | リスト:            | 名            |     |             |           |         |               |    |
| P3        | 通信日報7°          | しょ           |     |             |           |         |               |    |
| P4        | 部門管理以           | ,            |     |             |           |         |               |    |
| 原稿        | 蓄積 <u>8</u>     | 9            |     |             | 1         | 0       |               | _  |
| No.       | 種別              | おりクス名        |     | 上書き         |           |         |               |    |
| P5        | 検索ホ°- 8         |              |     |             |           |         |               |    |
|           | 通信モード           | :写真          | 優   | 先原稿濃度       | :         |         |               |    |

1. No.

ワンタッチキー番号です。

- ダイヤル番号
   登録した相手の電話番号です。
- 3. 指定日時

登録した通信の日時です。

- 4. 応用機能
  - ・親 展 ……親展送信です。
  - ・中 継 ……中継指示送信です。
  - ・ポーリング …… ポーリングです。
  - ・検索ポー ……検索ポーリングです。
  - ・ー 括 ……一括送信です。
  - ・F コード …… F コード送信です。
  - ・F ポー ……Fコードポーリングです。

- 備考 親展ボックス番号、中継同報先などで す。
- 通信設定
   登録したときに設定した通信設定です。
- **7. リスト名** 登録したリストです。
- 8. 種別 原稿蓄積の種別です。
- **7** ボックス名 Fコードに登録したボックスの名前です。
- 10. 上書き
  - ・ON …原稿蓄積時に上書きします。
  - ・OFF…原稿蓄積時に上書きしません。

5

登録/設定編

## プロテクトコード

プロテクトコードは、セキュリティ機能\*(第4章)、部門管理設定(→3-65ページ) の設定を行うときに必要な4桁の番号です。プロテクトコードは任意の番号を登録でき ます。登録後は番号を控え保管してください。

\* ダイレクトメール防止をのぞく

#### プロテクトコードを登録する

- 1 (機能)、ワンタッチキー 〈J〉、ダイヤルキー〈1〉、〈2〉を押します。

   J12 フ°ロテクトコート
   セット キノウノセット
- 2 〈セット〉を押します。
- **3** ダイヤルキーで「0000」を入力します。

| フ゜ | ロテ | ・クト | <b>、</b> コート <sup>*</sup> |       |
|----|----|-----|---------------------------|-------|
| ΟΙ | d  | フ゜  | ロテクトコート゛                  | :0000 |

- 4 〈セット〉を押します。
- 5 プロテクトコードを入力します。 ダイヤルキーでプロテクトコード(4 桁)を入力します。

フ゜ロテクトコート゛ New フ゜ロテクトコート゛ :**1**234

- プロテクトコードに 0000 は使用できません。0000 は消去用の番号として 利用されます。
- プロテクトコードを間違えたときは正しい番号を上書きで入力してください。

#### 🬀 〈セット〉を押します。

プロテクトコードが設定されます。

プロテクトコードを変更する

- 〈機能〉、ワンタッチキー〈J〉、ダイヤルキー〈1〉、〈2〉を押します。
   「J12 プ ロテクトコート セット
   キノウ/セット
- 2 〈セット〉を押します。
- 3 ダイヤルキーで登録済みのプロテクトコードを入力します。

フ゜ロテクトコート゛ O I d フ゜ロテクトコート゛ : Ⅱ 2 3 4

- 4 〈セット〉を押します。
- 5 ダイヤルキーでプロテクトコード(4桁)を入力します。

| フ゜ロテ | ークトコート゛    |       |
|------|------------|-------|
| New  | フ゜ロテクトコート゛ | :7890 |

- プロテクトコードに 0000 は使用できません。0000 は消去用の番号として 利用されます。
- プロテクトコードを間違えたときは正しい番号を上書きで入力してください。
- 6 〈セット〉を押します。 プロテクトコードが設定されます。

プロテクトコードを削除する

- 〈機能〉、ワンタッチキー〈J〉、ダイヤルキー〈1〉、〈2〉を押します。
   「J12 プ ロテクトコート セット
   キノウ/セット
- 2 〈セット〉を押します。
- 3 ダイヤルキーで登録済みのプロテクトコードを入力します。

```
フ゜ロテクトコート゛
O I d  プ゜ロテクトコート゛  :■234
```

- **4** 〈セット〉を押します。
- 5 ダイヤルキーで「0000」を入力します。

フ゜ロテクトコート゛ New フ゜ロテクトコート゛ :**○**000

6 〈セット〉を押します。 プロテクトコードが削除されます。

## 機器設定のしかた

本商品の管理機能や使い勝手をよくする機能が設定できます。また初期設定を変更して おくと、設定の手間が省けます。

#### 設定例

それぞれの機能の設定方法は「機器設定一覧」の「設定方法」の欄に記載されています。 「JO1.スキャナーパラメーター」を例に、設定方法の内容を詳しく説明します。

**1** 〈機能〉、ワンタッチキー〈J〉、〈セット〉を押します。

」01 スキャナーパ。ラメーター キノウ/セット

- 2 〈セット〉を押します。
- **3** 〈機能〉を押して目的の画質を選択します。

ユウセン モシ゛: コウカ゛シツ キノウ/セット

ヒョウジュン ……… 普通の文字のとき コウガシツ ……… 細かい文字のとき チョウコウガシツ … 特に細かい文字のとき シャシン ………… 写真のとき

- **4** 〈セット〉を押します。
- 5 〈機能〉を押して目的の濃度を選択します。

ヨミトリ ノウト゛ :コク キノウ/セット

コク ……濃く読み取りたいとき(鉛筆書きや、薄い文字のときなど) フツウ… 普通の原稿のとき ウスク… 薄く読み取りたいとき

- 🬀 〈セット〉を押します。
- 7 〈機能〉を押して目的の読み取りサイズを選択します。

| ヨミトリ | サイス゛ | :   | A 4  |
|------|------|-----|------|
|      |      | キノウ | /セット |

B4 … B4 幅まで読み取ります A4 … A4 幅まで読み取ります

8 〈セット〉を押します。

補足

- ・操作を中止したいときは、〈ストップ〉を押します。
- ・操作を中断してから1分を経過すると、自動的に待機画面に戻ります。

#### 機器設定一覧

初期設定とは、電源を入れたときや、〈ストップ〉を押して待機画面に戻したときの状態を言います。

| 番号 | 機能          | 設定値           | 機能説明                                     | 設定方法                                                                                                    |
|----|-------------|---------------|------------------------------------------|----------------------------------------------------------------------------------------------------|
| 1  | スキャナーパラメーター | ●画質           | 画質、濃度、読み取り                               | 〈機能〉→ワンタッチ                                                                                                    |
|    |             | <u>ヒョウジュン</u> | 幅の初期値を決めます。                              | $\neq -\langle J\rangle \rightarrow \langle t \gamma \rangle$                                                                                                    |
|    |             | コウガシツ         |                                          | →〈セット〉→〈機能〉                                                                                                    |
|    |             | チョウコウガシツ      |                                          | で画質を選ぶ→〈セ                                                                                                    |
|    |             | シャシン          |                                          | $ \psi \rangle \rightarrow$                                                                                                    |
|    |             | • \# -±       |                                          | 〈機能〉で濃度を選ぶ                                                                                                    |
|    |             | ●濃度           |                                          | →〈セット〉→〈機能〉                                                                                                    |
|    |             |               |                                          | で読み取りサイスを<br>翠で→ /セット〉                                                                                                    |
|    |             |               |                                          | 思い / ビット/                                                                                                    |
|    |             |               |                                          |                                                                                                    |
|    |             | ●読み取りサイズ      |                                          |                                                                                                    |
|    |             | B4            |                                          |                                                                                                    |
|    |             | A4            |                                          |                                                                                                    |
| 2  | コピー禁止       | ON            | コピー操作を禁止し、                               | 〈機能〉→ワンタッチ                                                                                                    |
|    |             | <u>OFF</u>    | ファクシミリ操作のみ                               | $\neq -\langle J\rangle \rightarrow \langle 0\rangle,\langle 2\rangle$                                                                                                    |
|    |             |               | に限定する機能です。                               | →〈セット〉→〈機能〉                                                                                                    |
|    |             |               |                                          | で設定値を選ぶ→                                                                                                    |
|    |             |               |                                          |                                                                                                    |
| 3  | ホース時間       | 0~ 10 秒       | ホースを人力した場合                               | 〈機能〉→ワンタッチ                                                                                                    |
|    |             | <u>3 秒</u>    | に、 11   17   17   17   17   17   17   17 | $\begin{array}{c} +-\langle J\rangle \rightarrow \langle 0\rangle, \langle 3\rangle \\ \downarrow \downarrow \downarrow \downarrow \rangle \rightarrow \langle 0\rangle, \langle 3\rangle \end{array}$ |
|    |             |               | かで改たりる(成能でり。                             | → (ビッド/ →y1<br>セルモーで時間 (2                                                                                                    |
|    |             |               |                                          | 「ルキ (時間 (2<br>桁)を入力する→                                                                                                    |
|    |             |               |                                          | 〈セット〉                                                                                                    |
| 4  | 呼び出しベル回数    | 0~10回         | 受信モードが自動受信                               | 〈機能〉→ワンタッチ                                                                                                    |
|    |             | <u>20</u>     | の場合に、受信動作が                               | $\neq - \langle J \rangle \rightarrow \langle 0 \rangle_{\langle} \langle 4 \rangle$                                                                                                    |
|    |             |               | 開始されるまでの呼び                               | →〈セット〉→ダイ                                                                                                    |
|    |             |               | 出しベル回数を設定で                               | ヤルキーで回数(2                                                                                                    |
|    |             |               | きます。よく電話を受                               | 桁)を入力する→                                                                                                    |
|    |             |               | ける場合には回数を多                               | 〈セット〉                                                                                                    |
|    |             |               | めに設定しておくと、                               |                                                                                                    |
|    |             |               | 電話か取りやすくなり                               |                                                                                                    |
| 5  | ーーダイヤル      |               | より。<br>  相手が手  巾のとき                      | /継部/ シロンタッチ                                                                                                    |
| 5  |             |               | 相子が話し中のこさ、<br>  ここで設定した回数や               | ( ( ( ( ( ( ( ( ( ( ( ( ( ( ( ( ( ( (                                                                                                    |
|    |             |               | 問隔で再ダイヤルしま                               | $ \rightarrow \langle \forall \forall \forall h \rangle \rightarrow \forall \forall d $                                                                                                    |
|    |             |               |                                          | ヤルキーで回数(2                                                                                                    |
|    |             | ●間隔           | <ul> <li>・リダイヤル回数:</li> </ul>            | 桁)を入力する→                                                                                                    |
|    |             | 0~5分          | 自動リダイヤルする                                | 〈セット〉→ダイヤル                                                                                                    |
|    |             | <u>1分</u>     | 回数                                       | キーで時間を(1 桁)                                                                                                    |
|    |             |               | ・リダイヤル間隔:                                | を入力する→                                                                                                    |
|    |             |               | 自動リダイヤルする                                | 〈セット〉                                                                                                    |
|    |             |               | 間隔                                       |                                                                                                    |

・\_\_のついている値が、出荷時設定です。

| 番号 | 機能        | 設定値        | 機能説明                                              | 設定方法                                                                       |
|----|-----------|------------|---------------------------------------------------|----------------------------------------------------------------------------|
| 6  | ECM モード   | <u>ON</u>  | 電話回線の影響で正し                                        | 〈機能〉→ワンタッチ                                                                 |
|    |           | OFF        | く送信できなかったと                                        | $\neq -\langle J \rangle \rightarrow \langle 0 \rangle, \langle 6 \rangle$ |
|    |           |            | きに、その部分を自動                                        | →〈セット〉→〈機能〉                                                                |
|    |           |            | 的に送信し直します。                                        | で設定値を選ぶ→                                                                   |
|    |           |            | ・ON:ECMモードが                                       | 〈セット〉                                                                      |
|    |           |            | 働きます。                                             |                                                                            |
|    |           |            | ・OFF:ECMモードが                                      |                                                                            |
|    |           |            | 働きません。                                            |                                                                            |
| 1  | タイレクトメール防 | モードー       | リンタッナ、短縮タイ                                        | 「ダイレクトメール                                                                  |
|    |           |            | アルに登球されている                                        | を防止する」(→4-13                                                               |
|    |           |            | 省方からのみ文信でさ て トンビー たり ※ 得                          | (-9)                                                                       |
|    |           |            | るようにしたり、豆球<br>- た特空の釆早からの                         |                                                                            |
|    |           |            | した付足の番ちからの                                        |                                                                            |
|    |           |            | 又后を拒占したりてさ<br>るので迷惑ファクスを                          |                                                                            |
|    |           |            | るので述ぶファフスで<br>防止できます                              |                                                                            |
| 8  | サービスモード   |            | 設定しないでください。                                       |                                                                            |
| 9  | メモリー送信    | ON(メモリー送信  | 送信するときにメモリ                                        |                                                                            |
|    |           | 優先)        | 一送信を優先にするか、                                       | $\neq -\langle J\rangle \rightarrow \langle 0\rangle, \langle 9\rangle$    |
|    |           | OFF(リアルタイム | リアルタイム送信を優                                        | → 〈セット〉 → 〈機能〉                                                             |
|    |           | 送信優先)      | 先するか設定します。                                        | で設定値を選ぶ→                                                                   |
|    |           |            | (→2-16 ページ)                                       | 〈セット〉                                                                      |
| 10 | 済スタンプ     | ON         | 読み取った原稿の表側                                        | 〈機能〉→ワンタッチ                                                                 |
|    |           | <u>OFF</u> | に○スタンプを押しま                                        | $\neq -\langle J \rangle \rightarrow \langle 1 \rangle, \langle 0 \rangle$ |
|    |           |            | す。                                                | →〈セット〉→〈機能〉                                                                |
|    |           |            | 読み取り完了(または                                        | で設定値を選ぶ→                                                                   |
|    |           |            | 送信完了)した原稿に、                                       | 〈セット〉                                                                      |
|    |           |            | スタンプを押して読み                                        |                                                                            |
|    |           |            | 取り済み(または送信                                        |                                                                            |
|    |           |            | ) () がんしょう () () () () () () () () () () () () () |                                                                            |
|    |           |            | 応9るここかできま9。<br>コピーの担合け 畑さ                         |                                                                            |
|    |           |            | コヒーの吻口は、押こ<br>わません                                |                                                                            |
| 11 | ダイヤルイン    |            | ダイヤルイン契約した                                        | <ul> <li>「1 回線で複数の番号</li> </ul>                                            |
|    |           |            | ■話番号(3番号分まで)                                      | をつける(ダイヤルイ                                                                 |
|    |           |            | をファクス番号、ハン                                        | $(2)$ ( $\rightarrow$ 3-24 $^{-}$                                          |
|    |           |            | ドセット用番号、増設                                        | ジ)                                                                         |
|    |           |            | 電話用番号として登録                                        |                                                                            |
|    |           |            | し、その登録に基づい                                        |                                                                            |
|    |           |            | てダイヤルイン着信し                                        |                                                                            |
|    |           |            | たときの4桁の番号で、                                       |                                                                            |
|    |           |            | ファクス受信および電                                        |                                                                            |
|    |           |            | 話を区別することがで                                        |                                                                            |
|    |           |            | きます。                                              |                                                                            |
| 12 | プロテクトコード  | 0000~9999  | セキュリティ機能や部                                        |                                                                            |
|    |           | 0000       | 「「官埋ノ山ナクトを村                                       | (→ 5-29 ペーシ)                                                               |
|    |           |            | 用するためのノロテク                                        |                                                                            |

・\_\_のついている値が、出荷時設定です。

5 登録/設定編

| 番号 | 機能               | 設定値                   | 機能説明                                                                 | 設定方法                                                            |
|----|------------------|-----------------------|----------------------------------------------------------------------|-----------------------------------------------------------------|
| 13 | オペレーションプロ<br>テクト | ON<br><u>OFF</u>      | プロテクトコードを知<br>らない人に対し、操作<br>や各種設定を禁止しま<br>す。                         | 「操作を保護する(オ<br>ペレーションプロテク<br>ト)」(→ 4-26 ペー<br>ジ)                 |
| 14 | 保留メロディー          | <u>ON</u><br>OFF      | 保留したときに、保留<br>メロディーを流す (ON)<br>か、保留メロディーを<br>流さない (OFF) かを<br>設定します。 | 〈機能〉→ワンタッチ<br>キー〈J〉→〈1〉、〈4〉<br>→〈セット〉→〈機能〉<br>で設定値を選ぶ→<br>〈セット〉 |
| 15 | 特定通信             | <u>ツウシンツド</u><br>ジョウジ | 特定通信の初期値を設<br>定します。                                                  | 〈機能〉→ワンタッチ<br>キー〈J〉→〈1〉、〈5〉<br>→〈セット〉→〈機能〉<br>で設定値を選ぶ→<br>〈セット〉 |
| 16 | セキュリティキーセット      | ON<br><u>OFF</u>      | 閉域送信機能と ID チェ<br>ック送信機能をパネル<br>キーに割り当てること<br>ができます。                  | 〈機能〉→ワンタッチ<br>キー〈J〉→〈1〉、〈6〉<br>→〈セット〉→〈機能〉<br>で設定値を選ぶ→<br>〈セット〉 |
| 17 | 機器設定リスト          |                       | 本商品の各種機器の設<br>定状況をプリントする<br>ことができます。                                 | 〈機能〉→ワンタッチ<br>キー〈J〉→〈1〉、〈7〉<br>→〈セット〉                           |

・\_\_のついている値が、出荷時設定です。

#### 機器設定リストのプリント

機器設定リストをプリントすると、本商品に設定された各種機能の設定状況を確認する ことができます。

1 (機能)、ワンタッチキー (J)、ダイヤルキー (1)、(7)を押します。

 J17
 キキセッテイ リスト キノウノセット

2 〈セット〉を押します。

機器設定リストがプリントされます。

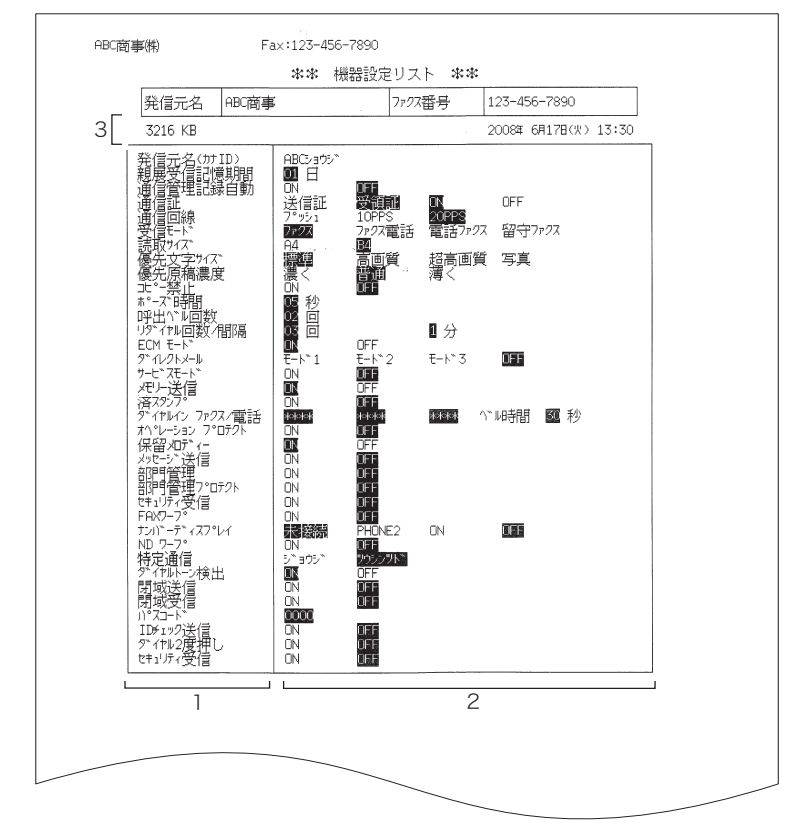

- 1. 機能名
- 2. 設定状況

メモリー容量
 本商品に搭載されているメモリー容量です。

**5**登録/設定編

# 第6章

## こんなときには

#### メンテナンス

| 記録紙を交換する      |  |
|---------------|--|
| 済スタンプを交換する    |  |
| 日常のお手入れ       |  |
| 外装、操作パネルのお手入れ |  |
| 読み取り部のお手入れ    |  |
| 記録部のお手入れ      |  |

#### トラブル

| 記録紙づまりを解除する          | 6-10 |
|----------------------|------|
| 原稿づまりを解除する           | 6-12 |
| エラーメッセージ             | 6-14 |
| アラームが鳴ったら            | 6-14 |
| プリントされるメッセージ         | 6-15 |
| エラーコード               | 6-16 |
| 液晶ディスプレイ上にあらわれるメッセージ | 6-19 |
| 停電のとき                | 6-24 |
| 本体の動作                | 6-24 |
| メモリーバックアップ           | 6-25 |
| 消去通知                 | 6-26 |
| 故障かなと思ったら            | 6-27 |

## 記録紙を交換する

- 記録品質への悪影響および故障の原因となることがありますので、当社指定の記録紙 をおすすめします。
- 記録紙に赤い帯が出ると「まもなく記録紙がなくなります」というお知らせです。新 しい記録紙と交換してください。

#### ⚠注意

・サーマルヘッド(印字部)付近には触れないでください。動作直後は高温になっており、やけどの 原因となります。

・トップカバーはいきおいよく開きますので注意してください。

#### お願い)

1

記録紙を交換するときは、電源を切らずに交換してください。電源を切ると蓄積原稿が消えることが あります。

トップカバー開放ボタンを押し、トップカバーを開けます。

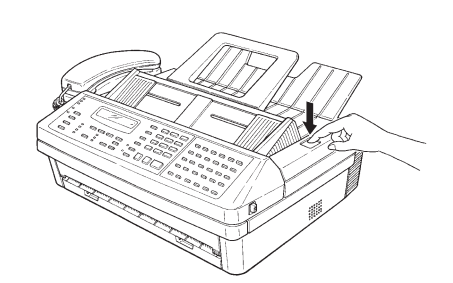

トップカバーを完全に開きます。

2 記録紙の芯を取り除きます。

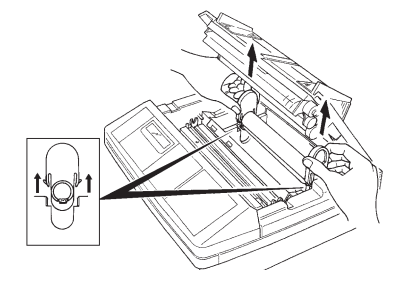

3 仕切板を記録紙サイズに合わせます。

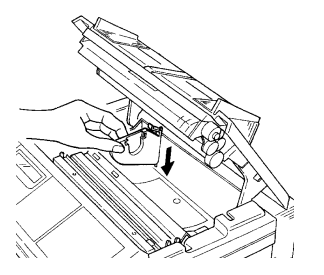

A4 の記録紙を使用するときは、仕切板を内側に移動させます。

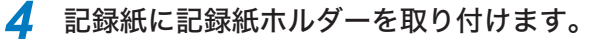

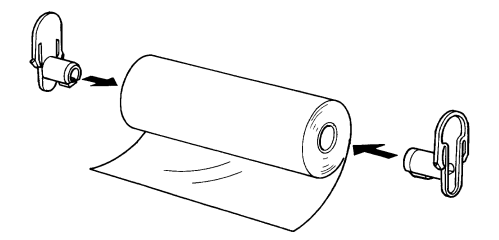

5 記録紙ホルダーを溝に差し込み、記録紙を本体にセットします。

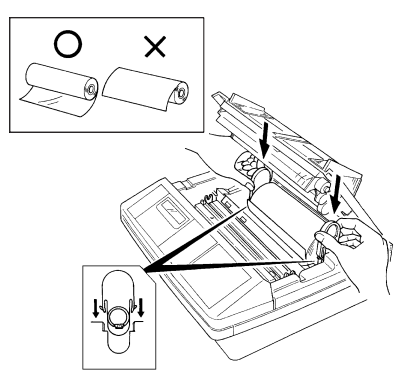

- ・記録紙ホルダーを図のように差し込んでください。
- ・記録紙を入れる向きに注意してください。

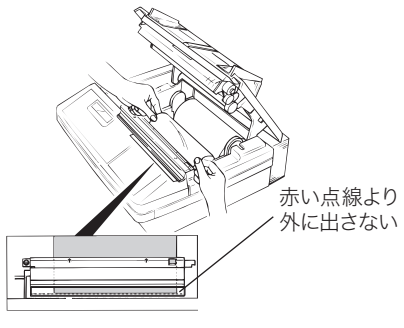

ペーパーガイドのフィルムから記録紙が見えるまで挿入します。記録紙がフィ ルムの赤い点線より外に出ないようにします。

**6** 記録紙の先端をペーパーガイドの下(黒い矢印の下)に挿入します。

7 トップカバーの両端を押さえて閉じます。

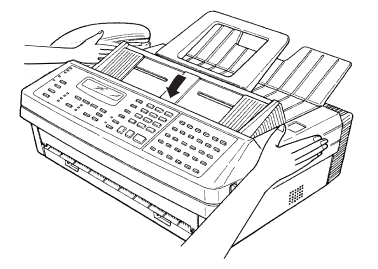

トップカバーを閉じると、記録紙の先端をテストカットします。これが行われないときは、もう一度記録紙をセットし直してください。

6

こんなときには

## 済スタンプを交換する

済スタンプが薄くなったときは、済スタンプを交換してください。

#### ⚠注意

- ・済スタンプを交換するときは、原稿カバーで手などをはさまないように片方の手で原稿カバーを押 さえながら交換してください。
- ・付属のピンは先がとがっています。指などに刺さらないようご注意ください。

#### お願い

スタンプ印面には、直接手を触れないでください。また、インクが手などに付着したときは、できる だけ早く水で洗ってください。

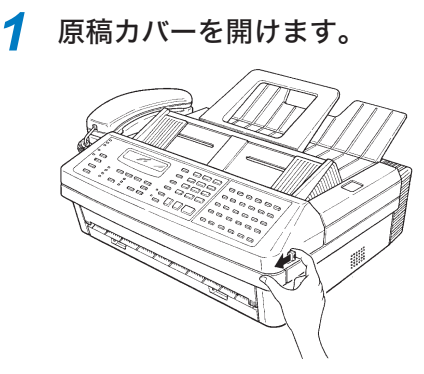

原稿カバー開放レバーを引き、原稿カバーを開けます。

2 交換する済スタンプの印面に付属のピンを刺し、済スタンプを引き抜きます。

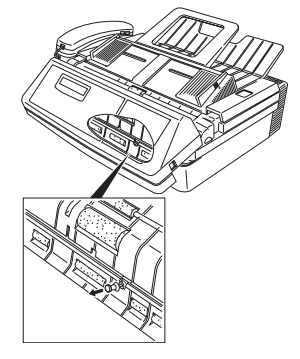

3

交換用済スタンプの印面中央部に、付属のピンを刺します。

4 本体に差し込み、付属のピンだけを斜めに傾けて抜きます。

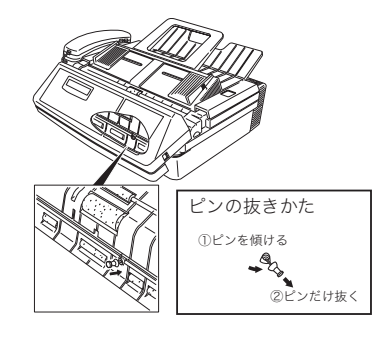

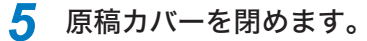

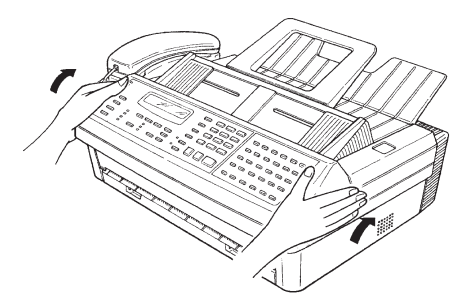

原稿カバーの左右の端を上から押して閉めてください。

日常のお手入れ

定期的にお手入れしてください。

#### ⚠警告

ぬれた布などは使用しないでください。火災・感電の原因となります。

外装、操作パネルのお手入れ

1 柔らかい布でから拭きします。

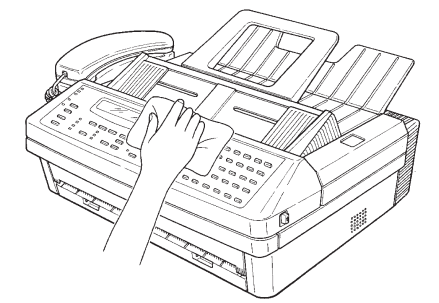

汚れがひどいときは、中性洗剤を水で薄めたものを少量つけて拭き取ります。

6

#### 読み取り部のお手入れ

#### ∕∕注意

セパレートパットと原稿カバーの内側を清掃するときは、セパレートパットの両脇にある金属に触れ ないでください。けがをする恐れがあります。

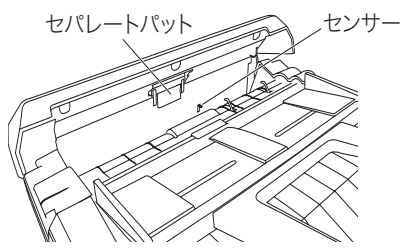

#### お願い●

- ・清掃には水をしみこませてよく絞った柔らかい布をご使用ください。汚れがひどいときは、アルコー ル(エタノール、メタノール)か薄い中性洗剤をしみこませた柔らかい布をご使用ください。
- ・ベンジン、シンナーなどの溶剤は絶対に使用しないでください。
- ・清掃するときは、センサー部分に触れないようにご注意ください。

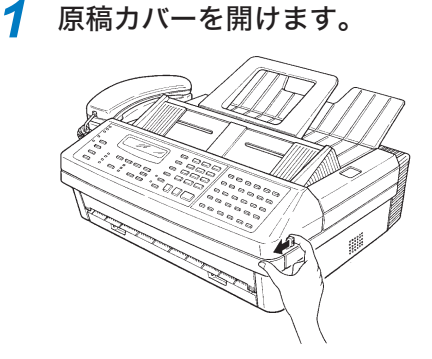

原稿カバー開放レバーを引き、原稿カバーを開けます。

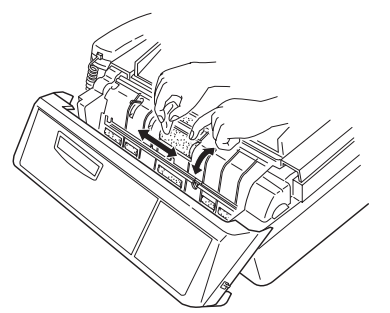

2 原稿送りローラーを回しながら汚れを拭き取ります。

水をしみこませてよく絞った柔らかい布をご使用ください。

**3** セパレートパットと原稿カバーの内側の汚れを拭き取ります。

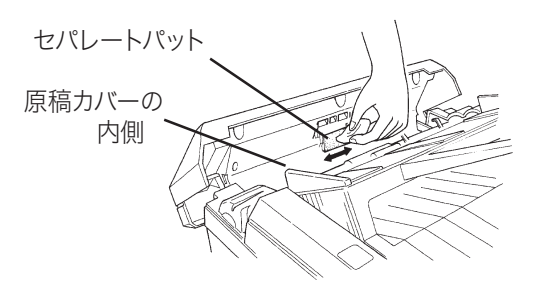

水をしみこませてよく絞った柔らかい布をご使用ください。

#### 記録部のお手入れ

1

#### ⚠注意

- ・サーマルヘッド(印字部)付近には触れないでください。動作直後は高温になっており、やけどの 原因となります。
- ・トップカバーはいきおいよく開きますので注意してください。

#### お願い)

- ・清掃には水をしみこませてよく絞った柔らかい布をご使用ください。汚れがひどいときは、アルコール(エタノール、メタノール)か薄い中性洗剤をしみこませた柔らかい布をご使用ください。
- ・ベンジン、シンナーなどの溶剤は絶対に使用しないでください。
- ・サーマルヘッド表面を金属などの硬いものや爪でこすらないでください。また、直接手で触れないでください。

トップカバー開放ボタンを押し、トップカバーを開けます。

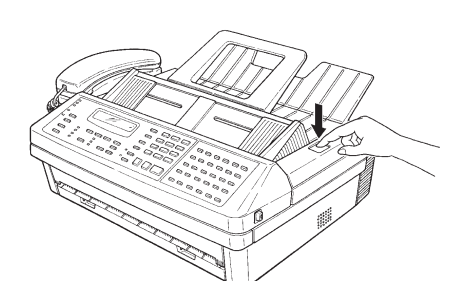

完全にトップカバーを開けてください。

2 記録紙ローラーを回しながら、汚れを拭き取ります。

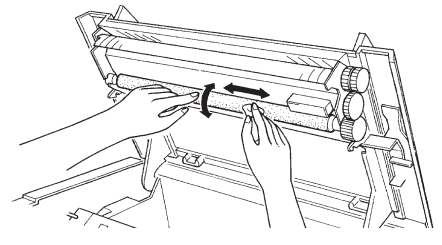

水をしみこませてよく絞った柔らかい布をご使用ください。 ローラーを手で回しながら、ローラー全面をふいてください。

## 記録紙づまりを解除する

記録紙がつまるとアラーム音が鳴り「キロクシ ヲ カクニン シテクダサイ」と表示されます。以下の手順に従って慎重に取り除いてください。

#### ⚠注意

- ・サーマルヘッド(印字部)付近には触れないでください。動作直後は高温になっており、やけどの 原因となります。
- ・カッター部には絶対に指を入れないでください。けがの原因となります。
- ・トップカバーはいきおいよく開きますので注意してください。

#### お願い

- ・蓄積原稿が消える恐れがありますので、電源を切らずに操作してください。
- ・記録紙は無理に引き抜かないでください。機器の故障の原因となります。

1 トップカバー開放ボタンを押し、トップカバーを開けます。 完全にトップカバーを開けてください。

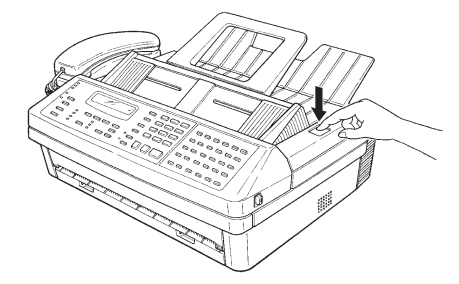

2 ペーパーガイドを外します。

ペーパーガイドを外すとカッター部が露出しますので、絶対に触れないでく ださい。

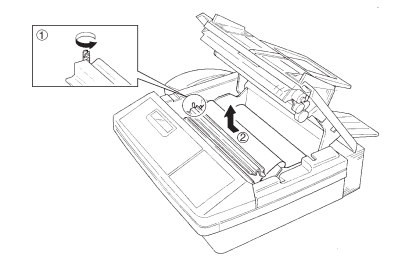

#### 3 つまった記録紙を取り除きます。

記録紙の破れた部分やしわになった部分をハサミなどでまっすぐに切り取ります。

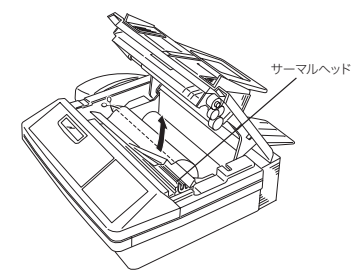

サーマルヘッドには手を触れないでください。

#### ペーパーガイドを取り付けます。

ペーパーガイドの右端の突起部を本体側の四角い穴に入れ、ネジで固定します。

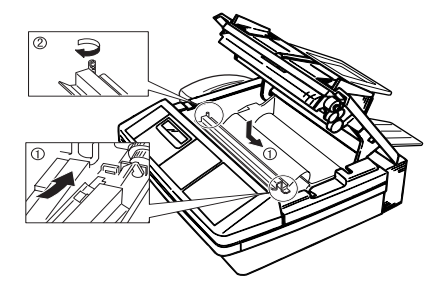

5 記録紙の先端をペーパーガイドの下(黒い矢印の下)に挿入します。 ペーパーガイドのフィルムから記録紙が見えるまで挿入します。記録紙がフィ ルムの赤い点線より外に出ないようにします。

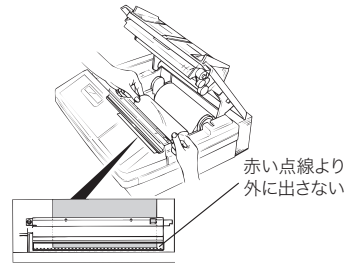

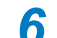

#### 6 トップカバーの両端を押さえて閉じます。

トップカバーを閉じると、記録紙の先端をテストカットします。これが行わ れないときは、もう一度記録紙をセットし直してください。

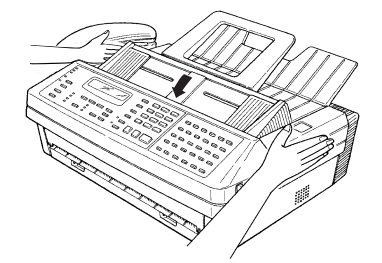

6

## 原稿づまりを解除する

原稿がつまったときは、以下の手順でつまっている原稿を取り除いてください。

1 原稿カバーを開けます。

原稿カバー開放レバーを引き、原稿カバーを開けます。

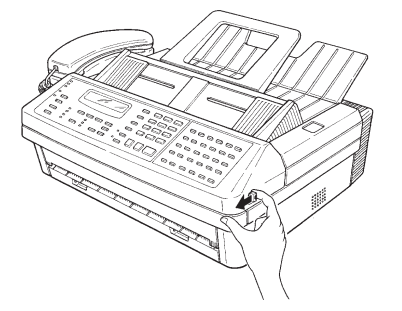

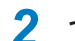

2 つまっている原稿を取り除きます。

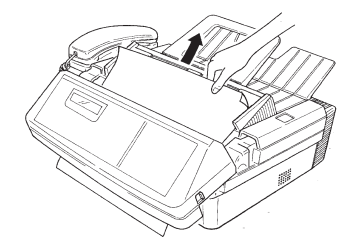

**3** 原稿カバーを閉めます。

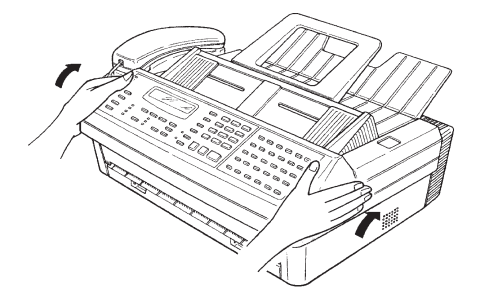

- ・原稿カバーの左右の端を上から押して閉めてください。
- ・1 枚目の原稿がつまった場合は始めから原稿セットし直してください。
- ・メモリーに読み取り中のとき、2枚目以降の原稿がつまった場合は、手順4 に進みます。
- ・リアルタイム送信のときや、コピーで部数を指定しなかったときに、2枚目 以降の原稿がつまった場合は、つまった原稿からセットし直し、再度送信ま たはコピーしてください。

4 原稿ガイド、原稿カバーを閉めます。

原稿カバーの左右の端を上から押して閉めてください。

- ■次のようなメッセージが表示されたときは、原稿の続きを読み取ることができます。
  - 1 メモリーに読み取り中のとき、2枚目以降の原稿がつまると、次のような表示が出ます。

| ケ゛ | ンコウカ | ゛ ツマリマ | シタ      |
|----|------|--------|---------|
| ツツ | バ キノ | ヨミトリ   | セット/クリア |

- ・読み取りを続ける場合は手順2へ進みます。
- ・読み取りを中止する場合は〈クリア〉を押します。 待機状態に戻ります。
- ・1 分間何も押さないと蓄積した原稿を消去します。

#### 2 〈セット〉を押します。

【例】メモリー送信のとき

| 2へ゜ーシ゛ | カラ セットシナオシテ |
|--------|-------------|
| スタートキー | ヲ オシテクタ゛サイ  |

つまったページを表示します。

3 つまった原稿からセットし直し、表示されたキー(〈スタート〉、 〈コピー〉、〈セット〉)を押します。 原稿の読み取りを再開します。

#### アラームが鳴ったら

● アラームは約4秒間鳴り、同時にアラームランプが点灯します。アラームの内容は エラーメッセージとしてディスプレイに表示されるか、チェックメッセージとして記 録紙にプリントされますので、メッセージ内容を確認し対処してください。

※アラームランプは、〈ストップ〉を押すと消灯します。

※記録紙がなくなったり、記録紙がつまったりした場合や、原稿がつまったり、カバー が開いていたりするなどの問題が発生している場合は、〈ストップ〉を押してもア ラームランプは消灯しません。

#### プリントされるメッセージ

- 通信エラーが発生したときは、記録紙にエラーの内容・対処方法のメッセージとエラー コードがプリントされます。エラーコードは通信エラーの原因を表すコードです。メッ セージとエラーコードを確認して対処してください。
- ここに示した以外のエラーメッセージが表示またはプリントされた場合は、もう一度 送り直していただき、それでも通信できない場合は、当社のサービス取扱所にお問い 合わせください。

| メッセージ          | メッセージの発生状態と対応の方法                                      | エラーコード        |
|----------------|-------------------------------------------------------|---------------|
| ID 番号を確認してください | 1. 相手に登録されているファクス番号の下4桁と                              | T.2.2         |
|                | 入力した番号の下4桁が一致しません。                                    |               |
|                | ▶ID 番号を確認してください。                                      |               |
|                | 2. 相手にファクス番号が登録されていません。                               |               |
|                | ▶ 相手に電話をかけ、相手側機のファクス番号の                               |               |
|                | 確認を依頼してください。                                          |               |
| パスコードを確認してください | ▶ 相手側機の確認を依頼してください。                                   | Т.2.2         |
|                | ▶ パスコードの確認を依頼してください。                                  |               |
| 相手機を確認してください   | ▶ 相手に電話をかけ、相手機のモード、ファクス                               | T.1.1、T.2.1   |
|                | 番号、機器の状態、パスコードなどの確認を依                                 | Т.2.2、Т.2.3   |
|                | 頼してください。                                              | T.5.1、T.5.2   |
|                |                                                       | T.8.1、R.8.1   |
|                |                                                       | T.8.10、R.8.10 |
|                |                                                       | T.8.11、R.8.11 |
| 受信原稿を確認してください  | ▶ 相手に電話をかけ、相手機の動作状態の確認を                               | Т.4.2         |
|                | 依頼してください。                                             |               |
| もう一度送信してください   | 1. 原梮がスムーズに繰り込まれていない状態にな                              | 1.3.1         |
|                | っていることがあります。                                          |               |
|                | ▶ 冉度、送信操作をしてくたさい。                                     | - 1 0         |
|                | 2. 原稿权数設定をしている場合、「設定枚数」より                             | 1.1.2         |
|                | 美除に达信した「美达仪数」のはつか少ないと                                 |               |
|                | きに、このメッセーシが出ます。(2枚送りなど                                |               |
|                | か発生している可能性があります)                                      |               |
|                | ▶ 原稿枚数と相手の受信枚数を確認して、再度达<br>信根化たようくがさい。                |               |
|                | 信操作をしてくたさい。<br>2. 回線操能が悪いていたたります                      |               |
|                | 3. 凹線状態が思いことがのります。                                    | <b>T</b> / 1  |
|                | ▶ 円皮、达信してくたさい。                                        | 1.4.1<br>TE 2 |
|                | 4. '/」'!」の固別で先信百かかんつてさませんで                            | 1.5.3         |
|                | した。                                                   | D.0.8         |
|                | ▶ '/」 !」の位置を確認して再送信してくたさい。<br>(六換機にとってはえねこの訂早は天面も担合す) |               |
|                | (父換候にようてはこれらの記方は小安な吻らも<br>あります)                       |               |
|                | のりより。)<br>5 内線などダイヤルトーンが洋中されたい同線で                     |               |
|                | J. 内縁などノーイルト シル 医田 C1 (ない回縁)                          |               |
|                | $(\rightarrow 1-19 \ \% - \%)$                        | D.0.2         |
| もう一度ダイヤルしてください | 1 設定してある再ダイヤル回数分の電話をしても                               |               |
|                | 相手に送信できなかった場合です。                                      |               |
|                | ▶ あらためて相手のファクス番号を押し、送信し                               |               |
|                | てください。それでも再度このメッセージが出                                 |               |
|                | るときは、相手に電話をかけて相手機の状態を                                 |               |
|                | 確認してください。                                             |               |
|                | 2. ダイヤルタイプが正しいか確認してください。                              |               |
|                | (→ 1-19 ページ)                                          |               |

| メッセージ           | メッセージの発生状態と対応の方法        | エラーコード      |
|-----------------|-------------------------|-------------|
| メモリーオーバーしました    | ▶ 受信の場合は再度送信を依頼してください。ま | R.4.4       |
|                 | た、記録紙切れや記録紙づまりが発生し、代行   |             |
|                 | 受信でメモリーオーバーしている場合がありま   |             |
|                 | す。その場合は、記録紙を交換したり、記録紙   |             |
|                 | づまりを解除してください。           |             |
| メモリーオーバー        | ▶ 送信の場合はリアルタイム送信に設定して、再 |             |
|                 | 度送信してください。              |             |
|                 | ▶ 原稿の蓄積中にメモリーオーバーが発生しまし |             |
|                 | た。蓄積途中の原稿はメモリーから消去されて   |             |
|                 | います。再度、蓄積してください。        |             |
| ダイヤル番号が登録されていませ | ▶ ワンタッチ・短縮ダイヤル番号をセットし直し | D.0.6       |
| h               | て、再度送信してください。           |             |
| 停止しました          | ▶ 通信がストップしました。再度通信してくださ | D.0.3、T.1.4 |
|                 | ι\ <sub>0</sub>         | R.1.4       |

#### エラーコード

#### D:ダイヤル時の異常

| €−ŀ° | エラーコート゛ | コードの内容            | 対応・処理の方法                  |
|------|---------|-------------------|---------------------------|
|      | D.0.1   | 発信と着信が同時に起きました    | ▶ 再送信してください。              |
|      | D.0.2   | 相手が話中             | ▶ 再送信してください。              |
|      | D.0.3   | 〈ストップ〉が押された       | ▶ 再送信してください。              |
|      | D.0.6   | オートダイヤル発信したとき、相   | ▶ 正しいファクス番号をセット後 再送信してくだ  |
| C    |         | 手ファクス番号が登録されていな   | ▶ エレパンノンス留うをビノド後、特応信してくた  |
| G    |         | <b>し</b> ヽ        |                           |
| 3    | D.0.7   | オートダイヤル発信したとき、相   | ▶ 正しいファクス番号をセット後、再送信してくだ  |
| 送    |         | 手に着信しない           | さい。                       |
|      | D.0.8   | 「/」「!」の箇所で発信音がかえっ | ▶「/」「!」の位置を確認して再送信してください。 |
| 信    |         | てこなかった            | (交換機によってはこれらの記号は不要な場合もあ   |
|      |         |                   | ります。)                     |
|      |         |                   | 内線などダイヤルトーンが送出されない回線では、   |
|      |         |                   | ダイヤルトーン検出を OFF にしてください。   |
|      |         |                   | (→ 1-19 ページ)              |

#### T:送信時の異常

| ₹−ト° | エラーコート      | コードの内容                                                                                                    | 対応・処理の方法                                             |
|------|-------------|----------------------------------------------------------------------------------------------------|------------------------------------------------------|
|      | T.1.1       | 番号間違い(相手が出て切った)                                                                                                    | ▶ 相手のファクス番号を確認し、再送信してくださ                             |
|      |             |                                                                                                    | し、                                                   |
|      |             | 相手が手動受信で電話を切った                                                                                                    | ▶ 相手の受信方法を確認してください。                                  |
|      |             | 相手機種が G3 機でない                                                                                                    | ▶ 当機では通信できません。                                       |
|      | T.1.2       | 送信枚数設定の送信で2枚送りが                                                                                                    | ▶ 相手側に受信枚数(ページ数)の確認を依頼し、                             |
|      |             | 発生した                                                                                                    | 再送信してください。                                           |
|      | T.1.4       | 交信開始時に〈ストップ〉を押し                                                                                                    | ▶ 再送信してください                                          |
|      |             | た(通信管理記録のみ表示)                                                                                                    |                                                      |
|      | T.2.1       | 回線状態が悪く(特に海外)相手                                                                                                    | ▶ 再送信してください。何度もこのエラーが発生す                             |
|      |             | 機が回線を切った                                                                                                    | る場合は、当社のサービス取扱所にお問い合わせ                               |
|      |             |                                                                                                    | ください。                                                |
|      | T.2.2       | 閉域送信でパスコードが合わない                                                                                                    | ▶ 相手の設定を確認してください。閉域送信を設定                             |
|      |             |                                                                                                    | している場合は、パスコードを合わせてください。                              |
|      |             | ID チェック送信で ID が合わない                                                                                                    | ▶ 相手側機の ID(登録している発信元番号)を確認                           |
|      |             |                                                                                                    | してください。                                              |
|      |             | 親展达信・甲継指示达信で相手機                                                                                                    |                                                      |
|      |             | にその機能かない、または親展达                                                                                                    | ▶ 相手の機種および設定状況を確認してください。                             |
|      |             | 信 C 怕 士                                                                                                    |                                                      |
| C    | Т23         | の線陪宝などが原因で、星低速度                                                                                                    | ▶ 再送信してください、 何度もこのエラーが登生す                            |
| G    | 1.2.3       | 回線障害などが原因で、取回速度でも応信できない                                                                                                    | ▶ 円返信してください。 内皮 りこのエフ が先生す<br>ス提合け 当社のサービス取扱所にお問い合わせ |
| 3    |             |                                                                                                    | る物面は、当性のケービス取扱所に認用いておとください。                          |
| 送    | Т.3.1       | 連続送信時2枚日以降が繰り込み                                                                                                    | ▶ エラーが発生したページより再度送信してくださ                             |
|      |             | エラーとなった                                                                                                    |                                                      |
| 1言   |             | 900 mm 以上の原稿を送信した                                                                                                    | ▶1 ページを 900mm 以内に切って送信してくださ                          |
|      |             |                                                                                                    | ίι.                                                  |
|      |             | 交信中断の後「ランプ カクニン」                                                                                                    | ▶ 電源スイッチを OFF → ON してコピーをとって                         |
|      |             | と表示した場合は光源の光量不足                                                                                                    | みてください。                                              |
|      |             |                                                                                                    | 「ランプ カクニン」表示しなければ再度送信して                              |
|      |             |                                                                                                    | ください。コピーでも「ランプ カクニン」表示                               |
|      |             |                                                                                                    | となる場合は当社のサービス取扱所にお問い合わ                               |
|      |             |                                                                                                    | せください。                                               |
|      | T.3.2       | 回線障害などが原因で交信できな                                                                                                    | ▶ 再送信してください。何度もこのエラーが発生す                             |
|      |             | かった                                                                                                    | る場合は、当社のサービス取扱所にお問い合わせ                               |
|      |             |                                                                                                    |                                                      |
|      | 1.4.1       | 原禍を送信中に回線障害などが原                                                                                                    | ▶ 再送信してくたさい。何度もこのエフーか発生す                             |
|      |             | 因で相手機か回縁を切った                                                                                                    | る場合は、当社のサービス取扱所にお問い合わせ                               |
|      | T 4 0       | 相手で再度用意となった                                                                                                    | くたさい。<br>▶ 光信! たぬ ごけねチに足いていますが 1 如ミ                  |
|      | 1.4.2       | 相士で回員共吊となうた<br>(回娘陪実たどが原用)                                                                                                    | ▶ 达信したペーンは怕士に庙いていまりか、1 部う                            |
|      |             | (回脉障害などが原因)                                                                                                    | ラウが恋くなうている可能住がのりより。怕于に<br>善信両質の確認を広頼してください           |
|      | ТЛЛ         | <br>「「「「「「」」」<br>「「」」」<br>「」」」<br>「」」<br>「」」<br>「」<br>「 | 文店回員の唯恥を依頼してくたさい。                                    |
|      | 1.7.7       | (回線障害などが原因)                                                                                                    | ▶ 再送信してください。                                         |
|      | T.5.1、T.5.2 | 原稿を送信中に回線が切れた                                                                                                    |                                                      |
|      | T.5.3       | (回線障害などが原因)                                                                                                    | ▶ 冉送信してください。何度もこのエラーが発生す                             |
| Ē    | T.8.10、     | 回線障害などが原因で交信できな                                                                                                    | る場合は、当社のサービス取扱所にお問い合わせ                               |
| M    | T.8.11      | かった                                                                                                    | くたさい。                                                |
| 氐    | T.8.1       | 受信モードが合わない                                                                                                    | ▶ 相手を確認してください。相手機がファクスでは                             |
|      |             |                                                                                                    | ないことがあります。                                           |

#### R:受信時の異常

| €−ŀ*             | エラーコート゛      | コードの内容                              | 対応・処理の方法                                          |
|------------------|--------------|-------------------------------------|---------------------------------------------------|
|                  | R.1.1        | 手動受信または転送受信を行って                     | ▶ 送信側の操作ミスが考えられます。                                |
|                  |              | ファクスが受信状態になったが相                     | 相手がわかっている場合はもう一度送信を依頼し                            |
|                  |              | 手から信号がこない                           | てください。                                            |
|                  | R.1.2        | 送信機とのモードが合わない                       | ▶ 相手がわかっている場合はもう一度送信を依頼し                          |
|                  |              |                                     | てください。                                            |
|                  |              |                                     | 何度もこのエラーが発生する場合は当社のサービ                            |
|                  |              |                                     | ス取扱所にお問い合わせください。                                  |
|                  |              | ダイレクトメール禁止中にダイレ                     |                                                   |
|                  |              | クトメールを受信した                          |                                                   |
|                  |              | (通信官理記録のの衣示)                        |                                                   |
|                  | R.1.4        | (通信管理記録のみま元)                        | ▶ 伯子がわがりている吻口はもり一反区店を依頼し<br>てください                 |
| G                | B15          | □ (通信官理記録のの表示)<br>□ 「娘陪宝たどが佰田で応信できた |                                                   |
|                  | 1.1.0        |                                     |                                                   |
| 3                | R.2.3        | 回線障害などが原因で回線が切れ                     |                                                   |
| 受                |              |                                     | ▶ 相手がわかっている場合はもう一度送信を依頼し                          |
| 信                | R.3.1        | 送信側で原稿を引き抜いた                        | くてくたさい。                                           |
|                  |              | または〈ストップ〉を押した                       |                                                   |
|                  | R.3.3        | 受信中に信号が途切れた                         | へ取扱所にお向い百行とください。                                  |
|                  |              | (回線障害などが原因)                         |                                                   |
|                  | R.3.4        | 最低のスピードでも受信できない                     |                                                   |
|                  |              | (回線障害などが原因)                         |                                                   |
|                  | R.3.5        | メモリーオーバーで受信できなか                     | ▶ メモリー残量を確認してもう一度送信を依頼して                          |
|                  | <b>D</b> 4 0 |                                     | ください。                                             |
|                  | R.4.2        | 受信中に信号が切れた                          | ▶ 相手かわかっている場合はもっ一度送信を依頼し<br>マイボキル                 |
|                  |              | (回線障害などか原因)                         | (くたさい。<br>「「「「」」「「」」「「」」「「」」「「」」「」」「「」」「」」「」」「」」「 |
|                  | N.4.4        | (通信筒理記録にの21記載)                      |                                                   |
|                  |              | (通信自生記録にのの記載)                       |                                                   |
|                  | R.5.1        | 受信中に信号が途切れた                         | ▶ 相手がわかっている場合はもう一度送信を依頼し                          |
|                  |              | 送信側で〈ストップ〉を押した                      | てください。                                            |
| E                | R.5.2        | 受信中に信号が途切れた                         | 何度もこのエラーが発生する場合は当社のサービ                            |
| -<br>C<br>M<br>受 |              | (回線障害などが原因)                         | ス取扱所にお問い合わせください。                                  |
|                  | R.8.10、      | 回線障害などが原因で交信できな                     |                                                   |
| 信                | R.8.11       |                                     |                                                   |
|                  | R.8.1        | 通信機とのモードが合わない                       | ▶ 相手を催認してください。ホーリングにて、相手                          |
|                  |              |                                     | に原梮が無いなど。                                         |

### 液晶ディスプレイ上にあらわれるメッセージ

| エラーメッセージ           | 原因       | 対応方法                 | 参照ページ |
|--------------------|----------|----------------------|-------|
| 数字-数字 ヲ ドウゾ        | セットできない  | ▶ 表示されている範囲の数字を入     | —     |
| (例:1-99 ヲ ドウゾ)     | 数字が入力され  | 力してください。             |       |
|                    | ました。     |                      |       |
| キロクシ ヲ カクニン シテクダサイ | 記録紙がつまっ  | ▶ つまっている記録紙を取り除い     | 6-10  |
|                    | ています。    | てください。               |       |
|                    | 記録紙が無くな  | ▶ 記録紙を補給してください。      | 6-2   |
|                    | りました。    |                      |       |
| ケタスウ オーバー デス       | 名前や番号入力  | ▶ 最大桁数内で入力し直してくだ     | -     |
|                    | のとき、最大桁  | さい。                  |       |
|                    | 数を超えました。 |                      |       |
| ●原稿Ⅰ枚目でつまったとき      | 原稿の読み取り  | ▶ つまった原稿を取り除き、セッ     | 6-12  |
| ゲンコウカバー ヲ カイヘイシテ   | 中に原稿づまり  | トし直してください。           |       |
| ゲンコウセット ヤリナオシテクダ   | が発生しました。 | ▶ 原稿カバーを開けて異物がない     |       |
| サイ                 |          | ことを確認します。            |       |
|                    |          | ▶〈セット〉を押すと、読み取りを     |       |
|                    |          | 続ける操作を行います。          |       |
|                    |          | ▶ 〈クリア〉を押すと、それまでに    |       |
| ●原稿2枚目でつまったとき      |          | 蓄積した原稿のデータを消去しま      |       |
| ゲンコウガ ツマリマシタ       |          | す。                   |       |
| ツヅキノヨミトリ セット/クリア   |          | ▶1 分間指示しない場合は、蓄積し    |       |
|                    |          | た原稿のデータを消去します。       |       |
| ●原稿1枚目でメモリー容量オーバー  | 原稿の蓄積中に  | ▶ 送信の場合は、リアルタイム送     | 2-15、 |
| メモリー オーバー デス       | メモリー容量を  | 信に切り換えて再度操作してくだ      | 2-42  |
|                    | オーバーしたこ  | さい。                  |       |
| ●原稿2枚目以降           | とを示し、自動  | ▶ 表示されたキー (〈スタート〉、〈コ |       |
| メモリー オーバー デス       | 的に原稿の読み  | ピー〉、〈セット〉)を押すと蓄積     |       |
| メモリー ブンノミ スタート/ク   | 取りを中止しま  | 済みの原稿のうち、前ページまで      |       |
| リア                 | す。       | 登録完了とし、与えられた操作を      |       |
|                    |          | 行います。                |       |
| メモリー オーバー デス       |          | ▶ 〈クリア〉を押すと、それまでに    |       |
| メモリー ブンノミ コピー/クリ   |          | 蓄積した原稿のデータを消去しま      |       |
| ア                  |          | す。                   |       |
|                    |          | ▶1 分間指示をしない場合        |       |
| メモリー オーバー デス       |          | ・メモリー送信または原稿蓄積の      |       |
| メモリー ブンノミ セット/クリ   |          | ときは、蓄積した原稿を消去し       |       |
| ア                  |          | ます。                  |       |
|                    |          | ・コピーのときは蓄積した分のコ      |       |
|                    |          | ピーを開始します。            |       |
| ゲンコウカバー ヲ トジテクダサイ  | 表示されたカバ  | ▶ 表示されたカバーを一度開けて、    | _     |
| トップカバー ヲ トジテクダサイ   | ーが開いていま  | 再度閉め直してください。         |       |
|                    | す。       |                      |       |
| ゲンコウ ガ アリマセン       | 親展受信原稿や  | ▶ 親展受信通知・F コードボック    | 4-24、 |
|                    | ポーリング原稿、 | ス受信通知を確認してください。      | 3-52  |
|                    | Fコードボック  | ▶ メモリー期間が過ぎており、消     |       |
|                    | スに原稿があり  | 去されていることも考えられま       |       |
|                    | ません。     | す。                   |       |
|                    |          | ▶F コード蓄積原稿リストをプリン    |       |
|                    |          | トして、原稿があるか確認してく      | 3-55  |
|                    |          | ださい。                 |       |

| エラーメッセージ          | 原因                  | 対応方法                  | 参照ページ |
|-------------------|---------------------|-----------------------|-------|
| ゲンコウ ガ セット サレテイマス | リアルタイム送             | ▶ 次のいずれかの操作をします。      |       |
|                   | 信中または予約             | 1.〈ストップ〉を押してセットして     |       |
|                   | 中に〈スタート〉            | ある原稿を排出します。           |       |
|                   | が押されました。            | 2. 現在予約中の通信が終了してか     |       |
|                   |                     | ら再操作を行います。            |       |
|                   |                     | 3. 予約を取り消してから新たに予     | 2-19  |
|                   |                     | 約します。                 |       |
| ゲンコウ ガ セット ズミ デス  | ポーリング予約             | ▶ 通常ポーリング原稿は1文書の      | 3-35  |
|                   | 原稿に原稿が蓄             | み蓄積できます。              |       |
|                   | 積されています。            |                       |       |
| ゲンコウ ガ チクセキサレテイマス | 親展受信原稿が             | 親展受信原稿が蓄積されているとき      | 4-24  |
|                   | 蓄積されていま             | は、ボックスを削除することはでき      |       |
|                   | す。                  | ません。                  |       |
| ゲンコウ ヨミトリチュウ デス   | 原稿読み取り中             | ▶ 〈コピー〉が押されました。       | —     |
|                   | に右記の操作が             | ▶ 他の宛先で送信が指示された。      |       |
|                   | 行われました。             | ▶ ホーリンク予約文書の畜積が指      |       |
|                   |                     | 示された。原稿の読み取りが終了       |       |
|                   |                     | してから、操作をしてください。       | 0.4   |
| ケンコワ ヲ セット シテクタサイ | 原稿をセットし             | ▶ 原稿をセットして冉度操作して      | 2-4   |
|                   | ないで送信や」             | くたさい。                 |       |
|                   | ヒーをしようと             |                       |       |
|                   | しています。              | ▶ つピ 林山わいした OFF にまる   | E DD  |
|                   | コピー禁止セッ             | ▶ Jビー宗正セットを UFF に 9 る | 5-32  |
|                   | トか ON になっ           | と、コヒーできます。            |       |
|                   | (いるとさに、<br>/フピー〉を畑」 |                       |       |
|                   |                     |                       |       |
|                   | サーマルヘッド             | ▶ 印字可能状能になると 自動的      |       |
|                   | が高温になり              | に表示は消えます。そのままでし       |       |
|                   | 印字を中断して             | ばらくお待ちください。           |       |
|                   | います。                |                       |       |
| ジュシン ゲンコウ ガ アリマス  | セキュリティ受             | ▶ セキュリティ受信を解除しよう      | 4-12  |
|                   | 信した原稿があ             | としました。                |       |
|                   | るときに、右記             | ▶ プロテクトコードを消去しよう      |       |
|                   | の操作が行われ             | としました。                |       |
|                   | ました。                |                       |       |
| ジュワキ ガ アガッテイマス    | 交信終了時にハ             | ▶ ハンドセットを戻します。        | —     |
|                   | ンドセットが外             | ※戻すまでアラームが鳴り続けま       |       |
|                   | れていたり、あ             | す。                    |       |
|                   | がったままです。            |                       |       |
| シンテンボックス デス       | Fコード原稿蓄             | ▶ 掲示板ボックスを選択してくだ      | 3-50  |
|                   | 積・消去で選択             | さい。                   |       |
|                   | したボックスが             | ▶F コードボックスリストをプリン     |       |
|                   | 親展ボックスで             | トして確認してください。          |       |
|                   | す。                  |                       |       |

| エラーメッセージ           | 原因                   | 対応方法              | 参照ページ |
|--------------------|----------------------|-------------------|-------|
| セット サレテイマセン        | ワンタッチ、短              | ▶ ワンタッチ・短縮・プログラム  | 5-12、 |
|                    | 縮に相手番号が              | ワンタッチリストを確認の上、操   | 5-15、 |
|                    | セットされてい              | 作してください。          | 5-28  |
|                    | ません。                 | ▶ 各種登録をしてから再度操作を  |       |
|                    | 各種リストをプ              | してください。           |       |
|                    | リントしようと              |                   |       |
|                    | したときに、何              |                   |       |
|                    | もセットされて              |                   |       |
|                    | いません。                |                   |       |
| ダイヤルイン セット サレテイマセン | ダイヤルイン番              | ▶ タイヤルインセットをし直して  | 3-24  |
|                    | 号が登録されて              | くたさい。またはタイヤルインス   |       |
|                    | いないのに、タ              | イッナを OFF にしてくたさい。 |       |
|                    | イヤルインスイ              |                   |       |
|                    | ッチか ON にな            |                   |       |
|                    | 「つています。」             | ▶ ダイヤルキーで正しい釆号を入  | 20    |
|                    | ガループダイヤ              | ▶ ダイヤルキー C正しい留ちを八 | 2-0   |
|                    | リルーノタイト              | JUCC/2200         | 3-0   |
|                    | オスときに ダ              |                   |       |
|                    | イヤルキー以外              |                   |       |
|                    | のキーが押され              |                   |       |
|                    | ました。                 |                   |       |
|                    | 親展ボックス指              | ▶ ボックス番号を入力してくださ  | _     |
|                    | 定時にボックス              | μ <sub>0</sub>    |       |
|                    | 番号が入力され              |                   |       |
|                    | ませんでした。              |                   |       |
| チクセキ デキマセン         | Fコード原稿蓄              | ▶ 原稿を消去するか、他のボック  | 3-50  |
|                    | 積時、選択した              | スを選択してください。       |       |
|                    | ボックスには、              |                   |       |
|                    | すでに 30 件蓄            |                   |       |
|                    | 積されています。             |                   |       |
| チョクセツダイヤル 1カショ イナイ | FAX ワープの転            | ▶ ダイヤルキーによる相手番号の  | 3-28  |
|                    | 送先登録時、ダ              | 指定数は1ヶ所だけです。      |       |
|                    | イヤルキーによ              |                   |       |
|                    | る相手番号の指              |                   |       |
|                    | 定が2ケ所以上              |                   |       |
|                    | のりより。                |                   | 2.4   |
|                    | 回報达信なこで<br>ダイヤルキーに   | ▶ ダイドルキーによる相于番方の  | 3-4   |
|                    | シートンセーに              | 相定数は200万よくです。     |       |
|                    | ちる伯子留ちの<br>指定が 20 ヶ所 |                   |       |
|                    | を招えています              |                   |       |
| <br>               | 通信エラーが発              | ▶ 通信エラーの内容を確認して.  | 6-15  |
|                    | 生しました。               | 再操作してください。        |       |
|                    |                      | ・アラームランプは〈ストップ〉を  |       |
|                    |                      | 押すと消えます。          |       |
| ツウシンケッカ アリマセン      | 通信は一度も行              |                   | _     |
|                    | われていません。             |                   |       |

トラブル

| エラーメッセージ         | 原因                 | 対応方法                                  | 参照ページ |
|------------------|--------------------|---------------------------------------|-------|
| ツウシン デキマセン       | 送信・受信の指            | ▶ 次のいずれかの操作をします。                      |       |
|                  | 示登録が一杯で            | 1.〈ストップ〉を押してセットして                     |       |
|                  | す。                 | ある原稿を排出します。                           |       |
|                  |                    | 2. 現在予約中の通信が終了してか                     |       |
|                  |                    | ら再操作を行います。                            |       |
|                  |                    | 3. 予約を取り消してから新たに予                     | 2-20  |
|                  |                    | 約します。                                 |       |
|                  |                    | 4. 手動送信を行います。                         | 2-12  |
| ツウシンチュウ デス       | ポーリング送信            | ▶ 通信終了後、再操作してくださ                      |       |
|                  | 中にポーリング            | し <i></i> 、                           |       |
|                  | 原稿消去の操作            |                                       |       |
|                  | が行われました。           |                                       |       |
| ツウシンマチ アリマセン     | 指定したファイ            | ▶ 通信予約リストまたは、                         | 2-24  |
|                  | ル番号に予約が            | 〈ファクス中止 / 確認〉で予約状                     |       |
|                  | ありません。             | 況を催認してください。                           |       |
| バシコウ カ チカイマス     | 暗証番号が間遅            | ▶ 止しい暗証番号を人刀してくた                      | _     |
|                  | っています。             |                                       |       |
|                  | 9 ℃に回し留方           | ▶ リストなどで唯認して、美なる<br>妥旦た恐得レスノギオい       | _     |
|                  | か豆球されてい            | 番号を豆球してくたさい。                          |       |
|                  | 」 まり。              | ▶10 件以内でセットしてください                     | 2 10  |
|                  | 中枢拍小のクル<br>ープ釆早 ポー |                                       | 3.34  |
|                  | リングのファイ            |                                       | 5-54  |
|                  | リングのシグー            |                                       |       |
|                  | レ 品 う の 追 足 な      |                                       |       |
|                  | 以内の操作のと            |                                       |       |
|                  | きに 10 件以上          |                                       |       |
|                  | 入力しました。            |                                       |       |
| ブモンコード ガ ミトウロクデス | 部門管理コード            | ▶ 部門管理コードを登録してくだ                      | 3-65  |
|                  | が登録されてい            | さい。                                   |       |
|                  | ません。               |                                       |       |
| プリントチュウ デス       | プリント中にプ            | ▶ プリントが終了してから再操作                      | _     |
|                  | リントさせる操            | してください。                               |       |
|                  | 作をしました。            |                                       |       |
| プロテクトコード ガ チガイマス | プロテクトコー            | ▶ 正しいプロテクトコードを入力                      | —     |
|                  | ドが間違えて入            | し直してください。                             |       |
|                  | 力されました。            |                                       |       |
| プロテクトコード ミトウロクデス | プロテクトコー            | ▶ プロテクトコードを登録してく                      | 5-29  |
|                  | ドが必要ですが            | ださい。                                  |       |
|                  | 登録されていま            |                                       |       |
|                  | せん。                |                                       |       |
| ボックス シヨウチュウ      | 一括送信ボック            | ▶ 使用されている状態を解除して                      | 3-9、  |
|                  | スの登録・消去            | から、ボックスの登録・消去を行                       | 3-15  |
|                  | したさに、選択            | ってくたさい。                               | 3-17  |
|                  | したホックスが            |                                       |       |
|                  | 使用されてます。           | ▶ 体田さわていては能た切除して                      | 2 5 2 |
|                  | 「 」 一 ト の 尿 倘<br>  | ▶ 区用C10 いつ状態を胜际し(<br>かた) 百疸装建築を行ってノゼナ | 3-52V |
|                  |                    | いり、                                   | 3-34  |
|                  | たホックスが使            | ٥٬٧                                   |       |
|                  | 一川中に9。             |                                       |       |
| エラーメッセージ           | 原因       | 対応方法               | 参照ページ |
|--------------------|----------|--------------------|-------|
| マイスウ ヲ カクニン シテクダサイ | 原稿枚数セット  | ▶ 正しい枚数をセットしてくださ   | 3-71  |
|                    | でセットした枚  |                    |       |
|                    | 数より、読み取  | ▶ 原稿を重ねて読み取っているこ   |       |
|                    | った枚数が少な  | とがありますのでチェックしてく    |       |
|                    | いとき表示され  | ださい。               |       |
|                    | ます。      |                    |       |
| メモリー ガ イッパイデス      | メモリーがいっ  | ▶ メモリーが空くのを待つか、不   | -     |
| ジュシン デキマセン         | ぱいになり、受  | 要な蓄積原稿を削除してくださ     |       |
|                    | 信できない状態  | し <sup>い</sup> 。   |       |
|                    | です。      |                    |       |
| ヨヤクゲンコウ ガ アリマセン    | 通信予約原稿の  | ▶ 予約原稿をプリントできるのは、  | 2-25  |
|                    | プリント指示を  | メモリー内に原稿が蓄積される通    |       |
|                    | した予約番号が、 | 信予約です。予約状況を確認の上、   |       |
|                    | リアルタイム送  | 再操作してください。         |       |
|                    | 信またはポーリ  |                    |       |
|                    | ングの予約でし  |                    |       |
|                    | た。       |                    |       |
| ランプ カクニン           | 原稿読み取り用  | ▶ 代行受信などメモリーに蓄積さ   | -     |
|                    | の光源の光量不  | れている原稿が無いことを確認し    |       |
|                    | 足または光源が  | てから、一度電源を OFF/ON に |       |
|                    | 不良です。    | してください。            |       |
|                    |          | その後、コピーを行い、光源がつ    |       |
|                    |          | くか確認してください。        |       |
|                    |          | ▶ 光源がつかない場合、エラーが   |       |
|                    |          | 消えない場合は、お買いあげの販    |       |
|                    |          | 売店または当社のサービス取扱所    |       |
|                    |          | にお問い合わせください。       |       |

# 本体の動作

### ●停電になったとき

| 通話中は…      | 引き続き通話ができます。                         |
|------------|--------------------------------------|
| 送信中は       | 送信が途中で切れます。                          |
|            | 停電が復旧したら、メモリー送信のときは、送信途中のページから自動的に再  |
|            | 送信します。                               |
|            | リアルタイム送信のときは、再送信を行いません。もう一度送信してください。 |
| 受信中は       | 受信が途中で切れます。                          |
|            | 停電が復旧したら、受信が終了しているページはプリントします。       |
| コピー中は      | プリントが途中で止まります。                       |
| リストプリント中は  |                                      |
| 原稿の読み取り中は… | 読み取りが途中で停止します。停電が復旧しても、読み取りは再開しません。  |
|            | 復旧後は〈ストップ〉を押して原稿を排出してください。           |

. . . . . . . . .

#### ●停電中

| 電話をかける  | ハンドセットのダイヤルキーを利用して、電話をかけることができます。保留<br>はできません。                                                                                                    |
|---------|----------------------------------------------------------------------------------------------------|
| 電話を受ける  | <ul> <li>ハンドセットで、電話を受けることができます。保留はできません。</li> <li>ダイヤルインサービスやナンバー・ディスプレイをご利用の場合は、特別な操作を行う必要があります。</li> <li>【PB ダイヤルインをご契約の場合】</li> <li>①呼び出しベルが2回鳴るまでにハンドセットを上げる。</li> <li>② PB 信号「ピッポッパッ」という発信音を聞く。</li> <li>③発信音の後、2 秒以内にハンドセットを元に戻す。</li> <li>④もう一度、ハンドセットを上げると通話できる。</li> <li>【モデムダイヤルインまたはナンバー・ディスプレイをご契約の場合】</li> <li>①短い間隔の呼び出しベルが鳴り終わるまで待つ。約6秒(ベル音約7回)</li> <li>②呼び出しベルの間隔が長くなったときにハンドセットを上げると通話できる。</li> <li>①の呼び出しベルでハンドセットを上げた場合、「ピーガー」という発信音を聞いたらハンドセットを元に戻してください。その後、再び呼び出しベルが鳴りますので、ハンドセットを上げると通話できます。</li> </ul> |
| ファクスの送信 | 送信できません。                                                                                                    |
| ファクスの受信 | 受信できません。                                                                                                    |

# メモリーバックアップ

メモリーに蓄積された画像データは、停電や電源を OFF にしたときでも、次のような 条件で保持されます。

- ・メモリーに蓄積された画像データは、約50時間保持されます。ただし、あらかじめ24時 間連続して通電されている必要があります。
- ・バックアップ電池は本商品に内蔵されており、電源を ON すると自動的に充電されます。また、100%充放電を約 100 回行うと電池寿命となりますので、お客様には夜間等に電源を切っておくような使用は避けるようご注意願います。なお、画情報のバックアップ電池は、電池単体での交換はできません。高価なパッケージの交換となりますので注意してください。
- ・短縮ダイヤルや発信元名、日付や時刻などの登録内容、各種機能の設定内容は画情報とは別 の電池にてバックアップされております。

# 消去通知

- ●メモリーに蓄積された画像データが消えてしまった場合は、電源が復旧した時点で消 去通知をプリントし、消えてしまった画像データの情報をお知らせします。
- ●下記は、代行受信文書が消去された場合の消去通知例です。このほか「親展受信消去通知」「通信予約消去通知」「ポーリング原稿消去通知」「Fコードボックス原稿消去通知」がプリントされる場合があります。

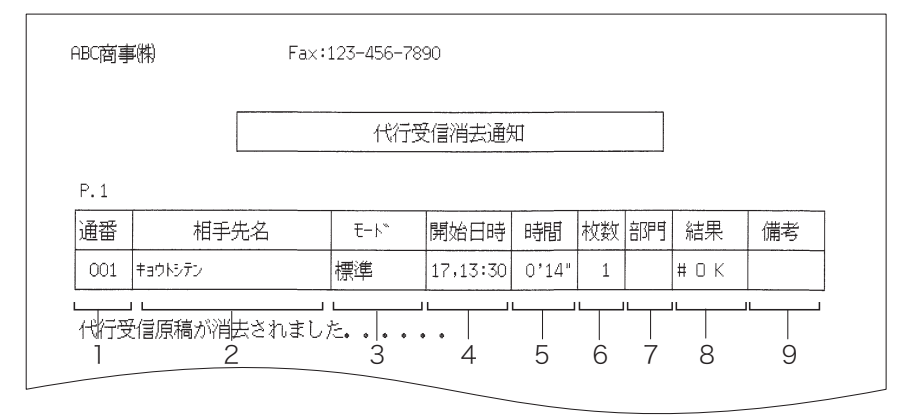

#### 1. 通番

通信の番号です。

#### 2. 相手先名

- 以下の順に記録されます。
- ワンタッチダイヤルなどに登録されている相手先名(送信のみ)
- (2) ワンタッチダイヤルなどに登録されている電話番号、またはダイヤルボタンで指定した電話番号(送信のみ)
- (3) 相手の自局名
- (4) 相手の自局 ID
- (5) 空白(相手で自局名・自局 ID が登録さ れていない場合など)
- 3. モード

通信した画質です。

#### 4. 開始日時

通信を開始した時刻です。

#### 5. 時間

通信の開始から終了までの所要時間です。

6. 枚数

受信した枚数です。

#### 7. 部門

部門管理を設定しているときに、部門番号 が記録されます。

8. 結果

#### 通信結果です。

- ・OK ……… 正常終了しました。
- ・\* …… ECMモードで通信しました。
- ・# ……… スーパーG3で通信しまし
- た。 ・エラーコード… 異常終了です。もう一度 送信してください。(エ ラーコードについては (→6-16ページ))

#### 9. 備考

- ・親 展…… 親展受信です。
- ・ポーリング…… ポーリング受信です。
- ・手 動…… 手動受信です。
- ・検索ポー……検索ポーリング受信です。
- ・F ポー…… F コードポーリングです。
- ・F 親展…… F コード親展受信です。
- ・F 中継…… F コード中継受信です。
- ・F掲示板……Fコード掲示板受信です。

# 故障かなと思ったら

故障かなと思ったときにお読みください。万一ここで書かれた処置を行っても異常が直 らない場合には当社のサービス取扱所にお問い合わせください。

| こんなときは          | 原因/チェック項目     | 処置                    | 参照ページ    |
|-----------------|---------------|-----------------------|----------|
| 動作しない           | 1. 電源コードはしっか  | ▶ 電源プラグをコンセントにしっ      | 1-13     |
| ・ディスプレイに何も示されない | りと差し込んであり     | かりと差し込んでください。         |          |
| ・パネルキーを押しても受け付け | ますか。          |                       |          |
| ない              | 2. 電源スイッチは ON | ▶ 電源スイッチを ON にしてくだ    | 1-7      |
| ・原稿が自動的に引き込まれない | になっていますか。     | さい。                   |          |
|                 |               | [   ]····ON [○]···OFF |          |
| ダイヤルできない        | 1. 電話機ヒモが本商品  | ▶ 正しく接続してください。        | 1-12     |
|                 | (LINE) と電話回線に |                       |          |
|                 | 正しく接続されてい     |                       |          |
|                 | ますか。          |                       |          |
|                 | 2. ダイヤルタイプは正  | ▶ 正しく設定してください。        | 1-19     |
|                 | しく設定されていま     |                       |          |
|                 | すか。           |                       |          |
| ダイヤルしても送信できない   | 1. ダイヤルタイプは正  | ▶ 正しく設定してください。        | 1-19     |
|                 | しく設定されていま     |                       |          |
|                 | すか。           |                       |          |
|                 | 2. 原稿は正しくセット  | ▶ 正しくセットしてください。       | 2-4      |
|                 | されていますか。      |                       |          |
|                 | 3. 相手機に記録紙がセ  | ▶ 相手に記録紙をセットするよう      | -        |
|                 | ットされていますか。    | 連絡をしてください。            |          |
|                 | 4. 電話番号が間違って  | ▶ 正しい電話番号をダイヤル、も      | 5-9、5-13 |
|                 | いませんか。またワ     | しくは登録し直してください。        |          |
|                 | ンタッチダイヤルや     |                       |          |
|                 | 短縮ダイヤルに登録     |                       |          |
|                 | してある電話番号が     |                       |          |
|                 | 間違っていませんか。    |                       |          |
|                 | 5. 本商品が自動リダイ  | ▶ もう一度はじめからやり直して      | -        |
|                 | ヤルをしたにも関わ     | ください。                 |          |
|                 | らず、相手が応答し     | ▶ 次のページにある「3. 相手のフ    |          |
|                 | なかったのではない     | ァクスに …」の処置を行ってく       |          |
|                 | のですか。         | ださい。                  |          |
| 電源は入るが送信できない    | 1. 送信の手順を間違え  | ▶ もう一度、送信の手順を確認し      | -        |
|                 | ていませんか。       | てからやり直してください。         |          |
|                 | 2. ダイヤルタイプは正  | ▶ 正しく設定してください。        | 1-19     |
|                 | しく設定されていま     |                       |          |
|                 | すか。           |                       |          |

| こんなときは         | 原因/チェック項目                                                                                                    | 処置                                 | 参照ページ |
|----------------|----------------------------------------------------------------------------------------------------|------------------------------------|-------|
| 電源は入るが送信できない   | 3. 相手のファクスにト                                                                                                    |                                    |       |
|                | ラブルが発生したかも                                                                                                    |                                    |       |
|                | しれません。以下の                                                                                                    |                                    |       |
|                | ことを確認してくださ                                                                                                    |                                    |       |
|                | ι\ <sub>0</sub>                                                                                                    |                                    |       |
|                | ① 相手のファクフ切り                                                                                                    | ▶ 手動で相手のファクフ釆号にか                   | 212   |
|                | ① 怕子のファクスのり 参えが正党に行われ                                                                                                    | ▶ 于動で相子のファクス留ちにか<br>け ファクスに切り萃わるかど | 2-12  |
|                | ていますか?                                                                                                    | うかを確認してください。相手                     |       |
|                |                                                                                                    | のファクスが作動しなかった場                     |       |
|                |                                                                                                    | 合、相手に以下の②~④の項目                     |       |
|                |                                                                                                    | を確認してください。                         |       |
|                |                                                                                                    |                                    |       |
|                | ② 相手のファクスの電                                                                                                    | ▶ 電源を入れてもらってくださ                    |       |
|                | 源は入っています                                                                                                    | し <b>い</b> 。                       |       |
|                | か?                                                                                                    |                                    |       |
|                | ③ 相手のファクスが白                                                                                                    | ▶ 白動受信にしてもらってくださ                   |       |
|                | 動受信になっていま                                                                                                    |                                    |       |
|                | すか?                                                                                                    |                                    |       |
|                |                                                                                                    |                                    |       |
|                | ④ 相手のファクスの記                                                                                                    | ▶ 記録紙を補給してもらってくだ                   |       |
|                | 録紙がなくなってい                                                                                                    | さい。                                |       |
|                | ませんか?                                                                                                    |                                    | 0.4   |
| 原稿が連続して达信されない  | 1. 原稿の先端を階段状に<br>セットしていますか                                                                                                    | ► 止しくセットしてくたさい。                    | 2-4   |
|                | 2. セットした原稿の中                                                                                                    | ▶ 最小幅より狭い原稿はキャリア                   | 2-5   |
|                | に最小幅 (120mm)                                                                                                    | シートに入れ、残りの原稿とは                     |       |
|                | より狭い幅の原稿が                                                                                                    | 別に送信してください。                        |       |
|                | セットされていませ                                                                                                    |                                    |       |
|                | んか。                                                                                                    |                                    |       |
|                | 3. キャリアシートが原                                                                                                    | <ul> <li>キャリアシートを使うと原稿が</li> </ul> | 2-5   |
|                | 禍に混さっていませ<br>/ か                                                                                                    | 分離しにくいので、一枚すつ送                     |       |
| 手動送信づきたい       | んか。                                                                                                    | 信してくたさい。                           | 2 1 2 |
|                | で〈スタート〉を押した                                                                                                    | 〈スタート〉を押してください。                    | 2-12  |
|                | のではないですか。                                                                                                    | もう一度はじめからやり直して                     |       |
|                |                                                                                                    | ください。                              |       |
| メモリー送信のとき原稿が読み | 1. 原稿は正しくセット                                                                                                    | ▶ 正しく原稿をセットしてくださ                   | 2-4   |
| 込まれない          | されていますか。                                                                                                    | ს\ <u>。</u>                        |       |
|                | 2. メモリーがいっぱい                                                                                                    | ▶ メモリー容量が数%の場合、原                   | 2-15  |
|                | ではありませんか。                                                                                                    | 禍を畜槓できない場合がありま                     |       |
|                | <ol> <li>1 相手機に</li> <li>1 相手機に</li> <li>3 相手機に</li> <li>3 相手機に</li> <li>4 目前</li> <li>4 目前</li> <li>4 日前</li> <li>4 日前<td>9。<br/>▶ 相手機が親展受信機能をもって</td><td>4-23</td></li></ol> | 9。<br>▶ 相手機が親展受信機能をもって             | 4-23  |
|                | 能はありますか。                                                                                                    | いなければ、親展送信はできま                     | 7 20  |
|                |                                                                                                    | せん。                                |       |
|                | 2. 相手機にも親展セッ                                                                                                    | ▶ 相手機で親展セットしていただ                   | 4-23  |
|                | トされていますか。                                                                                                    | いてください。                            |       |

| こんなときは                                 | 原因/チェック項目                 | 処置                                  | 参照ページ |
|----------------------------------------|---------------------------|-------------------------------------|-------|
| 自動受信しない                                | 1. 液晶表示にカレンダ              | ▶ 表示されていないときは、電源                    | 1-7   |
|                                        | ーが表示されていま                 | スイッチを入れてください。                       |       |
|                                        | すか。                       |                                     |       |
|                                        | 2. 自動受信モードにな              | ▶ 自動受信ランプが点灯していな                    | 1-8   |
|                                        | っていますか。                   | いときは〈自動受信〉を押して                      |       |
|                                        |                           | 点灯させてください。                          |       |
|                                        | 3. メモリーがいっぱい              | ▶ メモリー容量が数%の場合、原                    | _     |
|                                        | ではありませんか。                 | 稿を蓄積できない場合がありま                      | 1     |
|                                        |                           |                                     | 0.00  |
| 手動文信でさない                               | ハントセットを直いに後               | ▶ ハントセットを直く削に                       | 2-33  |
|                                        | で (スタート) を押した             | 〈スタート〉を押してくたさい。                     | 1     |
| ポーリング受信ができずにチェ                         |                           | ▶ パフコードを一致させて 応信                    | 3.34  |
| 小 リンノ文店がてきりにノエ                         | トー致していますか                 | ▶ ハスコードを 取らせて、文店                    | 5-54  |
|                                        | 2 相手がポーリング回               | ▶ 相手にポーリング原稿の登録を                    | _     |
| ~                                      | 福を登録しています                 | 依頼してください。                           | 1     |
|                                        | か。                        |                                     | 1     |
| <br>受信画像が薄い                            | 1. 原稿の画像が薄い。(鉛            | ▶ 相手に原稿を濃くしてもらう                     |       |
|                                        | 筆書きの原稿など)                 | か、濃度調整を依頼してくださ                      | 1     |
|                                        |                           | 61 <sub>0</sub>                     | 1     |
|                                        | 2. 原稿の色が黄色や緑              | ▶ 相手に原稿の色を黒系統に変え                    | —     |
|                                        | 色などである。                   | ていただくように依頼してくだ                      |       |
|                                        |                           | さい。(コピーをとられることを                     | 1     |
|                                        |                           | おすすめします。)                           | 1     |
|                                        | 3. 当社指定以外の記録              | ▶ 当社指定の記録紙をご使用くだ                    | 7-23  |
|                                        | 紙を使っていません                 | さい。                                 | 1     |
|                                        | か。                        |                                     |       |
| 受信画像が濃い                                | 1. 原稿の地色が濃い。              | ▶ 相手の原稿を確認して、原稿                     | _     |
|                                        |                           | の地色部と画像にコントラスト                      | 1     |
|                                        |                           | (明暗)をつけてもらうか、濃度                     | 1     |
|                                        |                           | 調整を依頼してください。                        | 7.00  |
|                                        | 2. 当社指定以外の記録              | ▶ 当社指定の記録紙をご使用くた                    | 7-23  |
|                                        | 紙を使っていません                 | 500                                 | 1     |
| ● 一一一一一一一一一一一一一一一一一一一一一一一一一一一一一一一一一一一一 | )<br>) 送信側で回泊な主面          | ► 相手に主車を確認して たら                     |       |
| 文信回像が何も子らない                            | 1. 达信側で原個を衣表<br>逆に洋っていません | ▶ 伯子に衣表を確認して、もう──      府洋信を依頼してください | _     |
|                                        | かした しんしん しんしん             | 反応にと伝視してくたとい。                       | 1     |
|                                        |                           | ▶ 裏表を確認して正しくセットし                    | 1-14  |
|                                        | えていませんか。                  | てください。                              |       |
| 受信画像が真っ黒である                            |                           | ▶ 当社のサービス取扱所にお問い                    |       |
|                                        |                           | 合わせください。                            | 1     |
| 画像にムラ(乱れ)がある                           | 相手の送信のしかたに問               | ▶ 本商品でコピーをしてみてきれ                    | —     |
|                                        | 題があるのではないです               | いにとれるようであれば、相手                      | 1     |
|                                        | か。                        | に電話をかけて正しく送信する                      |       |
|                                        |                           | ように指示してください。                        |       |
| 記録紙が出てこない                              | 記録紙がつまっていませ               | ▶ エラーメッセージを確認の上、                    | 6-10  |
|                                        | んか。(「キロクシ ヲ ト             | つまっていれば取り除いてくだ                      |       |
|                                        | リノゾイテクダサイ」が               | さい。                                 |       |
|                                        | 表示されていますか)                |                                     |       |
| 原稿が出てこない                               | 原稿がつまっていません               | ▶ つまった原稿を取り出し、再セ                    | 6-12  |
|                                        | か。                        | ットしてください。                           |       |

| こんなときは         | 原因/チェック項目         | 処置               | 参照ページ |
|----------------|-------------------|------------------|-------|
| コピーをしても記録紙が何も印 | 1. 原稿を裏表逆にセッ      | ▶ 正しく原稿をセットしてくださ | 2-4   |
| 字されない          | トしているのではない        | し <b>、</b> 。     |       |
|                | ですか。              |                  |       |
|                | 2. 記録紙の裏表を間違      | ▶ 裏表を確認して正しくセットし | 1-14  |
|                | えていませんか。          | てください。           |       |
| 時計データやワンタッチダイヤ | 電源を切ったままにした       | ▶ 登録内容を保持しているバッテ | —     |
| ル等の登録内容が消えてしまう | り、日常電源を切って使       | リの寿命が尽きたことが考えら   |       |
|                | 用することをしていませ       | れます。当社のサービス取扱所   |       |
|                | んでしたか。            | にお問い合わせください。     |       |
| 電話が通じない(電話機を上げ | 1. 通信中ではありませ      | ▶ 通信終了までお待ちください。 | -     |
| ても発信音「ツー」が聞こえな | んか。               |                  |       |
| い)             | (ディスプレイの表         |                  |       |
|                | 示を確認してくださ         |                  |       |
|                | ι\ <sub>0</sub> ) |                  |       |
|                | 2. ダイヤルタイプは正      | ▶ 正しく接続してください。   | 1-17  |
|                | しく接続されていま         |                  |       |
|                | すか。               |                  |       |
| トップカバーが閉まらない   | カバーの片方を押してい       | ▶ 両端を押して閉めてください。 | _     |
|                | ませんか。             |                  |       |

#### 上記の処置をしてもなおエラーを解除できない場合には

いったん電源スイッチを OFF にして、約5秒たってから ON にし、この取扱説明書をよくお読みになってもう一度操作してみてください。それでも正常に動作しない場合は、電源スイッチを OFF にし、電源プラグをコンセントから抜いて当社のサービス取扱所にお問い合わせください。

# 第7章

| 文字一覧表        |      |
|--------------|------|
| 文字コードの探しかた   |      |
| 半角文字・記号コードー覧 |      |
| 全角文字・記号コードー覧 |      |
| ローマ字変換表      | 7-11 |
| 文字コード入力例     |      |
| 機能番号一覧       |      |
| 機能番号について     | 7-13 |
| 機能一覧と参照ページ   |      |
| 主な仕様         | 7-18 |
| 外観寸法         | 7-18 |
| 本体           | 7-19 |
| デュアルアクセスについて | 7-20 |
| アフターサービスについて | 7-21 |
| 保証について       | 7-21 |
| 修理を依頼されるときは  | 7-22 |
| その他の場合       | 7-22 |
| 消耗品と別売品について  | 7-23 |
| 消耗品について      | 7-23 |
| 別売品について      | 7-23 |
| さくいん         |      |

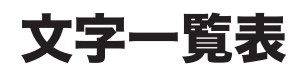

発信元名やメッセージ送信の登録で漢字コード入力する場合や、相手先名などでコード 入力する場合、登録する文字の文字コードが必要となります。

ここでは、漢字コードの入力、コード入力、またローマ字の入力のしかた等を表にして 記載しています。コード入力やローマ字の入力のしかたがわからないときは、この文字 対応表を参照してください。

# 文字コードの探しかた

ここでは、例として宛先の「宛」の文字の文字コードを探すときについて説明します。

| 2   | 0                            | 1                                      | 2                                              | 3                                            | 4                                                                                           | 5                                                                                                    | 6                                                                                                    | 7                                                                                                    | 8                                                                                                    | 9                                                                                                    | А                                                                                                    | В                                                                                                    | С                                                                                                    | D                                                                                                    | Е                                                                                                    | F                                                                                                    |
|-----|------------------------------|----------------------------------------|------------------------------------------------|----------------------------------------------|---------------------------------------------------------------------------------------------|----------------------------------------------------------------------------------------------------|----------------------------------------------------------------------------------------------------|----------------------------------------------------------------------------------------------------|----------------------------------------------------------------------------------------------------|----------------------------------------------------------------------------------------------------|----------------------------------------------------------------------------------------------------|----------------------------------------------------------------------------------------------------|----------------------------------------------------------------------------------------------------|----------------------------------------------------------------------------------------------------|----------------------------------------------------------------------------------------------------|----------------------------------------------------------------------------------------------------|
| 302 |                              | 亜                                      | 唖                                              | 娃                                            | 阿                                                                                           | 哀                                                                                                    | 愛                                                                                                    | 挨                                                                                                    | 船                                                                                                    | 逢                                                                                                    | 葵                                                                                                    | 茜                                                                                                    | 穐                                                                                                    | 悪                                                                                                    | 握                                                                                                    | 渥                                                                                                    |
| 303 | ▲旭                           | 葦                                      | 芦                                              | 鯵                                            | 梓                                                                                           | 圧                                                                                                    | 斡                                                                                                    | 扱                                                                                                    | (宛)                                                                                                    | 姐                                                                                                    | 虻                                                                                                    | 飴                                                                                                    | 絢                                                                                                    | 綾                                                                                                    | 鮎                                                                                                    | 或                                                                                                    |
| 304 | 粟                            | 袷                                      | 安                                              | 庵                                            | 按                                                                                           | 暗                                                                                                    | 案                                                                                                    | 闇                                                                                                    | 鞍                                                                                                    | 杏                                                                                                    |                                                                                                    |                                                                                                    |                                                                                                    |                                                                                                    |                                                                                                    |                                                                                                    |
|     |                              |                                        |                                                |                                              |                                                                                             |                                                                                                    |                                                                                                    |                                                                                                    |                                                                                                    |                                                                                                    | _                                                                                                    |                                                                                                    |                                                                                                    |                                                                                                    |                                                                                                    | _                                                                                                    |
|     | 2<br>1)<br>302<br>303<br>304 | ②  0<br>302<br>303 <b>≼</b> 旭<br>304 粟 | ② 0 1<br>302  亜<br>303 <b> </b> 旭 葦<br>304 粟 袷 | 2 0 1 2<br>302 亜 唖<br>303◀旭 葦 芦<br>304 粟 裕 安 | ②     0     1     2     3       302     亜 唖 娃       303<<     旭 葦 芦 鰺       304     粟 袷 安 庵 | ②       0       1       2       3       4         302       亜 唖 娃 阿         303<       旭 葦 芦 鯵 梓         304       粟 袷 安 庵 按 | ②       0       1       2       3       4       5         302       亜 唖 娃 阿 哀         303<       旭 葦 芦 鯵 梓 圧         304       粟 袷 安 庵 按 暗 | ②       0       1       2       3       4       5       6         302       亜 唖 娃 阿 哀 愛         303<       旭 葦 芦 鯵 梓 圧 斡         304       粟 袷 安 庵 按 暗 案 | ②       0       1       2       3       4       5       6       7         302       亜 吨 娃 阿 哀 愛 挨         303<       旭 葦 芦 鯵 梓 圧 斡 扱         304       粟 袷 安 庵 按 暗 案 闇 | ②       0       1       2       3       4       5       6       7       8         302       亜 唖 娃 阿 哀 愛 挨 指         303<       旭 葦 芦 鯵 梓 圧 斡 扱 宛         304       粟 袷 安 庵 按 暗 案 闇 鞍 | 2       0       1       2       3       4       5       6       7       8       9         302       亜 唖 娃 阿 哀 愛 挨 始 逢         303<       旭 葦 芦 鯵 梓 圧 斡 扱 宛 姐         304       粟 袷 安 庵 按 暗 案 闇 鞍 杏 | ②       0       1       2       3       4       5       6       7       8       9       A         302       亜       唖       娃       阿       哀       愛       挨       拾       逢       葵         303<       旭       葦       芦       診       梓       圧       斡       扱       宛       姐       虻         304       粟       袷       安       庵       按       暗       案       闇       鞍       杏 | 2       0       1       2       3       4       5       6       7       8       9       A       B         302       亜 唖 娃 阿 哀 愛 挨 拾 逢 葵 茜         303       旭 葦 芦 鯵 梓 圧 斡 扱 宛 姐 虻 飴         304       粟 袷 安 庵 按 暗 案 闇 鞍 杏 | 2       0       1       2       3       4       5       6       7       8       9       A       B       C         302       亜       唖       娃       阿       哀       愛       挨       拾       遙       葵       茜       穐         303       一       一       一       一       一       日       一       一       日       二       二       1       1       1       1       1       1       1       1       1       1       1       1       1       1       1       1       1       1       1       1       1       1       1       1       1       1       1       1       1       1       1       1       1       1       1       1       1       1       1       1       1       1       1       1       1       1       1       1       1       1       1       1       1       1       1       1       1       1       1       1       1       1       1       1       1       1       1       1       1       1       1       1       1       1       1       1       1 | 2       0       1       2       3       4       5       6       7       8       9       A       B       C       D         302       亜 唖 娃 阿 哀 愛 挨 拾 逢       葵 茜 穐 悪       303       旭 葦 芦 鯵 梓 圧 斡 扱 宛 姐       虻 飴 絢 綾         304       粟 袷 安 庵 按 暗 案 闇 鞍 杏 | 2       0       1       2       3       4       5       6       7       8       9       A       B       C       D       E         302       亜       唖       娃       阿       哀       愛       挨       拾       遙       葵       茜       穐       悪       握         303       一組       葦       芦       鯵       梓       圧       斡       扱       宛       姐       虻       飴       絢       綾       鮎         304       粟       袷       安       庵       按       暗       案       闇       鞍       杏 |

「宛」の左にある①欄の数字/記号に、上にある②欄の数字を組み 3 0 3 8 合わせたものが、「宛」の文字コード番号になります。

# 半角文字・記号コード一覧

|   | 2 | 0  | 1        | 2 | 3 | 4  | 5 | 6 | 7 | 8  | 9 | А | В | С | D        | Е             | F |
|---|---|----|----------|---|---|----|---|---|---|----|---|---|---|---|----------|---------------|---|
| 記 | 2 | SP | !        | " | # | \$ | % | & |   | (  | ) | * | + | , |          |               | / |
| 号 | 3 | 0  | 1        | 2 | 3 | 4  | 5 | 6 | 7 | 8  | 9 | : | ; | < | =        | >             | ? |
| • | 4 | @  | А        | В | С | D  | Е | F | G | Н  | Ι | J | Κ | L | Μ        | Ν             | 0 |
| 英 | 5 | Р  | Q        | R | S | Т  | U | V | W | Х  | Υ | Ζ | [ | ¥ | ]        | ^             | _ |
| / | 6 | `  | а        | b | С | d  | е | f | g | h  | i | j | k | Ι | m        | n             | 0 |
| 数 | 7 | р  | q        | r | S | t  | u | V | W | Х  | у | Z | { |   | }        | $\rightarrow$ | ~ |
| 字 | 8 |    |          |   |   |    |   |   |   |    |   |   |   |   |          |               |   |
| • | 9 |    |          |   |   |    |   |   |   |    |   |   |   |   |          |               |   |
| 力 | A |    | 0        | Г | L | `  | • | 7 | Р | 1  | ゥ | I | 1 | Þ | l        | Ε             | ッ |
| 9 | В | -  | <b>7</b> | 1 | ウ | I  | オ | ታ | + | ク  | ケ | Γ | サ | シ | λ        | セ             | У |
| 力 | C | 9  | F        | ッ | テ | ٢  | t | Ξ | X | ネ  | ) | Л | Ł | 7 | $\wedge$ | 木             | 7 |
| ナ | D | 11 | Ь        | Х | Ŧ | Þ  | L | Ε | Þ | IJ | ľ | r | Π | 7 | ン        | *             | ٥ |

補足:「SP」はスペース(空白)を示しています。

# 全角文字・記号コード一覧

### ■ 記号 / 英 / 数字 / 特殊文字

|    | 2   | 0            | 1      | 2 | 3         | 4                | 5      | 6                  | 7        | 8     | 9                 | А             | В            | С          | D            | Е          | F |
|----|-----|--------------|--------|---|-----------|------------------|--------|--------------------|----------|-------|-------------------|---------------|--------------|------------|--------------|------------|---|
|    | 212 |              | SP     | ` | 0         | ,                |        | •                  | :        | ;     | ?                 | !             | 4            | 0          | 1            | `          |   |
|    | 213 | ^            | _      |   | `         | 1"               | 2      | λ,                 | ]]       | 순     | 々                 | $\checkmark$  | Ο            | _          | —            | -          | / |
| 記  | 214 | $\backslash$ | $\sim$ |   |           |                  | • •    | •                  | ,        | 44    | "                 | (             | )            | (          | )            | [          | ] |
|    | 215 | {            | }      | < | $\rangle$ | «                | >      | Г                  | L        | ſ     | J                 | ľ             | ]            | +          | _            | ±          | × |
| 号  | 216 | ÷            | =      | ≠ | <         | >                | $\leq$ | $\geq$             | $\infty$ | · · . | d                 | 우             | ٥            | '          | "            | °C         | ¥ |
|    | 217 | \$           | ¢      | £ | %         | #                | &      | *                  | @        | §     | ☆                 | $\star$       | $\bigcirc$   |            | $\bigcirc$   | $\diamond$ |   |
|    | 222 |              | ٠      |   |           | $\bigtriangleup$ |        | $\bigtriangledown$ | ▼        | Ж     | $\overline{\top}$ | $\rightarrow$ | $\leftarrow$ | $\uparrow$ | $\downarrow$ |            |   |
| ++ | 233 | 0            | 1      | 2 | 3         | 4                | 5      | 6                  | 7        | 8     | 9                 |               |              |            |              |            |   |
| 央  | 234 |              | А      | В | С         | D                | Е      | F                  | G        | Н     | Ι                 | J             | Κ            | L          | Μ            | Ν          | 0 |
| ×- | 235 | Ρ            | Q      | R | S         | Т                | U      | V                  | W        | Х     | Υ                 | Ζ             |              |            |              |            |   |
| 釵  | 236 |              | а      | b | С         | d                | е      | f                  | g        | h     | i                 | j             | k            | Ι          | m            | n          | 0 |
| 子  | 237 | р            | q      | r | S         | t                | u      | V                  | W        | Х     | У                 | Z             |              |            |              |            |   |

補足:「SP」はスペース(空白)を示しています。

■ ひらがな / カタカナ / ギリシャ文字 / ロシア文字

|    | 2   | 0 | 1 | 2 | 3         | 4 | 5 | 6           | 7  | 8              | 9 | А | В | С | D      | Е                  | F |
|----|-----|---|---|---|-----------|---|---|-------------|----|----------------|---|---|---|---|--------|--------------------|---|
|    | 242 |   | あ | あ | い         | い | う | う           | え  | え              | お | お | か | が | き      | ぎ                  | < |
| ひ  | 243 | ぐ | け | げ | Z         | Ĩ | さ | ざ           | し  | じ              | す | ず | せ | ぜ | そ      | ぞ                  | た |
| 6  | 244 | だ | ち | ぢ | つ         | つ | づ | τ           | で  | と              | ど | な | に | ぬ | ね      | の                  | は |
| が  | 245 | ば | ぱ | ひ | び         | v | 3 | <i>ì</i> Sĩ | 33 | $\overline{\}$ | べ | ペ | ほ | ぼ | ぽ      | ま                  | み |
| な  | 246 | む | め | も | や         | や | Þ | Þ           | よ  | よ              | 6 | Ŋ | る | れ | 3      | わ                  | わ |
|    | 247 | ゐ | え | を | h         |   |   |             |    |                |   |   |   |   |        |                    |   |
|    | 252 |   | ア | ア | イ         | イ | ウ | ウ           | Т  | I              | オ | オ | 力 | ガ | +      | ギ                  | ク |
| 力  | 253 | グ | ケ | ゲ | $\square$ | ľ | サ | ザ           | シ  | ジ              | ス | ズ | セ | ゼ | ソ      | ゾ                  | タ |
| タ  | 254 | ダ | チ | ヂ | ッ         | ツ | ヅ | テ           | デ  | $\vdash$       | ľ | ナ | _ | ヌ | ネ      | ノ                  | 八 |
| 力  | 255 | バ | パ | Ł | Ľ         | Ľ | フ | ブ           | プ  |                | べ | ペ | 木 | ボ | ポ      | $\overline{\prec}$ | Ξ |
| ナ  | 256 | Д | Х | Ŧ | ヤ         | ヤ | ユ | ユ           | Ξ  | Ξ              | ラ | リ | ル | L | $\Box$ | ワ                  | ワ |
|    | 257 | ヰ | ア | F | ン         | ヴ | 力 | ケ           |    |                |   |   |   |   |        |                    |   |
| ギ  | 262 |   | А | В | Γ         | Δ | Е | Ζ           | Н  | Θ              | Ι | Κ | Λ | Μ | Ν      | Ξ                  | 0 |
| リシ | 263 | П | Ρ | Σ | Т         | Υ | Φ | Х           | Ψ  | Ω              |   |   |   |   |        |                    |   |
| ヤサ | 264 |   | α | β | r         | δ | ε | ζ           | η  | θ              | L | κ | λ | μ | ν      | ξ                  | 0 |
| 字  | 265 | π | ρ | σ | τ         | υ | φ | χ           | ψ  | ω              |   |   |   |   |        |                    |   |
|    | 272 |   | А | Б | В         | Γ | Д | Е           | Ë  | Ж              | 3 | И | Й | К | Л      | Μ                  | Н |
|    | 273 | 0 | П | Ρ | С         | Т | У | Φ           | Х  | Ц              | Ч | Ш | Щ | Ъ | Ы      | Ь                  | Э |
|    | 274 | Ю | Я |   |           |   |   |             |    |                |   |   |   |   |        |                    |   |
|    | 275 |   | а | б | В         | Г | Д | е           | ë  | ж              | З | и | Й | К | Л      | М                  | н |
| 又  | 276 | 0 | П | р | С         | Т | У | ф           | Х  | Ц              | Ч | ш | Щ | Ъ | Ы      | Ь                  | Э |
| 1  | 277 | Ю | Я |   |           |   |   |             |    |                |   |   |   |   |        |                    |   |

### ■ 第一水準漢字コード一覧

ひらかなやカタカナを入力するときは、「ひらがな / カタカナ / ギリシャ文字 / ロシア 文字」(→ 7-3 ページ)を参照してください。

|   | 2   | 0 | 1 | 2 | 3 | 4 | 5 | 6 | 7 | 8 | 9 | А | В | С | D | Е | F |
|---|-----|---|---|---|---|---|---|---|---|---|---|---|---|---|---|---|---|
| あ | 302 |   | 亜 | 唖 | 娃 | 阿 | 哀 | 愛 | 挨 | 姶 | 逢 | 葵 | 茜 | 穐 | 悪 | 握 | 渥 |
|   | 303 | 旭 | 葦 | 芦 | 鯵 | 梓 | 圧 | 斡 | 扱 | 宛 | 姐 | 虻 | 飴 | 絢 | 綾 | 鮎 | 或 |
|   | 304 | 粟 | 袷 | 安 | 庵 | 按 | 暗 | 案 | 闍 | 鞍 | 杏 |   |   |   |   |   |   |
| い | 304 |   |   |   |   |   |   |   |   |   |   | 以 | 伊 | 位 | 依 | 偉 | 井 |
|   | 305 | 夷 | 委 | 威 | 尉 | 惟 | 意 | 慰 | 易 | 椅 | 為 | 畏 | 異 | 移 | 維 | 緯 | 胃 |
|   | 306 | 萎 | 衣 | 謂 | 違 | 遺 | 医 | 井 | 亥 | 域 | 育 | 郁 | 磯 | — | 壱 | 溢 | 逸 |
|   | 307 | 稲 | 茨 | 芋 | 鰯 | 允 | 印 | 咽 | 員 | 大 | 姻 | 引 | 飲 | 淫 | 胤 | 蔭 |   |
|   | 312 |   | 院 | 陰 | 隠 | 韻 | 时 |   |   |   |   |   |   |   |   |   |   |
| う | 312 |   |   |   |   |   |   | 右 | 宇 | 鳥 | 羽 | 迂 | 雨 | 卯 | 鵜 | 窺 |   |
|   | 313 | 碓 | 臼 | 渦 | 嘘 | 唄 | 欝 | 蔚 | 鰻 | 姥 | 厩 | 浦 | 瓜 | 閏 | 噂 | 五 | 運 |
|   | 314 | 雲 |   |   |   |   |   |   |   |   |   |   |   |   |   |   |   |
| え | 314 |   | 荏 | 餌 | 叡 | 営 | 嬰 | 影 | 眏 | 曳 | 栄 | 永 | 泳 | 洩 | 瑛 | 盈 | 穎 |
|   | 315 | 頴 | 英 | 衛 | 詠 | 鋭 | 液 | 疫 | 益 | 駅 | 悦 | 謁 | 越 | 閲 | 榎 | 厭 | 円 |
|   | 316 | 袁 | 堰 | 奄 | 宴 | 延 | 怨 | 掩 | 援 | 沿 | 演 | 炎 | 焔 | 煙 | 燕 | 猿 | 縁 |
|   | 317 | 艶 | 苑 | 薗 | 遠 | 鉛 | 鴛 | 塩 |   |   |   |   |   |   |   |   |   |
| お | 317 |   |   |   |   |   |   |   | 於 | 汚 | 甥 | 凹 | 央 | 奥 | 往 | 応 |   |
|   | 322 |   | 押 | 旺 | 横 | 欧 | 殴 | Ξ | 翁 | 襖 | 鴬 | 鴎 | 黄 | 畄 | 沖 | 荻 | 億 |
|   | 323 | 屋 | 憶 | 臆 | 桶 | 牡 | 乙 | 俺 | 卸 | 恩 | 温 | 穏 | 音 |   |   |   |   |
| か | 323 |   |   |   |   |   |   |   |   |   |   |   |   | 下 | 化 | 仮 | 何 |
|   | 324 | 伽 | 価 | 佳 | 加 | 可 | 嘉 | 夏 | 嫁 | 家 | 寡 | 科 | 睱 | 果 | 架 | 歌 | 河 |
|   | 325 | 火 | 珂 | 禍 | 禾 | 稼 | 箇 | 花 | 苛 | 茄 | 荷 | 華 | 菓 | 蝦 | 課 | 嘩 | 貨 |
|   | 326 | 迦 | 過 | 霞 | 蚊 | 俄 | 峨 | 我 | 牙 | 画 | 臥 | 芽 | 蛾 | 賀 | 雅 | 餓 | 駕 |
|   | 327 | 介 | 슾 | 解 |   | 塊 | 壊 | 廻 | 快 | 怪 | 悔 | 恢 | 懐 | 戒 | 拐 | 改 |   |
|   | 332 |   | 魁 | 晦 | 械 | 海 | 灰 | 界 | 皆 | 絵 | 芥 | 蟹 | 開 | 階 | 貝 | 凱 | 劾 |
|   | 333 | 外 | 咳 | 害 | 崖 | 慨 | 概 | 涯 | 碍 | 蓋 | 街 | 該 | 鎧 | 骸 | 浬 | 馨 | 蛙 |
|   | 334 | 垣 | 杮 | 蛎 | 鈎 | 劃 | 嚇 | 各 | 廓 | 拡 | 撹 | 格 | 核 | 殻 | 獲 | 確 | 穫 |
|   | 335 | 覚 | 角 | 赫 | 較 | 郭 | 閣 | 隔 | 革 | 学 | 岳 | 楽 | 額 | 顎 | 掛 | 笠 | 樫 |
|   | 336 | 橿 | 梶 | 鰍 | 潟 | 割 | 喝 | 恰 | 括 | 活 | 渇 | 滑 | 葛 | 褐 | 轄 | 且 | 鰹 |
|   | 337 | 叶 | 椛 | 樺 | 鞄 | 株 | 兜 | 竃 | 蒲 | 釜 | 鎌 | 噛 | 鴨 | 栢 | 茅 | 萱 |   |
|   | 342 |   | 粥 | 刈 | 苅 | 瓦 | 乾 | 侃 | 冠 | 寒 | 刊 | 勘 | 勧 | 巻 | 喚 | 堪 | 姦 |
|   | 343 | 完 | 官 | 寛 | Ŧ | 幹 | 患 | 感 | 慣 | 憾 | 換 | 敢 | 柑 | 桓 | 棺 | 款 | 歓 |
|   | 344 | 汗 | 漢 | 澗 | 潅 | 環 | 甘 | 監 | 看 | 竿 | 管 | 簡 | 緩 | 缶 | 翰 | 肝 | 艦 |
|   | 345 | 莞 | 観 | 諌 | 貫 | 還 | 鑑 | 間 | 閑 | 関 | 陥 | 韓 | 館 | 舘 | 丸 | 含 | 岸 |
|   | 346 | 巌 | 玩 | 癌 | 眼 | 岩 | 翫 | 贋 | 雁 | 頑 | 顏 | 顅 |   |   |   |   |   |

|   | $\mathbb{Q}$ | 0   | 1 | 2      | 3 | 4 | 5 | 6 | 7 | 8 | 9  | А | В | С  | D      | Е | F |
|---|--------------|-----|---|--------|---|---|---|---|---|---|----|---|---|----|--------|---|---|
| き | 346          |     |   |        |   |   |   |   |   |   |    |   | 企 | 伎  | 危      | 喜 | 器 |
| _ | 347          | 基   | 츩 | 嬉      | 寄 | 岐 | 希 | 幾 | 忌 | 揮 | 机. | 旗 | 既 | 期  | 棋      | 棄 |   |
|   | 352          |     | 機 | 帰      | 毅 | 気 | 汽 | 歉 | 祈 |   | 稀  | 紀 | 徽 | 規  | 記      | 書 | 起 |
|   | 353          | 軌   | 輝 | 飢      | 騎 | 鬼 | 亀 | 偽 | 儀 | 妓 | 宜  | 戱 | 技 | 擬  | 欺      | 犠 | 疑 |
|   | 354          | 祇   | 義 | 蟻      | 誼 | 議 | 掬 | 菊 | 鞠 | 吉 | 吃  | 喫 | 桔 | 橘  | 詰      | 砧 | 杵 |
|   | 355          | 黍   | 却 | 客      | 脚 | 虐 | 逆 | Б | 久 | 仇 | 休  | 及 | 吸 | 宮  | 弓      | 急 | 救 |
|   | 356          | 朽   | 求 | 汲      | 沅 | 灸 | 球 | 究 | 窮 | 笈 | 級  | 糾 | 給 | IВ | 4      | 去 | 居 |
|   | 357          | Ē   | 拒 | 拁      | 举 | 渠 | 虚 | 許 | 距 | 鋸 | 漁  | 禦 | 魚 | 亨  | 享      | 京 |   |
|   | 362          |     | 供 | 侠      | 僑 | 兇 | 競 | 共 | M | 協 | 匡  | 卿 | щ | 香  | -<br>境 | 峡 | 強 |
|   | 363          | 彊   | 怯 | 恐      | 恭 | 挟 | 教 | 橋 | 況 | 狂 | 狭  | 矯 | 胸 | 脅  | 興      | 蕎 | 郷 |
|   | 364          | 鏡   | 響 | 饗      | 驚 | 仰 | 凝 | 尭 | 暁 | 業 | 局  | 曲 | 極 | 玉  | 桐      | 粁 | 僅 |
|   | 365          | 勤   | 均 | 巾      | 錦 | 斤 | 欣 | 欽 | 琴 | 禁 | 禽  | 筋 | 緊 | 芹  | 菌      | 衿 | 襟 |
|   | 366          | 謹   | 近 | 金      | 吟 | 銀 |   |   |   |   |    |   |   |    |        |   |   |
| < | 366          |     |   |        |   |   | 九 | 倶 | 句 | X | 狗  | 玖 | 矩 | 苦  | 躯      | 駆 | 駈 |
|   | 367          | 駒   | 具 | 愚      | 虞 | 喰 | 空 | 偶 | 寓 | 遇 | 隅  | 串 | 櫛 | 釧  | 屑      | 屈 |   |
|   | 372          |     | 掘 | 窟      | 沓 | 靴 | 轡 | 窪 | 熊 | 隈 | 粂  | 栗 | 繰 | 桑  | 鍬      | 勲 | 君 |
|   | 373          | 薫   | 訓 | 群      | 軍 | 郡 |   |   |   |   |    |   |   |    |        |   |   |
| け | 373          |     |   |        |   |   | 卦 | 袈 | 祁 | 係 | 傾  | 刑 | 兄 | 啓  | 圭      | 珪 | 型 |
|   | 374          | 契   | 形 | 径      | 恵 | 慶 | 慧 | 憩 | 揭 | 携 | 敬  | 景 | 桂 | 渓  | 畦      | 稽 | 系 |
|   | 375          | 経   | 継 | 繋      | 罫 | 茎 | 荊 | 蛍 | 計 | 計 | 警  | 軽 | 頚 | 鶏  | 풒      | 迎 | 鯨 |
|   | 376          | 劇   | 戟 | 撃      | 激 | 隙 | 桁 | 傑 | 欠 | 決 | 潔  | 穴 | 結 | 血  | 訣      | 月 | 件 |
|   | 377          | 倹   | 倦 | 健      | 兼 | 券 | 剣 | 喧 | 巻 | 堅 | 嫌  | 建 | 憲 | 懸  | 拳      | 捲 |   |
|   | 382          |     | 検 | 権      | 牽 | 犬 | 献 | 研 | 硯 | 絹 | 県  | 肩 | 見 | 謙  | 賢      | 軒 | 遣 |
|   | 383          | 鍵   | 険 | 顕      | 験 | 鹸 | 元 | 原 | 厳 | 幻 | 弦  | 減 | 源 | 玄  | 現      | 絃 | 舷 |
|   | 384          | 冒   | 諺 | 限      |   |   |   |   |   |   |    |   |   |    |        |   |   |
| Z | 384          |     |   |        | 乎 | 個 | 古 | 呼 | 固 | 姑 | 孤  | 2 | 庫 | 弧  | 戸      | 故 | 枯 |
|   | 385          | 湖   | 狐 | 糊      | 袴 | 股 | 胡 | 菰 | 虎 | 誇 | 跨  | 鈷 | 雇 | 顧  | 鼓      | 五 | 互 |
|   | 386          | 伍   | 午 | 呉<br>· | 吾 | 娯 | 後 | 御 | 悟 | 梧 | 檎  | 瑚 | 碁 | 語  | 誤      | 護 | 醐 |
|   | 387          | 乞   | 鯉 | 交      | 佼 | 侯 | 候 | 倖 | 光 | 公 | 功  | 効 | 勾 | 厚  |        | 向 | . |
|   | 392          |     | 后 | 喉      | 坑 | 垢 | 好 | 孔 | 孝 | 宏 | I  | 巧 | 巷 | 幸  | 広      | 庚 | 康 |
|   | 393          | 弘   | 恒 | 慌      | 抗 | 拘 | 控 | 攻 | 昂 | 晃 | 更  | 杭 | 校 | 梗  | 構      | 江 | 洪 |
|   | 394          | 浩   | 港 | 溝      | 甲 | 皇 | 硬 | 稿 | 糠 | 紅 | 紘  | 絞 | 綱 | 耕  | 考      | 肯 | 肱 |
|   | 395          | 腔   | 膏 | 航      | 荒 | 行 | 衡 | 講 | 貢 | 購 | 郊  | 酵 | 鉱 | 砿  | 鋼      | 閤 | 降 |
|   | 396          | 項   | 杳 | 局      | 馮 | 剛 | 劫 | 号 | 合 | 壕 | 拷  | 濠 | 豪 | 轟  | 麹      | 克 | 刻 |
|   | 397          | 告   | 国 | 穀      | 皓 | 鵠 | 黒 | 獄 | 漉 | 腰 | 甑  | 忽 | 惚 | 骨  | 狛      | 込 |   |
|   | 3A2          | (1) | 此 | 頃      | 今 | 困 | 坤 | 墾 | 婚 | 恨 | 懇  | 昏 | 昆 | 根  | 梱      | 混 | 痕 |
|   | 3A3          | 紺   | 艮 | 魂      |   |   |   |   |   |   |    |   |   |    |        |   |   |

|    | 2   | 0 | 1 | 2 | 3         | 4 | 5 | 6 | 7 | 8 | 9 | А | В | С | D  | Е     | F |
|----|-----|---|---|---|-----------|---|---|---|---|---|---|---|---|---|----|-------|---|
| さ  | 3A3 |   |   |   | 些         | 佐 | 叉 | 唆 | 嵯 | 左 | 差 | 査 | 沙 | 瑳 | 砂  | 詐     | 鎖 |
|    | 3A4 | 裟 | 坐 | 座 | 挫         | 債 | 催 | 再 | 最 | 哉 | 塞 | 妻 | 宰 | 彩 | 才  | 採     | 栽 |
|    | 3A5 | 歳 | 済 | 災 | 采         | 犀 | 砕 | 砦 | 祭 | 斎 | 細 | 菜 | 裁 | 載 | 際  | 剤     | 在 |
|    | 3A6 | 材 | 罪 | 財 | 冴         | 坂 | 阪 | 堺 | 榊 | 肴 | 咲 | 崎 | 埼 | 碕 | 鷺  | 作     | 削 |
|    | 3A7 | 咋 | 搾 | 昨 | 朔         | 柵 | 窄 | 策 | 索 | 錯 | 桜 | 鮭 | 笹 | 匙 | ⊞  | 刷     |   |
|    | 3B2 |   | 察 | 拶 | 撮         | 擦 | 札 | 殺 | 薩 | 雑 | 皐 | 鯖 | 捌 | 錆 | 鮫  | Ш     | 晒 |
|    | 3B3 | 三 | 傘 | 参 | Щ         | 惨 | 撒 | 散 | 桟 | 燦 | 珊 | 産 | 算 | 纂 | 蚕  | 讃     | 賛 |
|    | 3B4 | 酸 | 餐 | 斬 | 暫         | 残 |   |   |   |   |   |   |   |   |    |       |   |
| 10 | 3B4 |   |   |   |           |   | 仕 | 仔 | 伺 | 使 | 刺 | 司 | 史 | 嗣 | 끄  | $\pm$ | 始 |
|    | 3B5 | 姉 | 姿 | 子 | 屍         | 巿 | 師 | 志 | 思 | 指 | 支 | 孜 | 斯 | 施 | 凹口 | 枝     | 止 |
|    | 3B6 | 死 | 氏 | 獅 | 祉         | 私 | 糸 | 紙 | 紫 | 肢 | 脂 | 至 | 視 | 詞 | 詩  | 試     | 誌 |
|    | 3B7 | 諮 | 資 | 賜 | 雌         | 飼 | 歯 | 事 | 似 | 侍 | 児 | 字 | 寺 | 慈 | 持  | 時     |   |
|    | 3C2 |   | 次 | 滋 | 治         | 爾 |   | 痔 | 磁 | 示 | 而 | 耳 | 自 | 蒔 | 辞  | 汐     | 鹿 |
|    | 3C3 | 式 | 識 | 鴫 | <u>**</u> | 軸 | 宍 | 雫 | 七 | 叱 | 執 | 失 | 嫉 | 室 | 悉  | 湿     | 漆 |
|    | 3C4 | 疾 | 質 | 実 | 蔀         | 篠 | 偲 | 柴 | 芝 | 屡 | 芯 | 縞 | 舎 | 写 | 射  | 摿     | 赦 |
|    | 3C5 | 斜 | 煮 | 社 | 紗         | 者 | 謝 | 車 | 遮 | 蛇 | 邪 | 借 | 勺 | 尺 | 杓  | 灼     | 爵 |
|    | 3C6 | 酌 | 釈 | 錫 | 若         | 寂 | 弱 | 惹 | 主 | 取 | 守 | 手 | 朱 | 殊 | 狩  | 珠     | 種 |
|    | 3C7 | 腫 | 趣 | 酒 | 首         | 儒 | 受 | 呪 | 寿 | 授 | 樹 | 綬 | 需 | 人 | 収  | 周     |   |
|    | 3D2 |   | 宗 | 就 | 州         | 修 | 愁 | 拾 | 洲 | 秀 | 秋 | 終 | 繍 | 習 | 臭  | 舟     | 蒐 |
|    | 3D3 | 衆 | 襲 | 讐 | 蹴         | 輯 | 週 | 酋 | 酬 | 集 | 醜 | 什 | 住 | 充 | +  | 従     | 戎 |
|    | 3D4 | 柔 | 汁 | 渋 | 獣         | 縦 | 重 | 銃 | 叔 | 夙 | 宿 | 淑 | 祝 | 縮 | 粛  | 塾     | 熟 |
|    | 3D5 | 出 | 術 | 述 | 俊         | 峻 | 春 | 瞬 | 竣 | 舜 | 駿 | 准 | 循 | 旬 | 楯  | 殉     | 淳 |
|    | 3D6 | 準 | 潤 | 盾 | 純         | 巡 | 遵 | 醇 | 順 | 処 | 初 | 所 | 暑 | 曙 | 渚  | 庶     | 緒 |
|    | 3D7 | 署 | 書 | 薯 | 諸         | 諸 | 助 | 叙 | 女 | 序 | 徐 | 恕 | 鋤 | 除 | 傷  | 償     |   |
|    | 3E2 |   | 勝 | 匠 | 升         | 召 | 哨 | 商 | 唱 | 嘗 | 奨 | 妾 | 娼 | 宵 | 将  | 小     | 少 |
|    | 3E3 | 尚 | 庄 | 床 | 廠         | 彰 | 承 | 抄 | 招 | 掌 | 捷 | 昇 | 昌 | 昭 | 晶  | 松     | 梢 |
|    | 3E4 | 樟 | 樵 | 沼 | 消         | 渉 | 湘 | 焼 | 焦 | 照 | 症 | 省 | 硝 | 礁 | 祥  | 称     | 章 |
|    | 3E5 | 笑 | 粧 | 紹 | 肖         | 菖 | 蒋 | 蕉 | 衝 | 裳 | 訟 | 証 | 詔 | 詳 | 象  | 賞     | 醬 |
|    | 3E6 | 鉦 | 鍾 | 鐘 | 障         | 鞘 | 上 | 丈 | 丞 | 乗 | 冗 | 剰 | 城 | 場 | 壌  | 嬢     | 常 |
|    | 3E7 | 情 | 擾 | 条 | 杖         | 浄 | 状 | 畳 | 穣 | 蒸 | 譲 | 醸 | 錠 | 嘱 | 埴  | 飾     |   |
|    | 3F2 |   | 拭 | 植 | 殖         | 燭 | 織 | 職 | 色 | 触 | 食 | 蝕 | 辱 | 尻 | 伸  | 信     | 侵 |
|    | 3F3 | 唇 | 娠 | 寝 | 審         | 心 | 慎 | 振 | 新 | 晋 | 森 | 榛 | 浸 | 深 | 申  | 疹     | 真 |
|    | 3F4 | 神 | 秦 | 紳 | 臣         | 芯 | 薪 | 親 | 診 | 身 | 辛 | 進 | 針 | 震 | 人  | 仁     | 刃 |
|    | 3F5 | 塵 | Ŧ | 尋 | 甚         | 尽 | 腎 | 訊 | 迅 | 陣 | 靭 |   |   |   |    |       |   |
| す  | 3F5 |   |   |   |           |   |   |   |   |   |   | 笥 | 諏 | 須 | 酢  | 叉     | 厨 |
|    | 3F6 | 逗 | 吹 | 垂 | 帥         | 推 | 水 | 炊 | 睡 | 粋 | 꽃 | 衰 | 遂 | 酔 | 錐  | 錘     | 随 |
|    | 3F7 | 瑞 | 髄 | 崇 | 嵩         | 数 | 枢 | 趨 | 雛 | 据 | 杉 | 椙 | 菅 | 頗 | 雀  | 裾     |   |
|    | 402 |   | 澄 | 摺 | 寸         |   |   |   |   |   |   |   |   |   |    |       |   |

| $  \geq^{(2)}   0   2   3   4   5   6   7   8   9   A   B   C   D$ | FF                                     |
|--------------------------------------------------------------------|----------------------------------------|
|                                                                    |                                        |
|                                                                    | <u>成</u> 或<br>西 試                      |
|                                                                    | 四 视 芸 析                                |
|                                                                    | 日 //T<br>折 設                           |
| 406 窃 節 説 雪 絶 舌 蝉 仙 先 千 占 盲 専 尖                                    | 川戦                                     |
| 407 扇 擢 栓 栴 泉 浅 洗 染 潜 煎 煽 旋 穿 箭                                    | 線                                      |
| 412 繊 羨 腺 舛 船 薦 詮 賎 践 選 遷 銭 銑                                      | 閃鮮                                     |
| 413 前 善 漸 然 全 禅 繕 膳 糎                                              |                                        |
| そ 413 増 塑 岨 措 曾                                                    | 曽 楚                                    |
| 414 狙 疏 疎 礎 祖 租 粗 素 組 蘇 訴 阻 遡 鼠                                    | 僧 創                                    |
| 415 双 叢 倉 喪 壮 奏 爽 宋 層 匝 惣 想 捜 掃                                    | 挿 掻                                    |
| 416 操 早 曹 巣 槍 槽 漕 燥 争 痩 相 窓 糟 総                                    | 綜 聡                                    |
| 417 草 荘 葬 蒼 藻 装 走 送 遭 鎗 霜 騒 像 増                                    | 憎                                      |
| 422 臟 蔵 贈 造 促 側 則 即 息 捉 束 測 足                                      | 速 俗                                    |
| 423 属 賊 族 続 卒 袖 其 揃 存 孫 尊 損 村 遜                                    |                                        |
|                                                                    | 他多                                     |
|                                                                    | 体堆                                     |
|                                                                    | 援 貸<br>上 फ                             |
|                                                                    | 卓 啄                                    |
|                                                                    | 只 # #                                  |
|                                                                    | (特) 註<br>(空) 助                         |
|                                                                    | ~~~~~~~~~~~~~~~~~~~~~~~~~~~~~~~~~~~~~~ |
|                                                                    | £∏ ₩                                   |
| 435 砂                                                              | 筑 萎                                    |
|                                                                    | <u></u><br>中 支                         |
| 437 註 酎 鋳 駐 樗 瀦 猪 苧 著 貯 丁 兆 凋 喋                                    | 電                                      |
| 442 帖 帳 庁 弔 張 彫 徴 懲 挑 暢 朝 潮 牒                                      | 町眺                                     |
| 443 聴 脹 腸 蝶 調 諜 超 跳 銚 長 頂 鳥 勅 捗                                    | 直 朕                                    |
| 444 沈珍賃鎮陳                                                          |                                        |
| つ 444 津 墜 椎 槌 追 鎚 痛 通 塚                                            | 栂 掴                                    |
| 445 槻 佃 漬 柘 辻 蔦 綴 鍔 椿 潰 坪 壷 嬬 紬                                    | 爪 吊                                    |
| 446 釣 鶴                                                            |                                        |
| て 446 亭低停偵剃貞呈堤定帝底庭                                                 | 廷弟                                     |
|                                                                    | 逓                                      |
|                                                                    | 溺 哲                                    |
|                                                                    | 虹 則                                    |
|                                                                    | 杜谛                                     |
|                                                                    | <u>忙</u> 浪<br>一 タ                      |
|                                                                    | 元 ぐ<br>梼 柿                             |
| 457 次 温 法 灯 悟 光 后 坛 际 米 祝 俗 米 祝                                    | 1时 11<br>到                             |
|                                                                    | 副働                                     |
| 463 動 同 堂 道 憧 撞 洞 瞳 竜 瞘 菊 道 銅 峠                                    | 四 国 国                                  |
| 464 得 徳 涜 特 督 禿 篤 毒 独 読 栃 橡 凸 空                                    | 松 届                                    |
| 465 鳶 苫 寅 酉 瀞 噸 屯 惇 敦 沌 豚 遁 頓 呑                                    | 曇 鈍                                    |

|           | $\mathbb{D}^{\mathbb{Z}}$ | 0 | 1 | 2 | 3 | 4 | 5 | 6 | 7 | 8 | 9 | А | В | С | D | Е        | F |
|-----------|---------------------------|---|---|---|---|---|---|---|---|---|---|---|---|---|---|----------|---|
| な         | 466                       | 奈 | 那 | 内 | 乍 | 凪 | 薙 | 謎 | 灘 | 捺 | 鍋 | 楢 | 馴 | 縄 | 畷 | 南        | 楠 |
|           | 467                       | 軟 | 難 | 汝 |   |   |   |   |   |   |   |   |   |   |   |          |   |
| に         | 467                       |   |   |   | _ | 尼 | 弐 | 迩 | 匂 | 賑 | 肉 | 虹 | 廿 | 日 | 乳 | 入        |   |
|           | 472                       |   | 如 | 尿 | 韮 | 任 | 妊 | 忍 | 認 |   |   |   |   |   |   |          |   |
| ぬ         | 472                       |   |   |   |   |   |   |   |   | 濡 |   |   |   |   |   |          |   |
| ね         | 472                       |   |   |   |   |   |   |   |   |   | 禰 | 袮 | 寧 | 葱 | 猫 | 熱        | 年 |
|           | 473                       | 念 | 捻 | 撚 | 燃 | 粘 |   |   |   |   |   |   |   |   |   |          |   |
| の         | 473                       |   |   |   |   |   | 乃 | 廼 | 之 | 埜 | 嚢 | 悩 | 濃 | 納 | 能 | 脳        | 膿 |
|           | 474                       | 農 | 覗 | 蚤 |   |   |   |   |   |   |   |   |   |   |   |          |   |
| は         | 474                       |   |   |   | 巴 | 把 | 播 | 覇 | 杷 | 波 | 派 | 琶 | 破 | 婆 | 罵 | 芭        | 馬 |
|           | 475                       | 俳 | 廃 | 拝 | 排 | 敗 | 杯 | 盃 | 牌 | 背 | 肺 | 輩 | 配 | 倍 | 培 | 媒        | 梅 |
|           | 476                       | 楳 | 煤 | 狽 | 買 | 売 | 賠 | 陪 | 這 | 蝿 | 秤 | 矧 | 萩 | 伯 | 剥 | 博        | 拍 |
|           | 477                       | 柏 | 泊 | 白 | 箔 | 粕 | 舶 | 薄 | 迫 | 曝 | 漠 | 爆 | 縛 | 莫 | 駁 | 麦        |   |
|           | 482                       |   | 迩 | 箱 | 硲 | 箸 | 肇 | 筈 | 櫨 | 幡 | 肌 | 畑 | 畠 | 八 | 鉢 | 溌        | 発 |
|           | 483                       | 醗 | 髪 | 伐 | 罰 | 抜 | 筏 | 閥 | 鳩 | 噺 | 塙 | 蛤 | 隼 | 伴 | 判 | 半        | 反 |
|           | 484                       | 叛 | 帆 | 搬 | 斑 | 板 | 氾 | 汎 | 版 | 犯 | 班 | 畔 | 繁 | 般 | 藩 | 販        | 範 |
|           | 485                       | 釆 | 煩 | 頒 | 飯 | 挽 | 晩 | 番 | 盤 | 艠 | 蕃 | 蛮 |   |   |   |          |   |
| ひ         | 485                       |   |   |   |   |   |   |   |   |   |   |   | 韭 | 卑 | 否 | 妃        | 庇 |
|           | 486                       | 彼 | 悲 | 屝 | 批 | 披 | 斐 | 比 | 泌 | 疲 | 皮 | 碑 | 秘 | 緋 | 罷 | 肥        | 被 |
|           | 487                       | 誹 | 費 | 避 | 非 | 飛 | 樋 | 簸 | 備 | 尾 | 微 | 枇 | 毘 | 琵 | 眉 | 美        |   |
|           | 492                       |   | 鼻 | 柊 | 稗 | 匹 | 疋 | 髭 | 彦 | 膝 | 菱 | 肘 | 弼 | 必 | 畢 | 筆        | 逼 |
|           | 493                       | 桧 | 姫 | 媛 | 紐 | 百 | 謬 | 俵 | 彪 | 標 | 氷 | 漂 | 瓢 | 票 | 表 | 評        | 豹 |
|           | 494                       | 廟 | 描 | 病 | 秒 | 苗 | 錨 | 鋲 | 蒜 | 蛭 | 鰭 | 品 | 彬 | 斌 | 浜 | 瀕        | 貧 |
|           | 495                       | 賓 | 頻 | 敏 | 瓶 |   |   |   |   |   |   |   |   |   |   |          |   |
| ふ         | 495                       |   |   |   |   | 不 | 付 | 埠 | 夫 | 婦 | 富 | 畐 | 布 | 府 | 怖 | 扶        | 敷 |
|           | 496                       | 斧 | 普 | 浮 | 父 | 符 | 腐 | 膚 | 芙 | 譜 | 負 | 賦 | 赴 | 阜 | 附 | 侮        | 撫 |
|           | 497                       | 武 | 舞 | 葡 | 蕪 | 部 | 封 | 楓 | 風 | 葺 | 蕗 | 伏 | 副 | 復 | 幅 | 服        |   |
|           | 4A2                       |   | 福 | 腹 | 複 | 覆 | 淵 | 弗 | 払 | 沸 | 仏 | 物 | 鮒 | 分 | 吻 | 噴        | 墳 |
|           | 4A3                       | 憤 | 扮 | 焚 | 奮 | 粉 | 糞 | 紛 | 雰 | 文 | 聞 |   |   |   |   |          |   |
| $ \land $ | 4A3                       |   |   |   |   |   |   |   |   |   |   | 丙 | 併 | 兵 | 塀 | 幣        | 平 |
|           | 4A4                       | 弊 | 柄 | 並 | 蔽 | 閉 | 陛 | 米 | 頁 | 僻 | 壁 | 癖 | 碧 | 別 | 瞥 | 蔑        | 箆 |
|           | 4A5                       | 偏 | 変 | 片 | 篇 | 編 | 辺 | 返 | 遍 | 便 | 勉 | 娩 | 弁 | 鞭 |   |          |   |
| ほ         | 4A5                       |   |   |   |   |   |   |   |   |   |   |   |   |   | 保 | 舖        | 鋪 |
|           | 4A6                       | 甫 | 捕 | 歩 | 甫 | 補 | 輔 | 穂 | 募 | 墓 | 慕 | 戊 | 暮 | 母 | 簿 | 菩        | 倣 |
|           | 4A7                       | 俸 | 包 | 呆 | 報 | 奉 | 宝 | 峰 | 峯 | 崩 | 庖 | 抱 | 捧 | 放 | 方 | 朋        |   |
|           | 4B2                       |   | 法 | 泡 | 烹 | 砲 | 縫 | 胞 | 芳 | 萌 | 蓬 | 蜂 | 褒 | 訪 | 豊 | 邦        | 鋒 |
|           | 4B3                       | 飽 | 鳳 | 鵬 | 乏 | ť | 傍 | 剖 | 坊 | 妨 | 帽 | 忘 | 忙 | 房 | 暴 | 望        | 某 |
|           | 4B4                       | 棒 | 冒 | 紡 | 肪 | 膨 | 謀 | 貌 | 貿 | 鉾 | 防 | 吠 | 頬 | 北 | 僕 | $\vdash$ | 墨 |
|           | 4B5                       | 撲 | 朴 | 牧 | 睦 | 穆 | 釦 | 勃 | 没 | 殆 | 堀 | 幌 | 奔 | 本 | 翻 | 凡        | 盆 |

|   |     | 0 | 1 | 2 | 3 | 4 | 5 | 6 | 7 | 8 | 9 | А | В | С | D | Е | F |
|---|-----|---|---|---|---|---|---|---|---|---|---|---|---|---|---|---|---|
| ま | 4B6 | 摩 | 磨 | 魔 | 麻 | 埋 | 妹 | 昧 | 枚 | 毎 | 哩 | 槙 | 幕 | 膜 | 枕 | 鮪 | 柾 |
|   | 4B7 | 鱒 | 桝 | 亦 | 俣 | Х | 抺 | 末 | 沫 | 迄 | 侭 | 繭 | 麿 | 万 | 慢 | 満 |   |
|   | 4C2 |   | 漫 | 蔓 |   |   |   |   |   |   |   |   |   |   |   |   |   |
| み | 4C2 |   |   |   | 味 | 未 | 魅 | E | 箕 | 岬 | 密 | 蜜 | 湊 | 蓑 | 稔 | 脈 | 妙 |
|   | 4C3 | 粍 | 民 | 眠 |   |   |   |   |   |   |   |   |   |   |   |   |   |
| む | 4C3 |   |   |   | 務 | 夢 | 無 | 牟 | 矛 | 霧 | 鵡 | 椋 | 婿 | 娘 |   |   |   |
| め | 4C3 |   |   |   |   |   |   |   |   |   |   |   |   |   | 昗 | 名 | 命 |
|   | 4C4 | 明 | 盟 | 迷 | 銘 | 鳴 | 姪 | 牝 | 滅 | 免 | 棉 | 綿 | 緬 | 面 | 麺 |   |   |
| も | 4C4 |   |   |   |   |   |   |   |   |   |   |   |   |   |   | 摸 | 模 |
|   | 4C5 | 茂 | 妄 | 孟 | 毛 | 猛 | 盲 | 網 | 耗 | 蒙 | 儲 | 木 | 黙 | 目 | 杢 | 勿 | 餅 |
|   | 4C6 | 尤 | 戻 | 籾 | 貰 | 問 | 悶 | 紋 | 門 | 匁 |   |   |   |   |   |   |   |
| や | 4C6 |   |   |   |   |   |   |   |   |   | 也 | 冶 | 夜 | 爺 | 耶 | 野 | 弥 |
|   | 4C7 | 矢 | 厄 | 役 | 約 | 薬 | 訳 | 躍 | 靖 | 柳 | 薮 | 鑓 |   |   |   |   |   |
| Þ | 4C7 |   |   |   |   |   |   |   |   |   |   |   | 愉 | 愈 | 油 | 癒 |   |
|   | 4D2 |   | 諭 | 輸 | 唯 | 佑 | 優 | 勇 | 友 | 宥 | 幽 | 悠 | 憂 | 揖 | 有 | 柚 | 湧 |
|   | 4D3 | 涌 | 猶 | 猷 | 由 | 祐 | 裕 | 誘 | 遊 | 邑 | 郵 | 雄 | 融 | タ |   |   |   |
| ት | 4D3 |   |   |   |   |   |   |   |   |   |   |   |   |   | 予 | 余 | 与 |
|   | 4D4 | 誉 | 輿 | 預 | 傭 | 幼 | 妖 | 容 | 庸 | 揚 | 揺 | 擁 | 曜 | 楊 | 様 | 洋 | 溶 |
|   | 4D5 | 熔 | 用 | 窯 | 羊 | 耀 | 葉 | 蓉 | 要 | 謡 | 踊 | 遥 | 陽 | 養 | 慾 | 抑 | 欲 |
|   | 4D6 | 沃 | 浴 | 꽃 | 翼 | 淀 |   |   |   |   |   |   |   |   |   |   |   |
| 6 | 4D6 |   |   |   |   |   | 羅 | 螺 | 裸 | 来 | 莱 | 頼 | 雷 | 洛 | 絡 | 落 | 酪 |
|   | 4D7 | 乱 | 卵 | 嵐 | 欄 | 濫 | 藍 | 蘭 | 覧 |   |   |   |   |   |   |   |   |
| り | 4D7 |   |   |   |   |   |   |   |   | 利 | 吏 | 履 | 李 | 梨 | 理 | 璃 |   |
|   | 4E2 |   | 痢 | 裏 | 裡 | 里 | 離 | 陸 | 律 | 率 | 立 | 葎 | 掠 | 略 | 劉 | 流 | 溜 |
|   | 4E3 | 琉 | 留 | 硫 | 粒 | 隆 | 竜 | 龍 | 侶 | 慮 | 旅 | 虜 | 了 | 亮 | 僚 | 両 | 凌 |
|   | 4E4 | 寮 | 料 | 梁 | 涼 | 猟 | 療 | 瞭 | 稜 | 糧 | 良 | 諒 | 遼 | 量 | 陵 | 領 | 力 |
|   | 4E5 | 緑 | 倫 | 厘 | 林 | 淋 | 燐 | 琳 | 臨 | 輪 | 隣 | 鱗 | 麟 |   |   |   |   |
| る | 4E5 |   |   |   |   |   |   |   |   |   |   |   |   | 瑠 | 塁 | 涙 | 累 |
|   | 4E6 | 類 |   |   |   |   |   |   |   |   |   |   |   |   |   |   |   |
| れ | 4E6 |   | 令 | 伶 | 例 | 冷 | 励 | 嶺 | 怜 | 玲 | 礼 | 苓 | 鈴 | 隷 | 零 | Ē | 麗 |
|   | 4E7 | 齢 | 暦 | 歴 | 列 | 劣 | 烈 | 裂 | 廉 | 恋 | 憐 | 漣 | 煉 | 簾 | 練 | 聯 |   |
|   | 4F2 |   | 蓮 | 連 | 錬 |   |   |   |   |   |   |   |   |   |   |   |   |
| 3 | 4F2 |   |   |   |   | 呂 | 魯 | 櫓 | 炉 | 賂 | 路 | 露 | 労 | 婁 | 廊 | 弄 | 朗 |
|   | 4F3 | 楼 | 榔 | 浪 | 漏 | 牢 | 狼 | 篭 | 老 | 背 | 蝋 | 郎 | 六 | 麓 | 禄 | 肋 | 録 |
|   | 4F4 | 論 |   |   |   |   |   |   |   |   | - | _ |   |   |   |   |   |
| わ | 4F4 |   | 倭 | 和 | 話 | 歪 | 賄 | 脇 | 惑 | 枠 | 鷲 | 亙 | Ξ | 鰐 | 詫 | 藁 | 蕨 |
|   | 4F5 | 椀 | 湾 | 碗 | 腕 |   |   |   |   |   |   |   |   |   |   |   |   |

# ■ 第二水準対応漢字一覧

| コード  | 漢字  |
|------|-----|
| 5047 | 佛   |
| 5464 | 壺   |
| 565E | 巖   |
| 5722 | 廣   |
| 5B58 | 檜   |
| 5B6A | 條   |
| 5F37 | 澤   |
| 6326 | 礒   |
| 6446 | 籠   |
| 6471 | 糀   |
| 6549 | 緝   |
| 6646 | 翔   |
| 666A | 肛   |
| 685F | 萬   |
| 687A | 蓼   |
| 6B7A | 證   |
| 6D52 | 輌   |
| 6E67 | 鈑   |
| 6F2A | 鍼   |
| 6F45 | 鐡   |
| 7057 | 靭   |
| 7073 | 頌   |
| 723F | 鮨   |
| 734F | 麩   |
| 7A7C | 燁   |
| 2D6A | (株) |
| 2D6B | (有) |

# ローマ字変換表

| あ行 | あ | А  | い |     | う           | U   | え | Е  | お | 0  |
|----|---|----|---|-----|-------------|-----|---|----|---|----|
| か行 | か | KA | き | KI  | <           | KU  | け | KE | Z | KO |
|    |   | СА |   |     |             | CU  |   |    |   | CO |
| さ行 | さ | SA | し | SI  | す           | SU  | せ | SE | そ | SO |
|    |   |    |   | CI  |             |     |   | CE |   |    |
|    |   |    |   | SHI |             |     |   |    |   |    |
| た行 | た | TA | ち | ΤI  | つ           | TU  | て | ΤE | と | TO |
|    |   |    |   | CHI |             | TSU |   |    |   |    |
| な行 | な | NA | に | NI  | ぬ           | NU  | ね | NE | の | NO |
| は行 | は | HA | ひ | HI  | ß           | ΗU  |   | ΗE | ほ | HO |
|    |   |    |   |     |             | FU  |   |    |   |    |
| ま行 | ま | MA | み | MI  | む           | MU  | め | ME | も | MO |
| や行 | や | YA | い | ΥI  | Þ           | YU  |   |    | よ | YO |
| ら行 | 6 | RA | り | RI  | る           | RU  | れ | RE | 3 | RO |
| わ行 | わ | WA |   |     | う           | WU  |   |    | を | WO |
| h  | h | NN |   |     |             |     |   |    |   |    |
| が行 | が | GA | ぎ | GI  | ぐ           | GU  | げ | GE | ご | GO |
| ざ行 | ざ | ZA | じ | ZI  | ず           | ZU  | ぜ | ZE | ぞ | ZO |
|    |   |    |   | JI  |             |     |   |    |   |    |
| だ行 | だ | DA | ぢ | DI  | ブ           | DU  | で | DE | ど | DO |
| ば行 | ば | ΒA | び | BI  | <i>ĭ</i> Sĩ | ΒU  | ベ | BE | ぼ | BO |
|    |   |    |   |     |             | VU  |   |    |   |    |
| ぱ行 | ぱ | PA | ぴ | ΡI  | 13%         | PU  | ペ | PE | ぽ | PO |

# 文字コード入力例

| 467C      | 4B5C        | 4B4C        | 3324      | 463B      | 4B5C           | 3D23           | 3B4D          | 3971                    | 3665          | 3D23       | 3458           | 456C            | 3458          | 403E         |           |
|-----------|-------------|-------------|-----------|-----------|----------------|----------------|---------------|-------------------------|---------------|------------|----------------|-----------------|---------------|--------------|-----------|
| 日         | 本           | 北           | 海         | 道         | 本              | 州              | 四             | 国                       | 九             | 州          | 関              | 東               | 関             | 西            |           |
| 3661      | 3526        | 4366        | 3971      | 404       | 4 3F39         | 3464           | 4 3C6A        | 3550                    | 3E6B          | 3D2        | 9 4544         | 3B33            | 3741          | 4A21         | 4567      |
| 近         | 畿           | 中           | 国         |           | 森              | 岩              | 手             | 宮                       | 城             | 秋          | 田              | 山               | 形             | 福            | 島         |
| 3071      | 3E6B        | 464A        | 4C5A      | 373       | 32 474F        | 3A6E           | 3 364C        | 4069                    | 4D55          | 456        | C 357E         | 3F40            | 4660          | 406E         |           |
| 茨         | 城           | 栃           | 木         | 問         | 馬              | 」  埼           | 玉             | Ŧ                       | 葉             | _ 東        | 京              | 神               | 奈             | Ш            |           |
| 3B33      | 4D7C        | 3F37        | 3363      | 443       | 39 4C6E        | 4959           | ) 3B33        | 4050                    | ) 406E        | 4A2        | 1 3066         | 3474            | 496C          | 4045         | 5 322C    |
| 山         | 梨           | 新           | 潟         |           | 野              | 富              | 山             | 石                       | Л             | 福          | #              | 岐               | 阜             | 静            | 岡         |
| 3026<br>愛 | 434E<br>知   | 3B30<br>三   | 3D45<br>重 | 3C2<br>滋  | 22 326C<br>: 賀 | 4267<br>大      | 7 3A65<br>阪   | 357E<br>京               | 4554<br>都     | 4A3<br>兵   | C 384B<br>庫    | 4F42<br>和       | 324E<br>歌     | 3B33<br>山    |           |
| 4660      | 4E49        | 443B        | 3C68      | 456       | 7 3A2C         | 3220           | 3B33          | 3920                    | 4567          | 3B3        | 3 387D         | 4641            | 4567          | 3961         | 406E      |
| 奈         | 良           | 鳥           | 取         |           | 根              | 岡              | 山             | 広                       | 島             | Ц          |                | 徳               | 島             | 香            | Л         |
| 3026      | 4932        | 3962        | 434F      |           | 21 3220        | 3434           | 1 3260        | 4430                    | 3464          | 372        | 7 4850         | 4267            | 4420          | 3550         | 3464      |
| 愛         | ······<br>媛 | 高           | +3+L<br>知 | 福         | 岡              | 佐              | 賀             | - File                  | 崎             |            | 本              | 大               | 分             | 宮            | <br>      |
| 3C2F<br>鹿 | 3B79<br>児   | 4567<br>島   | 322D<br>沖 | 466C<br>縄 | 3B25<br>札      | 4B5A<br>幌      | 4067<br>仙     | 4266<br>台               | 3223<br>横     | 494D<br>浜  | 4C3E<br>名      | 3845 3<br>古     | 3230<br>屋     | 3F40 3<br>神  | 384D<br>戸 |
| 4554<br>都 | 495<br>府    | C 382       | 29 3      | 8B54<br>市 | 442E<br>町      | 423C<br>村      | 3668<br>区     |                         | 456C<br>東     | 403E<br>西  | 466<br>南       | E 484           | ŀC            |              |           |
| 4A3F<br>平 | 402E<br>成   | 472F<br>年   | 370<br>月  | 6E 4      | 67C 3          | 3861 41<br>午 前 | 30 3<br>íj    | 861 38<br>午 征           | 65 3<br>後     | B7E<br>時   | 4A2C<br>分      | 4943<br>秒       |               |              |           |
| 3374<br>株 | 3C30<br>式   | 3271 3<br>会 | iC52<br>社 | 4B5C<br>本 | 3C52<br>社      | 3B59 /<br>支    | 4539<br>店     | 3144<br>営               | 3648 3<br>業   | D6A<br>所   | 3D50 4<br>出    | 425 3D<br>張   別 | 6A<br>Ť       | 3E26 3I<br>商 | B76<br>事  |
| 4974<br>部 | 325l<br>課   | D 37:       | 38 3      | E4A<br>省  | 3649<br>局      | 3C3C<br>室      | 4B5C<br>本     | 4974<br>部               | 3B76<br>事     | 3648<br>業  | 4974<br>部      | 3C52 4<br>社     | 1439<br>長     | 3E6F 4<br>常  | 4C33<br>務 |
| 3C21<br>次 | 4439<br>長   | 4542<br>殿   | 2 40<br>1 | )4D<br>余  | 486B 3E<br>秘 i | )71 4<br>書     | 16D 4C<br>総 矛 | ·33 3 <sup>·</sup><br>务 | 750 4D<br>経 現 | 97D 3<br>里 | 8449 4D<br>管 現 | 7D 33           | 32B 48<br>開 多 | 62F<br>発     |           |
| 482F<br>発 | 3F2E<br>信   | 3C75<br>受   | 3F2E<br>信 | 397<br>国  | '1 3A5D<br>I 際 | )<br>3324<br>海 | 4 3330<br>外   | 3230<br>下               | )352D<br>記    |            |                |                 |               |              |           |

機能番号一覧

# 機能番号について

機能番号は、目的の機能を呼び出すときに使用する機能番号の一覧です。大項目の番号・ 小項目の番号の組み合わせになります。

【例】ポーズ時間変更の機能番号

〈機能〉→ワンタッチキー〈J〉→〈セット〉→〈►〉→〈►〉 ↓ 機能番号 J03 〈機能〉→ワンタッチキー〈I〉→〈0〉→〈3〉

$$\begin{bmatrix} J 0 3 & \pi^{2} - \chi^{2} & y \\ 0 & y \\ 0 & y$$

# 機能一覧と参照ページ

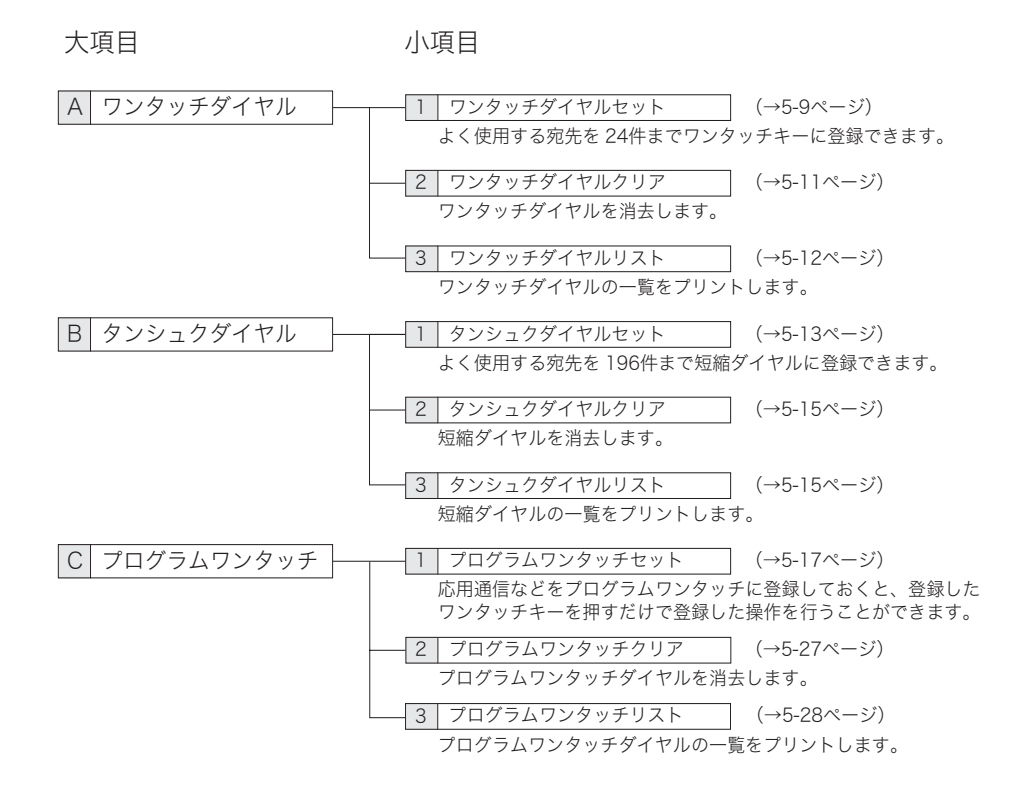

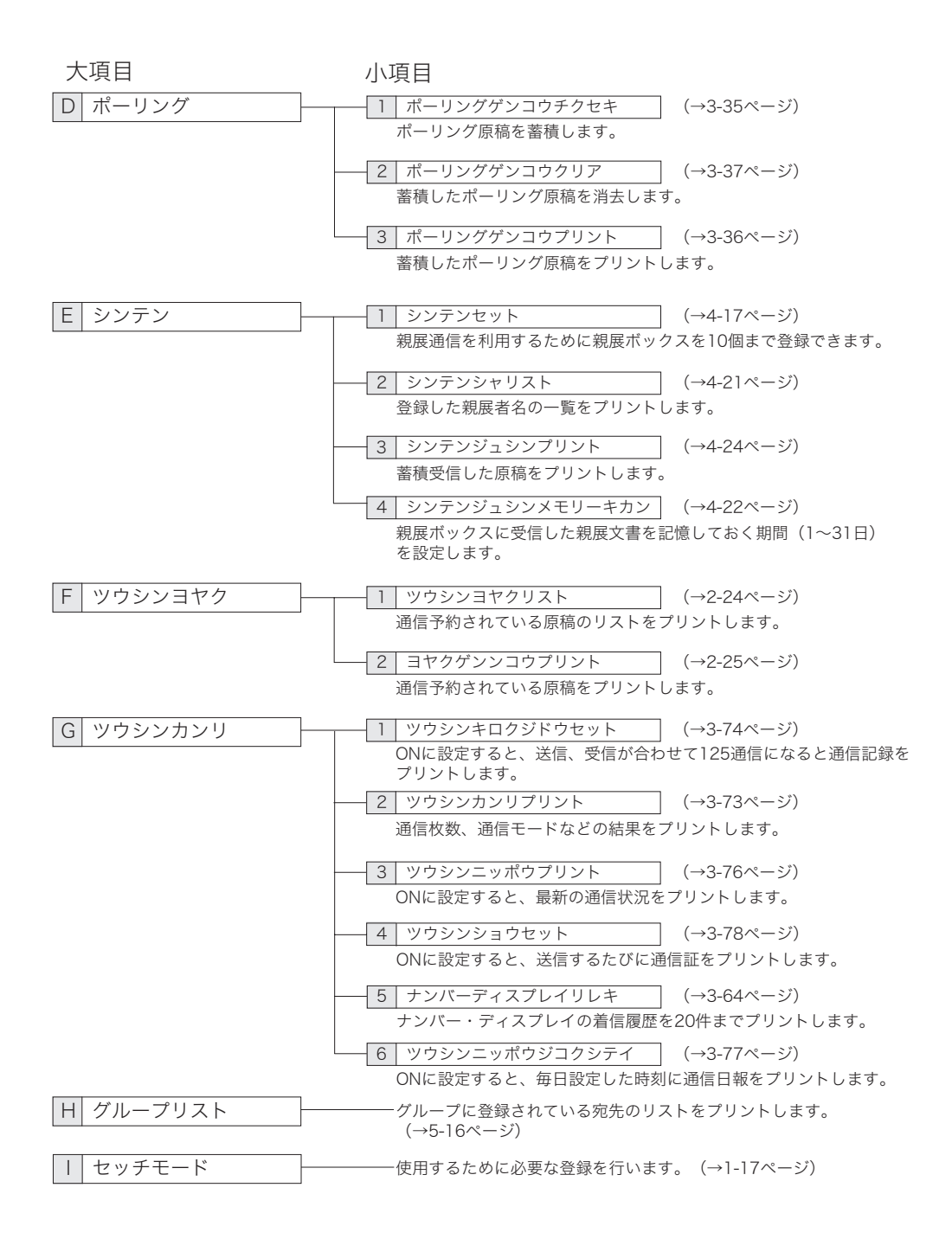

大項目

# 小項目

| J キキセッテイ -        |                                                                                                    |
|-------------------|----------------------------------------------------------------------------------------------------|
|                   |                                                                                                    |
|                   | $(\rightarrow 5-32\% - 3)$                                                                                                    |
|                   | UNに設定すると、コヒー操作を禁止します。                                                                                                    |
|                   | 03 ポーズジカンセット (→5-32ページ)                                                                                                    |
|                   | ボース信号を入力したときのダイヤル間隔(0~10秒)の初期値を<br>設定します。                                                                                                    |
|                   | 04 ヨビダシベルカイスウセット (→5-32ページ)                                                                                                    |
|                   | 受信モードが自動受信(ファクス、電話/ファクス待機)のとき、<br>受信動作が開始されるまでの呼び出しベル回数 (0~10回) を設定します。                                                                                                    |
|                   | 05 リダイヤルセッテイ (→5-32ページ)                                                                                                    |
|                   | 相手が話し中などのとき、あらかじめ設定した回数(0~15回)や、<br>間隔(0~5分)で再度ダイヤルします。                                                                                                    |
|                   | 06 ECMモードセット (→5-33ページ)                                                                                                    |
|                   | 電話回線の影響で正しく送信できなかったときに、その部分を自動的<br>に送信し直します。                                                                                                    |
|                   | 07 ダイレクトメールボウシ (→4-13ページ)                                                                                                    |
|                   | 3種類の方法によって、設定した相手からの受信を拒否できます。                                                                                                    |
|                   |                                                                                                    |
|                   | 設定しないでください。                                                                                                    |
|                   | ()9 ×モリーソウシンセット (→5-33ページ)                                                                                                    |
|                   | 送信するときにメモリー送信を優先するか、リアルタイム送信を優先                                                                                                    |
|                   | するかを設定します。                                                                                                    |
|                   | 10 スミスタンプセット (→5-33ページ)                                                                                                    |
|                   | 済スタンプの初期値を設定します。                                                                                                    |
|                   | 11 ダイヤルインセット (→3-24ページ)                                                                                                    |
|                   | ダイヤルイン契約した電話番号(3番号分まで)を登録し、その登録に<br>基づいてダイヤルイン着信したときの4桁の番号でファクス受信および<br>電話を区別することができます。                                                                                                    |
|                   | 12 プロテクトコードセット (→5-29ページ)                                                                                                    |
|                   | セキュリティ機能を利用するためのプロテクトコードを登録します。                                                                                                    |
|                   | 13 オペレーションプロテクト (→4-26ページ)                                                                                                    |
|                   | プロテクトコードを知らない人に対し、操作や各種設定を禁止します。                                                                                                    |
|                   |                                                                                                    |
|                   | ON に設定すると、保留にしたときに保留メロディーが流れます。                                                                                                    |
|                   | 15 トクテイツウシンセット (→5-34ページ)                                                                                                    |
|                   | 通信モードの初期値を設定します。                                                                                                    |
|                   | 16 セキュリティキーセット (→4-7ページ)                                                                                                    |
|                   | 閉域送信機能とIDチェック送信機能をパネルキーに割り当てることが<br>できます。                                                                                                    |
|                   | 17 キキセッテイリスト (→5-35ページ)                                                                                                    |
|                   | 設定した機能の状態をプリントします。                                                                                                    |
| K メッセージ           | $\frac{1}{\sqrt{2}} \times \frac{1}{\sqrt{2}} \times \frac{1}{\sqrt{2}} = \frac{1}{\sqrt{2}} \times \frac{1}{\sqrt{2}} \times 1$ |
|                   | 送信原稿といっしょに、簡単な文章(メッセージ)の入った送信案内証を<br>自動的につけて送信できます。                                                                                                    |
|                   | 2 メッセージセット (→3-20ページ)                                                                                                    |
|                   | 送信案内証のメッセージを登録します。                                                                                                    |
|                   | $\frac{2}{\sqrt{2}} \sqrt{2} \sqrt{2} \sqrt{2} \sqrt{2} \sqrt{2} \sqrt{2} $                                                                                                    |
|                   | ────────────────────────────────────                                                                                                    |
|                   |                                                                                                    |
| L  ケンコワマイスワセット  - | ────原稿の読み取り枚数をチェックします。(→3-71ページ)                                                                                                    |

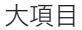

#### 小項目

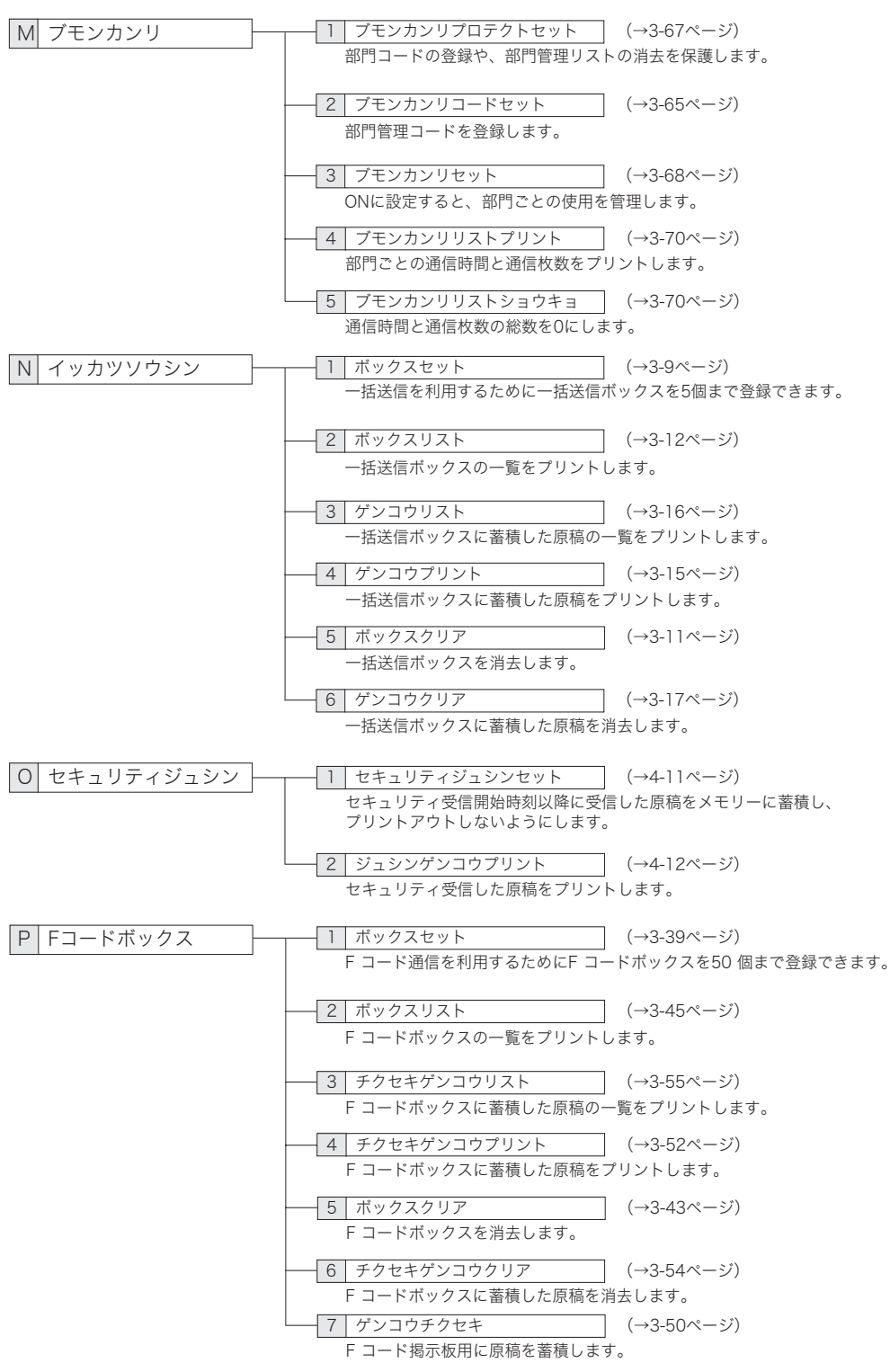

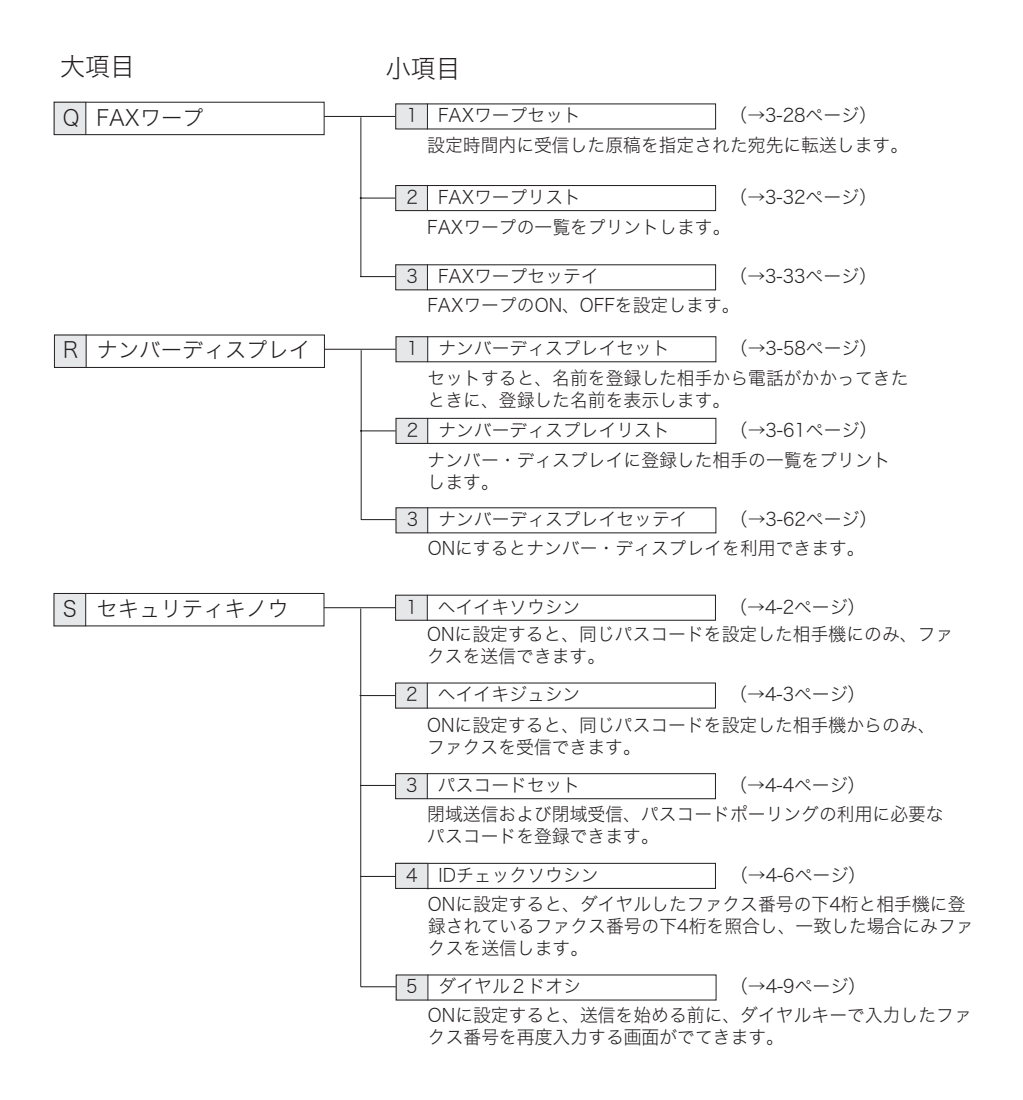

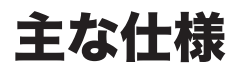

製品の仕様、外観は改良のため予告なく変更することがあります。あらかじめご了承く ださい。

外観寸法

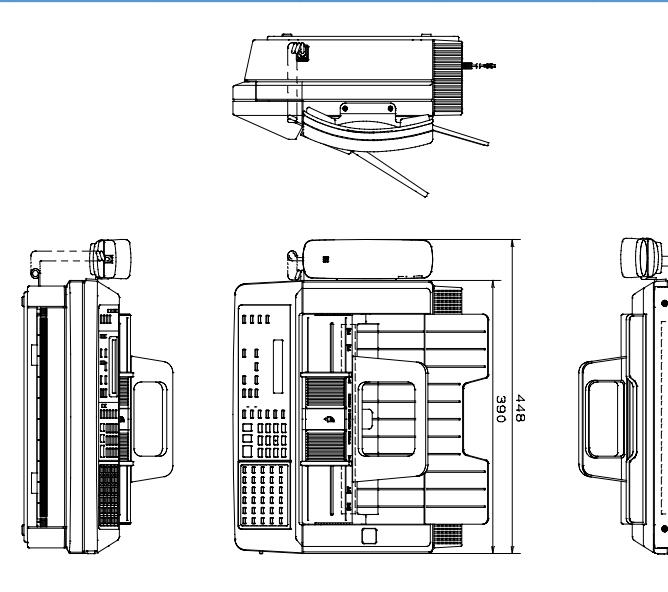

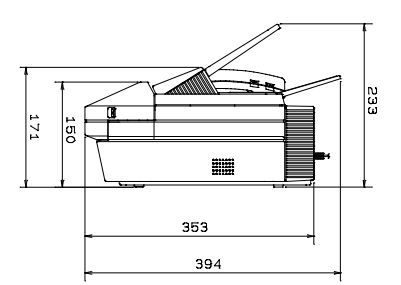

● このモデルは日本仕様の認可機です。日本国内でのみ設置できます。(日本から海外のファクシミリとの国際電話による交信もできます。)

This facsimile machine is designed for use only in Japan and can not be used in any other country.

- ●JIS C 61000-3-2 電源高調波規格に適合しています。
- 外観、仕様などは改良のため予告なく変更することがあります。

この装置は、情報処理装置等電波障害自主規制協議会(VCCI)の基準に基づくクラスB情報技術装置です。この装置は、家庭環境で使用することを目的としていますが、この装置がラジオやテレビジョン受信機に近接して使用されると、受信障害を引き起こすことがあります。 取扱説明書に従って正しい取り扱いをしてください。

# 本体

| 項目           | T-350                                                                                                    |
|--------------|----------------------------------------------------------------------------------------------------|
| 形式           | 卓上型、送受信兼用                                                                                                    |
| 原稿           | サイズ 幅 :120~280mm 長さ:100~900mm<br>最大セット枚数30枚                                                                                                    |
| 記録紙          | B4/A4(257mm/216mm 幅)×100m ロール l インチ紙管                                                                                                    |
| 走査線密度        | 超高画質モード:主走査 8 画素 /mm× 副走査 15.4 本 /mm <sup>*1</sup><br>高画質モード :主走査 8 画素 /mm× 副走査 7.7 本 /mm <sup>*1</sup><br>標準モード :主走査 8 画素 /mm× 副走査 3.85 本 /mm |
| 通信速度         | 33 600, 31 200, 28 800, 26 400, 24 000, 21 600, 19 200, 16 800, 14 400, 12 000, 9 600, 7 200, 4 800, 2 400 bit/s (自動切替)                        |
| 走査方式         | 送信部:CCD イメージセンサーによる固体電子平面走査<br>受信部:サーマルヘッドによる固体走査                                                                                              |
| 記録方式         | 感熱記録方式                                                                                                    |
| 適用回線         | 加入電話回線(ファクシミリ通信網を含む)NCC 回線                                                                                                    |
| 電送速度*2       | 2 秒台(33 600 bps)/3 秒台(28 800 bps)                                                                                                    |
| 符号化方式        | MH/MR/MMR/JBIG                                                                                                    |
| 画像メモリー<br>容量 | 3.2MB(バッテリーにより、約 50 時間のメモリーバックアップ可)                                                                                                    |
| 電源           | AC100 ±10 V、50 Hz/60 Hz 共用                                                                                                    |
| 消費電力         | 待機時: 6.0 W送信時: 32 W受信時: 37 Wコピー時: 47 W最大消費電力: 260 W                                                                                            |
| 最大電流値        | 3.5A                                                                                                    |
| 直流抵抗值        | 291.3 Ω                                                                                                    |
| 質量           | 本体:8.5kg(付属品を除く)、ハンドセット:0.2kg                                                                                                    |
| 外形寸法         | 幅 390× 奥行き 353× 高さ 150mm<br>(突起部分は含みません)                                                                                                    |
| 環境条件         | 動作温度:5 ~ 35℃<br>動作湿度:10 ~ 80%                                                                                                    |

\*1該当モードを持たない装置とは交信できません。

\* 2 A4 判 700 字程度の原稿を、標準的画質(8×3.85 本 /mm)、スーパー G3 モード(ITU-T V.34 準拠、33 600bit/s:2 秒台/28 800bit/s:3 秒台)で送ったときの時間です。画 像情報のみの電送速度で通信の制御時間は含まれておりません。なお、実際の通信時間 は原稿の内容、相手機種、回線の状態により異なります。G3 機との通信(同じ原稿を 14 4000bit/s で送ったとき)では6 秒台になります。一般の電話回線での通信速度は、 回線の条件、状況によって 33 600bit/s の速度以下になる場合もあります。

# デュアルアクセスについて

デュアルアクセスとは、1 つの作業をしているときに別の作業を同時にさせることので きる機能のことです。この機能により、送信やプリントをしているときに別の送信やコ ピーの指示をすることができます。並行させることのできる動作は下表を参照してくだ さい。

| 同時に行う<br>操作<br>作業中の動作 | コピー | 原稿蓄積 | 蓄積原稿<br>プリント | リスト<br>プリント | ダイレクト<br>送信 | メモリー<br>送信 | 受信 |
|-----------------------|-----|------|--------------|-------------|-------------|------------|----|
| コピー                   | ×   | ×    | ×            | ×           | ×           | 0          | 0  |
| 原稿蓄積                  | ×   | ×    | 0            | 0           | ×           | 0          | 0  |
| 蓄積原稿プリント              | ×   | 0    | ×            | ×           | 0           | 0          | 0  |
| リストプリント               | ×   | 0    | ×            | ×           | 0           | 0          | 0  |
| ダイレクト送信               | ×   | ×    | 0            | 0           | ×           | ×          | ×  |
| メモリー送信                | 0   | Ó    | 0            | 0           | ×           | ×          | ×  |
| 受信                    | 0   | 0    | 0            | 0           | ×           | ×          | ×  |

# アフターサービスについて

- ご使用中に異常が発生したときは、ご使用をやめ、電源プラグをコンセントから抜い て当社のサービス取扱所にお問い合わせください。
- ●お客様または第三者が本商品の使用誤りによって生じた故障ならびにその不都合に よって受けられた損害については、当社は一切その責任を負いませんので、あらかじ めご了承ください。
- ●本商品は厳重な品質管理と製品検査をへて出荷されますが、万一故障または不具合が ありましたら、至急当社のサービス取扱所にお問い合わせください。

# 保証について

本商品には保証書がついています。保証書は販売店にて所定の事項を記入してお渡しし ますので、内容をよくお読みの上、大切に保管してください。

#### (1) 保証期間内

保証期間中(お買上げの日から1年間)、万一故障が生じたときは保証書に記載さ れている当社保証規定に基づき無償で修理いたします。当社保証規定以外の責は ご容赦いただきます。ただし保証期間内であっても消耗品は有償となります。

# 修理を依頼されるときは

修理を依頼される前に、「故障かなと思ったら(→6-27 ページ)」の項目で、故障かど うかをお確かめください。故障の場合はお名前、住所、電話番号、機種名、購入年月日、 故障の状態、道順と目標物、駐車可能な場所などを当社のサービス取扱所にお問い合わ せください。お申し出により出張修理いたします。

【ご注意】

- (1) 使用上の誤りや不当な修理・改造や当社指定以外の消耗品のご使用による故障および破損で修理サービスを依頼されますと、保証期間内であっても有償となります。
- (2) 修理の内容によっては、登録内容が消去される可能性があります。あらかじめ登 録内容をメモしておいてください。

この場合再登録はお客様ご自身でお願いいたします。

# その他の場合

下記のような変更がある場合は、事前に当社のサービス取扱所にお問い合わせください。

| (1) | 移設の場合・・・・・・・・・・・・・・・        | 当社への手続きや機器の再調整が<br>必要な場合があります。                         |
|-----|-----------------------------|--------------------------------------------------------|
|     |                             | 事前にお買い上げの販売店にご連<br>絡ください。                              |
| (2) | ファクシミリ通信網に加入する場合*・・・・       | 機器はそのままご使用いただけます。                                      |
| (3) | 新電電系回線サービスに加入する場合*・・・・      | 機器はそのままご使用いただけます。                                      |
| (4) | マイラインまたはマイラインプラスに加入する場合*・・・ | 機器はそのままご使用いただけます。                                      |
| (5) | 海外との通信の場合・・・・・・・・・・・        | そのまま通信できます。うまく通<br>信できないときは、当社のサービ<br>ス取扱所にお問い合わせください。 |

\*お客さまご自身でのお申し込みが必要です。

# 消耗品と別売品について

本商品には、以下の消耗品が用意されています。これらは、機器に適した規格で作られ ているため、必ず以下のものを使用してください。※指定された消耗品以外のご使用に よる故障・損傷は有料修理となる場合があります。

# 消耗品について

| 消耗品                    | 梱包形態              |
|------------------------|-------------------|
| 感熱記録紙(6 本セットで販売しています。) | 100m 1 インチ:A4×6 本 |
|                        | 100m 1 インチ:B4×6 本 |

同梱内容・形態は予告なく変更することがあります。

#### 補足 🔵

- ・上記以外の消耗品を使用して発生したトラブルについて、修理を依頼されますと保証期間内 であっても有償になることがあります。
- ・消耗品は以下のような場所を避けて保管してください。
  - ・高温多湿の場所
  - ・火気のある場所
  - ・直射日光の当たる場所
  - ・ほこりの多い場所
- ・消耗品はご使用になるまで包装された状態で保管してください。
- ・消耗品は常に予備があるようにしてください。

# 別売品について

| 品名                   | 備考考                    |
|----------------------|------------------------|
| 済スタンプ                | 済スタンプ 2個               |
| 梱包箱には右記の内容が同梱されています。 | ピン 1個                  |
| キャリアシート B4 用 A4 用    | 紙厚が薄い原稿やカールした原稿を送信するとき |
|                      | に使用します。                |
| ドキュメントラック(B4 対応)     | 排出される原稿をためることができます。    |

# さくいん

| 英字           |       |
|--------------|-------|
| ECM モード      | 5-33  |
| FAX ワープ      |       |
| 設定           | 3-33  |
| 転送条件一覧のプリント  | 3-32  |
| 転送条件登録 / 変更  | 3-28  |
| 転送条件消去       | 3-31  |
| Fコード通信       | 3-38  |
| 掲示板ボックスの登録   | 3-41  |
| 揭示板通信        | 3-38  |
| 掲示板への原稿蓄積    | 3-50  |
| サブアドレスとパスワード | 3-38  |
| 受信 (ポーリング)   | 3-48  |
| 親展通信         | 3-38  |
| 親展ボックス登録     | 3-41  |
| 送信           | 3-46  |
| 蓄積原稿消去       | 3-54  |
| 蓄積原稿のプリント    | 3-52  |
| 蓄積原稿リストのプリント | 3-55  |
| 中継指示通信       | 3-39  |
| 中継ボックス登録     | 3-42  |
| ボックス消去       | 3-43  |
| ボックス登録       | 3-39  |
| ボックスリストのプリント | 3-45  |
| ID チェック送信    | . 4-6 |
| PB 信号送出      | .2-17 |
|              |       |

# あ

| アフターサービス      | 7-21 |
|---------------|------|
| アラームが鳴ったら     | 6-14 |
| 安全にお使いいただくために | >    |

# **い** 一括送信

| 一招达信             |      |
|------------------|------|
| 一括送信原稿の消去        | 3-17 |
| 一括送信原稿のプリント      | 3-15 |
| 一括送信原稿リストのプリント   | 3-16 |
| 一括送信する           | 3-13 |
| 一括送信ボックスの消去      | 3-11 |
| 一括送信ボックスの登録 / 変更 | 3-9  |
| 一括送信ボックスリストのプリント | 3-12 |
| 7                |      |
| <b>エ</b> ラーコード   | 6-16 |

| エラーメッセージ      |      |
|---------------|------|
| 表示されるエラーメッセージ | 6-19 |
| プリントされるメッセージ  | 6-15 |
| な             |      |

| ส    |     |
|------|-----|
| お手入れ | 6-7 |

| 主な特長                  | . 1-2                                                         |
|-----------------------|---------------------------------------------------------------|
| か                     |                                                               |
| 。<br>各部の名称とはたらき<br>画質 | . 1-6                                                         |
| 回<br>初期設定<br>設定       | 5-32                                                          |
| <b></b>               | . 20                                                          |
| 機器設定                  | 5-31<br>5-35<br>5-32<br>5-31<br>1-11<br>7-13<br>6-10<br>. 6-2 |
| 記録紙をセット<br>記録紙受けの取り付け | 1-14                                                          |

| グノ | ·ープ送信            | 3-6  |
|----|------------------|------|
| グノ | ープダイヤルリストのプリント 5 | 5-16 |

# **け** 原稿

| <b>示</b> (向)    |      |
|-----------------|------|
| 使用できる原稿サイズ      | 2-3  |
| セットする           | 2-4  |
| 読み取り範囲          | 2-3  |
| 原稿台の取り付け        | 1-11 |
| <b>亰稿づまりの解除</b> | 6-12 |
| 原稿枚数セット         | 3-71 |
| 現在時刻            | 1-18 |
|                 |      |

| 2         |      |
|-----------|------|
| 故障かなと思ったら | 6-27 |
| コピー禁止     | 5-32 |
| コピーのしかた   | 2-41 |

# 6

| 0           |      |
|-------------|------|
| 時刻指定通信      | 3-7  |
| 受信中の動作      | 2-35 |
| 受信中の表示      | 2-35 |
| 受信のしかた      | 2-26 |
| 受信モード       | 1-20 |
| 選びかた        | 1-20 |
| 設定          | 1-19 |
| 電話 / ファクス待機 | 2-29 |
| 電話待機        | 2-33 |
| ファクス / 電話待機 | 2-27 |
|             |      |

| ファクス待機<br>リモート受信<br>留守 / ファクス待機<br>手動送信<br>仕様<br>消去通知<br>消耗品<br>親展诵信                                                                       | 2-26<br>2-34<br>2-31<br>2-12<br>7-18<br>6-26<br>7-23 |
|----------------------------------------------------------------------------------------------------|------------------------------------------------------|
| <ul> <li>親展ボックスの変更</li> <li>親展者リストのプリント</li> <li>親展受信</li> <li>親展送信</li> <li>親展文書の記憶期間の設定</li> <li>親展ボックスの消去</li> <li>親展ボックスの登録</li> </ul> | 4-19<br>4-21<br>4-24<br>4-23<br>4-22<br>4-20<br>4-17 |

# す

| スキャナーパラメーター | 5-32 |
|-------------|------|
| 済スタンプ       |      |
| 交換          | 6-5  |
| 初期設定        | 5-33 |
| 設定          | 2-18 |

# せ

| セ | キュリティキーセット    | 4-7  |
|---|---------------|------|
| セ | キュリティ機能       |      |
|   | ID チェック送信の設定  | 4-6  |
|   | ダイヤル2度押しの使いかた | 4-10 |
|   | ダイヤル2度押しの設定   | 4-9  |
|   | パスコードの登録      | 4-4  |
|   | 閉域受信の設定       | 4-3  |
|   | 閉域受信の通信範囲     | 4-5  |
|   | 閉域送信の設定       | 4-2  |
|   | 閉域送信の通信範囲     | 4-5  |
| セ | キュリティ受信       | 4-11 |
|   | 受信原稿のプリント     | 4-12 |
|   | 設定            | 4-11 |
| 設 | 置モード          | 1-17 |
|   |               |      |

# そ

| 操作パネルの名称とはたらき    | . 1-8 |
|------------------|-------|
| 送信案内証            | 3-20  |
| 送信のしかた           |       |
| 手動送信             | 2-12  |
| ダイヤルキーで送信        | . 2-7 |
| 短縮ダイヤルで指定        | . 2-8 |
| 電話帳で指定           | 2-10  |
| リダイヤルで送信         | 2-14  |
| ワンタッチダイヤルで指定     | . 2-8 |
| 送信文書の中止 / 確認     |       |
| グループ送信の中止 / 確認   | 2-22  |
| グループの宛先別の中止 / 確認 | 2-22  |

| 送信文書の中止 / 確認                                          | 2-19<br>2-20<br>3-78<br>2-21<br>2-21<br>2-16<br>2-16<br>1-12 |
|-------------------------------------------------------|--------------------------------------------------------------|
|                                                       | 1-12                                                         |
| ル<br>第1発信<br>代行受信<br>第2発信<br>ダイヤルイン                   | 2-17<br>2-36<br>2-17                                         |
| ダイヤルインについて<br>ダイヤルインの動き<br>登録                         | 3-27<br>3-26<br>3-24<br>2-17                                 |
| ダイヤルタイプ<br>ダイヤルトーン検出設定<br>ダイヤルとクレクトーン検出設定<br>ダイヤル2度押し | 1-19<br>1-19<br>4-9<br>4-9                                   |
| 使いかた<br>ダイレクトメール防止<br>登録<br>変更 / 消去<br>リストのプリント       | 4-10<br>4-13<br>4-13<br>4-16<br>4-15                         |
| 短縮ダイヤル<br>消去<br>登録 / 変更<br>リストのプリント                   | 5-13<br>5-15<br>5-13<br>5-15                                 |
| <b>ち</b><br>中継指示送信                                    | 3-18                                                         |
| 2                                                     |                                                              |
| 通信管理レポート<br>自動プリント<br>プリント<br>みかた<br>通信証              | 3-73<br>3-74<br>3-73<br>3-75                                 |
| ー時的な発行<br>設定<br>みかた<br>通信日報<br>自動プリント                 | 3-79<br>3-78<br>3-80<br>3-73<br>3-77                         |
| シックト<br>通信モードの選択<br>通信予約原稿のプリント<br>通信予約リストのプリント       | 3-23<br>2-25<br>2-24                                         |

7

### τ

| 停電のとき                                    | 6-24                         |
|------------------------------------------|------------------------------|
| 消去通知                                     | 6-26                         |
| メモリーバックアップ                               | 6-25                         |
| デュアルアクセス                                 | 7-20                         |
| 電源コードの接続                                 | 1-13                         |
| 電源スイッチ                                   | . 1-7                        |
|                                          |                              |
| 電話                                       |                              |
| 電話<br>受けかた                               | 2-39                         |
| 電話<br>受けかた<br>かけかた                       | 2-39<br>2-37                 |
| 電話<br>受けかた<br>かけかた<br>保留のしかた             | 2-39<br>2-37<br>2-40         |
| 電話<br>受けかた<br>かけかた<br>保留のしかた<br>電話機ヒモの接続 | 2-39<br>2-37<br>2-40<br>1-12 |

# と

|             | 1-10  |
|-------------|-------|
| 同報送信        | . 3-4 |
| 特定通信モード選択機能 | 3-23  |
| 時計の設定       | 1-18  |

# な

| ナンバー・ディスプレイ         | 3-56 |
|---------------------|------|
| ダイヤルリストのプリント        | 3-61 |
| 着信履歴のプリント           | 3-64 |
| 名前の登録               | 3-58 |
| ナンバー・ディスプレイの設定      | 3-62 |
| ナンバー・ディスプレイワープ先の登録… | 3-58 |
| 表示について              | 3-57 |

### **の** 濃度

| Z | <u> </u> |      |
|---|----------|------|
|   | 初期設定     | 5-32 |
|   | 設定       | 2-6  |

# は

| パスコード       | 4-4  |
|-------------|------|
| 発信元ファクス番号登録 | 1-18 |
| 発信元名        |      |
| 発信元名登録      | 1-18 |
| ハンドセットの取り付け | 1-11 |
| <u></u>     |      |

| 0.    |      |
|-------|------|
| 日付の設定 | 1-18 |
|       |      |

# <u>ふ</u>

| 3-65 |
|------|
| 3-66 |
| 3-69 |
| 3-68 |
| 3-67 |
| 3-70 |
| 3-70 |
| 5-17 |
| 5-25 |
|      |

| 4 | 「リストプリント」の登録 / 変更 | 5-24 |
|---|-------------------|------|
| 6 | 消去                | 5-27 |
| 5 | リストのプリント          | 5-28 |
| С | プロテクトコード          | 5-29 |
| 3 | 削除                | 5-30 |
| 7 | 登録                | 5-29 |
| - | 変更                | 5-30 |
| 9 |                   |      |
| 7 | $\land$           |      |
| / |                   |      |

「通信」の登録 / 変更 .....

5-17

| 4-3 |
|-----|
| 4-3 |
| 4-5 |
| 4-2 |
| 4-2 |
| 4-5 |
|     |

### ほ

| ポーズ     | 2-17 |
|---------|------|
| ポーズ時間設定 | 5-32 |
| ポーリング通信 | 3-34 |
| 原稿の消去   | 3-37 |
| 原稿の蓄積   | 3-35 |
| 原稿のプリント | 3-36 |
| 本書のみかた  | viii |
| キー表示    | ix   |
| 紙面      | viii |
|         |      |

#### **ま** マーク

| マークについて | . ix |
|---------|------|
|---------|------|

# め

| メッセージ送信        | 3-20 |
|----------------|------|
| メッセージ送信        | 3-22 |
| メッセージの登録       | 3-20 |
| メッセージの変更 / 消去  | 3-20 |
| メモリーオーバー 2-15, | 2-42 |
| メモリー送信         | 2-16 |
| 初期設定           | 5-33 |
| メモリーバックアップ     | 6-25 |

# も

| 文字入力         | 5-3 |
|--------------|-----|
| アルファベット(半角)  | 5-4 |
| カタカナ(半角)     | 5-4 |
| 漢字・全角文字コード一覧 | 7-3 |
| 漢字・ひらがな      | 5-3 |
| 記号(半角)       | 5-5 |
| 記号コード一覧      | 7-2 |
| 削除           | 5-7 |
| 数字(半角)       | 5-5 |
| 挿入           | 5-7 |
|              |     |

| よ                |       |
|------------------|-------|
| -<br>呼び出しベル回数の設定 | 5-32  |
| 読み取りサイズの初期設定     | 5-32  |
| b                |       |
| リアルタイム学信         | 2 16  |
| リアルタイム达信         | 2-10  |
| リダイヤル            | 5-32  |
| 回数設定             | 5-32  |
| 間隔設定             | 5-32  |
|                  | 0 0 2 |
| わ                |       |

| 1-13  |
|-------|
| . 5-9 |
| 5-11  |
| . 5-9 |
| 5-12  |
|       |
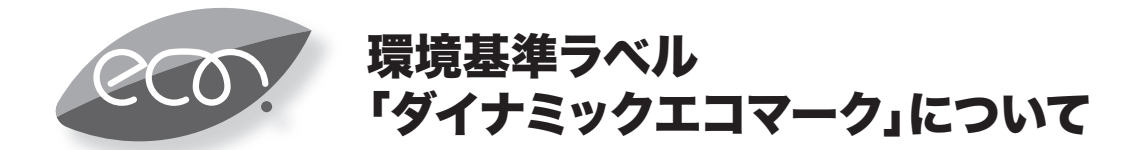

弊社は、循環型社会構築に向けた環境にやさしい通信機器の提供を推進するために、環境ガイドライン 「<追補版>通信機器グリーン調達のためのガイドライン」を設定しております。さらに、より厳しい環境基準 を満足した製品をダイナミックエコマーク認定製品と位置づけます。

ダイナミックエコマークは下記条件を満足した製品に適用します。

# ダイナミックエコマーク認定基準

#### <環境に配慮した素材の採用>

- ●弊社が指定する含有禁止物質について製品には使用しません。
- ●弊社が指定する含有抑制物質については、使用を抑制すると共に物質名・量を管理します。
- ●酸性雨で地中に溶け出して人体に影響がある鉛を、製品へ使用することを抑制しています。
- ●焼却時にダイオキシン発生の恐れがあるPVC(ポリ塩化ビニル)、非デカプロ系難燃剤以外のハロゲン 系の難燃剤の製品への使用を抑制します。
- ●廃棄やリサイクルのために、製品には推奨プラスチック材料(ポリスチレン等)、推奨金属材料を使用します。

●取扱説明書等に使用する紙は再生紙を使用し、使用する印刷インキは、オゾン層破壊物質などの含有禁止 物質を含まないものを使用します。

#### <リサイクルしやすい設計>

●製品のリサイクル可能率を70%以上とします。

●リサイクルを容易にするために、全てのプラスチック製部品に材料名を表示し、リサイクルに支障のない 方法で製品名を表示します。

#### <環境に配慮した梱包材>

●発泡スチロールの使用量を削減します。

#### <省エネルギー>

●省エネルギーを考慮した設計を行います。

●国際エネルギースタープログラム対象製品は、これに準じた設計を行います。

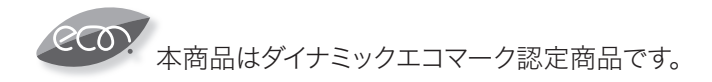

当社ホームページでは、各種商品の最新の情報などを提供しています。 本商品を最適にご利用いただくために、定期的にごらんいただくことをお勧めします。

当社ホームページ: http://web116.jp/ced/ http://www.ntt-west.co.jp/kiki/

使い方等でご不明の点がございましたら、NTT通信機器お取扱相談センタへお気軽にご相談ください。

### NTT通信機器お取扱相談センタ

■NTT東日本エリア(北海道、東北、関東、甲信越地区)でご利用のお客様 お問い合わせ先: ▲0120-970413

※PHS・携帯電話・050IP電話からのご利用は:03-5667-7100(通話料金がかかります) 受付時間:9:00~21:00 ※年末年始:12月29日~1月3日は休業とさせていただきます。

■NTT西日本エリア(東海、北陸、近畿、中国、四国、九州地区)でご利用のお客様

お問い合わせ先: 🚨 0120-248995

※PHS・携帯電話からも利用可能です。

受付時間:9:00~17:00 ※年末年始:12月29日~1月3日は休業とさせていただきます。

## 故障に関するお問い合わせ

故障した場合のお問い合わせは局番なしの113番へご連絡ください。(24時間年中無休)

 ※携帯電話・PHSからは「0120-444-113」にてお受けしています。
※故障修理等の対応時間は9:00~17:00となります。 (17:00~翌日9:00までは録音にて受付しており順次ご対応いたします。)

電話番号はお間違えにならないように、ご注意願います。

© 2008NTTEAST · NTTWEST

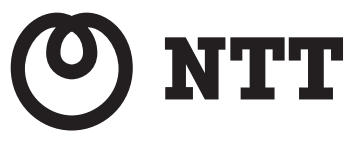

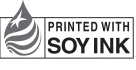

この取扱説明書は、再生紙及び大豆油インクを使用しています。

本2969-5 (2010.08) G3-<T350>-FAXトリセツ D86-90260-65